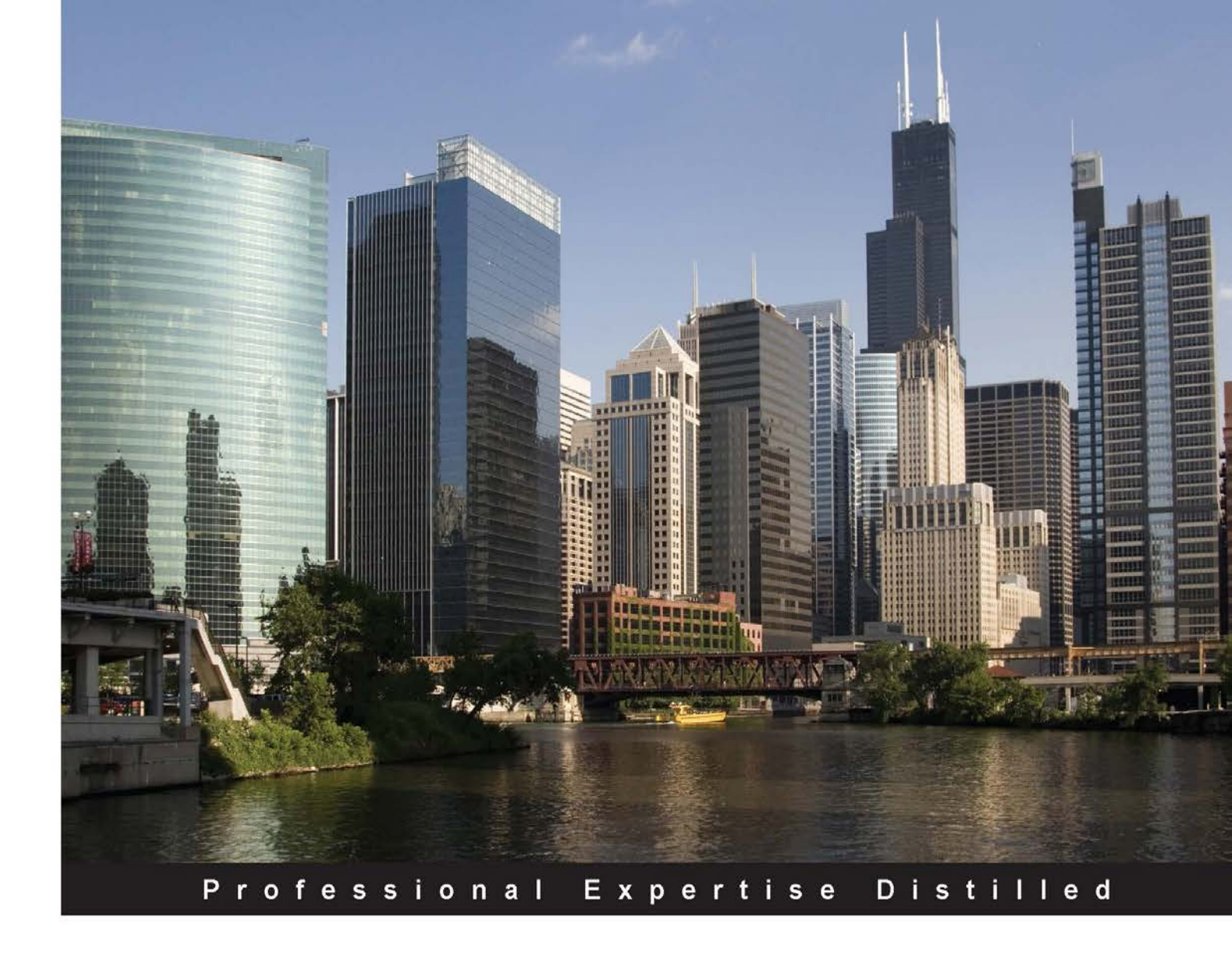

# Troubleshooting Citrix XenDesktop<sup>®</sup>

The ultimate troubleshooting guide for clear, concise, and real-world solutions to a wide range of common Citrix XenDesktop<sup>®</sup> problems

Gurpinder Singh

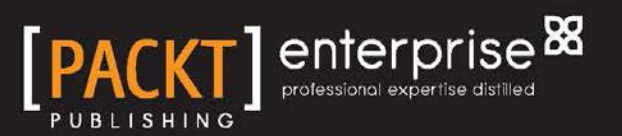

# Troubleshooting Citrix XenDesktop®

The ultimate troubleshooting guide for clear, concise, and real-world solutions to a wide range of common Citrix XenDesktop<sup>®</sup> problems

**Gurpinder Singh** 

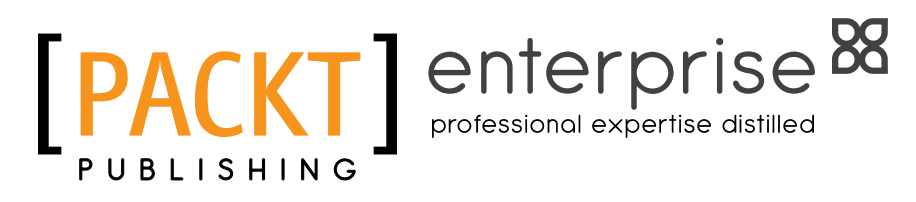

**BIRMINGHAM - MUMBAI** 

#### Troubleshooting Citrix XenDesktop®

Copyright © 2015 Packt Publishing

All rights reserved. No part of this book may be reproduced, stored in a retrieval system, or transmitted in any form or by any means, without the prior written permission of the publisher, except in the case of brief quotations embedded in critical articles or reviews.

Every effort has been made in the preparation of this book to ensure the accuracy of the information presented. However, the information contained in this book is sold without warranty, either express or implied. Neither the author, nor Packt Publishing, and its dealers and distributors will be held liable for any damages caused or alleged to be caused directly or indirectly by this book.

Packt Publishing has endeavored to provide trademark information about all of the companies and products mentioned in this book by the appropriate use of capitals. However, Packt Publishing cannot guarantee the accuracy of this information.

First published: October 2015

Production reference: 1201015

Published by Packt Publishing Ltd. Livery Place 35 Livery Street Birmingham B3 2PB, UK.

ISBN 978-1-78528-013-9

www.packtpub.com

## Notice

The statements made and opinions expressed herein belong exclusively to the author and reviewers of this publication, and are not shared by or represent the viewpoint of Citrix Systems<sup>®</sup>, Inc. This publication does not constitute an endorsement of any product, service, or point of view. Citrix<sup>®</sup> makes no representations, warranties or assurances of any kind, express or implied, as to the completeness, accuracy, reliability, suitability, availability, or currency of the content contained in this publication or any material related to this publication. Any reliance you place on such content is strictly at your own risk. In no event shall Citrix<sup>®</sup>, its agents, officers, employees, licensees, or affiliates be liable for any damages whatsoever (including, without limitation, damages for loss of profits, business information, or loss of information) arising out of the information or statements contained in the publication, even if Citrix<sup>®</sup> has been advised of the possibility of such loss or damages.

Citrix<sup>®</sup>, Citrix Systems<sup>®</sup>, XenApp<sup>®</sup>, XenDesktop<sup>®</sup>, and CloudPortal<sup>™</sup> are trademarks of Citrix Systems<sup>®</sup>, Inc. and/or one or more of its subsidiaries, and may be registered in the United States Patent and Trademark Office and in other countries.

Some of the images in the chapters are taken from the Citrix<sup>®</sup> website and documentation.

## Credits

Author Gurpinder Singh Project Coordinator Shweta H Birwatkar

Reviewers Mayur Arvind Makwana Puthiyavan Udayakumar

Commissioning Editor Dipika Gaonkar

Acquisition Editor Larissa Pinto

Content Development Editor Neeshma Ramakrishnan

Technical Editor Taabish Khan

Copy Editor Sneha Singh Proofreader Safis Editing

Indexer Hemangini Bari

Production Coordinator Nitesh Thakur

Cover Work Nitesh Thakur

## About the Author

**Gurpinder Singh** is an IT consultant with more than eight years of experience in the field of information technology. He has played various roles ranging from desktop support and system administration to virtualization expert with multiple Indian MNCs while working for clients all over the world.

He holds various enterprise renowned certifications from Microsoft and Citrix for managing, implementing, and troubleshooting Windows Server and Citrix virtualization products. During his eight years of work, he has worked for multiple global clients where he got the chance to work on projects that involved implementing high-end and complex virtualization projects.

He currently works for a large Indian IT MNC as a Citrix consultant and is involved in medium-to-large Citrix virtualization projects.

# About the Reviewers

**Mayur Arvind Makwana** is a software IT specialist who holds a degree in computer engineering from India and has more than six years of experience in the field of information technology, covering Microsoft, Citrix, and VMware technologies. He is currently working on infrastructure operations for a Citrix (XenApp<sup>®</sup>/XenDesktop<sup>®</sup>) and Windows (WSUS/SCCM) project at one of the leading Fortune 500 companies. He is a huge believer in certification. His current certifications include the following:

- Citrix Certified Administrator for Citrix XenApp 6.5<sup>®</sup> (CCA)
- Microsoft Certified Professional (MCP)
- Microsoft Specialist (Microsoft Server Virtualization with Windows Server Hyper-V and System Center)
- VMware Certified Associate Data Center Virtualization (VCA-DCV)
- ITIL (Information Technology Infrastructure Library) V3 foundation
- ChangeBase AOK (Application Compatibility Testing and Remediation)
- Oracle Certified Associate (OCA)

Mayur writes technical blogs on www.all-about-software-applicationsrepackaging.com. He has attended several courses and conducted training on topics such as the following:

- Licensing Windows Server
- Advanced Tools and Scripting with PowerShell 3.0 Jump Start
- Deploying Windows 8
- Licensing Windows 8
- Migrating from Windows XP to Windows 7
- Networking Fundamentals
- Introduction to Hyper-V Jump Start

He has also reviewed the following technical books for Packt Publishing:

- Microsoft Application Virtualization Cookbook, James Preston
- Windows PowerShell for .NET Developers, Chendrayan Venkatesan and Sherif Talaat
- Getting Started with PowerShell, Michael Shepard
- Troubleshooting Citrix XenApp®, Stephen Paul (work in progress)

I would like to thank my mom, Beena Makwana, who has always encouraged me to utilize my potential and help people by sharing my expertise and knowledge. Thanks to the Packt Publishing team for giving me this opportunity.

**Puthiyavan Udayakumar** has more than eight years of IT experience and has expertise in areas such as Citrix, VMware, Microsoft products, and Apache CloudStack. He has extensive experience in the field of designing and implementing virtualization solutions using various Citrix, VMware, and Microsoft products. He is an IBM Certified Solution Architect and a Citrix Certified Enterprise Engineer and has more than 16 certifications in infrastructure products. He has authored *Getting Started with Citrix CloudPortal*<sup>TM</sup>, *Getting Started with Citrix Provisioning Services*<sup>TM</sup> *7.0, VMware vSphere Network Virtualization Recipe Book*, and *VMware vSphere Design Essentials*. He holds a master's degree in science with a specialization in system software from the Birla Institute of Technology and Science (BITS), Pilani. He also has a bachelor's degree in engineering from SKR Engineering College, affiliated to the Anna University. He has also received a national award from the Indian Society for Technical Education (ISTE). He has presented various research papers that follow the IEEE pattern at more than 15 national and international conferences, including IADIS (held in Dublin, Ireland).

I would like thank Packt for giving me the opportunity to review this book.

Good luck to Packt and the author of this book.

## www.PacktPub.com

#### Support files, eBooks, discount offers, and more

For support files and downloads related to your book, please visit www.PacktPub.com.

Did you know that Packt offers eBook versions of every book published, with PDF and ePub files available? You can upgrade to the eBook version at www.PacktPub.com and as a print book customer, you are entitled to a discount on the eBook copy. Get in touch with us at service@packtpub.com for more details.

At www.PacktPub.com, you can also read a collection of free technical articles, sign up for a range of free newsletters and receive exclusive discounts and offers on Packt books and eBooks.

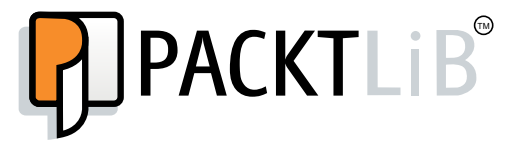

https://www2.packtpub.com/books/subscription/packtlib

Do you need instant solutions to your IT questions? PacktLib is Packt's online digital book library. Here, you can search, access, and read Packt's entire library of books.

#### Why subscribe?

- Fully searchable across every book published by Packt
- Copy and paste, print, and bookmark content
- On demand and accessible via a web browser

#### Free access for Packt account holders

If you have an account with Packt at www.PacktPub.com, you can use this to access PacktLib today and view 9 entirely free books. Simply use your login credentials for immediate access.

#### Instant updates on new Packt books

Get notified! Find out when new books are published by following @PacktEnterprise on Twitter or the *Packt Enterprise* Facebook page.

| Preface                                                   | vii |
|-----------------------------------------------------------|-----|
| Chapter 1: Getting Started – Understanding                |     |
| Citrix XenDesktop <sup>®</sup> and its Architecture       | 1   |
| Desktop virtualization                                    | 2   |
| Hosted Shared Desktops (HSD) versus Hosted Virtual        |     |
| Desktops (HVD)                                            | 4   |
| The Citrix FlexCast <sup>®</sup> delivery technology      | 5   |
| The modular framework architecture                        | 6   |
| XenDesktop <sup>®</sup> and its architectural components  | 7   |
| MCS versus PVS™                                           | 8   |
| What's new in XenDesktop <sup>®</sup> 7.x?                | 13  |
| Summary                                                   | 14  |
| Chapter 2: Troubleshooting Toolkit for Citrix XenDesktop® | 15  |
| Citrix Studio (Desktop Studio)                            | 16  |
| The Director console (Desktop Director)                   | 18  |
| The Filters view                                          | 20  |
| The Trends view                                           | 21  |
| CDFControl                                                | 22  |
| Configuring logging for XenDesktop <sup>®</sup>           | 26  |
| Perfmon and Procmon                                       | 27  |
| Configuring Perfmon                                       | 27  |
| Configuring Procmon                                       | 32  |
| Procmon log data                                          | 33  |
| Case study – troubleshooting slow logons with Procmon     | 34  |
| HUX ' <sup>m</sup> Monitor                                | 35  |
| Citrix Scout                                              | 45  |
| Configuring and running Citrix Scout                      | 45  |

\_\_\_\_\_ [i] \_\_\_\_\_

| Citrix Quick Launch                                | 51               |
|----------------------------------------------------|------------------|
| Print Detective                                    | 52               |
| StressPrinters                                     | 53               |
| Using StressPrinters                               | 54               |
| XenDesktop <sup>®</sup> Site Checker               | 56               |
| XDPing                                             | 58               |
| XDDBDiag                                           | 63               |
| Xperf or Windows Performance Recorder              | 66               |
| Using Windows Performance Recorder (WPR)           | 67               |
| Advanced recording                                 | /1               |
| Reading a trace                                    | 72               |
| The System Activity graph                          | 74               |
| The Computation graph                              | 75               |
| The Storage graph                                  | 70<br>77         |
| Mireshark                                          | 79               |
| Wiresnark<br>The Dewarshall SDK for VanDeakton®    | / O<br>04        |
| Checking controller convices                       | <b>0</b> 1<br>84 |
| Checking the DB version                            | 04<br>85         |
| Checking the deskton machine details               | 85               |
| Managing identity pools                            | 86               |
| Disconnect/logoff settings for desktops            | 86               |
| Summary                                            | 87               |
| Chanter 3: Getting Around Installation Issues      | 89               |
| Proroquisitos                                      | 80               |
| Dealing with prerequisite issues                   | 09               |
| Overcoming database service account issues         | 90<br>91         |
| Taming licensing issues                            | 92               |
| Site creation issues                               | 95               |
| Insufficient database permissions                  | 95               |
| Hypervisor connection permissions                  | 95               |
| Domain permissions                                 | 96               |
| Incorrect configuration for storage pools          | 96               |
| Summary                                            | 99               |
| Chapter 4: Overcoming VDA Registration Problems    | 101              |
| Getting familiar with the VDA registration process | 102              |
| Starting with the basics – the event viewer        | 103              |
| Firewall configuration                             | 106              |

| Troubleshooting DNS resolution issues                          | 106 |
|----------------------------------------------------------------|-----|
| Scenario – VDA is not able to reach the Delivery Controller    | 107 |
| Overcoming time synchronization issues                         | 109 |
| Conquering domain membership problems                          | 109 |
| Multiple network adapters                                      | 111 |
| Service principal name                                         | 111 |
| Surpassing DDC FQDN issues                                     | 114 |
| Local group policies and VDA communication                     | 114 |
| Solving .NET framework exceptions                              | 115 |
| A basic troubleshooting flowchart                              | 116 |
| iroubleshooting using the VDA and Broker Service logs          | 447 |
| and other tools                                                | 117 |
|                                                                | 120 |
| Chapter 5: Conquering Citrix Session Launch Difficulties       | 121 |
| Getting familiar with the VDA launch process                   | 122 |
| Basic troubleshooting with Citrix Director                     | 124 |
| Common XenDesktop <sup>®</sup> launch issues                   | 126 |
| Overcoming Citrix StoreFront <sup>™</sup> port mapping issues  | 128 |
| Analyzing logs                                                 | 131 |
| Summary                                                        | 137 |
| Chapter 6: Surpassing XenDesktop® Service Issues               | 139 |
| Understanding the XenDesktop <sup>®</sup> service architecture | 140 |
| Enabling service logs                                          | 142 |
| Surpassing database account credential issues                  | 143 |
| Active Directory integration                                   | 145 |
| Using PowerShell to check the status of services               | 145 |
| Summary                                                        | 147 |
| Chapter 7: Troubleshooting Performance                         | 149 |
| Getting a grip on the performance parameters                   | 149 |
| Understanding sizing requirements                              | 152 |
| The assessment phase                                           | 153 |
| The design phase                                               | 154 |
| I ne deployment phase                                          | 155 |
| Capturing performance data                                     | 156 |
| OSlice or Brosses Meniter                                      | 10/ |
| Volution Windows Performance Analyzer                          | 157 |
| Case study – troubleshooting a slow logon                      | 152 |
| Summary                                                        | 161 |
| Sammary                                                        | 101 |

| Chapter 8: Solving Printing Issues                                       | 163 |
|--------------------------------------------------------------------------|-----|
| Understanding the printing setup                                         | 163 |
| Provisioning printers                                                    | 164 |
| Session printers                                                         | 165 |
| Print driver management                                                  | 165 |
| Automatic installation                                                   | 165 |
| Manual installation                                                      | 165 |
| Vendor-specific print drivers                                            | 166 |
| Citrix Universal Print Server                                            | 166 |
| Citrix printing policies                                                 | 167 |
| Auto-create client printers                                              | 167 |
| Auto-create generic universal printer                                    | 167 |
| Client printer names                                                     | 168 |
| Direct connections to print servers                                      | 168 |
| Printer mapping and driver compatibility                                 | 168 |
| Printer properties retention                                             | 169 |
| Retain and restore client printers                                       | 169 |
| Automatic installation of in-box drivers                                 | 169 |
| Universal driver preference                                              | 170 |
| Universal Print Driver usage                                             | 170 |
| Universal printing EMF processing mode                                   | 171 |
| Universal printing image compression limit                               | 171 |
| Universal printer optimization defaults                                  | 171 |
| Universal printing preview preference                                    | 172 |
| Exploring the XenDesktop <sup>®</sup> printing registry settings         | 173 |
| Using Print Detective and StressPrinters                                 | 174 |
| Summary                                                                  | 174 |
| Chapter 9: Getting the Better of HDX <sup>™</sup> MediaStream Challenges | 175 |
| Understanding the HDX <sup>™</sup> display modes                         | 176 |
| Desktop Composition Redirection                                          | 176 |
| H.264-enhanced SuperCodec                                                | 176 |
| The legacy graphics mode                                                 | 177 |
| HDX <sup>™</sup> policies and their impact on user experience            | 178 |
| Desktop Composition graphics quality                                     | 178 |
| Desktop Composition Redirection                                          | 179 |
| Enhanced Desktop Experience                                              | 180 |
| Display memory limit                                                     | 181 |
| Dynamic windows preview                                                  | 182 |

|                                                                             | ible of Contents |
|-----------------------------------------------------------------------------|------------------|
| Image caching                                                               | 182              |
| Legacy graphics mode                                                        | 183              |
| Maximum allowed color depth                                                 | 183              |
| Notify user when display mode is degraded                                   | 184              |
| Persistent cache threshold                                                  | 185              |
| Queuing and tossing                                                         | 185              |
| Extra color compression                                                     | 186              |
| Extra color compression threshold                                           | 186              |
| Heavyweight compression                                                     | 187              |
| Lossy compression level                                                     | 187              |
| Lossy compression threshold value                                           | 188              |
| Minimum image quality                                                       | 188              |
| Moving image compression                                                    | 189              |
| Progressive compression level                                               | 189              |
| Progressive compression threshold value                                     | 190              |
| Target frame rate                                                           | 190              |
| Target minimum frame rate                                                   | 191              |
| Visual quality                                                              | 191              |
| Using Flash Redirection for a smooth HDX <sup>™</sup> experience            | 192              |
| Working with HDX <sup>™</sup> RealTime audio/video and the HDX <sup>™</sup> |                  |
| plugin for Microsoft Lync 2010                                              | 193              |
| Summary                                                                     | 196              |
| hapter 10: Taming MCS and PVS <sup>™</sup> Setbacks Gracefully              | 197              |
| Enabling logging for MCS and PVS <sup>™</sup>                               | 197              |
| Using MCS service logging for troubleshooting common issues                 | 201              |
| Case study – Machine Creation Services fail while creating a catal          | og 201           |
| Troubleshooting PVS <sup>™</sup> Streaming Service and console issues       | 203              |
| Case study – the connection to the database failed,                         |                  |
| network connection may be down                                              | 204              |
| Overcoming common PVS <sup>™</sup> issues                                   | 207              |
| Target devices hang at Windows startup                                      | 207              |
| Target devices fail to boot and display error "No entry found               |                  |
| in Database"                                                                | 208              |
| Target devices halt at boot screen waiting for Provisioning                 |                  |
| Services <sup>™</sup> to respond                                            | 209              |
| Target devices give a BSOD                                                  | 210              |
| Target device failed to load BNIstack drivers                               | 213              |
| Summary                                                                     | 213              |
| -                                                                           |                  |

| Chapter 11: Troubleshooting NetScaler <sup>®</sup> Integration Issues        |     |
|------------------------------------------------------------------------------|-----|
| Integrating Citrix NetScaler <sup>®</sup> and Citrix StoreFront <sup>™</sup> | 215 |
| Configuring NetScaler <sup>®</sup>                                           | 216 |
| Citrix StoreFront™ configuration for enabling remote access                  | 229 |
| Challenges with NetScaler <sup>®</sup> integration                           | 232 |
| NATing and firewall configuration challenges                                 | 232 |
| SSL certificates and challenges                                              | 233 |
| The server certificate received is not trusted – SSL Error 61                | 234 |
| An underlying problem when establishing the SSL/TLS trust relationship       | 234 |
| NetScaler <sup>®</sup> callback URL configuration                            | 235 |
| Securing XenApp <sup>®</sup> /XenDesktop <sup>®</sup> communication          | 236 |
| Summary                                                                      | 237 |
| Chapter 12: Dealing with Known Issues in                                     |     |
| Citrix XenDesktop <sup>®</sup>                                               | 239 |
| Known Citrix XenDesktop <sup>®</sup> general issues                          | 239 |
| Summary                                                                      | 244 |
| Index                                                                        | 245 |

# Preface

Citrix XenDesktop<sup>®</sup> is the leading solution of desktop virtualization that provides users with access to their favorite apps and desktops on any device, anywhere using Citrix Receiver<sup>™</sup>.

XenDesktop<sup>®</sup> brings the applications and desktops to the user in a bundle, presented and arranged in the form of catalogs. The user either needs a basic office application or a high-end engineering application that runs on a hosted desktop environment and it requires a proper planning of the network, server, and storage pieces to make it a successful VDI deployment.

Due to involvement of multiple layers in the XenDesktop<sup>®</sup> infrastructure design, it becomes essential for Citrix administrators to have a good understanding of these infrastructure pieces in order to manage and maintain the XenDesktop<sup>®</sup> environment.

This practical guide will give you clear, concise, and real-world troubleshooting instructions on a number of commonly faced Citrix XenDesktop<sup>®</sup> problems.

This book will provide you with the fundamental knowledge on desktop virtualization and XenDesktop<sup>®</sup> architecture. Each chapter in this book is focused on a specific troubleshooting area giving the users some time to learn and apply relevant tools and practices to troubleshoot the problems with a well-defined approach.

### What this book covers

*Chapter 1, Getting Started – Understanding Citrix XenDesktop® and its Architecture,* provides a basic understanding of desktop virtualization concepts, architecture, new features in XenDesktop® 7.*x*, and XenDesktop® delivery models based on the FlexCast<sup>®</sup> technology involving Machine Creation Services and Provisioning Services<sup>TM</sup>.

#### Preface

*Chapter 2, Troubleshooting Toolkit for Citrix XenDesktop*<sup>®</sup>, discusses all the tools that can help us in troubleshooting a Citrix XenDesktop<sup>®</sup> environment. We will also learn the importance of implementing these tools for different troubleshooting methodologies within the scope of XenDesktop<sup>®</sup> environments.

*Chapter 3, Getting Around Installation Issues,* discusses the troubleshooting of different installation issues arising in a XenDesktop<sup>®</sup> environment.

*Chapter 4, Overcoming VDA Registration Problems,* focuses on acquiring skills related to the VDA registration process and troubleshooting different kinds of VDA registration problems that you may encounter in a XenDesktop<sup>®</sup> environment.

*Chapter 5, Conquering Citrix Session Launch Difficulties,* focuses on learning the VDA launch process and its related problem areas that can help a Citrix administrator in troubleshooting different kinds of VDA launch problems that they may encounter in a XenDesktop<sup>®</sup> environment.

*Chapter 6, Surpassing XenDesktop® Service Issues,* explains the XenDesktop® services architecture and develops essential skills required to troubleshoot any service-related issues that arise in your XenDesktop® environment.

*Chapter 7, Troubleshooting Performance,* focuses on the basics of performance parameters, details on sizing for environment, and troubleshooting performance issues using Citrix and third-party tools.

*Chapter 8, Solving Printing Issues,* shows the basics of setting up the Citrix printing architecture, configuring printing policies, and troubleshooting printing issues.

*Chapter 9, Getting the Better of* HDX<sup>™</sup> *MediaStream Challenges,* focuses on Citrix XenDesktop<sup>®</sup> HDX<sup>™</sup> policies and their configuration, which is the key area to optimize performance in any XenDesktop<sup>®</sup> deployment.

*Chapter 10, Taming MCS and PVS<sup>™</sup> Setbacks Gracefully,* focuses on troubleshooting common Machine Creation Services and Provisioning Services<sup>™</sup> configuration issues that may arise in your Citrix XenDesktop<sup>®</sup> environment's daily operations.

*Chapter 11, Troubleshooting NetScaler*<sup>®</sup> *Integration Issues,* focuses on troubleshooting some common issues that you may encounter while integrating Citrix NetScaler<sup>®</sup> with your XenDesktop<sup>®</sup> environment to enable remote access for users.

*Chapter 12, Dealing with Known Issues in Citrix XenDesktop*<sup>®</sup>, highlights some general issues that have been identified and recorded by Citrix in their database that every admin must be aware of before starting with the troubleshooting of other Citrix XenDesktop<sup>®</sup> issues.

#### What you need for this book

The various software required to perform troubleshooting are as follows:

- Windows SDK for Windows 7 (Windows 2008 R2) or Windows 8 (Windows Server 2012)
- Citrix Studio<sup>™</sup> and Director (these tools are part of the XenDesktop<sup>®</sup> installation suite)
- Microsoft ProcMon, Citrix CDFControl, HDX<sup>™</sup> Monitor, Print Detective, StressPrinters, XDPing, XDDBDiag, Xperf, and Wireshark
- Microsoft Active Directory tools

#### Who this book is for

*Troubleshooting Citrix XenDesktop*<sup>®</sup> is intended to be an ultimate resource guide for all Citrix administrators or Citrix engineers who are working on Citrix XenDesktop<sup>®</sup> and have an intermediate to advance level of experience in designing, implementing, and troubleshooting the Citrix XenDesktop<sup>®</sup> product suite. Apart from Citrix XenDesktop<sup>®</sup>, the intended audience should have a good understanding and experience of Windows servers, Active Directory GPOs, DNS, DHCP, user profiles, Citrix XenApp<sup>®</sup>, Citrix Provisioning Services<sup>™</sup>, and related technical skills.

#### Conventions

In this book, you will find a number of text styles that distinguish between different kinds of information. Here are some examples of these styles and an explanation of their meaning.

Code words in text, database table names, folder names, filenames, file extensions, pathnames, dummy URLs, user input, and Twitter handles are shown as follows: "Type help Get-<Alias>Service Status -Full for more details."

A block of code is set as follows:

```
<system.diagnostics>
<sources>
<source name="System.ServiceModel"
```

Any command-line input or output is written as follows:

Test-Path \$profile

Preface

**New terms** and **important words** are shown in bold. Words that you see on the screen, for example, in menus or dialog boxes, appear in the text like this: "Go to the **Attributes** tab and select SPN to edit the entry."

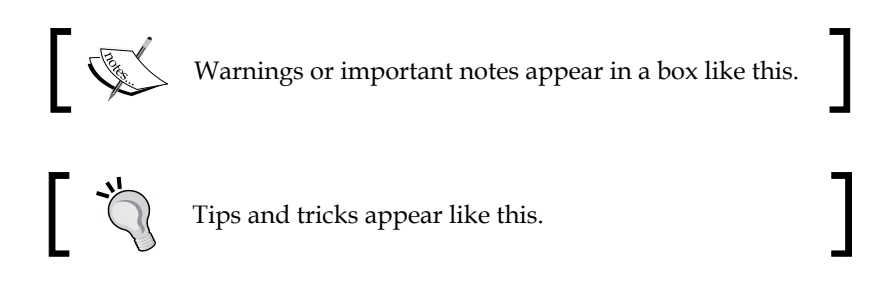

#### **Reader feedback**

Feedback from our readers is always welcome. Let us know what you think about this book — what you liked or disliked. Reader feedback is important for us as it helps us develop titles that you will really get the most out of.

To send us general feedback, simply e-mail feedback@packtpub.com, and mention the book's title in the subject of your message.

If there is a topic that you have expertise in and you are interested in either writing or contributing to a book, see our author guide at www.packtpub.com/authors.

#### **Customer support**

Now that you are the proud owner of a Packt book, we have a number of things to help you to get the most from your purchase.

#### Downloading the example code

You can download the example code files from your account at http://www. packtpub.com for all the Packt Publishing books you have purchased. If you purchased this book elsewhere, you can visit http://www.packtpub.com/support and register to have the files e-mailed directly to you.

#### Errata

Although we have taken every care to ensure the accuracy of our content, mistakes do happen. If you find a mistake in one of our books — maybe a mistake in the text or the code — we would be grateful if you could report this to us. By doing so, you can save other readers from frustration and help us improve subsequent versions of this book. If you find any errata, please report them by visiting http://www.packtpub.com/submit-errata, selecting your book, clicking on the Errata Submission Form link, and entering the details of your errata. Once your errata are verified, your submission will be accepted and the errata will be uploaded to our website or added to any list of existing errata under the Errata section of that title.

To view the previously submitted errata, go to https://www.packtpub.com/books/ content/support and enter the name of the book in the search field. The required information will appear under the **Errata** section.

#### Piracy

Piracy of copyrighted material on the Internet is an ongoing problem across all media. At Packt, we take the protection of our copyright and licenses very seriously. If you come across any illegal copies of our works in any form on the Internet, please provide us with the location address or website name immediately so that we can pursue a remedy.

Please contact us at copyright@packtpub.com with a link to the suspected pirated material.

We appreciate your help in protecting our authors and our ability to bring you valuable content.

### Questions

If you have a problem with any aspect of this book, you can contact us at questions@packtpub.com, and we will do our best to address the problem.

# Getting Started – Understanding Citrix XenDesktop<sup>®</sup> and its Architecture

Before we get involved in learning the tools and concepts required for troubleshooting the Citrix XenDesktop environment, it's always a good idea to start from the basics. So, let's take a look at the basic concepts of XenDesktop and its architecture. Citrix XenDesktop is an Enterprise-grade application and desktop virtualization solution that gives Citrix administrators the ability to centrally manage and host applications and virtual machines in a datacenter while delivering to endusers a complete desktop high-definition (HDX) experience.

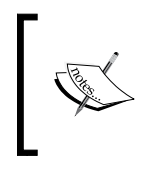

HDX technology provides users with a high-definition experience for virtual apps and desktops, on any device or network with enhancements to work with voice, video, and 3D-graphics applications.

In a traditional desktop environment, system administrators often tend to restrict certain users from having administrative privileges to install and uninstall personal sets of software on the office desktops. To centrally manage the environment and enterprise applications, many system administrators often choose a terminal server environment to provide a stable and lockdown desktop environment using Citrix XenApp.

Desktop virtualization provides many advantages that are similar to the terminal server environment with additional features and the flexibility to lock down images using the shared image concept and persistent desktops for users who like to have administrative rights on their desktops.

In this chapter, we will cover:

- Desktop virtualization
- Hosted Shared Desktop versus Hosted Virtual Desktop
- The Citrix FlexCast delivery technology
- The modular framework architecture
- Machine creation services versus provisioning services
- What's new in XenDesktop 7.x?

#### **Desktop virtualization**

Wikipedia describes desktop virtualization as follows:

Desktop virtualization is a technology that separates the desktop environment hosted on a physical server in a Data Center from the client machine that is used by an end user to access it.

In traditional desktop environments, computers run an operating system where applications are executed and the user interface is displayed on the computer screen. By introducing desktop virtualization, you can set up the desktop environment in such a way that it doesn't have any direct link between the physical layer, operating system, application software, and display. Desktop virtualization based on Citrix XenDesktop works on a client-server model where users access virtual desktops hosted on a centrally managed physical host in a datacenter, as shown in the following diagram:

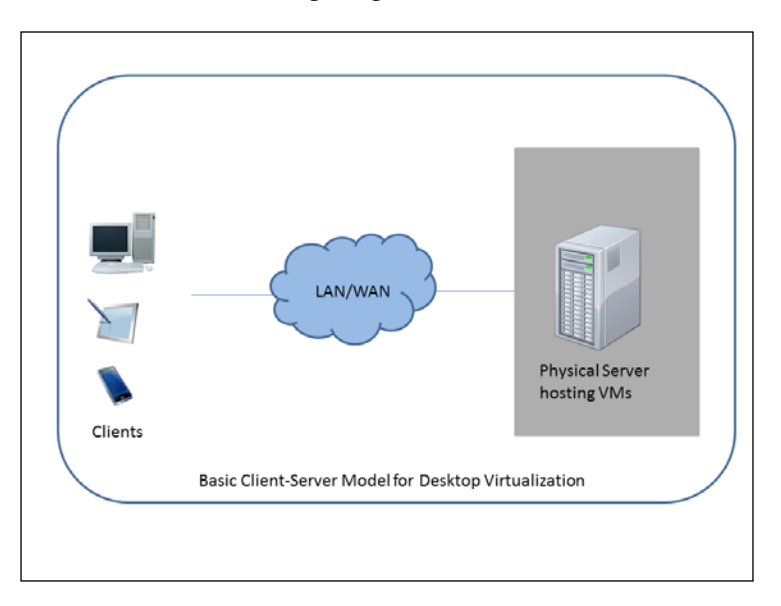

Desktop virtualization based on XenDesktop provides multiple benefits that are listed as follows:

- Anywhere, any-device access is available, for example, running the work environment on your home PC, Internet kiosk, tablet, mobile devices among others
- Multiple applications and operating systems can be supported without any conflicts among them
- Centralized management and provisioning
- Deliver data securely for your clients with data and network encryption

There are several vendors available to choose a desktop virtualization solution from, depending upon the organizational evaluation, needs, and requirements. Citrix is the market leader in application and desktop virtualization and has been in this area for almost the last two decades and is ruling it with its well-known product XenDesktop for desktop virtualization, which was officially released in the year 2007 as XenDesktop 2.0.

### Hosted Shared Desktops (HSD) versus Hosted Virtual Desktops (HVD)

Instead of going through the XenDesktop architecture, we would like to explain the difference between the two desktop delivery platforms HSD and HVD. This is a common question that is asked by every system administrator whenever there is a discussion on the most suitable desktop delivery platform for the enterprises.

The selection of the desktop delivery platform depends on the requirements of the enterprise. Some choose Hosted Shared Desktops or server-based computing (XenApp) over Hosted Virtual Desktop (XenDesktop), where a single server desktop is shared between multiple users and the environment is locked using Active Directory GPOs.

XenApp is a cost-effective platform as compared to XenDesktop and many small to mid-sized enterprises prefer to choose XenApp due to its cost benefits and less complexity.

However, the preceding model does pose some risks to the environment as the same server is being shared by multiple users and a proper design plan is required to configure a proper HSD or XenApp published desktop environment.

Many enterprises have security and other user-level dependencies where they prefer to go with Hosted Virtual Desktop solutions. Hosted Virtual Desktop or XenDesktop runs on the Windows 7 or Windows 8 operating system as a virtual machine hosted on a datacenter. In this model, a single user connects to a single desktop and, therefore, there is a very low risk of the desktop configuration getting impacted for all users.

XenDesktop 7.x and the preceding versions also enable you to deliver server-based desktops (HSD) along with HVD in one product suite. XenDesktop also provides HVD pooled desktops that work on a shared OS image concept that is similar to the HSD desktops with a difference of running a desktop operating system instead of a server operating system. Let's take a look at the following table that will provide you with a fair idea of the requirements and recommendations of both the delivery platforms for your enterprise:

| Customer Requirement                                                                                                    | Delivery Platform                      |
|----------------------------------------------------------------------------------------------------|----------------------------------------|
| The user base needs to work on one or two applications<br>and often need not do any updates or installations on<br>their own.                  | Hosted Shared<br>Desktop               |
| The user base works on their own core set of applications<br>for which they need to change system-level settings,<br>installations, and so on. | Hosted Virtual<br>Desktops (dedicated) |
| The user base works on MS Office and other content creation tools.                                                                             | Hosted Shared<br>Desktop               |
| The user base needs to work on CPU and graphic-<br>intensive applications that requires video rendering.                                       | Hosted Virtual<br>Desktop (Blade PCs)  |
| The user base needs to have admin privileges to work on specific sets of applications.                                                         | Hosted Virtual<br>Desktop (pooled)     |

You can always have a mixed set of desktop delivery platforms in your environment focused on the customer requirements.

### The Citrix FlexCast<sup>®</sup> delivery technology

Citrix FlexCast is a delivery technology that allows the Citrix administrator to personalize virtual desktops to meet the performance, security, and flexibility requirements of endusers.

There are different types of user requirements; some need standard desktops with a standard set of apps while others require high-performance personalized desktops. Citrix has come up with a solution to meet these demands with the Citrix FlexCast technology.

You can deliver any kind of virtual desktop with the FlexCast technology; there are five different categories in which FlexCast models are available:

- Hosted Shared Desktop or HSD
- Hosted Virtual Desktop or HVD
- Streamed VHD
- Local VMs
- On-demand apps

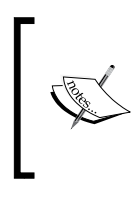

A detailed discussion on these models is beyond the scope of this book. However, I have explained the difference between the Hosted Shared versus Hosted Virtual Desktop models in the last section. To read more about the FlexCast models, visit http://support.citrix.com/ article/CTX139331.

## The modular framework architecture

To understand the XenDesktop architecture, it's better to break it down into discrete independent modules, rather than visualizing it as a single integrated big piece. Citrix provides this modularized approach to design and architect XenDesktop to meet the end customer's set of requirements and objectives. This modularized approach solves the customer requirements by providing a platform that is highly resilient, flexible, and scalable.

This reference architecture is based on the information gathered by multiple Citrix consultants working on a wide range of XenDesktop implementations. You should take a look at the basic components of the XenDesktop architecture that everyone should be aware of before getting involved with troubleshooting:

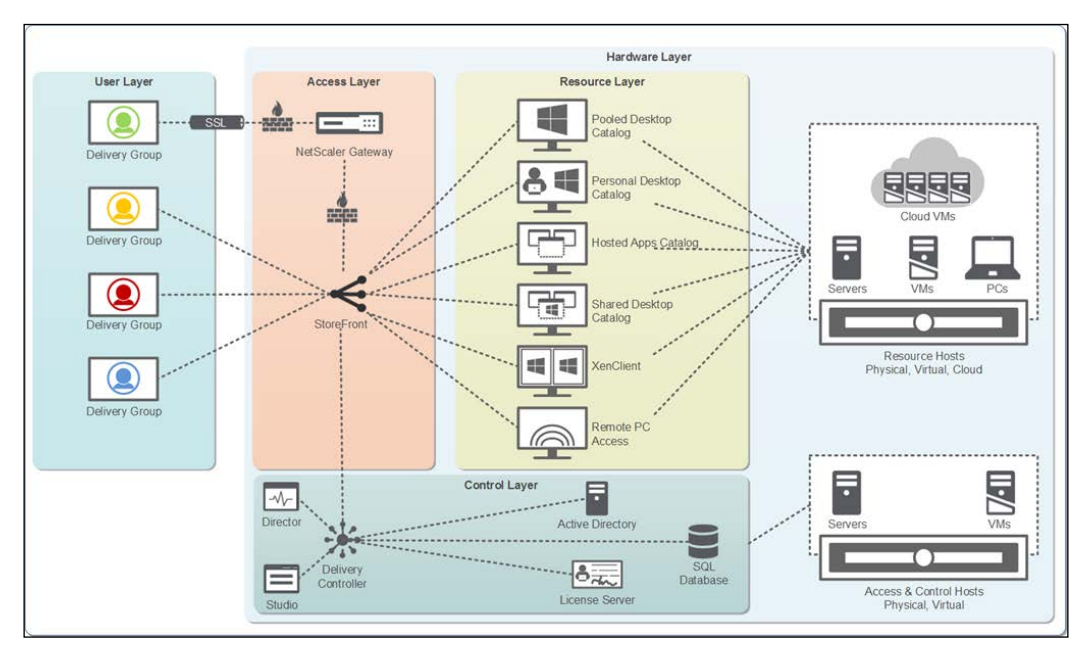

© Citrix Systems, Inc.

We will not spend much time on understanding each component of the reference architecture; you can refer to http://www.citrix.com/content/dam/citrix/en\_ us/documents/products-solutions/xendesktop-deployment-blueprint.pdf for more information, as this is out of the scope of this book. We will just go through each component quickly.

### XenDesktop<sup>®</sup> and its architectural components

XenDesktop provides us with a desktop delivery platform by integrating several distributed components to deliver the best user experience for the VDI infrastructure.

The high level XenDesktop architecture includes the following key components:

- **Receiver**: The Citrix Receiver is a replacement of the Citrix ICA client, which you will have been using from the MetaFrame times. This was transformed from Program Neighborhood Agent to the Citrix Online plugin to the now so called Citrix Receiver.
- **HDX technology**: This provides the user with a high-definition experience for virtual apps and desktops on any devices and networks with enhancements to work with voice, video, and 3D graphic applications.
- **NetScaler Gateway**: Citrix NetScaler Gateway provides a secure remote access to users accessing the Citrix published apps and desktops from anywhere and on any device by connecting to Citrix Receiver.
- Database: Microsoft SQL Server is the only supported database.
- License server: You must already have been aware of this component for a long time. To work with the Citrix range of products, you must have at least one Citrix License server in your environment, to provide you with the Citrix licenses.
- Virtual Delivery Agent (VDA): The Virtual Desktop Agent needs to be installed on the virtual machines to which all the users will be connected. It enables the machines to register themselves with the controllers and manage the HDX connection between the machines and the user devices. There are two types of VDA agents available:
  - ° VDA agent for the Windows Server OS
  - ° VDA agent for the Windows Desktop OS

- **StoreFront**: Citrix StoreFront is the replacement of the Citrix Web Interface product. It provides a similar functionality with some enhancements that provide access to published apps or desktops as per user needs.
- **XenDesktop Controller**: Access to all the apps and desktops are centrally managed by the Controller server.
- **Citrix Director**: The Director provides a real-time dashboard supplying diagnostic information for users, applications, and desktops. This is commonly used as the first level of troubleshooting.
- EdgeSight: If you require historical trending data for analysis and performance, then EdgeSight is the tool for you provided by Citrix, free of cost, with the Platinum license. You can also look at the more capable tool provided by Citrix, until recently called Citrix Insight, which succeeded EdgeSight.
- **Citrix Studio**: It's one of the management consoles that provide a simple GUI interface to create and manage desktops and apps.

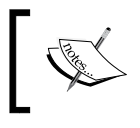

For detailed information on the XenDesktop architecture, please read *Getting Started with XenDesktop 7.x, Craig Thomas Ellrod, Packt Publishing.* 

## MCS versus PVS<sup>™</sup>

Anyone who has worked on XenDesktop will have definitely heard the terms: MCS and PVS. You have to choose either MCS or PVS to deploy VDI in an Enterprise environment. This is one of the major concerns for every organization, which they would like to be answered by a Citrix solution architect while working on a desktop virtualization project:

Which delivery technology is better, MCS or PVS?

Now, let's start by learning some basics about these two technologies.

**Machine Creation Service** (MCS) provides the simplest functionality for the creation and maintenance of desktop catalogs. A step-by-step walkthrough on how to create/ configure this feature can be found in the XenDesktop 7.x install guide. You can easily download this guide from http://www.citrix.com.

MCS-based deployment will have the following characteristics:

- A master image is prepared from a standard VM with all the customized apps and software that an admin wants in his virtual desktop.
- A master image file (.vmdk or .vhd depending on the supported hypervisors Hyper-V, XenServer, or VMware ESXi) is stored in the central datastores attached to the hypervisor pool.
- The admin provides custom settings for vCPU, memory, HDD, and many more.
- VMs are created as linked clones with at least two disks attached to them; a base OS disk and a personality disk containing the machine-related information.
- One difference disk will be attached to the VMs that are used to store and write the information to the VM. The disk used is as thin as provisioned (it needs to be checked for storage compatibility, if it is supported) and the disk size will grow along with your base disk to the maximum if required.
- A personal vDisk can also be attached to each VM to store persistent changes for users.

There are four types of resource catalog that MCS offers:

- **Pooled-Random**: This is most commonly used for standard users. Here, the desktops are assigned randomly. When the user logs off, the desktop becomes free and is available for another user. Any changes made to the desktops are undone on reboot.
- **Pooled-Static**: These desktops are for task workers who need the same desktop every time they log on. These desktops are assigned to a single user and on user logoff this desktop is not free for other users. On rebooting, any changes made to these desktops are undone like Pooled-Random.
- **Dedicated or personal desktops**: These desktops are meant to provide persistence to users and are recommended for task workers who need their own set of apps and control on their desktops. These are permanently assigned to a single user. When the user logs off, these desktops are not available in the pool for other users. All the changes made remain intact with subsequent reboots.
- XenApp based Shared Desktops: You have been using these desktops since the old MetaFrame Presentation server model. These are the hosted serverbased published desktops where the server desktop is made available to the users to be shared with a set of users simultaneously.

— [9] —

You can also club pooled desktops with a personal vDisk to provide persistency to user-level changes.

 Machine Creation Services

 HYPERVISOR

 Master
 VM

 VM
 VM

 Master
 VM

 Master
 Identity Disk

 Difference Disk
 Personal vDisk

 Optional)
 Identity Disk

The following diagram outlines the basic architecture of MCS:

**Provisioning Service (PVS)** infrastructure is a result of Citrix acquiring Ardence, which is based out of Virginia, US. Ardence developed a boot program called the Ardence boot program that works on the PXE TFTP technology on which PVS streaming works. If you have worked on PVS previously, you must have heard of the major component ARDBP32.BIN being used for streaming in PVS, it still has the first three initials from Ardence.

PVS is a software streaming technology that Citrix uses to provide on-demand streaming of operating system content in real time from a single shared-disk residing anywhere on the network. Apart from the on-demand streaming, PVS simplifies image management as you don't have to manage images separately. Single-image management simplifies everything and you don't need to purchase any desktop deployment tools to manage this image. Provisioning Services manages all writes to the vDisks with PVS write cache when using a vDisk in Standard mode (it is often called the read-only mode). You can configure the location of your write cache as follows:

- Cache on provisioning server (with or without persistence)
- Cache on target device RAM
- Cache on target device RAM with overflow to HDD
- Cache on target device hard drive (with or without persistence)

One of the most commonly used methods to store a write cache is to store it in the target device hard drive. There is a very good reason to follow this approach as it keeps the write location close to the target device, which actually minimizes the additional load on the PVS servers and also minimizes the load on the network.

Refer to the following diagram for the basic PVS architecture:

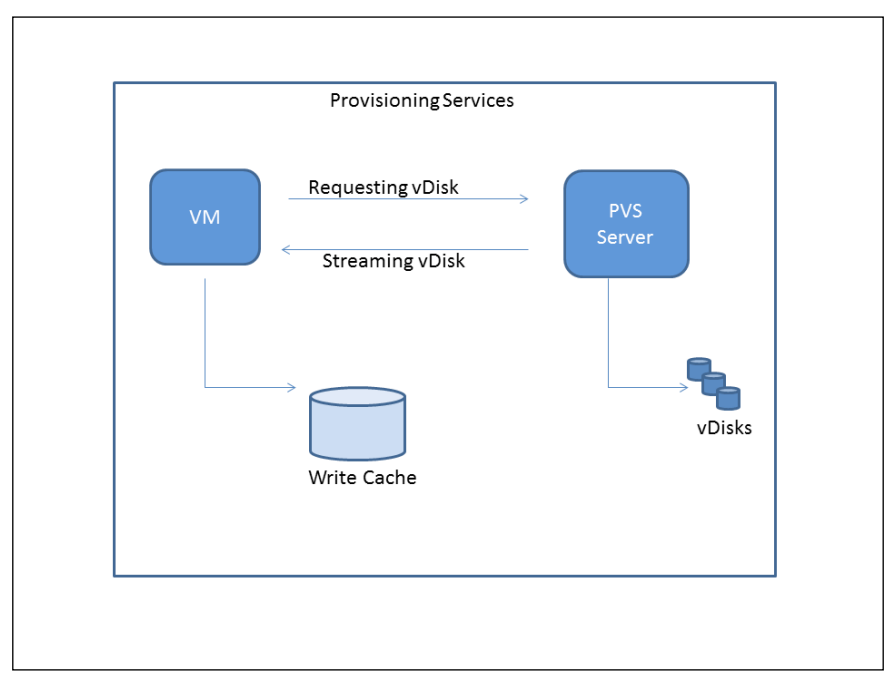

PVS architecture

Getting Started – Understanding Citrix XenDesktop<sup>®</sup> and its Architecture

Refer to the following diagram for the basic PVS communication flow:

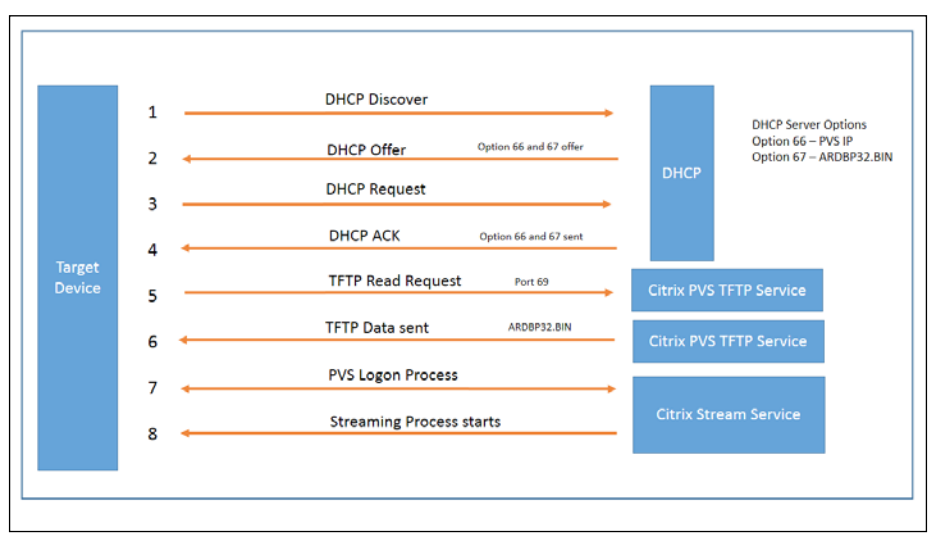

PVS communication flow

A PVS-based device can have three types of disks attached to it:

• The base OS shared disk is placed at the central PVS vDisk store and is streamed on each VM using PXE boot or BDM. You won't find this disk on the VM configuration on hypervisor, as this is streamed to VM either via PXE boot using either TFTP from a vDisk store or using BDM ISO.

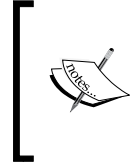

**Boot device manager (BDM)** is a utility that provides an optional method for providing IP and boot information to target devices. With this method, when the target device is booted, it fetches the boot information directly from the boot device. So, the target device would use this information to locate and boot from the required provisioning server.

- The write cache disk, unless you have set the write cache on the PVS server or the device RAM.
- A personal vDisk.

XenDesktop offers four types of resource catalog with PVS. The first three are the same as the first three resource catalogs that MCS offers, which we covered earlier in this section; that is, **Pooled-Random**, **Pooled-Static**, and **XenApp-based Shared Desktops**. The last one is **Remote PC Access**, which is a regular Windows desktop that is assigned to a single user which can be accessed locally or remotely.

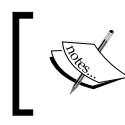

We can utilize a personal vDisk or persistent cache to permanently store the changes made by users. The changes remain permanent after reboot as well.

## What's new in XenDesktop<sup>®</sup> 7.x?

With the release of Citrix XenDesktop 7, Citrix has introduced a lot of improvements over the previous releases. With every new product release, there is a lot of information published and sometimes it becomes very difficult to get the key information that all the system administrators will be looking for in order to understand what has been changed and what are the key benefits of the new release.

The purpose of this section is to highlight the new key features that XenDesktop 7.x brings to the fore for all Citrix administrators.

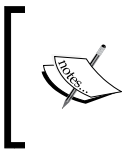

This section does not provide you with all the details regarding the new features and changes that XenDesktop 7.x has introduced but highlights the key points that every Citrix administrator should be aware of while administrating XenDesktop 7.

The key highlights of XenDesktop 7.x are as follows:

- XenApp and XenDesktop are now a part of a single setup
- Cloud integration to support desktop deployments on the cloud
- The IMA database doesn't exist anymore
- The IMA is replaced by **FlexCast Management Architecture (FMA)**
- Zone concept there are no more zones or ZDC (data collectors)
- Database support Microsoft SQL is the only supported database
- Sites are used instead of farms
- Console integration XenApp and XenDesktop can now share consoles; Citrix Studio and Desktop Director are used for both products
- Shadowing feature is deprecated; Citrix recommends Microsoft Remote Assistance for use

#### Getting Started – Understanding Citrix XenDesktop® and its Architecture

- Locally installed applications integrated to be used with server-based desktops
- HDX and mobility features
- Profile management is included
- MCS can now be leveraged for both server and desktop OS
- MCS now works with KMS
- Storefront replaces Web Interface
- Remote PC access
- No more Citrix streaming Profile Manager; Citrix recommends that you use MS App-V
- XenApp installation core component is replaced by a VDA agent

#### Summary

We now have a basic understanding of desktop virtualization concepts, architecture, new features in XenDesktop 7.x, and XenDesktop delivery models based on the FlexCast technology that involve Machine Creation Services and Provisioning Services.

Our next chapter will focus on introducing the troubleshooting toolkit that is a must for every Citrix administrator who wants to learn to troubleshoot XenDesktop.

# 2 Troubleshooting Toolkit for Citrix XenDesktop®

In the first chapter, we gained a basic knowledge of Citrix XenDesktop and its architecture and, with this knowledge, we can now identify the different components used in the XenDesktop architecture very easily. Now, we are ready to start learning about some basic tools and methodologies that we can use in troubleshooting Citrix XenDesktop issues.

This chapter will start with highlighting a common Citrix methodology and thirdparty tools that are used to troubleshoot Citrix XenDesktop issues; it will be followed up by the knowledge of all the required Citrix and third-party tool configuration and analysis required to build a strong foundation required for troubleshooting.

The knowledge gained in this chapter will help us in understanding and analyzing the case studies that will be shared randomly throughout the book.

In this chapter, we will cover:

- Working with Citrix Studio and Desktop Director
- Working with CDFControl
- Working with DDC/VDA agent logging and PortICA log
- Working with Perfmon and Procmon
- Understanding HDX Monitor
- Exploring Citrix Scout and Citrix Quick Launch
- Getting familiar with Print Detective and StressPrinters
- Working with the Site Checker Tool
- Exploring XDPing and XDDBDiag
- Working with Xperf and Wireshark
- Working with the PowerShell SDK for XenDesktop

## Citrix Studio (Desktop Studio)

Citrix has been working hard for the last few years to simplify its consoles and we must say that they have succeeded in this with the release of XenDesktop 7.x. Thanks to their efforts in this area, we now have just two consoles to effectively carry out all our primary duties with Studio and Director.

Citrix Studio is one of the Citrix management consoles provided with the Citrix XenDesktop suite that all Citrix administrators will be using to configure and deliver apps and desktops for their enterprise environment.

You can organize your resources in the form of machine catalogs, delivery groups, and also provide access to delegated administrators.

Citrix Studio is installed by default on all the Citrix Desktop Delivery Controllers. The initial configuration for the creation of site and database connections is established using this console.

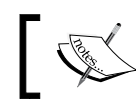

You can also automate site and database creation using PowerShell scripts.

#### You can also configure secure RemotePC access to physical PCs for users using this console.

Please refer to the following screenshot of the Citrix Studio interface, which we will be discussing to help us understand the console's options and functions for administration:

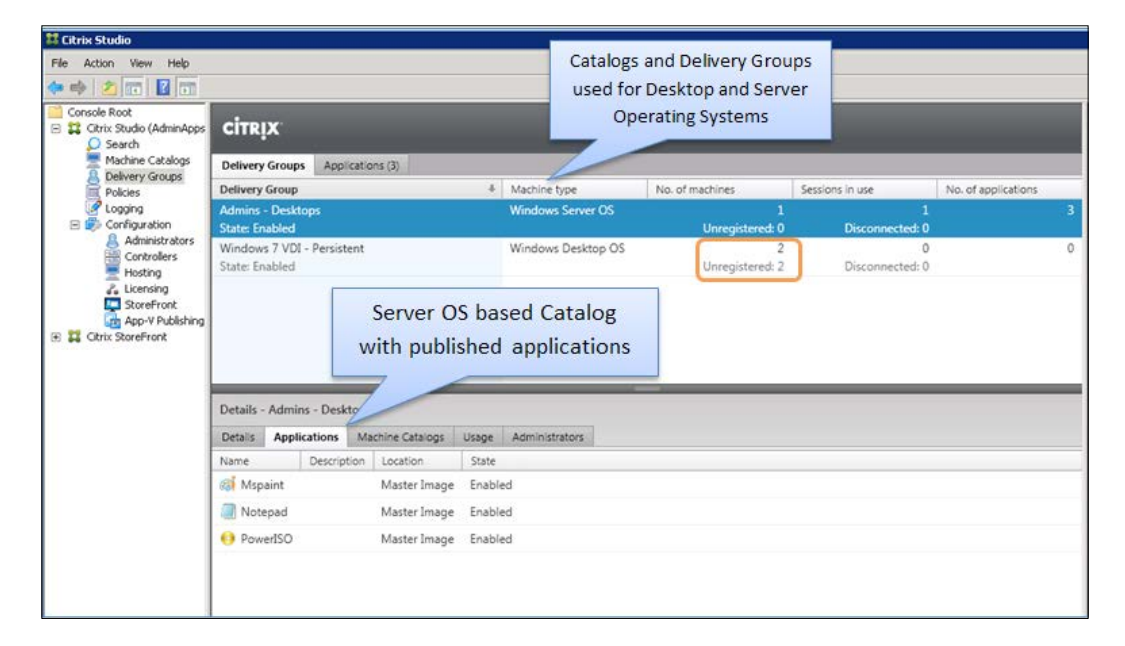

In the preceding screenshot, we can see some basic settings that every administrator will look at when seeing this console for the first time and also while trying to create and manage machine catalogs.

In the previous chapter, we discussed XenDesktop catalogs that MCS and PVS offer; so here we have created two basic catalogs, one for the server-based OS and the other for desktop-based OS.

While creating a machine catalog and adding machines to their dedicated delivery groups, you need to make sure that the new machine, whether it's server- or desktop-based, allocated to your delivery group is properly registered with the XenDesktop controller. You must have noticed in the preceding screenshot that, in the **Windows 7 VDI** desktop catalog, 2 machines are allocated and both of them are shown as unregistered in the console.

This is the starting point for an administrator working on XenDesktop sites. So, this is your first tool where you should be looking whether you can launch your desktops and applications or not. The unregistered state signifies that your machine is not able to contact the Delivery Controller and register itself.

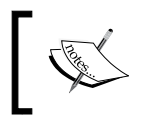

There is a chapter focused on VDA registration issues; we will explore these issues and how to resolve them later in *Chapter 4, Overcoming VDA Registration Problems*.

Some other key areas in the Studio console that you should be aware of are the **Licensing** and **StoreFront** tabs. These can help you in identifying licensing and StoreFront store-related issues in one place without any need to go to individual consoles:

| Console Root                    |                                                                                                    | Actions                           |
|---------------------------------|----------------------------------------------------------------------------------------------------|-----------------------------------|
| Citrix Studio (AdminApps        | CITRIX                                                                                                    | Licensing                         |
| Machine Catalogs                | Icensing Overview Ucersing Administrators                                                                           | Allocate Licenses                 |
|                                 |                                                                                                    | Add Licenses                      |
| Configuration                   | Site Overview                                                                                                    | Change License Server             |
| Administrators                  |                                                                                                    | Edit Product Edition              |
| Controllers<br>Hosting          | Your trial period has expired                                                                                       | 2. License Administration Console |
|                                 | To continue using XenDesktop, a license file is required, simply visit: www.citrix.com/products/xendesktop/buy.html | new Confront                      |
| App-V Publishing                | Site information                                                                                                    | La Adresi                         |
| trix StoreFront<br>Server Group | Ster AdminAnns Edition XenDeckton Platinum (30.day trial)                                                           | 1 may                             |
| Authentication                  | Server: XA01.testlab.com License model: Concurrent                                                                  |                                   |
| Receiver for Web                | Port: 27000 Required SA date: 2014.0319                                                                             |                                   |
| NetScaler Gateway<br>Beacons    |                                                                                                    |                                   |
|                                 | Licenses                                                                                                    |                                   |
|                                 |                                                                                                    |                                   |
|                                 | Product + Model Expiration Date Subscription Advantage Type Quantity                                                |                                   |
|                                 |                                                                                                    |                                   |
|                                 | Active licenses would show up here                                                                                  |                                   |

To know more about all the relevant settings of the Citrix Studio console and the initial configuration and setup, you should read the article at https://www.packtpub.com/virtualization-and-cloud/getting-started-xendesktop%C2%AE-7x.

## The Director console (Desktop Director)

The Director is the primary tool for helpdesk administrators to troubleshoot basic issues within the XenDesktop environment. This console has been improved by Citrix in their last few releases and it has only gotten better.

With Director 7, you can now integrate Citrix NetScaler Insight to resolve session performance issues. You can view HDX NetScaler Insight in Director views and easily identify whether the issue is related to network.

Please note that the HDX Insight integration feature is for Citrix Platinum customers only. To read more on HDX Insight, please download the NetScaler HDX Insight deployment guide from https://www.citrix.com/content/dam/citrix/en\_us/ documents/products-solutions/netscaler-insightcenter-deployment-and-sizing-guide.pdf.

Director comes with a very informative dashboard displaying the relevant diagnostic details of your XenDesktop infrastructure. Please refer to the following screenshot of the Director dashboard:

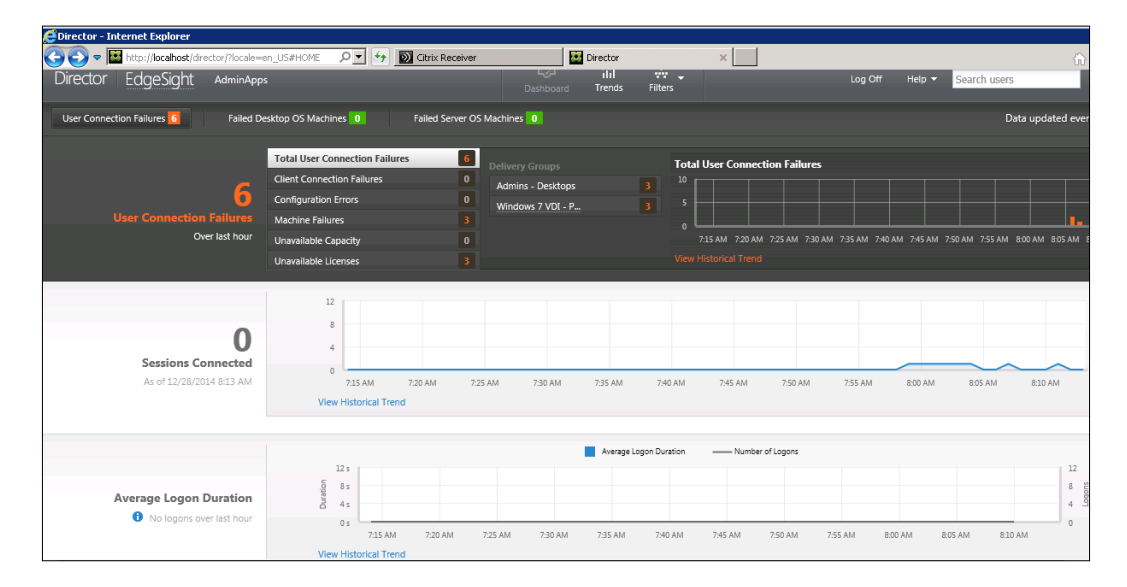

The preceding screenshot of the dashboard shows the details of failed machines, user connection failures, established sessions, licensing issues, the current capacity, and logon duration among many others. The data is updated every minute on the console.

The Director console provides two detailed views that can help helpdesk technicians in identifying and troubleshooting issues. We will go through each of the views and understand their functionality and the data they provide to administrators.

### The Filters view

Basic troubleshooting begins with digging into the user session details. The dashboard provides sufficient information on connected and failed sessions. If you click on **Sessions Connected** or **User Connection Failures**, it will automatically take you to the **Filters** view for the session details; an example is shown in the following screenshot:

| View:           | O Machines      Sessio | ns O Connections   |                    |                            |                  |              |            |             |     |
|-----------------|------------------------|--------------------|--------------------|----------------------------|------------------|--------------|------------|-------------|-----|
| Filter by:      | Session State          | • is               |                    | <ul> <li>Active</li> </ul> |                  | • + -        |            |             |     |
|                 |                        |                    |                    | Contraction of the second  |                  |              |            |             |     |
|                 | Level Cancer           |                    |                    |                            |                  |              |            |             |     |
| 2 Sessions      |                        |                    |                    |                            |                  |              |            |             |     |
| Session Control | l = Serid Message      |                    |                    |                            |                  |              |            |             |     |
| Associated U    | User  Session State    | Session Start Time | Session Change T   | Endpoint IP                | Receiver Version | Machine Name | IP Address | VDA Version | Del |
|                 | Arthur                 | 12/28/2014 8:12 AM | 12/28/2014 8:13 AM | 10.0.0.15                  | 14.1.0.0         | TESTLAB\XA02 | 10.0.0.61  | 7.5.0.4523  | Adn |
| 🖾 gsingh        |                        |                    |                    |                            |                  |              |            |             |     |

Similarly, you can click on the failed connections and see the details of all the connection failures under the **Filters** view, as shown in the following screenshot:

| /iew: O                                                                                                    | Machines 🔿 Sessions 🖲 🤅                                                                                                    | Connections                                                                                                    |                                                                                                    |                                                                                                    |                                                       |                                                                                                    |                                       |                                                                                                    |
|----------------------------------------------------------------------------------------------------|----------------------------------------------------------------------------------------------------|----------------------------------------------------------------------------------------------------|----------------------------------------------------------------------------------------------------|----------------------------------------------------------------------------------------------------|-------------------------------------------------------|----------------------------------------------------------------------------------------------------|---------------------------------------|----------------------------------------------------------------------------------------------------|
| ïme period: La                                                                                                  | st 60 min.                                                                                                    | •                                                                                                    |                                                                                                    |                                                                                                    |                                                       |                                                                                                    |                                       |                                                                                                    |
| ilter by: Fa                                                                                                    | ilure Type                                                                                                    | ▼ is                                                                                                    | ▼ Any                                                                                                    |                                                                                                    | • +                                                   | -                                                                                                    |                                       |                                                                                                    |
|                                                                                                    |                                                                                                    |                                                                                                    |                                                                                                    |                                                                                                    |                                                       |                                                                                                    |                                       |                                                                                                    |
| 6 Connections Power Control -                                                                                   | Maintenance Mode 🔻                                                                                                    | Session Control 👻 Send N                                                                                                    | lessage                                                                                                    |                                                                                                    |                                                       |                                                                                                    |                                       | Choose Colum                                                                                                    |
| 6 Connections Power Control  Associated User                                                                    | Maintenance Mode 🔻                                                                                                    | Session Control   Send N  Failure Reason                                                                                       | lessage<br>Failure Time                                                                                                    | Launch Time                                                                                                    | Endpoint IP                                           | Machine Name 🔺                                                                                                    | VDA Versi                             | Choose Colum<br>Delivery Group                                                                                                    |
| 6 Connections Power Control  Associated User Signification                                                      | Maintenance Mode 👻                                                                                                    | Session Control  Send M Failure Reason Machine Not Functional                                                                  | Failure Time                                                                                                    | Launch Time<br>12/28/2014 8:06 AM                                                                                         | Endpoint IP                                           | Machine Name  TESTLAB\VDI-WIN7-01                                                                                                    | VDA Versi                             | Choose Colum<br>Delivery Group<br>Windows 7 VDI - Persiste                                                                                                   |
| 6 Connections Power Control  Associated User gsingh gsingh                                                      | Maintenance Mode  Failure Type Machine Failures Machine Failures                                                             | Session Control  Send M Fallure Reason Machine Not Functional Machine Not Functional                                           | Failure Time<br>12/28/2014 8:06 AM<br>12/28/2014 8:12 AM                                                                                                    | Launch Time<br>12/28/2014 8:06 AM<br>12/28/2014 8:12 AM                                                                   | Endpoint IP<br>::1                                    | Machine Name A<br>TESTLAB\VDI-WIN7-01<br>TESTLAB\VDI-WIN7-01                                                                                              | VDA Versi                             | Choose Colum<br>Delivery Group<br>Windows 7 VDI - Persiste<br>Windows 7 VDI - Persiste                                                                       |
| 6 Connections Power Control  Associated User gsingh gsingh gsingh gsingh                                        | Maintenance Mode V<br>Failure Type<br>Machine Failures<br>Machine Failures<br>Machine Failures                               | Session Control  Session Control Session Failure Reason Machine Not Functional Machine Not Functional Machine Not Functional   | Failure Time           12/28/2014 8:06 AM           12/28/2014 8:12 AM           12/28/2014 8:06 AM                                                           | Launch Time<br>12/28/2014 8:06 AM<br>12/28/2014 8:12 AM<br>12/28/2014 8:06 AM                                             | Endpoint IP<br>::1<br>::1                             | Machine Name A<br>TESTLAB\VDI-WIN7-01<br>TESTLAB\VDI-WIN7-01<br>TESTLAB\VDI-WIN7-02                                                                       | VDA Versi                             | Choose Colum<br>Delivery Group<br>Windows 7 VDI - Persiste<br>Windows 7 VDI - Persiste<br>Windows 7 VDI - Persiste                                           |
| 6 Connections Power Control    Associated User  gsingh gsingh gsingh gsingh gsingh gsingh                       | Maintenance Mode   Failure Type Machine Failures Machine Failures Unavailable Licenses                                       | Session Control  Send M Failure Reason Machine Not Functional Machine Not Functional Machine Not Functional Licensing          | Essage<br>Failure Time<br>12/28/2014 8:06 AM<br>12/28/2014 8:06 AM<br>12/28/2014 8:06 AM<br>12/28/2014 8:07 AM                                                | Launch Time<br>12/28/2014 8:06 AM<br>12/28/2014 8:12 AM<br>12/28/2014 8:06 AM<br>12/28/2014 8:06 AM                       | Endpoint IP<br>::1<br>::1<br>::1<br>10.0.0.15         | Machine Name A<br>TESTLAB\VDI-WIN7-01<br>TESTLAB\VDI-WIN7-01<br>TESTLAB\VDI-WIN7-02<br>TESTLAB\XA02                                                       | <b>VDA Versi</b><br>7.5.0.4523        | Choose Colum<br>Delivery Group<br>Windows 7 VDI - Persiste<br>Windows 7 VDI - Persiste<br>Windows 7 VDI - Persiste<br>Admins - Desktops                      |
| 6 Connections<br>Power Control •<br>associated User<br>gsingh<br>gsingh<br>gsingh<br>gsingh<br>gsingh<br>gsingh | Maintenance Mode   Failure Type Machine Failures Machine Failures Machine Failures Unavailable Licenses Unavailable Licenses | Sendon Control  Send N Failure Reason Machine Not Functional Machine Not Functional Machine Not Functional Licensing Licensing | Failure Time           12/28/2014 8:05 AM           12/28/2014 8:05 AM           12/28/2014 8:05 AM           12/28/2014 8:07 AM           12/28/2014 8:01 AM | Launch Time<br>12/28/2014 8:06 AM<br>12/28/2014 8:12 AM<br>12/28/2014 8:06 AM<br>12/28/2014 8:06 AM<br>12/28/2014 8:10 AM | Endpoint IP<br>=1<br>=1<br>=1<br>10.00.15<br>10.00.15 | Machine Name ▲           TESTLAB\VDI-VUIN7-01           TESTLAB\VDI-VUIN7-01           TESTLAB\VDI-VUIN7-02           TESTLAB\VA02           TESTLAB\XA02 | VDA Versi<br>7.5.0.4523<br>7.5.0.4523 | Choose Colum<br>Delivery Group<br>Windows 7 VDI - Persiste<br>Windows 7 VDI - Persiste<br>Windows 7 VDI - Persiste<br>Admins - Desktops<br>Admins - Desktops |

The **Filters** view provides you with all the required details for the failures, such as failure reason, time of failure, machines affected, and other relevant details. You can select columns to get more details on the failures. This is really useful for helpdesk staff; they can look at these events and take the necessary actions at their level to resolve these issues.

You can also get the details of the machines by selecting the **Machines** radio button under this view.

### The Trends view

The dashboard provides the data of the last hour, so it is really good to have some historical data to look at and that can provide you with more details for the past week or past month. Administrators can click on **Trends** on the dashboard and will be redirected to the **Trends** view on the Director console. Please have a look at the following screenshot for reference:

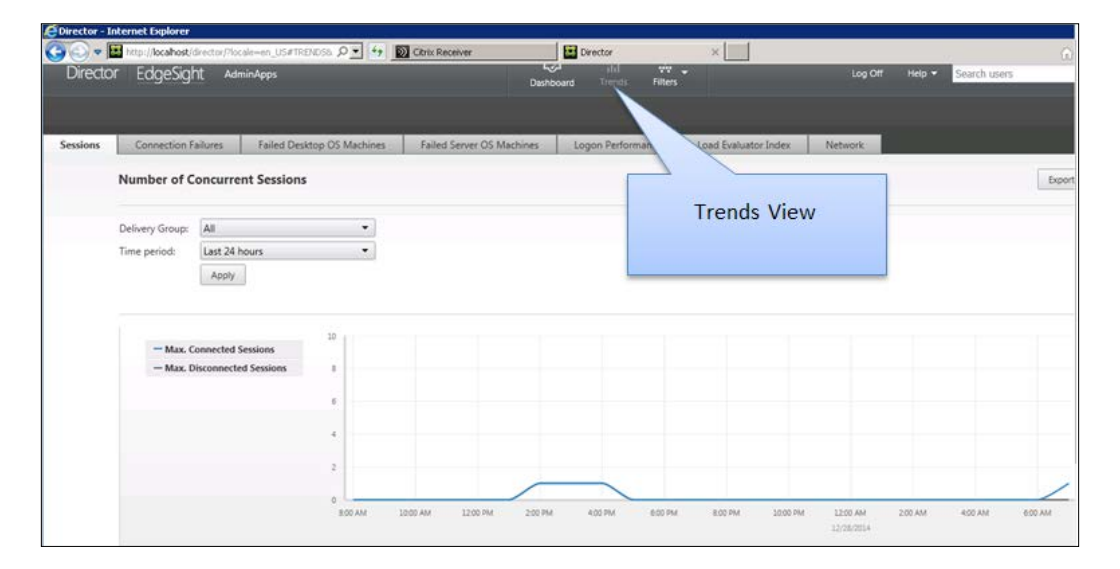

Here, you can select the time period to view the historical trends for the sessions, connection failures, failed desktop or server machines, logon performance, load evaluators, and network details.

By using these two views, the helpdesk staff can easily identify basic issues for desktop connections and troubleshoot/fix them.

# **CDFControl**

Citrix Diagnostic Facility, or simply CDF, has been around since 2007 and is still considered to be the most used diagnostic tool by Citrix administrators. It has been recently added into Citrix Scout; however, you can still download it as an individual utility from https://www.citrix.com. This tool works well with all the latest releases of Citrix XenDesktop.

CDFControl is an event-tracing utility that is made to capture all Citrix-related diagnostic information and that gets its output from Citrix subsystem DLLs. You need to have local administrator rights on the system to start an event trace.

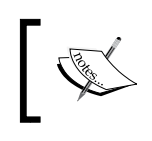

To download and setup Citrix CDFControl for the first time, please visit http://support.citrix.com/article/CTX111961.

It's always recommended to have a trace captured before opening a case with Citrix because they will always ask for the capture as the first thing.

Once downloaded, you can run CDFControl.exe from the specified folder on the system to take your first trace. It will present you with the GUI interface showing multiple modules, to select from and start your trace.

It also provides a list of trace categories to simplify administrator needs for troubleshooting. If an admin is experiencing issues with FMA services, he can select the **Delivery Controller Services** module or, if there is an issue with application enumeration or launch, he can select the **Application Enum/Launch** module category. Please refer to the following screenshot showing the GUI interface:

| -    | č.              | 32    |          | Te   | ace Calegories               | Controller Stat |       |           |                    |                      |                    | Consumer State:                            |
|------|-----------------|-------|----------|------|------------------------------|-----------------|-------|-----------|--------------------|----------------------|--------------------|--------------------------------------------|
|      | Start Tracing   | Sto   | pTriping |      | Application Enum/Launch      | Free Buffers:   | ters  |           | Butters<br>Log But | Watten<br>fers Lost: |                    | Buffers Read                               |
|      |                 |       |          |      | All Modules                  | Events Lost     |       |           | Realim             | e Buffers Lost       |                    |                                            |
| C    | - Time          | The - | Proc .   | - Se | Clear Selected               | otion           | - Les | Class     |                    | Message              |                    |                                            |
| 0    | 2014/12/28 09.4 | 2692  | 7760     | 2    | All IMA                      |                 | 7     | TC_HOOK_H | OOKS               | CModuleMoni          | tor CModuleMonito  | x NotilyModuleLoad ModuleName CLBCatQ.D    |
| 0    | 2014/12/28 09.4 | 2692  | 7760     | 2    | Application Enum/Launch      |                 | 7     | TC_HOOK_N | ODLOADS            | LoadLibraryNo        | kity: Module CLBC  | atQ.DLL loading at 0x0                     |
| 0    | 2014/12/28 09.4 | 2692  | 7760     | 2    | Citrix Licensing •           |                 | 7     | TC_HOOK_H | OOKS               | CModuleMoni          | or CModuleMonito   | or NotifyModuleLoad ModuleName wberncomm   |
| 0    | 2014/12/28 09.4 | 2692  | 7760     | 2    | Otrix Policies               | 11              | 7     | TC_HOOK_N | ODLOADS            | Load.brash           | Module wbern       | comn2 dll loading at 0x0                   |
| 0    | 2014/12/28 09.4 | 2692  | 7760     | 2    | Delivery Controller Services |                 | 7     | TC_HOOK_H | OOKS               | CModuleMoni          | tor Co             | Discourse                                  |
| 0    | 2014/12/28 09.4 | 2692  | 7760     | 2    | Device Mapping               |                 | 2     | TC_HOOK_N | ODLOADS            | LoadLbraryNo         | tey Module         | Diagnostic                                 |
| 0    | 2014/12/28 09:4 | 7908  | 7760     | 2    | Display                      |                 | -     |           |                    | Moni                 | tor CModuleMo      | information                                |
| 0    | 2014/12/28 09:4 | 7908  | 7760     | 2    | EUEM                         | Modu            | lles  | availa    | ble fo             | or anyNo             | stily: Module wb   | information                                |
| 0    | 2014/12/28 09.4 | 7908  | 7760     | 2    | Flash Redirection            |                 |       |           |                    | Moni                 | tor CModuleMo      |                                            |
| 0    | 2014/12/28 09.4 | 7908  | 7760     | 2    | Keyboard/Mouse               | St              | arti  | ng tra    | ce                 | anNo                 | tity: Module wmine | t_utils.dl loading at 0x0                  |
| 0    | 2014/12/28 09.4 | 7908  | 7760     | 2    | Management Consoles          |                 |       |           |                    | Moni                 | tor CModuleMonito  | or NotilyModuleLoad ModuleName wbemsvc.d   |
| 0    | 2014/12/28 09:4 | 7908  | 7760     | 2    | Multimedia 🕨 🗌               |                 | -     |           |                    | anyNo                | tëy. Module wbern  | evc.dl loading at 0x0                      |
| 0    | 2014/12/28 09:4 | 7908  | 7760     | 2    | Printing •                   |                 | 7     | TC_HOOK_H | OOKS               | CModuleMoni          | tor CModuleMonito  | or:NotifyModuleLoad: ModuleName: NTDSAPI.d |
| 1000 |                 | -     |          | 10   | Profile Management           |                 | -     | **        |                    | 1                    |                    | 10 11 1 1 1 1 1 1 1 1 1 1 1 1 1 1 1 1 1    |

To capture a valid trace, you should start your trace, reproduce your issue, and then stop the trace. The trace will provide you with an ETL file in the same folder where you have configured the CDFControl utility.

You can open the trace file with the CDFControl utility by going to the **File** menu and selecting **Parse Trace**:

| 🛃 CD | FControl: Viewing C:\U | sers\gsingh | \Downloa | ds\CDFCa | ntrol\CD               | FControl_log_ | 28.12.2 |
|------|------------------------|-------------|----------|----------|------------------------|---------------|---------|
| File | View Tools Filter      | Help        | _        |          |                        |               |         |
|      | Parse Trace            | F3          |          |          |                        |               |         |
|      | Parse Trace To File    | F4          | 0        | pen ETL  | egories<br>file to rea | ad diagnostic |         |
|      | Save Viewer Output     | Ctrl+S      |          | i        | nformat                | ion           |         |
|      | Save + Launch in Excel | Ctrl+E      | Thus     | Dian     | Caral                  |               |         |
|      |                        |             |          |          |                        | Module 💌      | Src     |
|      | Load CSV (CDF) File    | F6          | 4988     | 2180     | 2                      | ***           |         |
| ۲    | E×it                   |             | 4988     | 2180     | 2                      | нин           |         |

You will also need to download **trace message format** (**TMF**) files that are responsible for carrying out the instructions to parse and format the binary trace messages generated by CDFControl.

Using CDFControl, you can easily download TMF files, as shown in the following screenshot:

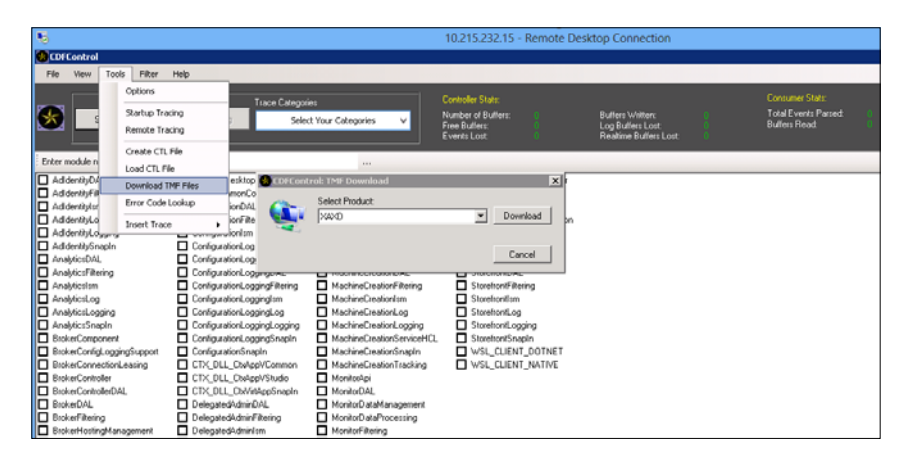

Once the files are downloaded, go to the **CDFControl Trace Settings** window and configure the path for downloaded TMF files and the path for the online TMF server:

| CDFControl Trace Settings                     |                  |                                     | ×         |
|-----------------------------------------------|------------------|-------------------------------------|-----------|
| Trace controller settings (for capturing CDF/ | /ETW traces) —   |                                     |           |
| Trace file settings                           | Trace file pai   | h (for capturing trace)             |           |
| Circular Log                                  | C:\Program F     | iles (x86)\Citrix\Scout\Current\    | Utilities |
| C Sequential Log                              |                  |                                     | Browse    |
| C Multiple Sequential Logs                    | Real-time vie    | wing                                |           |
| Max Log Size: 50 📩 MB                         | 🗆 Enable re      | al-time viewing while capturing I   | trace     |
| Trace detail settings                         | Startup trace    | file path (for capturing startup tr | ace)      |
| Enter Flags Enter Level                       |                  |                                     |           |
| FFFFFFFF 16                                   |                  | 11                                  |           |
| Event Buffer Management                       |                  | configure an option                 | to look   |
| Use Default Settings                          |                  | for TMF online, if you              | ur server |
| Buffer Size (KB): Minimum Buffers:            | Maximum          | has an active Inte                  | ernet     |
| 16 🔻 12 💌                                     | 127              |                                     |           |
|                                               |                  |                                     |           |
| Trace consumer settings (for viewing CDF/E    | TW traces)       |                                     |           |
| TMF search path (for decrypting trace mes     | sages)           |                                     |           |
| D:WAXD                                        |                  | Browse                              |           |
| Use online trace message format server        |                  |                                     | Reset     |
| Flush memory cache after each consun          | ner session (Con | serves memory)                      | Save      |
| Load trace into viewer after parsed to a      | file             |                                     | Cancel    |
| Separate csv file in every 1000 🕂 t           | housand lines    |                                     |           |

- [24] -

Now, you are all set up to parse and analyze the log files to find faults and issues within your XenDesktop environment:

| 0         | CDFCo   | ntrol: Viewing C:\Prog                                                                                          | ram Files     | (x86)\Cit                  | rix\Scout\         | Current\Utilit              | ies\CDFCont                    | rol_l  | og_26.08.2015_07-18-44                                                         | CDFLo | gfile.etl                |                                                    |             |                                                          |                                                  |
|-----------|---------|----------------------------------------------------------------------------------------------------|---------------|----------------------------|--------------------|-----------------------------|--------------------------------|--------|--------------------------------------------------------------------------------|-------|--------------------------|----------------------------------------------------|-------------|----------------------------------------------------------|--------------------------------------------------|
| 1         | ile V   | New Tools Filter                                                                                                | Help          |                            |                    |                             |                                |        |                                                                                |       |                          |                                                    |             |                                                          |                                                  |
| 2         |         | Start Tracing                                                                                                   | Stop T        | racing                     | Trace Cate<br>Delv | gories<br>very Controller S | ervices V                      |        | Controller Stats:<br>Number of Buffers: 0<br>Free Buffers: 0<br>Events Lost: 0 |       | Bulle<br>Log B<br>Realti | s Written: 0<br>uffers Lost 0<br>me Bullers Lost 0 |             | Consumer Stats.<br>Total Events Parsod:<br>Buffers Read: | 6<br>2                                           |
| =         | CF .    | - Time                                                                                                    | Three -       | Proce -                    | Sessi 🕳            | Module 💌                    | Sic 💌                          | Line   | Function 💌                                                                     | Lev C | lass 💌                   | Message                                            |             |                                                          |                                                  |
| 1         | 0       | (08/26/2015) 19:1                                                                                               | 2592          | 2088                       | 0                  | _#dotNet#_                  | _#dotNet#_                     | 0      |                                                                                | 0     |                          | HostDAL:85DAL>>> S                                 | SMLeaseSer  | vices()                                                  |                                                  |
| 2         | 0       | (08/26/2015) 19:1                                                                                               | 2592          | 2088                       | 0                  | #dotNet#_                   | #dotNet#                       | 0      |                                                                                | 0     |                          | HostDAL:8:5:DAL <<< 5                              | SMLeaseSer  | vices(): returns False                                   |                                                  |
| 3         | 0       | (08/26/2015) 19:1                                                                                               | 2204          | 1449                       | 0                  | #dotNet#                    | #dotNet#                       | 0      |                                                                                | 0     |                          | BrokerDAL:8:5:DAL >>>                              | EnumerateE: | spired dieSessions()                                     |                                                  |
| 4         | 0       | [08/26/2015] 19:1                                                                                               | 2204          | 1448                       | 0                  | _fidolNetff_                | _mdotNet#_                     | 0      |                                                                                | 0     |                          | BrokerDAL:8:5:DAL <<<                              | EnumerateEx | spiredIdleSessions(): returns                            | System Collections Generic List 1 [Citrix Cds.Cd |
| 5         | 0       | [08/26/2015] 19:1                                                                                               | 2204          | 1448                       | 0                  | _#dotNet#_                  | _=dotNet#_                     | 0      |                                                                                | 0     |                          | BiokerDAL:8:5:DAL >>>                              | EnumerateLo | adedMachinesAndDesktop                                   | Groups[]                                         |
| 6         | 0       | (08/26/2015) 19:1                                                                                               | 2204          | 1448                       | 0                  | _#dotNet#_                  | _#dotNet#_                     | 0      |                                                                                | 0     |                          | BrokerDAL:8:5:DAL <<<                              | EnumerateLo | oadedMachinesAndDesktop                                  | Group:[]                                         |
|           | -       |                                                                                                    |               |                            |                    |                             |                                |        |                                                                                |       |                          |                                                    |             |                                                          |                                                  |
| 1         |         |                                                                                                    |               |                            |                    |                             |                                |        |                                                                                |       |                          |                                                    |             |                                                          |                                                  |
| 1.0       | her mor | tale name or select a bina                                                                                      | ary Filer     |                            |                    |                             |                                | _      |                                                                                |       |                          |                                                    |             |                                                          |                                                  |
|           |         |                                                                                                    | D Deal        | F                          |                    |                             |                                |        |                                                                                |       |                          | 11 C 1 C 1 C                                       |             | Concernation Resident                                    |                                                  |
| H         | Adider  | veryU.AL.                                                                                                    | Brok          | er-stering<br>ed-lostingMu | waaaaaaa ka        | Config.                     | rationLogging<br>rationLogging | DAL.   | EnvTestism                                                                     |       |                          | chineCreationServiceHUL<br>chineCreationSeation    |             | GroupPolicy_Provider                                     |                                                  |
| IН        | Adder   | with a second second second second second second second second second second second second second second second | Back          | e HostingPk                | unin               | Config.                     | ration coging                  | dere   | EnvTestLog                                                                     |       | - H.                     | chineCreationTracking                              | E PBI       | ODLIC APHelper                                           |                                                  |
|           | Adlder  | vituLog                                                                                                    | Brok          | erInterServic              | 00                 | Config.                     | rationLogging                  | sm     | EnvTestLogging                                                                 |       | Пм                       | nito(Api                                           | PB0         | DDLIC Library Common                                     |                                                  |
|           | Adlder  | ntityLogging                                                                                                    | Brok          | erLicensing                |                    | Config.                     | rationLogging                  | .og    | EnvTextSnapIn                                                                  |       | D Mo                     | nitorDAL                                           | PR0         | DDLIC_LicHlp                                             |                                                  |
| $\square$ | Adlder  | ntitySmaplin                                                                                                    | Brok          | erOpEvent.                 |                    | Configu                     | rationLogging                  | .oggir | ng 🗖 Hostism                                                                   |       | D Mo                     | nitorDataManagement                                | PR(         | ODUC_LicPolEng                                           |                                                  |
|           | Analyti | csDAL.                                                                                                    | Brok          | erRebootSc                 | hedule             | Config.                     | rationLogging                  | Snapl  | n 🗹 HostServiceDAL                                                             |       | Model                    | nitorDataProcessing                                | PRO         | DDLIC_VDHelper                                           |                                                  |
|           | Analyti | csFiltering                                                                                                    | Brok          | e/SDKLogic                 |                    | Configu                     | rationSnapIn                   |        | HostServiceFiltering                                                           | 1     | 🗆 Mc                     | nitoFiltering                                      | Stor        | refrontDAL                                               |                                                  |
|           | Analyti | colom                                                                                                    | 🗖 Brok        | erTicketStor               | re                 | CTX_D                       | LL_DxAppVC                     | ommo   | n 🔲 HostServiceHCL                                                             |       | D Me                     | nitorinfrastructure                                | Stor        | refrontFiltering                                         |                                                  |
|           | Analyti | csLog                                                                                                    | 🗖 Brok        | eiXmServic                 | es                 | CTX_D                       | LL_CtxAppV/S                   | tudio  | HostServiceLog                                                                 |       | 🗆 Ma                     | nitorism                                           | Stor        | refrontism                                               |                                                  |
|           | Analyti | csLogging                                                                                                    | 🗹 Cde(        | Controller                 |                    | CTX_D                       | LL_ChxVirtApp                  | Snapl  | In 🗹 HostServiceLoggin                                                         | 2     | 🗆 Mo                     | nitorLog                                           | Stor        | refrontLog                                               |                                                  |
|           | Analyti | csSnapin                                                                                                    | Citrix        | UserProfileN               | fanagerSna         | pin 🔲 Delega                | tedAdminDAL                    |        | HostSnapin                                                                     |       | D Mc                     | nitorLogging                                       | Stor        | refrontLogging                                           |                                                  |
|           | Broker  | Component                                                                                                    | Citric Citric | KenDesktop                 | Module             | Delega                      | ted-idminFilteri               | ng     | Licensing_Admin                                                                |       | D Mc                     | nitorSnapln                                        | Stor        | refrontSinaplin                                          |                                                  |
|           | Broker  | ConfigLoggingSupport                                                                                            | Citrix;       | CommonCo                   | ommands            | Delega                      | tedAdminism                    |        | MachineCreationD/                                                              | 4.    |                          | initorSql                                          | 🗖 ws        | L_CUENT_DOTNET                                           |                                                  |
|           | Broker  | ConnectionLeasing                                                                                               | Conf          | igurationDAI               | L                  | Delega                      | tedAdminLog                    |        | MachineCreationFill                                                            | ering | - M                      | _GpmcConnector                                     | WS          | L_CLIENT_NATIVE                                          |                                                  |

When troubleshooting XenDesktop issues and selecting the **Delivery Controller Services** module, all the services are covered except one: the PortICA service (also called PicaSvc2.exe, the new name given to it by Citrix).

PicaSvc2.exe is one of the most important services when you are troubleshooting Citrix XenDesktop issues. This service is a part of your desktop OS on the virtual machine, Blade, or remote PCs. This service is responsible for all communications happening on your VDA machine except for communication with the Delivery Controller, handled by the Citrix Desktop service.

So, you must enable service logging while troubleshooting XenDesktop issues. This can be enabled by two methods. The first method is to create an XML file on the VDA machine and edit the configuration file to allow logging.

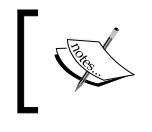

You can find the procedure by referring to the Citrix article at http://support.citrix.com/article/CTX118837. Troubleshooting Toolkit for Citrix XenDesktop®

The second method is to do it via Citrix Scout; you can remotely enable PortICA logging while taking the CDF trace using Citrix Scout, as shown in the following screenshot:

| WinRM/Service Log Settings                                                   |
|------------------------------------------------------------------------------|
| Settings                                                                     |
| Click button to change from current state.                                   |
| WinRM Configuration                                                          |
| Off WinRM Configuration                                                      |
| Service Logging Configuration                                                |
| Please note: enabling logging will reboot the service on the selected server |
| VDA                                                                          |
| Off Broker Agent                                                             |
| Off Portica Service                                                          |
| Close                                                                        |

# **Configuring logging for XenDesktop®**

To troubleshoot all the issues arising in the XenDesktop environment, you should be aware of what is cooking under the hood of the XenDesktop architecture. For this purpose, enabling service logging, VDA agent logging, and Controller logging is very essential and the key point here.

Service-based logging can be enabled via the command line or by using Citrix Scout, which is installed by default on XenDesktop 7.5 and later versions. Citrix Scout lacks some feature logging capability; it doesn't enable Citrix Broker Service agent logging.

So, it's always better to enable your environment's service-based logging using the command line or PowerShell:

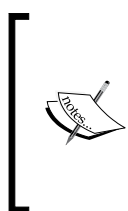

An example command to enable Citrix Broker Service log is as follows: BrokerService.exe -Logfile "C:\XDLogs\Citrix Broker Service.log"

You need to run this command from the CMD prompt while in the appropriate service directory, which is C:\Program Files\Citrix\Broker\Service.

After you have successfully configured the logging for all services, it's time to configure the VDA agent and PortICA logging, which are considered as most important for the XenDesktop infrastructure.

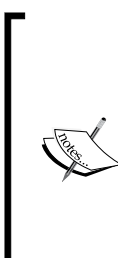

To enable VDA agent logging and PortICA logging, please read the Citrix article at http://support.citrix.com/article/CTX117452.

You can also use the Citrix Log Enabler utility to enable controller level logging; please visit http://support.citrix.com/article/CTX127492 for more information.

Please make sure that you disable XD logging once you are done with troubleshooting. Otherwise, it may eat up space on your servers.

## **Perfmon and Procmon**

If you are a Windows or Citrix administrator, you might have heard the terms Perfmon and Procmon before. These are Microsoft tools that have been around from the NT era and have been used by all administrators for their daily troubleshooting issues.

**Perfmon** or **Performance Monitor** is used to monitor system performance such as CPU, memory, and network bandwidth being used by an operating system, applications, services, and so on. Perfmon is installed by default during Windows installation.

**Procmon** or **Process Monitor** is a free tool provided by Microsoft Sysinternals. The tool is used to monitor real-time activity of all the processes on the Windows platform. It combines two old tools called **RegMon** and **FileMon**, used to track registry and file access activities.

Procmon can be used to track failed attempts against accessing the registry, file shares, detect file errors, critical system processes, and many more.

## **Configuring Perfmon**

Perfmon is installed by default on all Windows servers. To configure Perfmon, you can launch it by going to **All Programs** | **Administrative Tools** | **Performance Monitor** or simply by typing perfmon in the **Run** window.

Troubleshooting Toolkit for Citrix XenDesktop®

Perfmon comes with a default system performance counter set to monitor CPU utilization, as shown in the following screenshot:

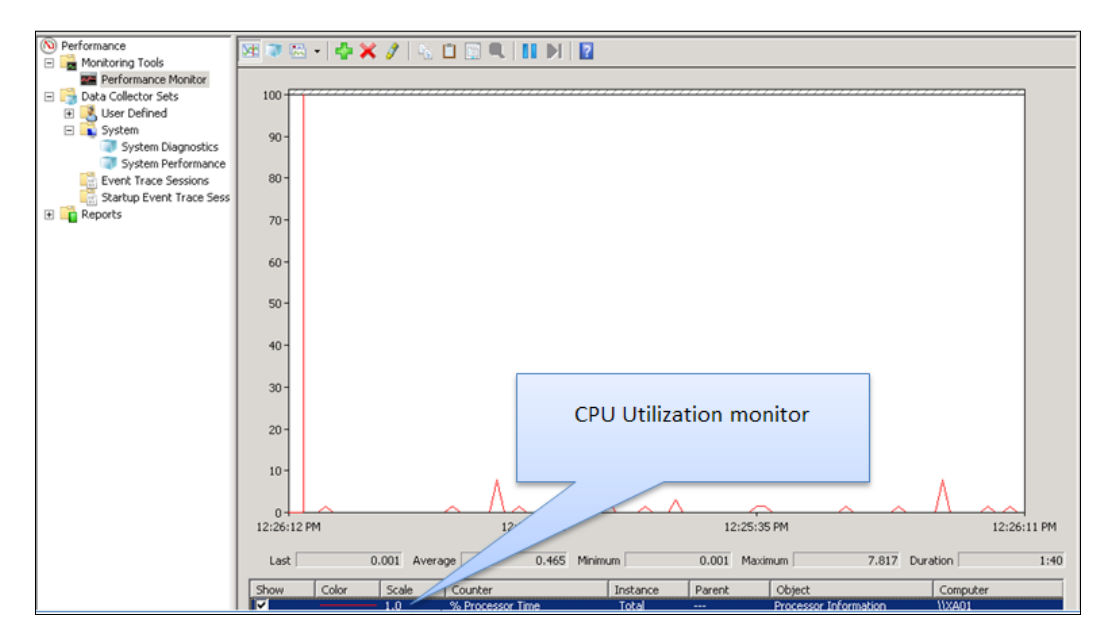

To configure Perfmon to capture all relevant performance parameters, we need to configure the data collector set to add all the relevant performance counters. Microsoft provides a built-in user level data collector set that comes with Windows 2008 Server as Server Manager Performance monitor. If you just want to monitor CPU and memory performance, this data collector set will provide you with sufficient information:

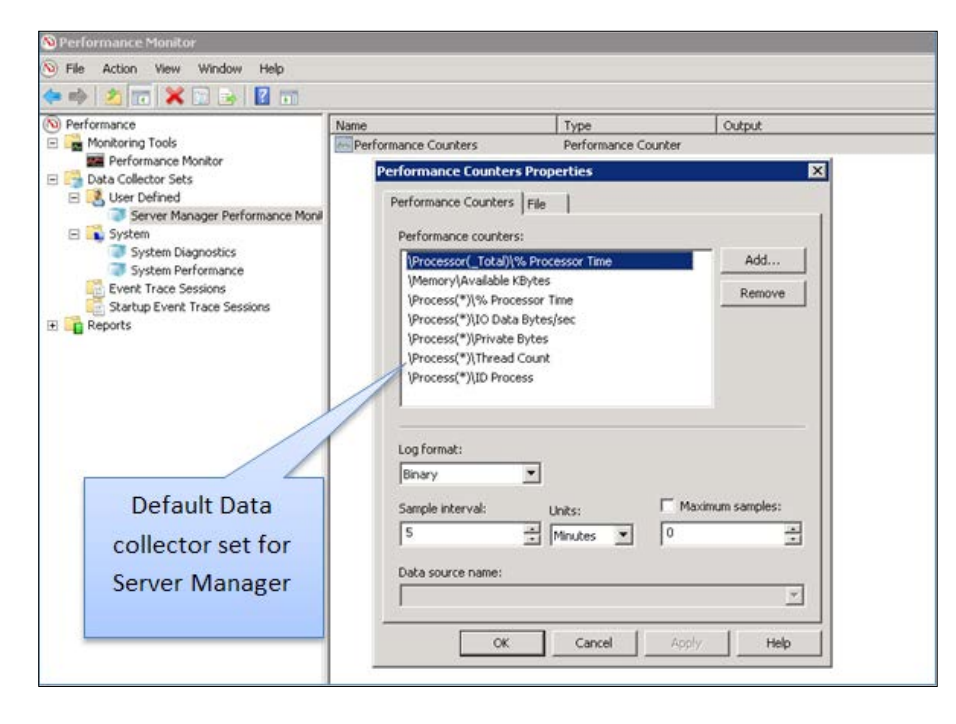

However, to configure advanced data collector sets to monitor performance counters that are not limited to CPU, memory, or network, you need to add relevant counters to your customized data collector set.

Please refer to the following screenshot of a customized data collector set to be used to monitor CPU, memory, paging file utilization, ICA connections, ICA session latency, Citrix Profile Management logon/logoff duration, HDX Flash input/output data bandwidth, and more:

| lect councers from compater. |           | Counter                                            | Parer |
|------------------------------|-----------|----------------------------------------------------|-------|
| (Local computer>             | ▼ Browse  | Citrix Profile Management                          |       |
| Logicalous                   |           | Logoff Duration                                    |       |
| Memory                       | · · · · · | Logon Duration                                     |       |
| % Committed Bytes In Use     |           | ICA Session                                        |       |
| Available Bytes              |           | Input HDX MediaStream for Elash Data Bandwidth     |       |
| wailable KBytes              |           | Input HDX MediaStream for Flash v2 Data Bandwidth  |       |
| Available MBytes             |           | Latency - Session Average                          |       |
| lache Bytes                  |           | Output HDX MediaStream for Flash Data Bandwidth    |       |
| Lache Bytes Peak             |           | Output HDX MediaStream for Flash v2 Data Bandwidth |       |
| .ache Haults/sec             | <b>T</b>  | Memory                                             |       |
| stances of selected object:  |           | Available MBytes                                   |       |
| ,                            |           | Paging File                                        |       |
|                              |           | *                                                  |       |
|                              |           |                                                    |       |
|                              |           | Processor                                          |       |
|                              |           | % Processor Time                                   |       |
|                              |           |                                                    |       |
|                              | Search    |                                                    |       |
|                              | Dearch    | ✓ III                                              |       |

The data collector set can capture all the parameters for server performance, logon/logoff duration, HDX MediaStream bandwidth and much more.

In today's world, this tool is rarely used by Citrix administrators to get performance-related data, as Citrix Director can provide you with the relevant data and you don't even need to spend time in configuring these data sets.

However, I still recommend this tool to advanced administrators who want to explore all the built-in counters provided by Microsoft and Citrix to play around. Sometime, the advanced tools such as Citrix Director or EdgeSight don't provide you with all the details you need for troubleshooting; configuring the right counters with this tool can point you in the right direction. XenDesktop 7.x has a sizable number of built-in performance counters that can serve as a great tool for troubleshooting. Please refer to the following list of XenDesktop Perfmon counters that you can use on the XenDesktop environment for troubleshooting.

- Citrix Broker Service: Brokered Sessions
- Citrix Broker Service: Database Avg. Transaction Time
- Citrix Broker Service: Database Connected
- Citrix Broker Service: Database Transaction Errors/sec
- Citrix Broker Service: Database Transactions/sec
- Citrix Broker Service: Deregistration Requests
- Citrix Broker Service: Expired Launches/sec
- Citrix Broker Service: Expired Registrations/sec
- Citrix Broker Service: Ping Requests
- Citrix Broker Service: Hard Registrations/sec
- Citrix Broker Service: Registration Avg. Request Time
- Citrix Broker Service: Registration Rejects/sec
- Citrix Broker Service: Registration Requests/sec
- Citrix Broker Service: Soft Registrations/sec
- Citrix ADIdentity Service: Database Connected
- Citrix ADIdentity Service: Database Transaction Errors/sec
- Citrix Configuration Logging: Database Connected
- Citrix Configuration Logging: Database Transaction Errors/sec
- Citrix Configuration Service: Database Connected
- Citrix Configuration Service: Database Transaction Errors/sec
- Citrix Delegated Admin: Database Connected
- Citrix Delegated Admin: Database Transaction Errors/sec
- Citrix Environment Test: Database Connected
- Citrix Environment Test: Database Transaction Errors/sec
- Citrix Host Service: Database Connected
- Citrix Host Service: Database Transaction Errors/sec
- Citrix Machine Creation Service: Database Connected
- Citrix Machine Creation Service: Database Transaction Errors/sec
- Citrix Monitor: Database Connected
- Citrix Monitor: Database Transaction Errors/sec
- Citrix Storefront: Database Connected
- Citrix Storefront: Database Transaction Errors/sec

The counter details have been fetched directly from Perfmon available on the XenDesktop Controller server. To read more about XenApp/XenDesktop performance counters, please download the article at http://support.citrix.com/servlet/KbServlet/download/30998-102-686964/Operations%20Guide%20-%20Monitoring.pdf.

The document is outdated and won't provide you with much detail on recent releases of the XenDesktop/XenApp product line. However, the document is still considered as a good read for the information it contains on the performance monitors required to monitor Citrix infrastructure.

## **Configuring Procmon**

Process Monitor is a free tool from Microsoft and can be easily downloaded from http://download.sysinternals.com/files/ProcessMonitor.zip.

This tool serves as a great asset in terms of troubleshooting application failures, file system issues, registry issues, boot logging, reading the application stack, and so on.

Once you have downloaded the tool, you will have three files named Procmon.exe, procmon.chm, and Eula.

- Procmon.exe: This is the utility setup file
- procmon.chm: This is the software helper file
- Eula: This is the Microsoft End User License Agreement

Procmon comes as a portable utility that doesn't require installation. You can run Procmon.exe directly by accepting the Eula screen and it will start capturing, as shown in the following screenshot for reference:

| 🧟 Process Monitor - Sysint                                                                                                    | ernals: www.sysinternals.                                                                                          | com 🗖 🗖 🗾                                                                                                    |
|----------------------------------------------------------------------------------------------------|----------------------------------------------------------------------------------------------------|----------------------------------------------------------------------------------------------------|
| <u>File Edit Ev</u> ent Fi <u>l</u> ter                                                                                                | <u>T</u> ools <u>O</u> ptions <u>H</u> elp                                                                         |                                                                                                    |
| 🚔 🖬   🔍 🗱 🖾                                                                                                    | 🔺 🚭   🗉                                                                                                    | M 5   <u>K</u> k a t                                                                                                    |
| Time Process Name                                                                                                    | PID Operation                                                                                                    | Path _                                                                                                    |
| 5:58:5 Explorer.EXE<br>5:58:5 Explorer.EXE<br>5:58:5 Explorer.EXE<br>5:58:5 Explorer.EXE<br>5:58:5 Explorer.EXE<br>5:58:5 Explorer.EXE | 4060 RegQueryKey<br>4060 RegOpenKey<br>4060 RegOpenKey<br>4060 RegQueryKey<br>4060 RegQueryKey<br>4060 RegQueryKey | HKCR\CLSID\{603D3800-BD81-11d<br>HKCU\Software\Classes\CLSID\{60<br>HKCR\CLSID\{603D3800-BD81-11d<br>HKCR\CLSID\{603D3800-BD81-11d<br>HKCR\CLSID\{603D3800-BD81-11d<br>HKCR\CLSID\{603D3800-BD81-11d |
| 5:58:5 Explorer.EXE<br>5:58:5 Explorer.EXE<br>5:58:5 Explorer.EXE<br>5:58:5 Explorer.EXE                                               | 4060 RegOpenKey<br>4060 RegOpenKey<br>4060 RegQueryKey<br>4060 RegOpenKey                                          | HKCU\Software\Classes\CLSID\{60<br>HKCR\CLSID\{603D3800-BD81-11d<br>HKCR\CLSID\{603D3800-BD81-11d<br>HKCU\Software\Classes\CLSID\{60                                                                 |
| Showing 106,886 of 321,225                                                                                                    | events (33%) B                                                                                                    | acked by virtual memory                                                                                                    |

We have now downloaded Procmon and it is ready to take our first capture. Before we actually start looking at the capture log, we should have a basic understanding of the Procmon toolbar. Please have a look at the following Procmon toolbar screenshot to understand the basic toolbar features that can help us in analyzing the Procmon logs:

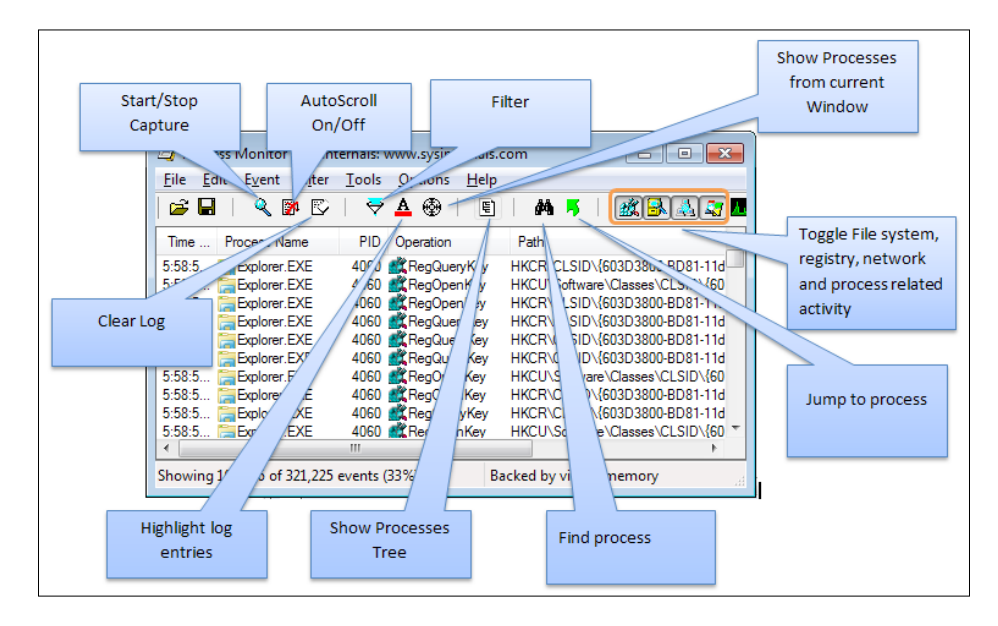

### Procmon log data

To run this tool, you should be a part of the local administrator group on the local machine. Once the tool is launched, it immediately starts capturing three system-level activities: filesystem, registry, and process.

- **Filesystem**: Procmon captures the filesystem activity for all Windows filesystems whether it's a local storage or remote file share. The activity is monitored relative to the logged-on user session. You can deselect the filesystem activity by clicking on the filesystem activity button on the toolbar.
- **Registry**: Procmon captures all registry operations and the information is displayed using the Windows registry conventional path (**HKLM**: HKEY\_LOCAL\_MACHINE). You can deselect the registry activity by clicking on the registry activity button on the toolbar.
- **Process**: Procmon captures all process-related information starting from the process and thread monitoring subsystem to creation and exit operations including DLL and device driver load operations. You can deselect the process activity by clicking on the process activity button on the toolbar.

We have gained a basic understanding of the Procmon tool, toolbar features, and relevant data that the Procmon log provides.

To understand the importance of this tool with respect to troubleshooting of Citrix environment, we are going to do a case study that is focused on troubleshooting slow logons of Citrix published desktops based on XenApp.

### Case study – troubleshooting slow logons with Procmon

#### **Problem description**:

Users have been complaining about slow logons while logging to Citrix desktops. The desktops logins were taking approximately 3-5 minutes to show up on the desktop interface of the users.

#### **Environment**:

XenApp 6.5, Citrix Profile Manager 3.2.2, and ICA Online Plug-in 12.1.44.1

#### Troubleshooting analysis:

On initial diagnosis, we found that the slowness was experienced by the users intermittently. Some users were able to login within 30-50 seconds and some users were experiencing a delay of 3-4 minutes.

We started with checking the event viewer logs for the machines that were experiencing delays, but couldn't find any relevant error that could lead us to the cause of delay. We enabled UPM logging and GPO logging to understand the delay but there were no errors or warnings that were causing this delay.

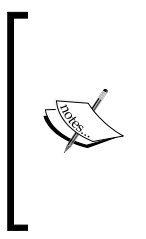

To enable Citrix **User Profile Manager (UPM)**, please visit the Citrix Knowledge Center article at http://support.citrix.com/article/CTX126723.

To enable GPO logging, please refer to the MS article at http:// blogs.technet.com/b/csstwplatform/archive/2010/11/09/ how-to-enable-gpo-logging-on-windows-7-2008-r2.aspx.

As the next troubleshooting step, before involving Citrix, we went ahead and used the Procmon tool to capture the entire logon process for impacted users. However, we had to run this tool multiple times to capture a valid trace for impacted users. While analyzing the logon process, we found that the freeze happens among 2-3 process threads, which indicated that the thread was waiting for network restoration. It led us to find out whether any network drives were mapped for users that were no longer accessible or if it was waiting for any network printers to be mapped.

I checked and found that the issue is with the network printer's mapping while the user is logging on to the Citrix desktop.

#### **Resolution**:

We changed the published desktop application setting from the Citrix AppCenter console so that it doesn't wait for the network printers to be mapped while logging in, which resolved the issue.

After modifying this application setting, the login time reduced from 3-5 minutes to just 15-20 seconds.

Similarly, Procmon can be used while troubleshooting slow logons, application failures, file access permission issues, and more.

## **HDX™** Monitor

Citrix has invested a lot of time and money in improving its products to provide a high-definition experience to its customers by introducing HDX technologies. With HDX, it had become essential to properly configure these features on your XenDesktop and XenApp environments. Many administrators faced real challenges in understanding whether the Citrix policies that are enabled for HDX features really work or not.

It had become difficult to isolate the issues related to HDX and sometimes, configuring HDX policies incorrectly caused the user experience to be impacted badly resulting in session choppiness and delayed mouse and keyboard response.

So, to help its customers, Citrix has released this wonderful tool called HDX Monitor for XenApp and XenDesktop. The latest version of this tool has come up with some new features that allow administrators to customize the metrics required to troubleshoot.

The tool can be downloaded from https://taas.citrix.com/hdx/download/.

Troubleshooting Toolkit for Citrix XenDesktop®

The HDX Monitor tool is used to diagnose and monitor the activity of VDA and its features, analyze the data, and issue alerts on the console to make you aware about incorrect configuration and performance. The home screen looks like this:

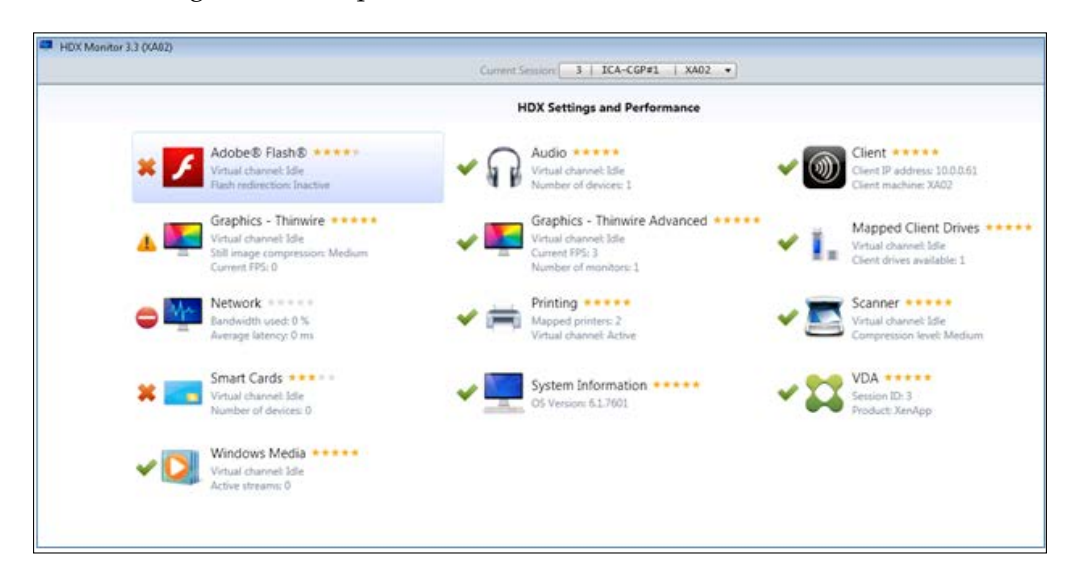

Let's discuss the basic features and functionality that the HDX monitor provides to administrators:

• Adobe Flash: This is used to monitor and troubleshoot Flash redirection issues. A red cross on the screenshot suggests that Flash is either not installed or not working correctly. You can click on Adobe Flash and it will show you the detailed description of the issue. Please refer to the following screenshot for details:

| Name                                   | Value                                          |               |
|----------------------------------------|------------------------------------------------|---------------|
| Status                                 |                                                |               |
| Virtual channel state                  | Idle                                           |               |
| Flash redirection                      | Inactive                                       |               |
| Internet Explorer compatibility        | IE 9 is supported                              |               |
| Network latency threshold              | 30 ms                                          |               |
| Server-side content fetching           | Not configured                                 |               |
| for the second                         |                                                |               |
| Flash player is not installed, install | the latest Flash Player on the target VDA or X | enApp server. |

- [36] -

|                       | Name    | Value                  |  |  |  |  |
|-----------------------|---------|------------------------|--|--|--|--|
| Virtual channel       | l state | Idle                   |  |  |  |  |
| Audio                 |         | Enabled                |  |  |  |  |
| Audio Input           |         | Enabled                |  |  |  |  |
| Bandwidth allowed     |         | 0 bps                  |  |  |  |  |
| Codecs                |         | Enabled                |  |  |  |  |
| Devices               |         | 1                      |  |  |  |  |
| Attributes WM         | AL      |                        |  |  |  |  |
| Name                  | Value   | Device- 1 Remote Audio |  |  |  |  |
| ivaine                | 1       |                        |  |  |  |  |
| 10                    | -       |                        |  |  |  |  |
| ID<br>Max Packet Size | 0       |                        |  |  |  |  |

• **Audio**: This is used to know if audio redirection is enabled and is working fine.

• **Client**: This component is used to monitor if the right client is installed and compatible with handling all HDX policies.

| Name           | Value       |  |
|----------------|-------------|--|
| Status         |             |  |
| IP Address     | 10.0.0.61   |  |
| Machine Name   | XA02        |  |
| Product        | DOS/Windows |  |
| Version        | 14.1.0.0    |  |
|                |             |  |
| Attributes WMI |             |  |

• **Graphics - Thinwire**: The graphics component provides information about the configuration set in the XenApp and XenDesktop environment for graphics and it also captures the network performance of Graphics Thinwire.

This is one of the most important components in the HDX Monitor tool, as many Citrix administrators face challenges while configuring the right set of policies to be used to deliver HDX experience to endusers.

The following information is key and worth noting:

- ° Max FPS
- ° Min FPS
- ° Frames per second
- ° Progressive display
- ° Adaptive display
- ° Extra color compression
- ° Heavyweight JPEG

Let's have a look at the new graphics settings that come with XenDesktop 7.x:

| Policy                                     | Default Setting | Achievement                                                    |
|--------------------------------------------|-----------------|----------------------------------------------------------------|
| Legacy graphics mode                       | Off             | To revert to first generation<br>Adaptive Display.             |
| Frame rate (FPS)                           | 30              | Sets max FPS (60 FPS supported on latest version).             |
| Image quality                              | Medium          | To adjust the level of compression for newly available codecs. |
| Desktop composition<br>redirection         | Enabled         | To allow rendering of WDM-<br>generated graphics on clients.   |
| Desktop composition<br>redirection quality | Medium          | Sets default compression for desktop composition redirection.  |

These are some of the key changes that were introduced in XenDesktop 7.x and everyone should be aware of these before playing with HDX policies.

When we open HDX Monitor with the default graphics settings enabled, we notice that the Adaptive Display is disabled:

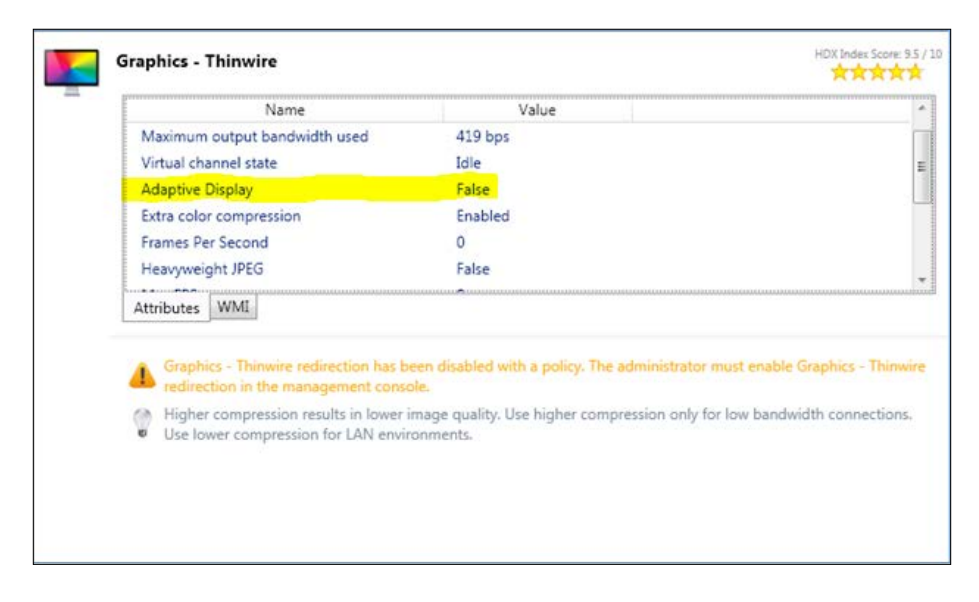

This means that you are using new codecs that are available with XenDesktop 7.x and not using first generation Adaptive Display.

If you look at the **WMI** tab for advance details, you will notice that the legacy graphics mode is turned off by a policy:

| Graphics - Thinwire |                       |       | riux index score. |
|---------------------|-----------------------|-------|-------------------|
|                     | Name                  | Value |                   |
| Policy_ExtraColo    | rCompression          | True  |                   |
| Policy_ExtraColo    | rCompressionThreshold | 8192  |                   |
| Policy_FramesPe     | rSecond               | 15    |                   |
| Policy_LegacyGr     | aphicsMode            | False |                   |
| Policy_LossyCom     | pressionEnabled       | False |                   |
| Policy_LossyCom     | pressionLevel         | 2     |                   |
| Policy LossyCom     | nressionThreshold     | Falce |                   |
| Attributes WMI      |                       |       |                   |

This is now default behavior. If you have your user based in LAN environments and you want to revert back to the Adaptive Display mode, you can always change the policy to enable the legacy graphics mode, which in turn would enable first generation Adaptive Display. Moreover, you need to switch off the desktop composition redirection to make it work. However, keep in mind that changing the graphic settings to Adaptive Display can badly impact your WAN-based mobile users.

To provide HDX experience to users working on graphics-intensive applications, you can leverage GPU rendering on physical devices in the data center or GPU rendering on the hypervisor using GPU passthrough. For more details, please refer to the following links:

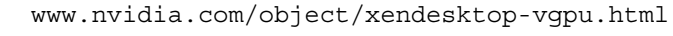

- https://www.citrix.com/content/dam/citrix/en\_ us/documents/go/configuring-xenserver-to-usenvidia-grid.pdf?accessmode=direct
- https://www.citrix.com/content/dam/citrix/ en\_us/documents/go/reviewers-guide-remote-3dgraphics-apps-part-2-vsphere-gpu-passthrough. pdf
- **Graphics Thinwire Advanced**: This is used to monitor the bandwidth of the graphics in a particular session; it can also be used to monitor network performance.

| Name                          | Value                 |  |
|-------------------------------|-----------------------|--|
| Status                        |                       |  |
| Maximum output bandwidth used | 419 bps               |  |
| Virtual channel state         | Idle                  |  |
| Encoder                       | DeepCompressionV2Enco |  |
| Frames Per Second             | 1                     |  |
| Monitors                      | 1                     |  |
| Attributes WMI                | <u>.</u>              |  |
|                               |                       |  |
|                               | Monitor 0             |  |
| Name Value                    | Monitor 0             |  |
| Name Value<br>Bottom 720      | Monitor 0 👻<br>0      |  |

• **Mapped Client Drives**: This component is used to validate the client drive mapping functionality:

|                                                                       | ae .                   | Value  |  |
|-----------------------------------------------------------------------|------------------------|--------|--|
| Status                                                                |                        |        |  |
| Virtual channel state                                                 |                        | Idle   |  |
| Bandwidth allowed                                                     |                        | 0 bps  |  |
| Virtual channel priority                                              | f -                    | Medium |  |
|                                                                       |                        |        |  |
| Drives                                                                |                        |        |  |
| Drives<br>Drive Label                                                 | Туре                   |        |  |
| Drives<br>Drive Label<br>Client Drive Mapping                         | Туре                   |        |  |
| Drives<br>Drive Label<br>Client Drive Mapping<br>D: Local Disk (D: on | Type<br>XA02) HD drive |        |  |

• **Network**: This component is used to monitor the network bandwidth performance for established sessions:

| Mr. | Network                                                         |          | HDX Index Score |
|-----|-----------------------------------------------------------------|----------|-----------------|
| 10  | Status                                                          |          |                 |
|     | Accept session reliability connections                          | True     |                 |
|     | ICA listener port                                               | 1494     |                 |
|     | Multi-Stream                                                    | Inactive | L.              |
|     | Multi-Stream machine                                            | False    |                 |
|     | Multi-Stream port                                               |          |                 |
|     | 44.00 Co                                                        | r        |                 |
|     | Attributes WMI                                                  |          |                 |
|     |                                                                 |          |                 |
|     |                                                                 |          |                 |
|     | Network conditions                                              |          |                 |
|     | Network conditions<br>Available bandwidth (estimated): 269.15 M | ops      |                 |

Sometimes, you will notice an error on the network component saying *Citrix Receiver does not support collecting network information.* 

This error is reported due to inactive ICA sessions. You should make sure that the session you are monitoring is active. The other reason could be that the Perfmon counters are corrupted.

• **Printing** and **Scanner**: These tell you whether your printers' and scanners' redirection is working fine or not. The following screenshot shows the settings for scanners:

| Name                     | Value   |
|--------------------------|---------|
| Status                   |         |
| Virtual channel state    | Idle    |
| TWAIN compression level  | Medium  |
| TWAIN redirection        | Enabled |
| Virtual channel priority | Medium  |
|                          |         |
| Attributes WMI           |         |

The following screenshot shows the settings for printers.

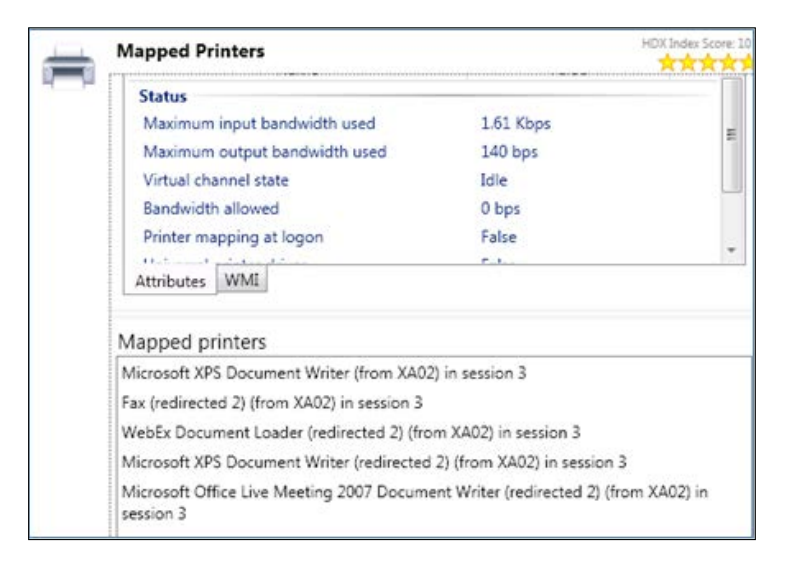

• **Smart Cards**: If you use smart cards in your environment, you can get the diagnostic details here:

| Name                     | Value   |
|--------------------------|---------|
| Status                   |         |
| Virtual channel state    | Idle    |
| Devices                  | 0       |
| Service status           | Running |
| Virtual channel priority | Unknown |
| Attributes WMI           |         |
|                          |         |

• **System Information**: This provides the system information for the XenApp server or the VDA device that you are monitoring:

| 210103                              | Name                                                               | Value                      |  |
|-------------------------------------|--------------------------------------------------------------------|----------------------------|--|
| Logical processors                  |                                                                    | 1                          |  |
| OS                                  |                                                                    | Microsoft Windows Server   |  |
| OS Architecture                     |                                                                    | 64-bit                     |  |
| OS Version                          |                                                                    | 6.1.7601                   |  |
| Processors                          |                                                                    | 1                          |  |
| Total physical men                  | nory                                                               | 1073336320                 |  |
| Attributes WMI                      |                                                                    |                            |  |
|                                     |                                                                    |                            |  |
|                                     | 6                                                                  |                            |  |
|                                     | Video Adapter Stand                                                | ard VGA Graphics Adapter 👻 |  |
| Name                                | Video Adapter Stand                                                | ard VGA Graphics Adapter 🔹 |  |
| Name<br>Device Id                   | Video Adapter Stand                                                | ard VGA Graphics Adapter 🔹 |  |
| Name<br>Device Id<br>Driver version | Video Adapter Stand<br>Value<br>VideoController1<br>6.1.7600.16385 | ard VGA Graphics Adapter 🔹 |  |

• VDA: This provides the details related to the VDA agent:

| Name                                                                                                    | Value                                                              |  |
|----------------------------------------------------------------------------------------------------|--------------------------------------------------------------------|--|
| Status                                                                                                    |                                                                    |  |
| Install Directory C:\F                                                                                                    | Program Files (x86)\Citr                                           |  |
| Session ID 3                                                                                                    |                                                                    |  |
| Attributer WMI                                                                                                    |                                                                    |  |
| Attributes WMI                                                                                                    |                                                                    |  |
| Attributes WMI<br>Versions                                                                                                    |                                                                    |  |
| Attributes WMI<br>Versions<br>Component                                                                                                    | Version                                                            |  |
| Attributes WMI<br>Versions<br>Component<br>Citrix HDX TS (retail)                                                                                                    | Version<br>7.1.0.4061                                              |  |
| Attributes WMI<br>Versions<br>Component<br>Citrix HDX TS (retail)<br>Citrix Group Policy Client-Side Extension 2:                                                                          | Version<br>7.1.0.4061<br>1.0.0 2.1.0.0                             |  |
| Attributes WMI<br>Versions<br>Component<br>Citrix HDX TS (retail)<br>Citrix Group Policy Client-Side Extension 2:<br>Citrix Virtual Desktop Agent - x64                                    | Version<br>7.1.0.4061<br>1.0.0 2.1.0.0<br>7.1.0.4019               |  |
| Attributes WMI<br>Versions<br>Component<br>Citrix HDX TS (retail)<br>Citrix Group Policy Client-Side Extension 2:<br>Citrix Virtual Desktop Agent - x64<br>Machine Management WMI Provider | Version<br>7.1.0.4061<br>1.0.0 2.1.0.0<br>7.1.0.4019<br>7.5.0.4505 |  |

• Windows Media: Monitoring this component can help you with Windows Media redirection issues in your XenApp or XenDesktop environment:

| Windows Media            | HD         | X Index Score: 6.9 / |
|--------------------------|------------|----------------------|
| Name                     | Value      |                      |
| Status                   |            |                      |
| Virtual channel state    | Idle       |                      |
| Bandwidth threshold      | 10.24 Kbps |                      |
| Virtual channel priority | Unknown    |                      |
|                          |            |                      |
|                          |            |                      |
| Attributes WMI           |            |                      |

To understand Windows Media redirection, you can refer to the Citrix article at http://support.citrix.com/article/CTX137469.

# **Citrix Scout**

In the recent past, Citrix released a tool called Citrix Scout; it collects diagnostic information for the XenDesktop product suite. It has been made user-friendly and now has just a start and stop button to capture a diagnostic log.

You can download Citrix Scout from http://support.citrix.com/article/ CTX130147.

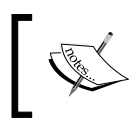

For XenApp/XenDesktop 7.5 and above, you need not download this tool. Scout is preinstalled on all the controller servers.

You can upload the Scout log to the Citrix Auto Support site (TAAS) to get a quick analysis by the TAAS engines.

There are certain prerequisites that should be met before you start configuring Citrix Scout; they are as follows:

- Local admin rights on the Delivery Controller server
- Local admin rights on the remote machines
- WinRM needs to be enabled and configured on remote machines
- Remote registry needs to be enabled on remote machines
- All machines should be in the same domain
- You should be running at least PowerShell version 2.0
- File and print services should be enabled on remote machines
- .NET framework 3.5 SP1 and above

### **Configuring and running Citrix Scout**

Before we jump into configuring Scout, let's have a look at the basic configuration of Citrix Scout. Launch the Citrix Scout console and then click on **Config** | **Settings** in the main menu.

Troubleshooting Toolkit for Citrix XenDesktop®

The basic configuration enables you to change the settings for CDF tracing within this tool:

|                                                      | 1                                   |                           | -0                  |
|------------------------------------------------------|-------------------------------------|---------------------------|---------------------|
|                                                      |                                     |                           |                     |
| ollection Settings                                   |                                     |                           |                     |
| Update Settings                                      |                                     |                           |                     |
| <ul> <li>Check for new soft</li> </ul>               | ware updates automatically          |                           |                     |
| Report folder                                        |                                     |                           |                     |
| C:\Users\GURPIN~1.SIN\AppData\Local\To               | emp\Scout\Report Browse             |                           |                     |
|                                                      |                                     |                           |                     |
| Event Log                                            | - Loos to Collect                   |                           |                     |
| Days of Event Logs to collect     S                  | System Event Log                    |                           |                     |
| C Collect all Event Logs                             | Application Event I                 | Log                       |                     |
|                                                      |                                     |                           |                     |
| CDF trace file settings                              |                                     |                           | Here you set the C  |
| C Circular Lo                                        | og<br>Llee                          |                           | trace file settings |
| Max Log Size 56 MB C Multiple S                      | equential Log                       |                           |                     |
| C Append Lo                                          | 9g                                  |                           |                     |
| Note:<br>The maximum value for Max Log Size is 120 M | 18.                                 |                           |                     |
| If you select "Multiple Sequential" Logs, Scout      | will only include the 5 most recent | logs in the results file. |                     |
| This is to depressive the overall size of the sc     | wes were the                        |                           |                     |
| Machine Settings                                     |                                     | You can                   | control the         |
| Max number of machines for data collection           | on 10                               | machine co                | unt here to be      |
| Max number of DDCs/VDAs to display                   | 000                                 | displayed in              | Scout console       |
| Proxy center                                         |                                     |                           |                     |
| V Dunit use a proxy server                           |                                     | -                         | You can configure   |
| C Use proxy server from Internet Explorer            |                                     |                           | Too can compare     |

— [ 46 ] —

If you look at the utilities included within this tool, you will notice that CDFControl is one, along with XDPing and XDDBDiag:

| 📗 Utilities                  |                                                              |                      |                        | _ 🗆                                  | × |
|------------------------------|--------------------------------------------------------------|----------------------|------------------------|--------------------------------------|---|
| G 🕞 マ 🚺 ▼ Program f          | Files (x86) 🔹 Citrix 🔹 Scout 👻 Current 👻 Utilities           | ▼ 42                 | 👻 🛃 Search Utilities   |                                      |   |
| Organize 🔻 🖻 Open 🕅          | New folder                                                   |                      |                        | · = • 🔳 @                            | ) |
| ☆ Favorites                  | Name ^                                                       | Date modified        | Туре                   | Size                                 |   |
| 🧮 Desktop                    | S CDFControl                                                 | 6/30/2014 9:41 AM    | Application            | 2,279 KB                             |   |
| 鷆 Downloads                  | CDFControl.exe                                               | 6/25/2014 4:57 PM    | XML Configuration File | 1 KB                                 |   |
| 🔛 Recent Places              | Citrix, GroupPolicy, Commands                                | 6/25/2014 4:58 PM    | Windows PowerShel      | 37 KB                                |   |
| tibrarian                    | 🚳 Interop.NATUPNPLib.dll                                     | 6/30/2014 9:41 AM    | Application extension  | 14 KB                                |   |
| Documents                    | 🚳 Interop.NETCONLib.dll                                      | 6/30/2014 9:41 AM    | Application extension  | 16 KB                                |   |
| J Music                      | 🚳 Interop.NetFwTypeLib.dll                                   | 6/30/2014 9:41 AM    | Application extension  | 26 KB                                |   |
| E Pictures                   | LicInventoryCheck                                            | 6/30/2014 9:41 AM    | Application            | 1,926 KB                             |   |
| 🛃 Videos                     | 💷 paexec                                                     | 6/25/2014 4:57 PM    | Application            | 311 KB                               |   |
|                              | UpmConfigCheck                                               | 6/25/2014 4:58 PM    | PS1 File               | 148 KB                               |   |
| Computer                     | 💷 XADSInfo                                                   | 6/30/2014 9:41 AM    | Application            | 28 KB                                |   |
| Sa Network                   | 🖬 XADSInfo.exe                                               | 6/25/2014 4:57 PM    | XML Configuration File | 2 KB                                 |   |
|                              | 📰 XDDBDiag                                                   | 6/30/2014 9:41 AM    | Application            | 28 KB<br>uration File 2 KB<br>228 KB |   |
|                              | 🖬 XDDBDiag.exe                                               | 6/25/2014 4:57 PM    | XML Configuration File | 12 KB                                |   |
|                              | 💷 XdPing                                                     | 6/30/2014 9:41 AM    | Application            | 92 KB                                |   |
|                              | 🖬 XdPing.exe                                                 | 6/25/2014 4:57 PM    | XML Configuration File | 1 KB                                 |   |
|                              |                                                              |                      |                        |                                      |   |
|                              |                                                              |                      |                        |                                      |   |
|                              |                                                              |                      |                        |                                      |   |
|                              |                                                              |                      |                        |                                      |   |
| CDFControl Da<br>Application | te modified: 6/30/2014 9:41 AM Date created<br>Size: 2.22 MB | i: 6/30/2014 9:41 AM |                        |                                      |   |

These utilities can be used as standalone utilities to perform diagnosis. Citrix Scout uses CDFControl to perform CDF tracing.

The following steps need to be followed when configuring Citrix Scout for the first time on the Controller server prior to XenDesktop v7.x:

- 1. Download and unzip the package on the Controller server.
- 2. Execute run.exe.
- 3. From the **Tool** menu, click on **Options** and select **Config**.
- 4. Make changes to the default settings, if required.
- 5. Click on Start CDF Trace.
- 6. Select all controllers or VDAs experiencing the issue.
- 7. Select the default modules to start the trace.
- 8. Reproduce the issue for which you would like to capture details.
- 9. Click **Stop CDF Trace** once the issue has been reproduced.

CDF trace files are written to the same folder where you have downloaded Scout.

Let's have a look at capturing a basic CDF trace. To start the CDF trace, you need to click on **Start CDF Trace** within the Citrix Scout console. You will notice that the Delivery Controller from where you started the trace is automatically selected, as shown in the following screenshot:

| 🞇 Citrix Scout                                          |                                              |                        |                 |            | _      |        |
|---------------------------------------------------------|----------------------------------------------|------------------------|-----------------|------------|--------|--------|
| File 🔹 Config 👻 Help 👻                                  |                                              |                        |                 |            |        |        |
| Citrix Scout                                            |                                              |                        |                 |            |        |        |
| AU28                                                    | 🔀 Citris                                     | x Scout                | _               |            |        |        |
| <ul> <li>Site Info</li> <li>XD01.TESTLAB.COM</li> </ul> | Select N                                     | lachines to gather CDF | traces from:    |            |        |        |
| <ul><li>Citrix</li><li>Hardware</li></ul>               | Choose up to 10 machines for data collection |                        |                 |            | ρ      |        |
| Software                                                | Select                                       | Computer Name          | User            | Туре       | Status | Action |
| Registry                                                | •                                            | XD01.TESTLAB.COM       | gurpinder.singh | Controller | ~      | -      |
| Event Logs                                              |                                              | XD02.TESTLAB.COM       | gurpinder.singh | Controller |        |        |
|                                                         | 0                                            | XA-01.testlab.com      | :               | ServerVDA  |        |        |
|                                                         |                                              | 1 .                    | 1               | I          | 1      |        |

- [48] -

If you have any issues or if the previously mentioned prerequisites are not met, you will see an action item under the **Action** column:

| /inRM/Service Log Settings                                                   |                    |  |  |
|------------------------------------------------------------------------------|--------------------|--|--|
| Settings                                                                     |                    |  |  |
| lick button to change from current state.                                    |                    |  |  |
| NinRM Configuration                                                          | 2                  |  |  |
| Off WinRM Configuration                                                      | Status Action      |  |  |
|                                                                              |                    |  |  |
| service Loggm <del>g Configuration</del> ———                                 |                    |  |  |
| Please note: enabling logging will reboot the service on the selected server | 🔒 🤇 Enable WinRM 🔵 |  |  |
| <u>ServerVDA</u>                                                             |                    |  |  |
|                                                                              |                    |  |  |

In the preceding screenshot, it is clearly visible that the particular VDA machine doesn't have WinRM enabled on it. You can double-click on the action item and it will give you an option to enable WinRM remotely, provided that you have admin privileges on the remote machine.

To enable WinRM manually on each machine, you can launch the PowerShell CLI with administrative privileges on specific machines and type the following command:

winrm qc

Troubleshooting Toolkit for Citrix XenDesktop®

This is shown in the following screenshot:

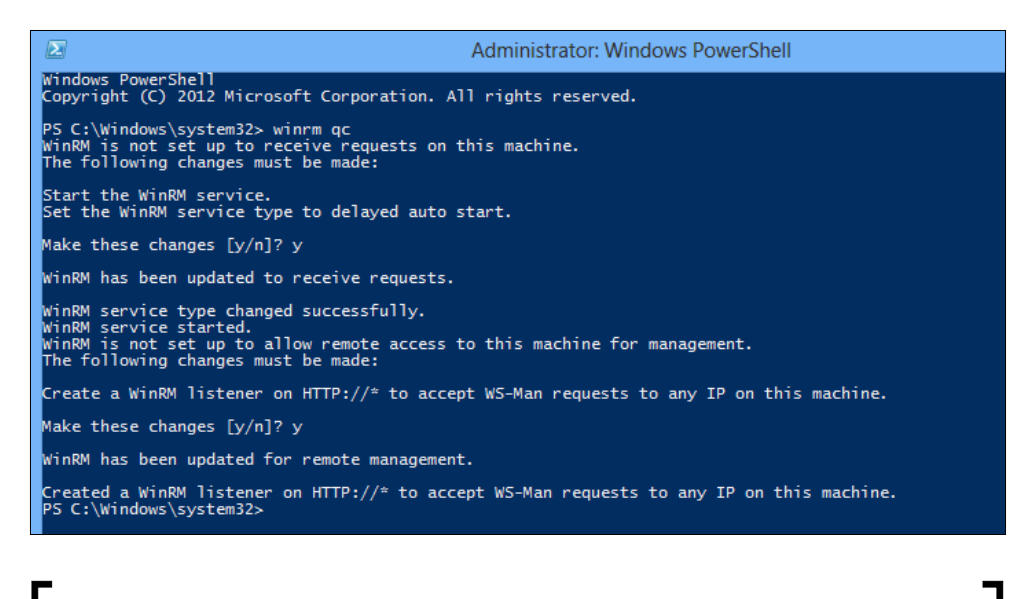

There can be instances where a firewall exists between the controller and other VDAs; in that case, we need to make sure that the firewall is configured to allow communication on WinRM port 5985.

Once we are done resolving these action items, we will be good to proceed with CDF tracing. You can click on **Continue** to proceed with your CDF trace as shown in the following screenshot:

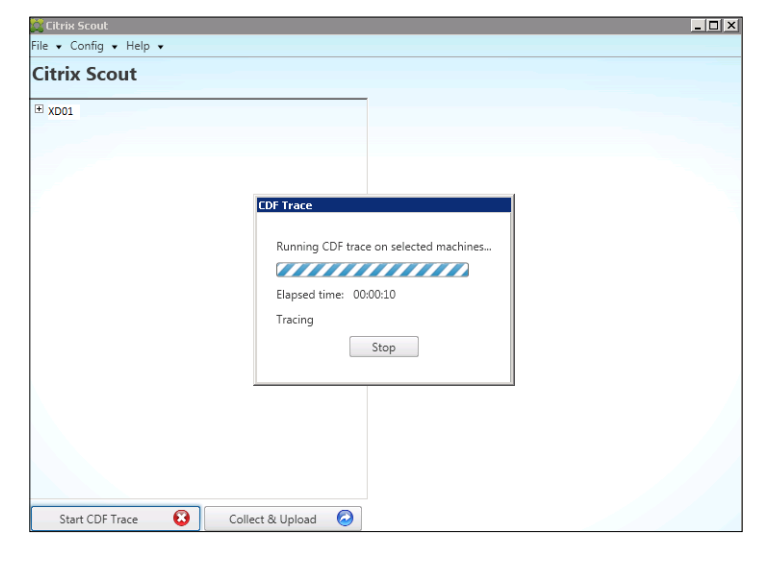

- [ 50 ] -

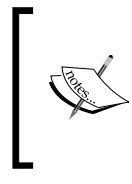

Citrix Scout uses CDFControl in the background; it actually copies the executable to the remote machine and executes it remotely to capture the data. Once the trace is stopped, the executable is deleted from the remote machine and the data is copied to the controller from where the Citrix Scout is running.

We have already understood in a previous section of this chapter how CDF works to capture data and how we can parse the data to read logs. For detailed information on how to use Citrix Scout, please watch the Citrix TV video at http://www.citrix.com/tv/#videos/9268.

# **Citrix Quick Launch**

The Citrix Quick Launch tool is used to create ICA sessions similar to the older ICA clients. However, it is not a replacement for your Citrix ICA client or receiver. It doesn't work until you have the ICA client installed on the client device.

It was solely developed by Citrix to be used by administrators to test and is not recommended or supported by Citrix. It can be your go-to tool if you are troubleshooting published application launch issues. With this tool, you can create ICA files with specified XML service port details and the right launch mechanism:

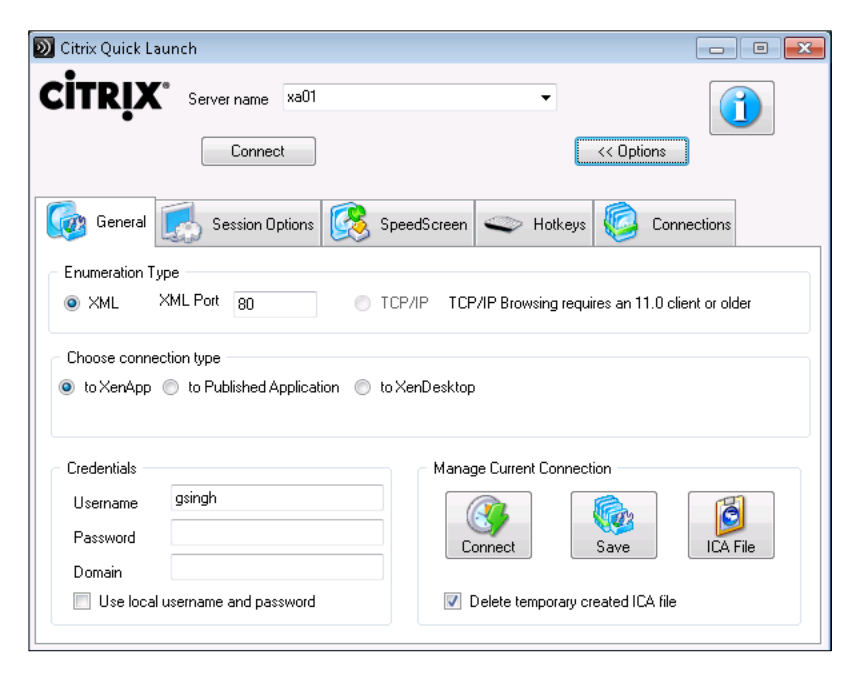

- [51] -
To download and configure it correctly for the purpose of using it with XenDesktopand XenApp-based ICA sessions, please read the article at http://support. citrix.com/article/CTX122536.

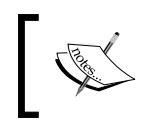

This tool has limitations with XenDesktop 7.x, as Citrix has deprecated the creation of ICA files with the release of the XenDesktop 7.x.

## **Print Detective**

Print Detective is a utility used to troubleshoot issues related to printer drivers. It gathers information related to all the printer drivers, including driver-specific information, and then enumerates them on the specified Windows machine.

It is one of the most important tools to troubleshoot printer issues in the XenApp and XenDesktop environment. The tool is really useful to remove or delete conflicting printer drivers that can make your XenApp server or user VDI machine unstable and can cause the **print spooler** service to keep crashing.

You can launch it by executing PrintDetective.exe to gather information on the relevant print drivers, as shown in the following screenshot:

| File Ed   | it View Help                                                                                                    |                                |                                                                                           |                                                                                        |                                                                                                    |
|-----------|----------------------------------------------------------------------------------------------------|--------------------------------|-------------------------------------------------------------------------------------------|----------------------------------------------------------------------------------------|----------------------------------------------------------------------------------------------------|
| Select ta | get machine to enumerate its drivers.                                                                                                    | numerate Print Dri<br>Enumeral | vers: Delete Se                                                                           | lected Drivers<br>elete Driver(s)                                                      | Driver Court: 5<br>Non-Native/Non Canx Driven: 3                                                                                                    |
|           | Driver Name                                                                                                    | Provider                       | Dependent Files(s)                                                                        | Environment                                                                            | Driver Path                                                                                                    |
|           | Microsoft Office Live Meeting 2007 Docu.<br>Microsoft Shared Fax Driver<br>Microsoft XPS Document Writer<br>Send To Microsoft OneNote 2010 Driver<br>WebEx Document Loader | Microsoft<br>Microsoft         | FXSWZRD. DLL: FX<br>mxdwdui.ini; mxdwdu<br>stdnames.gpd; stddt<br>atpdrvnt.dl; atprint.dl | Windows NT x86<br>Windows NT x86<br>Windows NT x86<br>Windows NT x86<br>Windows NT x86 | C:\Windows'ugstem32'upool\DRIVERS\W32X86\3'\u00edgraphi<br>C:\Windows'ugstem32'upool\DRIVERS\W32X86\3'\u00edgraphi<br>C:\Windows'ugstem32'upool\DRIVERS\W32X86\3'\u00edwdvv<br>C:\Windows'ugstem32'upool\DRIVERS\W32X86\3'\u00edwdvv<br>C:\Windows'ugstem32'upool\DRIVERS\W32X86\3'\u00edwdvv |

You can analyze your event viewer application log to get the details of bad printer drivers that are crashing the print spooler service on the XenApp server or VDI:

| eneral                                        | Details                                                                                                    |
|-----------------------------------------------|----------------------------------------------------------------------------------------------------|
| aultir<br>aultir<br>xcept<br>ault c<br>aultir | ng application name: spoolsv.exe, version: 6.1.7601.17514, time stamp: 0x4ce7b4e7<br>ng module name: FX6HRALU-B.DLL_unloaded, version: 0.0.0.0, time stamp: 0x4e64a463<br>tion code: 0x00000005<br>offset: 0x00000004f7810c8<br>ng process id: 0x19fc<br>no annlication, start time: 0x01cf903c24f230d8 |
| Faultin                                       | ng application path: C:\Windows\System32\spoolsv.exe<br>ng module path: FX6HRALU-B.DLL                                                                                                    |

After you identify the respective print drivers, you can delete them using the Print Detective tool from the specific Windows machine.

As a best practice, you should configure Citrix universal printing in your environment, unless there is a specific requirement from your customer to allow the installation of native printer drivers.

This tool can be downloaded from http://support.citrix.com/article/ CTX116474.

# **StressPrinters**

The StressPrinters utility is used to troubleshoot printer problems in a terminal service or remote desktop service environment and is basically meant for Citrix XenApp. However, you can also use it for standalone Windows operating system and XenDesktop VDIs, as it doesn't have any dependency on Citrix-specific components.

This tool is used to simulate the creation of printers using specific printer drivers. This helps in identifying the corrupted or conflicting printer drivers that are actually causing the spooler to crash. In a remote desktop service environment (Citrix XenApp), multiple users log in to work on published applications or desktops. Some drivers don't respond properly when processing multiple threads of printing jobs in a remote desktop service environment. Due to this, the print spooler sometimes crashes. This utility can help reproduce the issue in a simulated StressPrinters GUI environment using the same printer driver.

You can download this utility from http://support.citrix.com/article/ CTX109374.

#### **Using StressPrinters**

Once you have downloaded the utility, unzip it in the folder on the XenApp server or VDI machine where all the printer drivers are installed to map specific printers:

1. Select the appropriate StressPrinters.exe setup as per your operating system (x86 or x64) to launch the utility:

| Printer drivers                                   | Printer creation set | tings                    |        |        | Run     |
|---------------------------------------------------|----------------------|--------------------------|--------|--------|---------|
| Microsoft Office Live Meeting 2007 Document Write | Base printer name:   | Microsoft Office Live    | Meetin | ng 200 | - COURT |
| Microsoft Shared Fax Driver                       |                      |                          |        |        | Exit    |
| Send To Microsoft OneNote 2010 Driver             | Printer port name:   | LPT1:                    |        | •      | Load    |
| WebEx Document Loader                             | Print processor:     | Winprint                 |        |        | Save    |
|                                                   | The number of cond   | current add events:      | 1      |        | Options |
|                                                   | 14                   |                          | _      | 1000   | About   |
|                                                   | (in milliseconds):   | ween add and delete      | 0      | 2      |         |
|                                                   | The number of time   | s to repeat the test:    | 1      | *      |         |
|                                                   | Keep printers or     | eated during last iterat | tion   |        |         |
|                                                   | Verbose mode         | ]                        |        |        |         |
| ۰ m ) ) )                                         | Apply these set      | tings to all printers    |        |        |         |

2. Select the print drivers that you want to run the **stress test** for and then select the number of concurrent add events to set how often the printer should be created.

You should select at least 5 add events for a valid stress test.

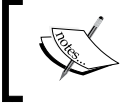

To know the details of each parameter, refer to the Citrix article at http://support.citrix.com/article/CTX109374.

3. To start your stress test, click on the **Run** button and you will get an output similar to the following screenshot:

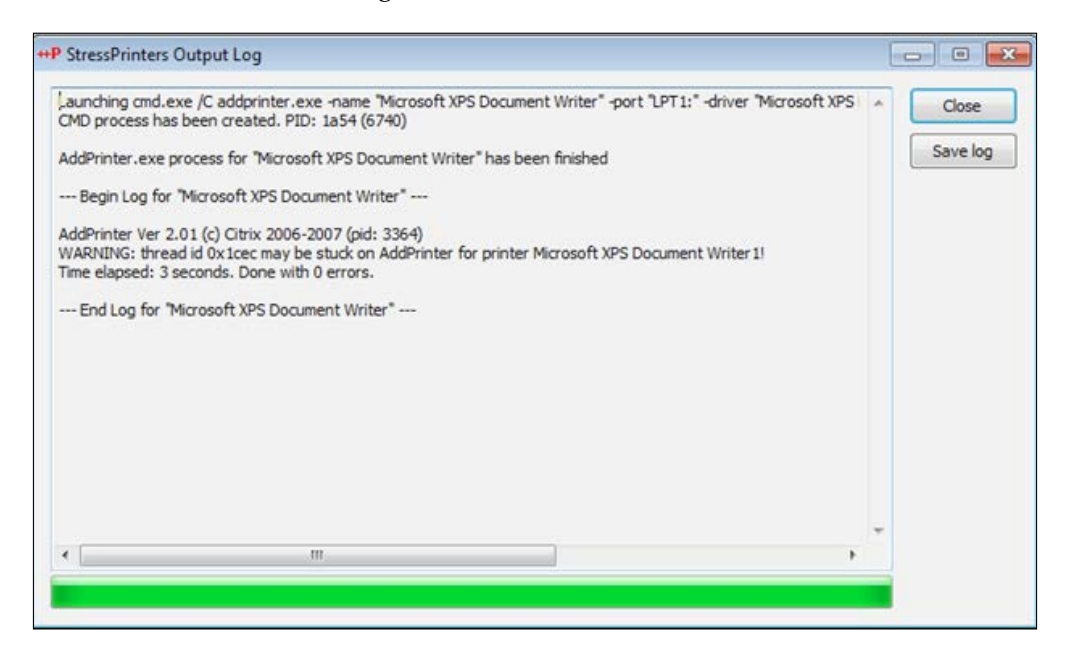

You should have noticed that the stress test for the Microsoft XPS document printer has finished successfully and doesn't show any errors. However, you will see the following error while running the test against a problematic driver, which may crash the spooler service:

|                              |                                                                   |                                                                                                    | Save                                                            |
|------------------------------|-------------------------------------------------------------------|----------------------------------------------------------------------------------------------------|-----------------------------------------------------------------|
| s for 'HP Color LaserJet CP. | 2020 Series PCL6" has been finisi                                 | ned                                                                                                    | Jore                                                            |
| ssPrinters64                 |                                                                   | ×                                                                                                    |                                                                 |
|                              |                                                                   |                                                                                                    |                                                                 |
| Spooler service is           | not running: either has been                                      | stopped or crashed                                                                                                    |                                                                 |
|                              |                                                                   |                                                                                                    |                                                                 |
|                              |                                                                   |                                                                                                    |                                                                 |
|                              |                                                                   | UN                                                                                                    |                                                                 |
|                              |                                                                   |                                                                                                    |                                                                 |
|                              |                                                                   |                                                                                                    |                                                                 |
|                              |                                                                   |                                                                                                    |                                                                 |
|                              | s for "HP Color LaserJet CP<br>ssPrinters64<br>Spooler service is | s for "HP Color Laser Jet CP2020 Series PCL6" has been finisl<br>ssPrinters64<br>Spooler service is not running: either has been : | s for "HP Color Laser Jet CP2020 Series PCL6" has been finished |

# XenDesktop<sup>®</sup> Site Checker

The XenDesktop Site Checker tool is used to validate the functioning of active XenDesktop sites. It enumerates the XenDesktop site brokers, services, hosts, assignments, catalogs, provisioning tasks, and schemas with the user of the PowerShell SDKs in the background.

You can use this tool to check the status of services, whether they are running OK or not; service instances are registered and it even provides the ability to enable logging for each service. However, this tool is outdated and can be used only for XenDesktop 5.x sites. A new tool is under development to replace this tool for XenDesktop 7.x sites.

To download and learn more about this tool, which is to be used on XenDesktop 5.x sites, you can refer to the Citrix article at http://support.citrix.com/article/CTX133767.

The development release of the tool for XenDesktop 7.x sites is available at https://www.dropbox.com/s/q3xrx9c3znri6kl/XDSiteDiag.zip.

The new tool is not supported by Citrix yet, but it can provide you with similar functionality to help you troubleshoot your XenDesktop 7.x site issues. You need to have administrative privileges on the XenDesktop site to run this tool.

It provides a similar interface as Citrix Studio with some improved features. Let's have a look at the GUI interface of the tool launched for the XA/XD 7.5 site:

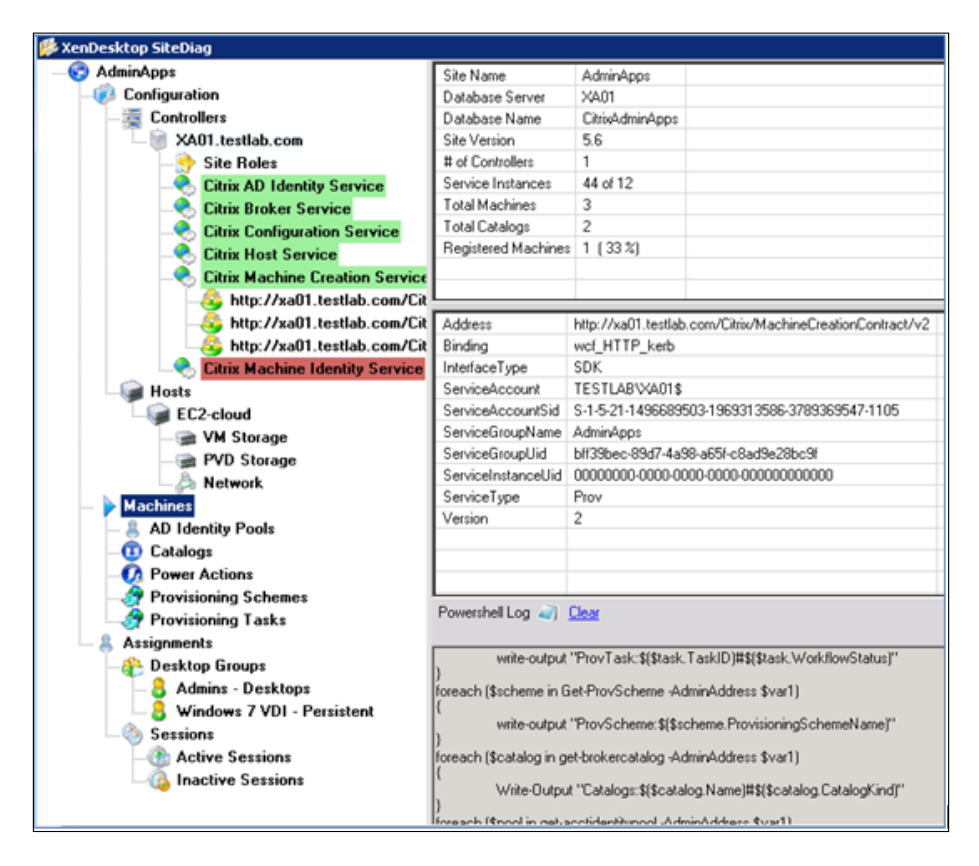

It provides the following advanced features that the Citrix Studio doesn't have and can also help you troubleshoot issues beyond Citrix Studio:

- Ability to provide XenDesktop site services status to check and fix issues
- Service logging option for each service on every controller server
- Option to delete VM and PVD storage
- Control over power actions

- Edit advance desktop settings to manage idle pool settings, logoff behavior, the *WillShutdownAfterUse* option, and more
- All object details in a tree view: AD Identity pools, provisioning schemas, and many more.
- Sessions details
- Search elements in a site

You can download the tool to get it tested against your test environment and to explore the enhanced features it provides. We have to wait for a final version to be released by Citrix officially, with support for XenDesktop 7.x sites.

# **XDPing**

**XDPing** is a command-line tool developed by Citrix to assist in analyzing and troubleshooting misconfiguration issues in the XenDesktop environment. You can run this tool from the PowerShell prompt on a remote computer or from the Controller server; it provides information about all your network interfaces, logged-in users, time synchronization issues, and domain membership details along with DNS lookup data.

This tool is supported on all the latest releases of the XenDesktop product. The tool comes with two files: XDping.exe and XDPing.exe.config. You can place these two files wherever you want. To run this tool from the command prompt, you can browse to the directory where it is placed and then run the following command to learn about all the available syntaxes it provides:

C:\Xdping /help

Running this tool with the /host switch will give you the following output; this can help administrators troubleshoot any communication issues between a controller and VDA machines:

XDPing 2.3.0.0 Created by Citrix Systems Engineering and Escalation teams. Help us improve this tool by providing feedback through http://twitter. com/CitrixEscEMEA.

UpdateVersion Error The remote server returned an error: (407) Proxy Authentication Required.

```
Checking version : You are using the latest version.
Local Machine::
 NetBIOS Name = XD01.testlab.com
 OS Version = Microsoft Windows NT 6.2.9200.0
           = X64 Platform
 Platform
 Computer Domain: TESTLAB.com
   Role
            = Member Server
   Membership = VerifTESTLABd, SID
:S-1-5-21-962264046-888720465-393826521-76512 [OK]
_____
User::
 User Name
             = Gurpinder.singh
 User Domain = TESTLAB
 Authentication = Kerberos [OK]
 Groups:
    TESTLAB\Domain Users
    Everyone
    BUILTIN\Administrators
    BUILTIN\Users
    BUILTIN\Remote Desktop Users
    NT AUTHORITY\INTERACTIVE
    CONSOLE LOGON
    NT AUTHORITY\Authenticated Users
    NT AUTHORITY\This Organization
    LOCAL
    TESTLAB\Citrix-Admin
    TESTLAB\TESTLAB_VDI_Access_Group
```

```
Authentication authority asserted identity
Local Machine Time::
      = 26/08/2015 10:48:27 AM
 UTC
 Local = 26/08/2015 8:48:27 PM (AUS Eastern Standard Time)
 DST
      = No
 NtpServer = time.windows.com,0x9
-----
Domain Controller(s) Time::
Date/Time from TESTLAB.com : 26/08/2015 8:48:27 PM : Time difference
(mins): 0 [OK]
_____
Network Interfaces::
 NIC #0 "Ethernet":
   Network
             = Ethernet, 10Gb/s, Up
   MAC
             = D0:50:56:D2:2D:3D
   DNS suffix = TESTLAB.com
   DNS servers = 192.168.215.11 192.168.227.1
   WINS servers = 192.168.227.1 192.168.215.11
   Gateways
            = 192.168.206.254
   DHCP server = 192.168.227.201
   Address #0
            = fe80::1c8f:eac3:b3e6:9c4b%12/0.0.0.0, Preferred,
Origin=WellKnown/LinkLayerAddress
        Lease = 91173/4294967295/4294967295
   Address #1 = 192.168.206.214/255.255.255.0, Preferred, Origin=Dhcp/
OriginDhcp
        Lease = 691406/600250/600250
```

```
NIC #1 "Loopback Pseudo-Interface 1", Loopback:
   Network
               = Loopback, 1073Mb/s, Up
   DNS servers = fec0:0:0:ffff::1%1 fec0:0:0:ffff::2%1
fec0:0:0:ffff::3%1
   Address #0 = ::1/0.0.0.0, Preferred, Origin=WellKnown/WellKnown
          Lease = 91183/4294967295/4294967295
   Address #1 = 127.0.0.1/255.0.0.0, Preferred, Origin=WellKnown/
WellKnown
          Lease = 91183/4294967295/4294967295
 NIC #2 "isatap.TESTLAB.com":
   Network
               = Tunnel, OGb/s, Down
   MAC
                = 00:00:00:00:00:00:00:E0
 NIC #3 "6TO4 Adapter":
   Network
                = Tunnel, 3Gb/s, Up
                = 00:00:00:00:00:00:00:E0
   MAC
   DNS suffix = TESTLAB.com
   DNS servers = 192.168.215.11 192.168.227.1
   Address #0
              = 2002:94c3:ced6::94c3:ced6/0.0.0.0, Preferred,
Origin=WellKnown/WellKnown
          Lease = 91109/4294967295/4294967295
     _____
WCF Endpoints: CitrixBrokerService::
C:\Program Files\Citrix\Broker\Service\BrokerService.exe
Version Number :7.6.0.5024
XenDesktop version 7.6.0.5024
wsHttpBinding:
Citrix.Broker.Admin.SDK.IBrokerAdminService:
http://localhost/Citrix/BrokerAdminService/v2:
   Ping Service: /Citrix/BrokerAdminService/v2
     Connect = Tcp to [::1]:80 via ::1 ("Loopback Pseudo-Interface 1")
[OK]
```

```
Service = Listening [OK]
wsHttpBinding:
Citrix.Broker.Admin.IBrokerAdminQuery:
http://localhost/Citrix/BrokerAdminQuery/v1:
   Ping Service: /Citrix/BrokerAdminQuery/v1
     Connect = Tcp to [::1]:80 via ::1 ("Loopback Pseudo-Interface 1")
[OK]
     Service = Listening [OK]
wsHttpBinding:
Citrix.EnvTest.Interfaces.TESTLABnvTestApi:
http://localhost/Citrix/BrokerEnvTests/v1:
   Ping Service: /Citrix/BrokerEnvTests/v1
     Connect = Tcp to [::1]:80 via ::1 ("Loopback Pseudo-Interface 1")
[OK]
     Service = Listening [OK]
wsHttpBinding:
Citrix.Cds.Protocol.Controller.IRegistrar:
http://localhost/Citrix/CdsController/IRegistrar:
   Ping Service: /Citrix/CdsController/IRegistrar
     Connect = Tcp to [::1]:80 via ::1 ("Loopback Pseudo-Interface 1")
[OK]
     Service = Listening [OK]
wsHttpBinding:
Citrix.Cds.Protocol.Controller.ITicketing:
http://localhost/Citrix/CdsController/ITicketing:
   Ping Service: /Citrix/CdsController/ITicketing
     Connect = Tcp to [::1]:80 via ::1 ("Loopback Pseudo-Interface 1")
[OK]
     Service = Listening [OK]
wsHttpBinding:
Citrix.Cds.Protocol.Controller.IDynamicDataSink:
http://localhost/Citrix/CdsController/IDynamicDataSink:
   Ping Service: /Citrix/CdsController/IDynamicDataSink
     Connect = Tcp to [::1]:80 via ::1 ("Loopback Pseudo-Interface 1")
[OK]
     Service = Listening [OK]
wsHttpBinding:
```

```
Citrix.Cds.Protocol.Controller.INotifyBroker:
http://localhost/Citrix/CdsController/INotifyBroker:
   Ping Service: /Citrix/CdsController/INotifyBroker
    Connect = Tcp to [::1]:80 via ::1 ("Loopback Pseudo-Interface 1")
[OK]
    Service = Listening [OK]
    Controller Services::
 Service : Licensing services not present [OK]
DNS Lookups for Local Machine::
 Host Name : XD01.testlab.com
 Address #0 = fe80::1c8f:eac3:b3e6:9c4b%12 (rDNS: XD01.testlab.com.
TESTLAB.com) [OK]
 Address #1 = 192.168.206.214 (rDNS: XD01.testlab.com.TESTLAB.com) [OK]
 Address #2 = 2002:94c3:ced6::94c3:ced6 (rDNS: XD01.testlab.com) [OK]
 Event Log Check ::
```

For more information on this tool's usage and its download instructions, please read the article at http://support.citrix.com/article/CTX123278.

# **XDDBDiag**

**XDDBDiag** is a command line tool provided by Citrix to help us perform consistency checks on data and connectivity verification for the XenDesktop site database. It provides diagnostic output in comma-separated value files (.csv).

The output files contain the following information:

- Site information
- Virtual Desktop Agent information
- Current connections/connection log
- Hypervisor connections
- Policy information
- Desktop groups
- Controller information
- Database information

The tool can be run from a command prompt on the controller. The syntax to be used to run this tool is as follows:

```
C:\XDDBDiag windows MySQLServer SQLDB
```

The result of the preceding command is as follows:

```
Data Compression disabled
windowscitrixdbXD_test_dbXDDBDiag 4 Citrix Support
UpdateVersion Error The remote server returned an error: (407) Proxy
Authentication Required.
Unable to detect latest version - Can not find https://taas.citrix.com/
tools/XDDbDiag/version.xml
Preparing to execute database consistency checks...
DBCollation ->Latin1_General_100_CI_AS_KS
Schema Version Detected = 7.6.0.0
XDDBCheck.sql: Revision Excalibur
SQL Server summary (on citrixdb):
Microsoft SQL Server 2008 R2 (SP2) - 10.50.4000.0 (X64)
Jun 28 2012 08:36:30
Copyright (c) Microsoft Corporation
```

Standard Edition (64-bit) on Windows NT 6.0 <X64> (Build 6002: Service Pack 2) (Hypervisor)

Database:

```
XD test db
 Aug 26 2015 11:15AM (UTC)
XenDesktop Site summary:
 Schema version: ..... 7.6.0.0
 # Controllers ..... 1
   1: S-1-5-21-962264046-888720465-393826521-76512, [TESTLAB\XD01],
7.6.0.5024, Active
 # Catalogs ..... 1
   3: [XD POC], SingleImage, Random (Shared)
 # Desktop Groups ..... 1
   1: [XD VDI TEST], Shared, Enabled
 # Access Policy rules ..... 2
   1: [XD VDI TEST_Direct], DISABLED
   2: [XD VDI TEST_AG], Enabled
 # Entitlement Policy rules ..... 1
   1: [XD VDI TEST 1], DesktopGroup=1, Enabled
 # Assignment Policy rules ..... 0
 # Hypervisor Connections ..... 0
 # Configured machines ..... 3
 # Registered machines ...... 3 (0 soft-registered)
 # Established sessions ..... 1 (0 non-brokered/disconnected)
 # Establishing sessions ..... 0
```

Running consistency checks...

\*\*\* Warning: 3 machines with inconsistent catalog/hypervisor connection data.

==> 1 problems found.

Controller Database Connection settings

Troubleshooting Toolkit for Citrix XenDesktop®

```
Controller,Server=citrixdb;Initial Catalog=XD test db;Integrated
Security=True, Passed
ADIdentitySchema,Server=citrixdb;Initial Catalog=XD test db;Integrated
Security=True - Passed
Analytics, Server=citrixdb; Initial Catalog=XD test db; Integrated
Security=True - Passed
ConfigLoggingSiteSchema,Server=citrixdb;Initial Catalog=XD test
db; Integrated Security=True - Passed
ConfigurationSchema, Server=citrixdb; Initial Catalog=XD test db; Integrated
Security=True - Passed
DAS,Server=citrixdb;Initial Catalog=XD test db;Integrated Security=True -
Passed
DesktopUpdateManagerSchema,Server=citrixdb;Initial Catalog=XD_test
db; Integrated Security=True - Passed
EnvTestServiceSchema,Server=citrixdb;Initial Catalog=XD test
db; Integrated Security=True - Passed
HostingUnitServiceSchema,Server=citrixdb;Initial Catalog=XD test
db; Integrated Security=True - Passed
Monitor, Server=citrixdb; Initial Catalog=XD test db; Integrated
Security=True - Passed
StorefrontSchema,Server=citrixdb;Initial Catalog=XD_test_db;Integrated
Security=True - Passed
```

Exporting Data ... Export Completed...

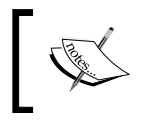

To download usage details, please read the Citrix article at http://support.citrix.com/article/ CTX128075#prodrelated.

# **Xperf or Windows Performance Recorder**

In the past few years, many administrators have relied on the so called **Xperf** tool for troubleshooting all kinds of performance issues, including slow logons. This tool has gained popularity for its ability to provide graphical analysis, stack tracing, process lifetime details, and so on.

Due to its popularity, it was supposed to become a mainstream tool for all Windows administrators. However, Microsoft soon released a tool called **Windows Performance Recorder** to replace Xperf.

The decision taken by Microsoft to rename and release a better and easy-to-configure tool was due to the fact that obtaining traces with Xperf was at times complex and required administrators to work hard to correctly configure it using stack-wise flags.

Microsoft released Windows Performance Recorder, where they have created a UI that looks quite easy to configure and has made the life of a Windows administrator easy.

It is available as a part of the Windows SDK kit for Windows 8 but it works on the Windows 7 and Windows 2008 R2 platforms as well. You can download it from http://www.microsoft.com/en-us/download/details.aspx?id=30652.

#### **Using Windows Performance Recorder (WPR)**

After downloading the Windows SDK kit for Windows 8, run the setup to install the Windows Performance Toolkit on your Windows machine. Refer to the following screenshot; as we are installing **Windows Performance Toolkit**, you can deselect all the other options:

|  | Select the features you want to install                             |                                                                                             |               |                    |             |  |  |  |
|--|---------------------------------------------------------------------|---------------------------------------------------------------------------------------------|---------------|--------------------|-------------|--|--|--|
|  |                                                                     |                                                                                             |               |                    |             |  |  |  |
|  | Click a feature name for more information.                          |                                                                                             |               |                    |             |  |  |  |
|  | Application Compatibility Toolkit (ACT) Windows Performance Toolkit |                                                                                             |               |                    |             |  |  |  |
|  | Deployment Tools                                                    | Size: 88.2 MB                                                                               | Size: 88.2 MB |                    |             |  |  |  |
|  | Windows Preinstallation Environment (Windows PE)                    | Tools to record system events by using Event Tracing for                                    |               |                    |             |  |  |  |
|  | User State Migration Tool (USMT)                                    | Windows, and a tool to analyze performance data i<br>graphical user interface.<br>Includes: |               |                    | e data in a |  |  |  |
|  | Volume Activation Management Tool (VAMT)                            |                                                                                             |               |                    |             |  |  |  |
|  | ✓ Windows Performance Toollot                                       |                                                                                             |               |                    |             |  |  |  |
|  | Windows Assessment Toolkit                                          | Windows Performance Recorder                                                                |               |                    |             |  |  |  |
|  | Windows Assessment Services - Client                                | <ul> <li>Windows Performance Analyzer</li> <li>Xperf</li> </ul>                             |               |                    |             |  |  |  |
|  | Microsoft SQL Server 2012 Express                                   |                                                                                             |               |                    |             |  |  |  |
|  |                                                                     | Estimated disk space required:<br>Disk space available:                                     |               | 88.2 MB<br>20.0 GB |             |  |  |  |
|  |                                                                     |                                                                                             | <u>B</u> ack  | 😽 Install          | ⊆ancel      |  |  |  |

By default, the WPR kit is installed in the path: C:\Program Files (x86)\Windows Kits\Windows Performance Toolkit. You have the option to install it on alternate machines by using the redistributable package under C:\Program Files (x86)\Windows Kits\Windows Performance Toolkit\Redistributables:

| 🕞 🛛 📕 🕨 Comp      | uter 🕨 Local Disk (C:) 🕨 Program Files (x86 | 6)               |                   |           |  |  |
|-------------------|---------------------------------------------|------------------|-------------------|-----------|--|--|
| Organize 🔹 Includ | e in library 🔹 Share with 🔹 New fol         | der              |                   |           |  |  |
| 🚖 Favorites       | Name                                        | Date modified    | Туре              | Size      |  |  |
| 🔜 Desktop         | 19 WPTarm-arm_en-us                         | 1/3/2015 7:41 AM | Windows Installer | 7,836 KB  |  |  |
| bownloads 👔       | 19 WPTx64-x86_en-us                         | 1/3/2015 7:41 AM | Windows Installer | 10,648 KB |  |  |
| 🔄 Recent Places   | WPTx86-x86_en-us                            | 1/3/2015 7:41 AM | Windows Installer | 9,856 KB  |  |  |

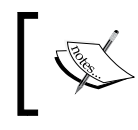

Microsoft also provides redistributables for Windows ARM, which is a plus point as it allows you to configure toolkit on tablets and notebooks running Windows RT.

Once you have installed the Windows Performance Toolkit, you will get the following three options in the Start menu:

- Windows Performance Recorder: To set and start your trace
- Windows Performance Analyzer: To analyze the trace
- **GPU View**: To analyze the trace in GPU mode

To start your first trace, you require administrative privileges on the Windows machine; you might see a UAC prompt on your computer screen while running the WPR. If you are running the 64-bit version of an operating system, you need to disable the paging executive to successfully collect event traces.

To achieve this, you can either do it via the command prompt by issuing the wpr. exe -disablepagingexecutive on command, or while running the setup for the first time, it will prompt you to disable the paging executive, click on **OK** to proceed. It will require the machine to be restarted. Make sure you turn it back off when you are done with your trace, as it can affect performance adversely. When you run the WPR GUI for the first time you will see the following screen:

| windows Performance Recorder                                                      |                                              |
|-----------------------------------------------------------------------------------|----------------------------------------------|
| Record system information                                                         | 0                                            |
| This tool will gather information about the interaction<br>computer for analysis. | of the programs and hardware running on this |
| Status: Recording not started                                                     | Time:<br>Buffer:<br>Events dropped:          |
| ☑ More options                                                                    | Start Cancel                                 |

When you click on **Start**, it will fire your trace and load the default general profile for your trace. A general profile is used to record all default traces with recordings of basic system issues and performance data. The general profile uses the **NT Kernel Logger** collector and **WPR\_initiated\_WPR Event Collector**. Let's have a look at the following screenshot to inspect the event tracing data collectors set in Perfmon when the trace is running:

| r 🔊 Performance Monitor |                                                                             |         |
|-------------------------|-----------------------------------------------------------------------------|---------|
| Sele Action View Window | w Help                                                                      |         |
|                         |                                                                             |         |
| N Performance           | Name                                                                        | Status  |
| Monitoring Tools        | 🐻 NT Kernel Logger                                                          | Running |
| Performance Monitor     | To Audio                                                                    | Running |
| Jata Collector Sets     | To DiagLog                                                                  | Running |
| Set Der Der med         | To EventLog-Application                                                     | Running |
| Event Trace Sessions    | 🐻 EventLog-Microsoft-Windows-TerminalServices-SessionBroker-Client-Analytic | Running |
| Startup Event Trace Ses | To EventLog-Microsoft-Windows-TerminalServices-SessionBroker-Client-Debug   | Running |
| Reports                 | To EventLog-System                                                          | Running |
|                         | To NtfsLog                                                                  | Running |
|                         | 100 UBPM                                                                    | Running |
|                         | 100 WdiContextLog                                                           | Running |
|                         | To MSDTC_TRACE_SESSION                                                      | Running |
|                         | To WPR_initiated_WPR Event Collector                                        | Running |
|                         |                                                                             |         |

Troubleshooting Toolkit for Citrix XenDesktop®

Once the trace capture is running, the WPR GUI will look like the following screenshot:

| 🛋 Windows Performance Recorder                                                               |                                                             |
|----------------------------------------------------------------------------------------------|-------------------------------------------------------------|
| Record system information                                                                    | 0                                                           |
| This tool will gather information about the interaction of the pro<br>computer for analysis. | grams and hardware running on this                          |
| Status: Recording multiple profiles in Memory                                                | Time: 00:00:10<br>Buffer: 144 MB (14%)<br>Events dropped: 0 |
| More options                                                                                 | Save Cancel                                                 |

You may have noticed that **Events dropped** is highlighted. This is important; if you have numerous events dropped; you may discard the running trace and start a fresh capture. Dropped events lead to an indecisive analysis.

You can click on **Save** to save your trace in the directory specified by you. By default, it will save the trace file in the Documents\WPR directory of the user running the trace; this is due to security concerns. You can click on **Cancel** to stop the trace:

| 🕒 💽 🗢 📕 🕨 Librarie       | s > Documents > WPR Files >            |   |                  |                 |           |
|--------------------------|----------------------------------------|---|------------------|-----------------|-----------|
| Organize 👻 Share w       | ith 👻 New folder                       |   |                  |                 |           |
| 🔆 Favorites<br>📃 Desktop | Documents library<br>WPR Files         |   |                  |                 |           |
| Downloads                | Name                                   | • | Date modified    | Туре            | Size      |
| E Recent Places          | 3 XA02.01-03-2015.08-39-11.etl.NGENPDB |   | 1/3/2015 8:39 AM | File folder     |           |
| Cibraries                | XA02.01-03-2015.08-39-11               |   | 1/3/2015 8:39 AM | Windows Perform | 41,984 KB |

The file is saved in the machinname.date.time format; along with this file, you will also have one folder ending with NGENPDB. This folder contains the PDBs that are required to diagnose issues with the managed components.

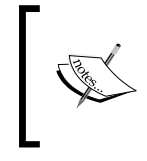

**PDB**, or **Program Database**, is a proprietary file format (developed by Microsoft) that stores debugging information about a program (or, commonly, program modules such as a DLL or EXE). PDB files commonly have a .pdb extension.

We have gained a basic understanding of the WPR tool and also how to run a basic trace with it. It's time to proceed with capturing a trace configured with advanced options.

## Advanced recording

To record an advanced trace, you need to expand the options of the WPR GUI and select the required advanced options, as shown in the following screenshot:

| ecord system information<br>This tool will gather information about the interaction of the progra<br>computer for analysis.<br>atus: Recording not started | ms and hardware running on this<br>Time:<br>Buffer:<br>Events dropped:<br>Start Cancel |
|----------------------------------------------------------------------------------------------------|----------------------------------------------------------------------------------------|
| This tool will gather information about the interaction of the progra<br>computer for analysis.<br>atus: Recording not started                             | ms and hardware running on this<br>Time:<br>Buffer:<br>Events dropped:<br>Start Cancel |
| atus: Recording not started                                                                                                    | Time:<br>Buffer:<br>Events dropped:<br>Start Cancel                                    |
| Hide options                                                                                                    | Buffer:<br>Events dropped:<br>Start Cancel                                             |
| Hide options                                                                                                    | Events dropped:           Start         Cancel                                         |
| Hide options                                                                                                    | Start Cancel                                                                           |
| Hide options                                                                                                    | Cancel                                                                                 |
|                                                                                                    |                                                                                        |
|                                                                                                    |                                                                                        |
| lect additional profiles for performance recording:                                                                                                    | Performance scenario:                                                                  |
| Resource Analysis                                                                                                    | General                                                                                |
| CPU usage                                                                                                    | Decalitieset                                                                           |
| Disk I/O activity                                                                                                    | Neder                                                                                  |
| File I/O activity                                                                                                    | Verbose                                                                                |
| Registry I/O activity                                                                                                    | Logging mode:                                                                          |
| Networking I/O activity                                                                                                    | Memory                                                                                 |
| Heap usage                                                                                                    |                                                                                        |
| Pool usage                                                                                                    |                                                                                        |
| VAlloc usage                                                                                                    |                                                                                        |
| Power usage                                                                                                    |                                                                                        |
| GPU activity                                                                                                    |                                                                                        |
|                                                                                                    | /                                                                                      |

These are the advanced options that are provided with WPR recording; it will increase the overhead of your trace and also the size of your trace file. Always make sure to check only those options that are required and never check all checkboxes. Take a note of the **Performance scenario** drop-down; it will help you choose scenario-based options to troubleshoot your issues:

- **General**: It is used to record the general performance of the running computer
- **Boot**: Helps in recording performance while the computer is booting
- **Shutdown**: Helps in recording performance while shutting down the computer
- **Reboot Cycle**: Helps in recording performance during the reboot cycle
- **Standby/Resume**: Helps in recording performance when switching the computer from standby to the resume state
- **Hibernate/Resume**: Helps in recording performance when switching the computer from hibernation to the resume state

The **Detail level** dropdown gives you an option to select **Verbose** logging, which is the default, or **Light** if you do not want to capture every bit of data. The **Logging mode** dropdown is set to **Memory** for a general performance scenario; we should leave this setting to the default option that is being recommended as per the performance scenario.

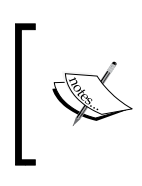

For the **Performance scenario** options chosen **– Boot**, **Shutdown**, **Reboot cycle**, **Standby/resume**, and **Hibernate/resume** – WPR will by default choose to log a file. This cannot be changed in the GUI.

You can create custom profiles that can be used to capture WPR traces. Please refer to the MSDN article at http://msdn.microsoft.com/en-us/library/windows/ desktop/hh162947.aspx.

### **Reading a trace**

You can start reading your trace file by opening it in Windows Performance Analyzer. The trace will display system, storage, compute, and memory activities in a graphical explorer.

| File | Trace               | Profiles | Window      | Help                               |                                    |              |
|------|---------------------|----------|-------------|------------------------------------|------------------------------------|--------------|
| Grap | h Explore           | •        |             | 0 4 23 €                           | 1                                  |              |
| P F  | ystem A<br>rocesses | ctivity  | Lifetime By | Process                            |                                    |              |
|      | Computa             | tion     |             |                                    |                                    |              |
|      |                     |          |             | Add graph                          | o Analysis View                    |              |
| 1    |                     |          |             | Add graph                          | o <u>N</u> ew Analysis View        |              |
| ÞS   | torage              |          |             | Add all CDI                        | Lisage (Sampled) graphs to Apalusi | View         |
|      |                     |          | Add all CPU | Usage (Sampled) graphs to Analysis | view                               |              |
|      |                     |          |             | Add all CPU                        | Usage (sampled) graphs to ivew Ar  | aiysis view  |
|      |                     | -        | _           | Zoom                               |                                    | Ctrl+.       |
| Þ 1  | Aemory              |          |             | Unzoom                             |                                    | Ctrl+Shift+- |
|      |                     |          |             | Highlight S                        | lection                            |              |
| -    |                     | -        |             | Clear Highl                        | aht                                |              |
| ÞF   | ower                |          |             | -                                  | 1856                               |              |

You can right-click on each activity to add it and start analyzing the data:

Before starting, we need to make sure that the symbol files are loaded in the console. Please go to **Menu** and click on the **Trace** dropdown to select **Configure symbols**. It should automatically have the symbol path configured to the MSDN site and SRV\*C:\Users\username\Documents\WPR Files\filename.etl.NGENPDB. Click on **Load symbols** to get the symbols loaded on the console. You need to have an Internet connection to load symbols from the MSDN site. Troubleshooting Toolkit for Citrix XenDesktop®

We will now study one random trace taken during a normal user logon event for a XenDesktop user. The logon was very fast and took fewer than 20 seconds. Let's start reading a trace for this logon event:

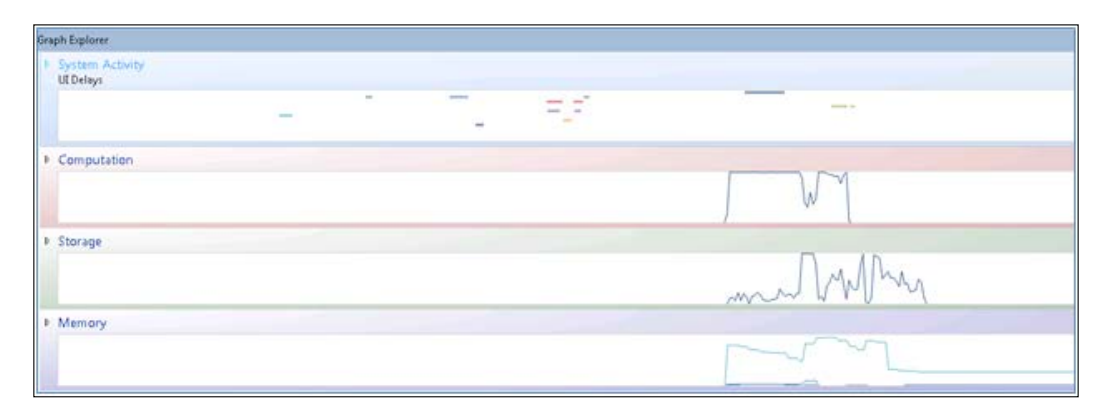

Interestingly, we can see a lot of spikes on the **Computation**, **Storage**, and **Memory** graphs. Let's examine the graphs one by one, starting with the **System Activity** graph.

#### The System Activity graph

When you see the following System Activity graph, you can note the time duration that each process took for a logon event; the details also provide the start-time and end-time for each process. The duration for some processes is shown in red, which denotes that the duration is longer than the expected time for the given processes. This is shown in the following screenshot:

| Analysis (2)                      |              |                       |              |                                      |             |             |                |              | -      | ;  |
|-----------------------------------|--------------|-----------------------|--------------|--------------------------------------|-------------|-------------|----------------|--------------|--------|----|
| UL Delays Delays By Process, Type | - 13         |                       |              |                                      |             |             |                | 800-0        |        | ŝ  |
| Series                            |              |                       |              |                                      |             |             |                |              | B      |    |
| ▶ Process: svchost.exe (1         |              |                       | 1            | 1                                    |             |             | 1              |              |        |    |
| I. Process: CDV/ewer.exe (        |              |                       |              |                                      |             |             |                |              | _      |    |
| P Process: Ism.exe (824)          |              |                       |              |                                      |             |             |                |              | _      |    |
| ▶ Process: explorer.exe (1        |              |                       |              |                                      |             |             |                |              |        | ŧ. |
| ▶ Process: svchost.exe (1         |              |                       |              | 0                                    |             |             |                |              |        |    |
| ▶ Process: iexplore.exe (2 ■      |              |                       |              |                                      |             |             |                |              |        |    |
| ▶ Process: UserProfileMa 💴        |              |                       | 0            | 1                                    |             |             |                |              |        |    |
| ▶ Process: wfica32.exe (3 ■       |              |                       |              |                                      |             |             |                |              |        | •  |
| Line # Process                    | Delay Type   | Thread Id             | Duration (i) | SinceInputRemove (ms)                | SinceOldest | Modern Appl | Start Time (s) | End Time (s) | Legend | ï  |
| 1 svchost.exe (1348)              | COM Call     | 2,732                 | 1.950000000  |                                      | 0 0         |             | 34.872602912   | 36.822602912 |        |    |
| 2 D CDViewenexe (4998)            |              |                       | 1.655000000  |                                      |             |             | 15.668188304   |              |        |    |
| 3 Ism.exe (824)                   | ♦ COM Call   | and the second second | 1.170000000  | An and a second second second second |             |             | 24.860773008   | 26.632840512 | No.    | 2  |
| 4 	₱ explorer.exe (1004)          |              |                       | 0.967000000  |                                      |             |             | 39.261875744   | 40.383092832 |        |    |
| 5 svchost.exe (1860)              | IDE COM Call |                       | 0.874000000  |                                      |             |             | 24.879796240   | 26.536991232 |        |    |
| 6 iexplore.exe (2864)             | COM Call     | 4,340                 | 0.577000000  |                                      | 0 0         |             | 11.321982464   | 11.898982464 | 1      |    |
| 7 UserProfileManager.ex           | COM Call     | 1,892                 | 0.390000000  |                                      | 0 0         |             | 25.675577408   | 26.065577408 |        |    |
| 8 wfica32.exe (3748)              | COM Call     | 384                   | 0.374000000  |                                      | 0 0         |             | 21.232893312   | 21.606893312 |        |    |

- [74] -

You can expand particular processes to see more details and you can also filter to see details of a particular process to analyze it.

#### The Computation graph

The following graph looks really scary, doesn't it?

In this graph, at the top left, the utilization is sorted on the basis of utilization by process. You can toggle this switch by selecting other options such as utilization by CPU, utilization by process and thread, and so on. You can move the cursor to the individual CPU lines to know the underlying process of utilization:

| CPU Usage (Sampled) Utilization By Process                          | • 🖂 🗄         | 3                |                      |                           |                     |                                  | 800c         |       |
|---------------------------------------------------------------------|---------------|------------------|----------------------|---------------------------|---------------------|----------------------------------|--------------|-------|
| Series                                                              |               |                  | 6 Weight using Miscu | ice time as (Ti           | meStamp-Weight,Time | Stamp] (Aggregation: Sum)        |              |       |
| Process: Ec2WallpaperL.                                             |               | A.               |                      |                           |                     |                                  | 11111        |       |
| Process: Win7LookAnd                                                |               | Alter            | Aller                | 1                         |                     |                                  | THU A        | 1     |
| Process: WPRULexe (40                                               | the late      | IN N. IN         | . AN IUN I AI        | $\Lambda \Lambda \Lambda$ | 14.10               |                                  |              |       |
| Process: Idle (0) 50 -                                              | 3 MAN         |                  | N V II THA I AI      | MAAAA                     | ALLA Y              | A UNULAR VIA AND A REPORT        | MI IN        | 1     |
| Process: explorer.exe (1                                            | E Mikila      | In the V Ymithia | idad iladi Akiya II  | NIALI                     | MALL NO             | all Millin Avia 1976 I dalla 🛛 🖬 | Warrellin    | 1 1   |
| Process: wfica32.exe (3                                             | 11 I I I I I  | NI WAA KARAV     | en devenu            | LI WURD                   | NU BUUN/SUAL        | NWINN KAUA INWI IN NA            | MINAAA IN' N | A N   |
| Process: System (4)                                                 | - Contraction | CLARKY LINE IN   | the second second    | 111111                    | d to be the second  | COLUMN DAMAS PROTECTION          | A HILLING    | 111   |
| Dencare: Receiver eve /A -                                          | 39.30         | 29.35 29.40      | 39.45 39.50          | 39.55                     | 39.60 39.65         | 29.70 29.75 29.80 29.85          | 3930 3935    | 40.00 |
| Line # Process                                                      | Count         | Weight           | TimeStamp            | Priority                  | All Count           |                                  | % Weight     | Legen |
| 1 1 Ec2WallpaperInfo.exe (5916)                                     | 199           | 198.871952       |                      |                           | 199                 |                                  | 25.96        |       |
| 2 1 Win7LookAndFeelStartupApp.ex                                    | 103           | 103.045408       |                      |                           | 103                 |                                  | 13.45        |       |
| 3 1 WPRULexe (4036)                                                 | 101           | 101.042384       |                      |                           | 101                 |                                  | 13.19        | 1     |
| 4 1 Idle (0)                                                        | 95            | 95.119888        |                      |                           | 860                 |                                  | 12.42        |       |
| 5 1 explorer.exe (1004)                                             | 72            | 71.936704        |                      |                           | 72                  |                                  | 9.39         |       |
| 6 1 wfica32.exe (3748)                                              | 40            | 48.171856        |                      |                           | 40                  |                                  | 5.24         |       |
| 7 1 System (4)                                                      | 26            | 25.987264        |                      |                           | 26                  |                                  | 3.39         |       |
| 8 P Receiver.exe (4716)                                             | 16            | 15.994000        |                      |                           | 16                  |                                  | 2.09         |       |
| 9 1 SelfServicePlugin.exe (5576)                                    | 16            | 15.992608        |                      |                           | 16                  |                                  | 2.09         |       |
| 10 1 iexplore.exe (2864)                                            | 6             | 5.988480         |                      |                           | 6                   |                                  | 0.78         |       |
| 11 + svchost.exe (720)                                              | . 5           | 5.004560         |                      |                           | 5                   |                                  | 0.65         | 1     |
| 12 + svchost.exe (1040)                                             | 5             | 4.999920         |                      |                           | 5                   |                                  | 0.65         |       |
| 13 ↓ ctogfx.Exe (6068)                                              | 4             | 3.998048         |                      |                           | 4                   |                                  | 0.52         |       |
| 14 + services.exe (808)                                             | 4             | 3.994144         |                      |                           | 4                   |                                  | 0.52         |       |
| 15 1 Isass.exe (816)                                                | 3             | 3.005168         |                      |                           | 3                   |                                  | 0.39         |       |
| 16 1 svchost.exe (1860)                                             | 2             | 2.032864         |                      |                           | 2                   |                                  | 0.27         |       |
| 17 1 spoolsv.exe (1544)                                             | 2             | 2.003280         |                      |                           | 2                   |                                  | 0.26         | 1     |
| Start: 39.2618757445<br>End: 40.0268757445<br>Duration: 0.765000008 | 29.30         | 29.35 29.40      | 2945 2950            | 39.55                     | 200 2045            | 2070 2075 2040 2045              | 2930 2935    | 40.00 |

The graph indicates several processes and their utilization during the logon event. This is normal as during the logon event, many processes fire up and create CPU spikes but, later on, CPU utilization comes down as the logon is processed. We need to analyze the data and spend time in identifying the processes causing the delay, if the logon is delayed. However, in our case, we know that the logon took just under 20 seconds and it is not a matter of concern.

# The Storage graph

In the following graph, you can see that the utilization is sorted by disk. It shows that disk I/O has spiked during a fraction of 9-10 seconds. You can identify the processes and file system activities that have caused the spikes. You can also toggle the utilization switch to select options as shown in the dropdown menu, to perform a more effective analysis per process or I/O activity.

| Disk Usage  | Utilization by Disk * *   | - E3                |                                                                                                    |                   |                     |               |                            |  |  |  |
|-------------|---------------------------|---------------------|----------------------------------------------------------------------------------------------------|-------------------|---------------------|---------------|----------------------------|--|--|--|
| Series      | Activity by 10 Type, Pro  | Utiliz              | Utilization per Disk using resource time as [Complete Time Disk Service Time/Complete Time] [Aggregation: Sum] |                   |                     |               |                            |  |  |  |
| Disk: 0     | Counts by 10 Type, Pric   | prity               |                                                                                                    |                   |                     | n             |                            |  |  |  |
|             | Causta Inc Danagers 10.7  |                     |                                                                                                    |                   |                     |               |                            |  |  |  |
|             | Counts by Process, IO 1   | Type                |                                                                                                    |                   |                     | JAK           |                            |  |  |  |
|             | IO Time by Process, IO    | Туре                |                                                                                                    |                   |                     | L L L         | 1                          |  |  |  |
|             | Service Time by Proces    | s, IO Type          |                                                                                                    |                   |                     | WV CV         | U III                      |  |  |  |
|             | VUtilization by Disk      | 100 - 100 P         |                                                                                                    |                   |                     | Multi         |                            |  |  |  |
|             | Utilization by Disk Print | ritu                |                                                                                                    |                   |                     | Constant Page |                            |  |  |  |
|             | United in the 10 Taxa     |                     | 50                                                                                                    | 15 20             | N N                 |               | 45 50 55                   |  |  |  |
| Line # Disa | Ucitation by to Type, I   | rnonty              |                                                                                                    | Complete Time (s) | IO Time (us)        | Size          | Uisk Service Time ( Legend |  |  |  |
| 1 *         | Utilization by Process, I | О Туре              |                                                                                                    |                   | 158,868,267,659.472 | 242,970,624   | 3,111,616.000              |  |  |  |
| 2           | Contraction (1988)        | CH121C20 (2400)     |                                                                                                    | 38.026529872      | 28,145.152          | 05,030        | 23,313,324                 |  |  |  |
| 3           | Normal Read               | explorer.exe (1004) |                                                                                                    | 35.268322384      | 19,241,696          | 16,384        | 19,116.928                 |  |  |  |
| 4           | Normal Write              | System (4)          |                                                                                                    | 37.646652720      | 17,791.440          | 1,048,576     | 17,791.008                 |  |  |  |
| 5           | Normal Write              | System (4)          |                                                                                                    | 38.044625568      | 17,314.128          | 1,048,576     | 17,359.584                 |  |  |  |
| 6           | Normal Write              | System (4)          |                                                                                                    | 37.995211136      | 33,756.608          | 1,048,576     | 17,352.064                 |  |  |  |
| 7           | Normal Write              | System (4)          |                                                                                                    | 38.164111344      | 17,336.880          | 1,048,576     | 17,336.000                 |  |  |  |
| 8           | Normal Write              | System (4)          |                                                                                                    | 40.636998624      | 40,636,998.624      | 1,048,576     | 17,306.192                 |  |  |  |
| 9           | Normal Read               | Win7LookAndFeelSt   | rtupAp                                                                                                    | 41.582940128      | 41,582,940.128      | 32,768        | 17,014.688                 |  |  |  |
| 10          | Normal Read               | wfcrun32.exe (4980) |                                                                                                    | 41.297017792      | 41,297,017.792      | 1,024         | 17,000.208                 |  |  |  |
| 11          | Normal Read               | explorer.exe (1004) |                                                                                                    | 41.443693056      | 41,443,693.056      | 16,384        | 16,986.384                 |  |  |  |
| 12          | Normal Read               | concentr.exe (4428) |                                                                                                    | 41.384878993      | 41,384,878.992      | 16,384        | 16,963.328                 |  |  |  |
| 13          | Normal Read               | Win7LookAndFeelSt   | irtupAp                                                                                                    | 41.688198624      | 41,688,198.624      | 32,768        | 16,946.688                 |  |  |  |
| 14          | Normal Read               | explorer.exe (1004) |                                                                                                    | 41.461042880      | 41,461,042.888      | 16,384        | 16,926.512                 |  |  |  |
| 15          | Normal Read               | explorer.exe (1004) |                                                                                                    | 41,420060960      | 41.420.060.960      | 5.632         | 16,900,224                 |  |  |  |

# The Memory graph

The Memory graph provides details about memory utilization by given categories; have a look at the following graph for details:

| Memory Utilization Utilization by C | tegory** 🔎 🗵 | • • • ×                                                                  |
|-------------------------------------|--------------|--------------------------------------------------------------------------|
| Jeries                              |              | Size (M8) using resource time as (Time,Time+Dutation) (Appregation: Max) |
| Category: Total Physical Memory     |              | . 00                                                                     |
| Category: Active List               | 100-         |                                                                          |
| Category: Repurposed Lists (Total)  |              |                                                                          |
| Category: Repurposed Sub-List 5 (   | elta)        |                                                                          |
| Category: Standby Lists (<= Priorit | /5)          |                                                                          |
| Category: Standby Lists (Total)     |              | 0                                                                        |
| Category: Standby Sub-List 5        | 0-1          |                                                                          |
| Catenous Madified List              | - ° 0 \$     | 10 15 20 25 30 35 40 41 50 15                                            |
| ine# Category                       | Time (s)     | Size (MB) himely Legend                                                  |
| 1 & Total Physical Memory           |              | 1,024.00                                                                 |
| 2 P Active List                     |              | 983.30                                                                   |
| 3 1 Repurposed Lists (Total)        |              | 249.83                                                                   |
| 4 P Repurposed Sub-List 5           |              | 246.47                                                                   |
| 5 1 Standby Lists (<= Prior         |              | 130.31                                                                   |
| 6 🕴 Standby Lists (Total)           |              | 130.31                                                                   |
| 7 1 Standby Sub-List 5              |              | 130.31                                                                   |
| 8 1 Modified List                   |              | 13.49                                                                    |
| 9 P Zero and Free Lists             |              | 3.24                                                                     |
| 10 P Repurposed Sub-List 1          |              | 3.16                                                                     |
| 11 + Standby Sub-List 1             |              | 0.22                                                                     |
| 12 + Repurposed Sub-List 0          |              | 0.00                                                                     |
| 13 P Repurposed Sub-List 2          |              | 0.00                                                                     |
| 14 P Repurposed Sub-List 3          |              | 0.00                                                                     |
| 15 P Repurposed Sub-List 4          |              | 0.00                                                                     |
| 16 b Renumosed Sub-List 6           |              | 0.00                                                                     |
| wall a netherhouse over environment |              |                                                                          |

To get started with WPA, we recommend that you watch Microsoft's *Introduction to the new WPA user interface* video at http://channel9.msdn.com/Events/Build/BUILD2011/HW-926P.

# Wireshark

If you are working as a Citrix administrator, you may have heard users complaining about slowness and sessions dropping out for published applications and Citrix desktops. Sometimes, it becomes really difficult to identify the root cause of slowness.

Wireshark is a wonderful tool to troubleshoot slow network problems. You can download Wireshark from http://www.wireshark.org/download.html.

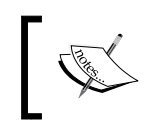

There are other tools in the market that you can use to perform a similar level of troubleshooting. One is Microsoft Netmon. I personally like Wireshark for troubleshooting issues.

Install the tool with the default options and proceed with opening the Wireshark console for the first time. The GUI interface looks as shown in the following screenshot:

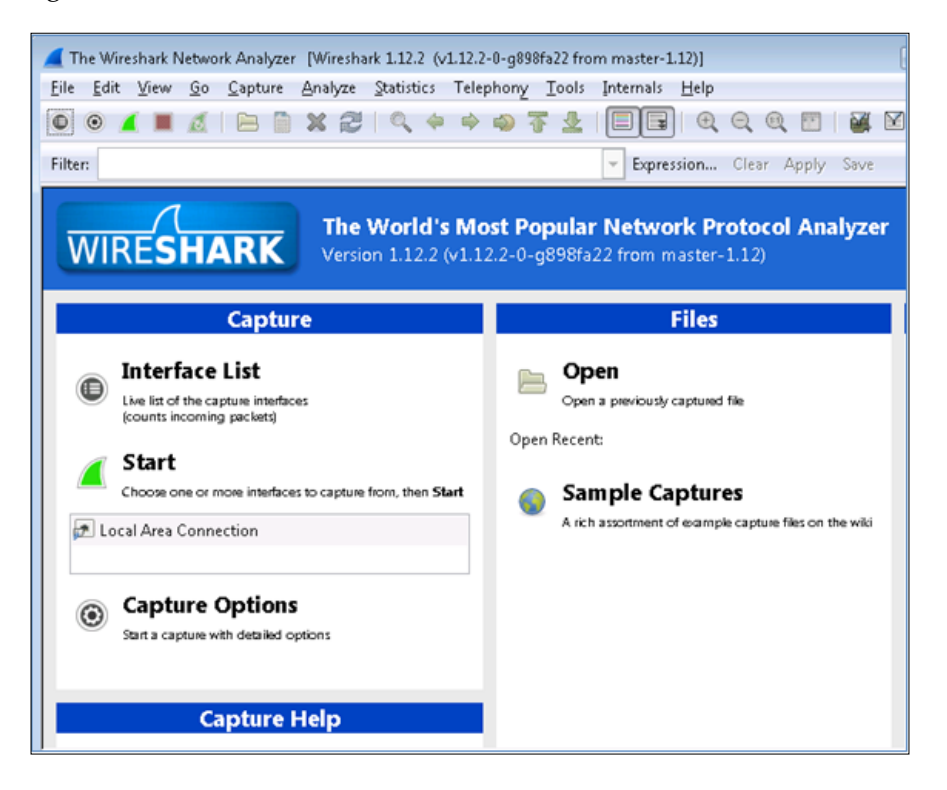

You need to select a network interface to start a capture. To select an interface, click on **Interface List** and start the capture for the selected interface by clicking on **Start**:

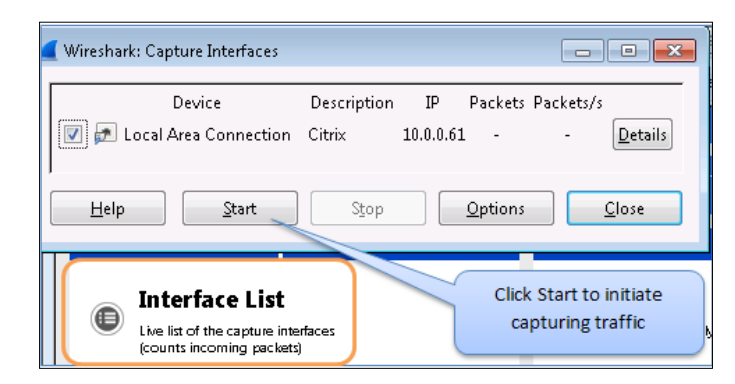

The trace window is displayed in three views:

- View 1: This shows the packet list and summary of each packet information
- **View 2**: You can select the packet and expand it to explore the packet details here
- View 3: This shows the raw packet bytes

These are shown in the following screenshot:

| No.                                                                                                   | Time                                            |                                      | Source                               |                              |                               |                                 | Dest                           | ination                                     |                                      | Protocol                                   | Length                                 | Info                                                        |                                    | -                           |
|----------------------------------------------------------------------------------------------------|-------------------------------------------------|--------------------------------------|--------------------------------------|------------------------------|-------------------------------|---------------------------------|--------------------------------|---------------------------------------------|--------------------------------------|--------------------------------------------|----------------------------------------|-------------------------------------------------------------|------------------------------------|-----------------------------|
| -                                                                                                    | 1 0.00                                          | 000000                               | 120.57                               | 1.19                         | 9.15                          |                                 | 10.                            | 0.0.61                                      |                                      | TPKT                                       | 91                                     | Continuatio                                                 | n                                  | 9                           |
|                                                                                                    | 2 0.12                                          | 022700                               | 120.57                               | .19                          | 9.15                          |                                 | 10.                            | 0.0.61                                      |                                      | TPKT                                       | 171                                    | Continuatio                                                 | n                                  |                             |
|                                                                                                    | 3 0.12                                          | 027400                               | 10.0.0                               | . 61                         |                               |                                 | 120                            | . 57.199.1                                  | .5                                   | TPKT                                       | 2774                                   | Continuatio                                                 | n                                  |                             |
|                                                                                                    | 4 0.32                                          | 333300                               | 10.0.0                               | ).61                         |                               |                                 | 120                            | .57.199.1                                   | .5                                   | TCP                                        | 54                                     | 3389+13223                                                  | [ACK]                              | Seq=5                       |
|                                                                                                    | 5 0.37                                          | 721300                               | 120.57                               | .19                          | 9.15                          |                                 | 10.                            | 0.0.61                                      |                                      | TCP                                        | 54                                     | 13223+3389                                                  | [ACK]                              | Seq=1                       |
|                                                                                                    | 6 0.37                                          | 726100                               | 10.0.0                               | .61                          |                               |                                 | 120                            | . 57.199.1                                  | .5                                   | TPKT                                       | 1414                                   | Continuatio                                                 | n                                  |                             |
|                                                                                                    | 7 0.41                                          | 453900                               | 120.57                               | .19                          | 9.15                          |                                 | 10.                            | 0/8 514                                     | 1                                    | TCP                                        | 54                                     | 13223-3389                                                  | [ACK]                              | Seq=1                       |
|                                                                                                    | 8 0.41                                          | 457000                               | 10.0.0                               | .61                          |                               |                                 | 120                            | .5                                          | 5                                    | TPKT                                       | 4134                                   | Continuatio                                                 | n                                  |                             |
|                                                                                                    | 9 0.70                                          | 523400                               | 120.57                               | .19                          | 9.15                          |                                 | 10.                            | 0.0.61                                      |                                      | TCP                                        | 54                                     | 13223-3389                                                  | [ACK]                              | Seq=1                       |
|                                                                                                    | 10 0.70                                         | 527700                               | 10.0.0                               | .61                          |                               |                                 | 120                            | .57.199.1                                   | .5                                   | TPKT                                       | 2774                                   | Continuatio                                                 | n                                  | 1                           |
|                                                                                                    |                                                 |                                      |                                      |                              |                               |                                 | 111                            |                                             |                                      |                                            |                                        | Construction of the second                                  |                                    | F                           |
| <ul> <li>€ Fra</li> <li>€ Eth</li> <li>⊕ Int</li> <li>⊕ Tra</li> <li>⊕ TP</li> </ul>                  | ame 1:<br>hernet :<br>ternet :<br>ansmiss       | 91 byt<br>II, Sr<br>Protoc<br>ion Co | es on t<br>c: Oe:<br>ol Ver<br>ntrol | wire<br>12:5<br>sion<br>Prot | e (72<br>1:92<br>14,<br>10col | 28 bi<br>2:e6:<br>Src:<br>1, Sr | ts),<br>0e ((<br>120.<br>c Por | 91 bytes<br>De:12:51:0<br>VICM<br>T: 13223  | captur<br>92:e6:0<br>(020.<br>(13223 | red (728<br>)e), Dst<br>57.199.<br>3), Dst | bits)<br>: Oe:3<br>15), D:<br>Port: :  | on interfac<br>a:25:7c:57:e<br>st: 10.0.0.6<br>3389 (3389), | :e 0<br>21 (0e<br>31 (10.<br>Seq:  | 3a:25:<br>0.0.61<br>1, Ack  |
| + Fra<br>E Et<br>Int<br>Tra<br>Tra<br>TP                                                              | ame 1:<br>hernet :<br>ternet  <br>ansmiss<br>KT | 91 byt<br>II, Sr<br>Protoc<br>ion Co | es on<br>c: Oe:<br>ol Ver<br>ntrol   | wire<br>12:5<br>sion<br>Prot | e (72<br>1:92<br>14,<br>10col | 28 bi<br>2:e6:<br>Src:<br>1, Sr | ts),<br>0e ((<br>120.<br>c Por | 91 bytes<br>De:12:51:0<br>V:ICM<br>T: 13223 | captur<br>92:e6:0<br>(220.<br>(13223 | red (728<br>De), Dst<br>57.199.<br>B), Dst | bits)<br>: 0e:3,<br>15), D:<br>Port: 1 | on interfac<br>a:25:7c:57:e<br>st: 10.0.0.6<br>3389 (3389), | :e 0<br>21 (0e:<br>31 (10.<br>5eq: | :3a:25:<br>0.0.61<br>1, Ack |
| <ul> <li>Fra</li> <li>Eth</li> <li>Eth</li> <li>Tra</li> <li>Tra</li> <li>Tra</li> <li>Tra</li> </ul> | ame 1:<br>hernet :<br>ternet  <br>ansmiss<br>KT | 91 byt<br>II, Sr<br>Protoc<br>ion Co | es on s<br>c: 0e:<br>ol ver<br>ntrol | wire<br>12:5<br>sion<br>Prot | e (72<br>1:92<br>14,<br>tocol | 28 bi<br>2:e6:<br>Src:<br>1, Sr | ts),<br>0e ((<br>120.<br>c Por | 91 bytes<br>De:12:51:0<br>V:CM<br>T: 13223  | captur<br>92:e6:0<br>020.<br>(13223  | red (728<br>De), Dst<br>57.199.<br>S), Dst | bits)<br>: 0e:3<br>15), D<br>Port: :   | on interfac<br>a:25:7c:57:e<br>st: 10.0.0.6<br>3389 (3389), | :e 0<br>1 (0e:<br>1 (10.<br>Seq:   | :3a:25:<br>0.0.61<br>1, Ack |

-[79]-

www.allitebooks.com

You can customize the view and toggle the options to turn it on/off. The **Time** column is the most important column and we should customize the precision up to milliseconds. Also, don't forget to enable the Delta time, as shown in the following screenshot:

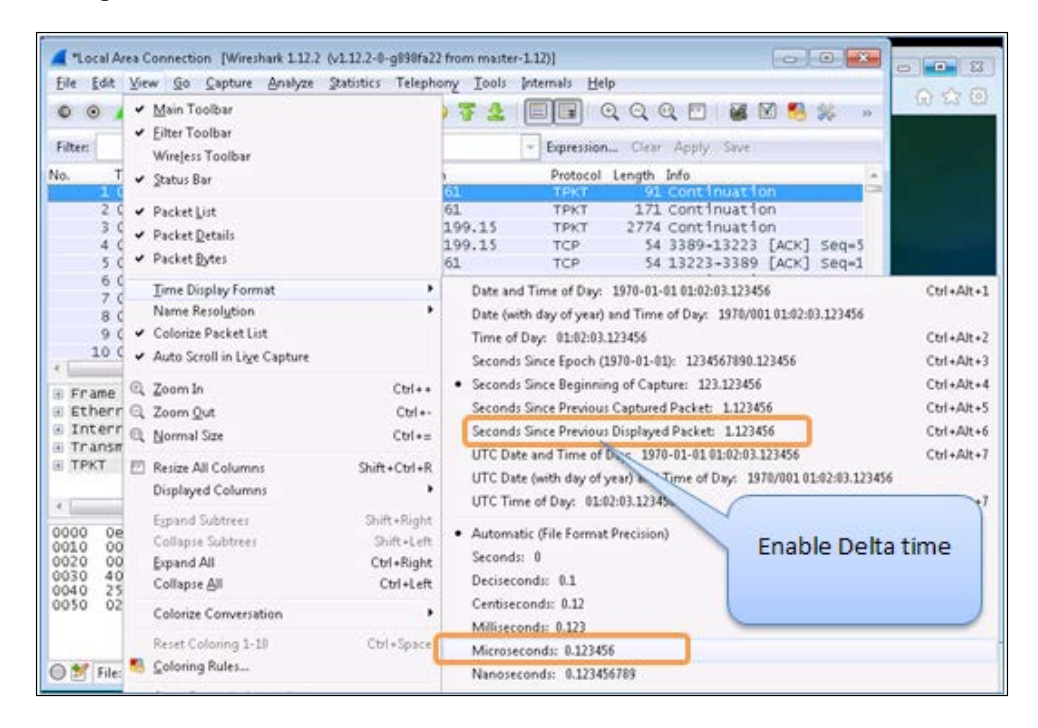

Now, we are ready to analyze the HTTP/S traffic for our Citrix XenDesktop URL to identify any slowness or network drops.

We started capturing the trace on Wireshark, opened the web browser on a client XA02.testlab.com server, and browsed to http://xa01/citrix/storeweb, which is our StoreFront URL for launching Notepad applications.

While analyzing traffic, we observed that the DNS query took ~20ms to resolve the destination XA01 server where our StoreFront URL is hosted:

| vo. |     | Time  | Source        | Destination       | Protocol | Length | Info                                                             |
|-----|-----|-------|---------------|-------------------|----------|--------|------------------------------------------------------------------|
|     | 142 | 0.024 | 10.0.0.61     | 10.0.0.62         | DNS      | 77     | Standard query 0x7ba7 A xa01.ec2.internal                        |
|     | 143 | 0.002 | 10.0.0.62     | 10.0.0.61         | DNS      | 138    | Standard query response 0x7ba7 No such name                      |
|     | 144 | 0.000 | 10.0.0.61     | 10.0.0.62         | DNS      | 102    | Standard query 0xe2d5 A xa01.us-east-1.ec2-utilities.amazonaws.c |
|     | 145 | 0.009 | 10.0.0.62     | 10.0.0.61         | DNS      | 174    | Standard query response 0xe2d5 No such name                      |
|     | 146 | 0.000 | 10.0.0.61     | 10.0.0.62         | DNS      | 83     | Standard guery 0xc3cf A xa01.compute-1.internal                  |
|     | 147 | 0.007 | 10.0.0.62     | 10.0.0.61         | DNS      | 158    | Standard query response 0xc3cf No such name                      |
|     | 148 | 0.000 | 0e:3a:25:7c:5 | Broadcast         | ARP      | 42     | who has 10.0.0.15? Tell 10.0.0.61                                |
|     | 149 | 0.000 | 0e:d8:0f:96:9 | 0e:3a:25:7c:57:e1 | ARP      | 60     | 10.0.0.15 is at 0e:d8:0f:96:9b:6f                                |
|     | 150 | 0.000 | 10.0.0.61     | 10.0.0.15         | TCP      | 66     | 50228+80 [SYN] Seg=0 Win=8192 Len=0 MSS=1460 WS=256 SACK_PERM=1  |
|     | 151 | 0.000 | 10.0.0.61     | 10.0.0.15         | TCP      | 66     | 50229-80 [SYN] Seq=0 win=8192 Len=0 MSS=1460 WS=256 SACK_PERM=1  |

After DNS resolution, the client will send a connection request to the StoreFront server. This will be the first TCP SYN packet in the TCP three-way handshake. Now, to isolate this connection, we need to use a TCP stream filter. To enable a TCP stream filter, right-click on any packet in the TCP connection and select **TCP Stream Filter**.

We need to isolate this connection to compare the network roundtrip time to the server response time. After applying the TCP stream filter, we will be able to analyze the client-to-server response time:

| Filten: I(tcp.stream eq 2)                                                                                                    |                                                                                                    | Expression Clear Apply Save                                                                                                    |
|----------------------------------------------------------------------------------------------------|----------------------------------------------------------------------------------------------------|----------------------------------------------------------------------------------------------------|
| No. Time Source<br>152 0.000 10.0.0.61<br>153 0.000 10.0.0.61<br>154 0.000 10.0.0.61<br>156 0.000 10.0.0.61<br>157 0.006 10.0.0.61<br>157 0.006 10.0.0.15<br>159 0.000 10.0.0.15<br>159 0.000 10.0.0.61<br>160 0.000 10.0.0.61                           | Destination         Protocol           10,0,0,0,15         TCP           10,0,0,0,15         TCP           10,0,0,0,61         TCP           10,0,0,0,15         TCP           10,0,0,0,15         TCP           10,0,0,0,15         TCP           10,0,0,0,15         TCP           10,0,0,0,61         TCP           10,0,0,0,61         TCP           10,0,0,0,61         HTTP           10,0,0,0,61         HTTP           10,0,0,0,61         HTTP           10,0,0,0,61         HTTP | I Length Info<br>65 50230-80 [SYN] Seq=0 win=8192 Len=0 MSS=1460 wS=256 SACK_PERM=1<br>66 50231-80 [SYN] Seq=0 win=8192 Len=0 MSS=1460 wS=256 SACK_PERM=1<br>66 80-50231 [SYN, ACX] Seq=0 ACk=1 win=85556 Len=0 MSS=1460 wS=256 SACK_PERM=1<br>740 GET /citrix/storeweb/ HTTP/1.1<br>1514 [TCP segment of a reassembled POU]<br>1003 HTTP/1.1 200 oK (text/Tml)<br>54 50231-80 [ACK] Seq=487 Ack=2410 win=6536 Len=0<br>741 GET /citrix/storeweb/scs/jquery-contextmenu.css HTTP/1.1<br>359 HTTP/1.1 304 NOT Modified<br>56 50234 wind second second |
| 162 0.000 10.0.0.61<br>Acknowledgment number<br>Header Length: 20 byt<br>B 0000 0000 0000<br>window size value: 25<br>[calculated window siz<br>Calculated window size<br>calling<br>E checksum: 0x0000 [val<br>ungent pointer: 0<br>[SEQ/ACK; analysis] | 10.0.0.15 TCP<br>: 687 (relative ack num<br>es<br>: Flags: 0x010 (ACK)<br>: 65536]<br>factor: 256]<br>idation disabled]                                                                                                    | 54 50231-80 [ACK] Seq=1374 ACk=2695 win=65280 Len=0<br>ber)                                                                                                    |

With the preceding analysis, we can conclude that the RTT time-to-server response time is less than 7 milliseconds, which is a very good response rate. Similarly, we can identify the time taken to launch the application by filtering HTTP traffic. This can help us in diagnosing slowness issues on Citrix XenApp/XenDesktop farms.

To learn more about Wireshark, you can read *Network Analysis Using Wireshark Cookbook, Yoram Orzach, Packt Publishing*. The book is available at https://www.packtpub.com/networking-and-servers/network-analysis-using-wireshark-cookbook.

# The PowerShell SDK for XenDesktop®

Every Citrix administrator working on the XenDesktop environment must be adept at working with PowerShell **cmdlets** to query and troubleshoot a XenDesktop environment. Citrix provides the PowerShell SDK that interacts with Desktop Studio to perform administrative actions using the .NET framework. Before we start with the PowerShell SDK for XenDesktop, we should set up and configure a PoSH profile.

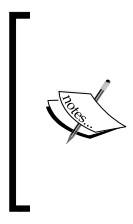

What is a PoSH profile?

A PoSH profile is a customized PowerShell script that sets your PoSH environment once you fire up PowerShell on the XenDesktop Controller server. It can contain cmdlets, scripts, functions, or any PowerShell commands.

To configure a PoSH profile, you need to launch the PowerShell administrative shell and type the following command:

New-item -type file \$profile

You might be surprised to see the following error on the screen:

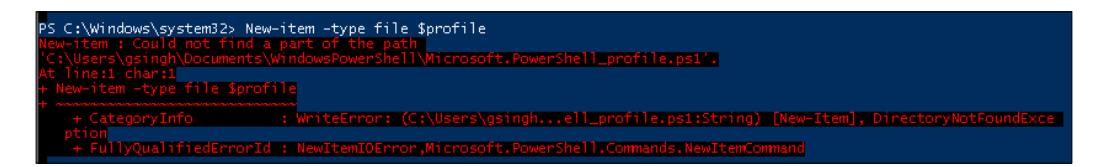

If you look at the error, it says *WriteError*, *directory not found*. This happened because the user doesn't have a Windows PowerShell directory at C:\Users\gsingh\ Documents location.

So, you need to create this directory manually; then, you should be able to run the preceding command successfully:

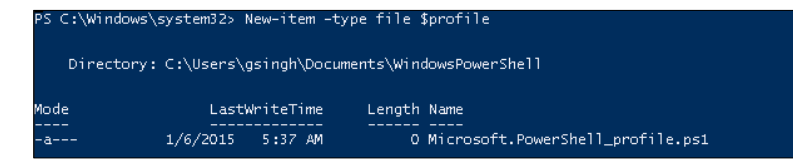

Now, let's configure the PoSH profile. Go to the PowerShell window and type notepad \$profile. This will open a notepad where you can write your custom script. We will use it to import the XenDesktop module and Citrix snap-ins:

```
Asnp Citrix*
Import-module -name Citrix.XenDesktop.Admin
```

— [82] —

Now, you have configured your PoSH profile. You can test the path by running the following command:

#### Test-Path \$profile

It should return the value True. You can always edit your PoSH profile by typing notepad \$profile in the PowerShell prompt. Now, we will test our PoSH profile's functionality. To begin with, close the PowerShell window and reopen it to check that it's working fine.

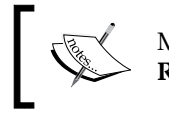

Make sure that you have set the **PowerShell execution policy** to **Remotely Signed** or **Unrestricted**.

Once you have launched the administrative shell, just type some basic commands to test the functionality:

#### Get-BrokerSite

The result is shown in the following screenshot:

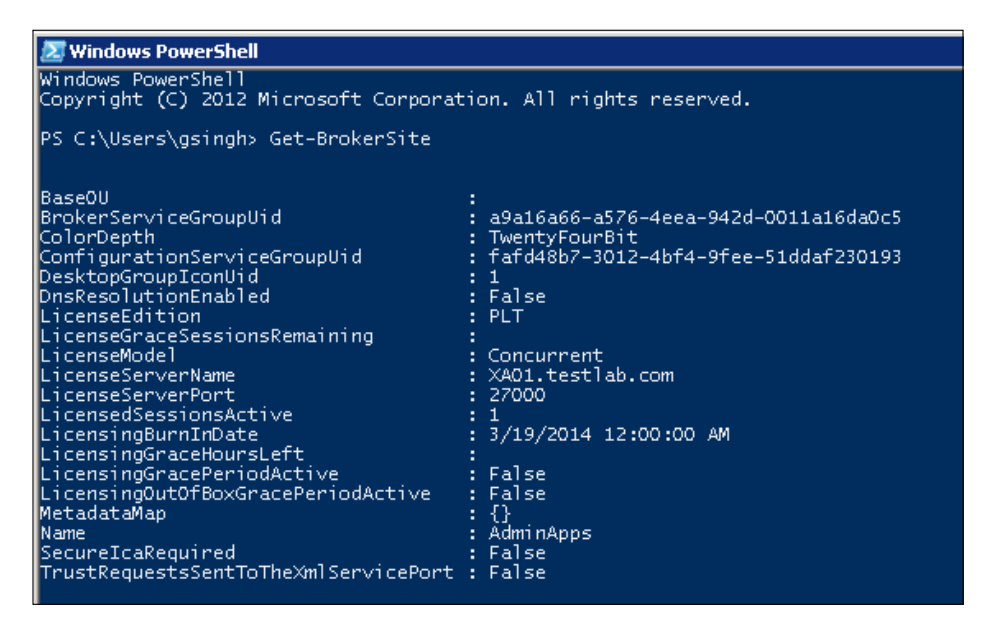

You can learn about the basic commands by issuing help commands: Get-command -Module Citrix.Xendesktop.Admin

## **Checking controller services**

Let's check the status of some of the XenDesktop controller services by their aliases through PowerShell. The following table lists FMA service PoSH aliases:

| Service name                     | Alias   |
|----------------------------------|---------|
| Broker Service                   | BROKER  |
| Configuration Service            | CONFIG  |
| Host Service                     | НҮР     |
| Machine Creation Service         | PROV    |
| AD Identity Service              | ACCT    |
| Environment Test Service         | ENVTEST |
| StoreFront Service               | SF      |
| Monitor Service                  | MONITOR |
| Configuration Logging Service    | LOG     |
| Delegated Administrative Service | ADMIN   |

The command used to check the status of the services is: Get<Alias>ServiceStatus. See the following screenshot for example commands:

| $\mathbf{Z}$ | Windows PowerShell |                         |               |           |
|--------------|--------------------|-------------------------|---------------|-----------|
| ΡS           | C:\Users\gsingh>   | Get-LOGServiceStatus    |               |           |
|              |                    |                         | ServiceStatus | ExtraInfo |
|              |                    |                         | ок            | 8         |
| ΡS           | C:\Users\gsingh>   | Get-BrokerServiceStatus |               |           |
|              |                    |                         | ServiceStatus | ExtraInfo |
|              |                    |                         | ок            | 0         |
| ΡS           | C:\Users\gsingh>   | Get-ConfigServiceStatus |               |           |
|              |                    |                         | ServiceStatus | ExtraInfo |
|              |                    |                         | ок            | 0         |

There are some important return codes other than OK for services status; type help Get-<Alias>Service Status -Full for more details.

You can write a simple PowerShell script to know the status of the controller service as shown here:

```
Code Begins ------

"Checking Services Status.........."

Write-Host "Broker Service" -Backgroundcolor "red" -foregroundcolor

"black"

Get-BrokerServiceStatus | Select service* | format-list

Write-Host "Log Service" -Backgroundcolor "Green" -foregroundcolor

"black"

Get-LogServiceStatus | Select service* |format-list

Write-Host "StoreFront Service" -Backgroundcolor "yellow"

-foregroundcolor "black"

Get-SFServiceStatus | Select service* |format-list

Code end .......
```

#### Checking the DB version

We can use PowerShell cmdlets to check a DB Schema's installed version and the available upgrade options, as shown in the following screenshot:

| C:\scripts> Get-BrokerController                                                                                                    |
|----------------------------------------------------------------------------------------------------|
| <pre>iveSiteServices : {ControllerReaper, ControllerNameCacheRefresh, Licensing, BrokerReaper} iveSiteServices : {3} itrollerVersion : 7.5.0.4526 Name : XA01.testlab.com iktopsRegistered : 2 itActivityTime : 1/6/2015 7:57:39 AM itStartTime : 1/6/2015 4:49:51 AM itStartTime : 1/6/2015 4:49:51 AM itAinaName : TESTLAB\XA01 idataMap : {} ype : win32NT (Persion : 6.1.7601.65536 ) : S-1-5-21-1496689503-1969313586-3789369547-1105 ite : Active i 1</pre> |
| C:\scripts> Get-BrokerInstalledDbVersion                                                                                                    |
| or Minor Build Revision<br>                                                                                                    |

#### Checking the desktop machine details

You can check the desktop broker and machine details with the following commands:

- Get-BrokerDesktop
- Get-BrokerMachine

Troubleshooting Toolkit for Citrix XenDesktop®

Refer to the following screenshot for visual examples:

You can also filter desktop details with other relevant parameters such as Desktopkind, UID, and so on. Make sure you explore the options.

#### Managing identity pools

Identity pools are managed by the AD Identity service and we can check the status of identity pools and the provisioning scheme by using the following commands:

- Get-AcctIdentityPool
- Get-ProvScheme

#### **Disconnect/logoff settings for desktops**

The disconnect/logoff functionality has been removed with effect from the XenDesktop 4.0 release and it can be controlled only with the PoSH and XDSiteDiag tool now. Let's take a look at the available options:

• View all disconnect options: This is shown here:

| PS C:\scripts> Get-BrokerDesktop(                                                                                                    | Group -PublishedName                                                  | "Windows 7 VDI" | Select *PeakDisc*, | *extend*   format-list |
|----------------------------------------------------------------------------------------------------|-----------------------------------------------------------------------|-----------------|--------------------|------------------------|
| OffPeakDisconnectAction<br>OffPeakDisconnectTimeout<br>PeakDisconnectAction<br>PeakDisconnectTimeout<br>OffPeakExtendedDisconnectAction<br>OffPeakExtendedDisconnectTimeout<br>PeakExtendedDisconnectAction<br>PeakExtendedDisconnectTimeout | : Nothing<br>: O<br>: Nothing<br>: O<br>: Nothing<br>: Nothing<br>: O |                 |                    |                        |

• Configuring extended disconnect settings with PoSH: This is shown here:

| PS C:\scripts> Set-BrokerDesktopG                                                                                                    | roup -Name "Win*" -PeakExtendedDisconnectAction suspend -PeakExtendedDisconnectTimeou |
|----------------------------------------------------------------------------------------------------|---------------------------------------------------------------------------------------|
| PS C:\scripts> Get-BrokerDesktopG                                                                                                    | roup -PublishedName "Windows 7 VDI"   Select *PeakDisc*, *extend*   format-list       |
| OffPeakDisconnectAction<br>OffPeakDisconnectTimeout<br>PeakDisconnectAction<br>PeakDisconnectTimeout<br>OffPeakExtendedDisconnectAction<br>OffPeakExtendedDisconnectAction<br>PeakExtendedDisconnectTimeout<br>PeakExtendedDisconnectTimeout | : Nothing<br>: O<br>: Nothing<br>: O<br>: Nothing<br>: O<br>: Suspend<br>: S          |

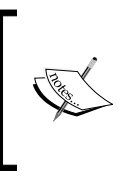

Similarly, you can manage XenDesktop policies and other settings through PoSH. More cmdlets are available from Citrix to help you troubleshoot your XenDesktop environment; you can read more by visiting http://support.citrix.com/proddocs/topic/ xenapp-xendesktop-75/cds-sdk-cmdlet-help.html.

# Summary

We now have a fair idea of all the tools that can help us in troubleshooting a Citrix XenDesktop environment. Also, we have learned the importance of implementing these tools for different troubleshooting methodologies within the scope of XenDesktop environments.

In the next chapter, we will be using the knowledge gained in these chapters to troubleshoot issues based on different aspects, ranging from initial XenDesktop deployment to advanced configuration and integration with third-party tools.
# **3** Getting Around Installation Issues

In our last two chapters, we gained a basic knowledge of the Citrix XenDesktop architecture and the toolkit required to build a strong foundation for troubleshooting. We are now good to get started with troubleshooting different issues arising in the XenDesktop environment. We will start from the basics by troubleshooting the common issues that every administrator might face while installing and configuring Citrix XenDesktop for the first time.

In this chapter, we will cover the following topics:

- Dealing with prerequisite issues
- Overcoming database service account issues
- Taming licensing issues
- Getting around site creation issues

#### **Prerequisites**

The Citrix XenDesktop installer automatically deploys all prerequisites, such as the .NET Framework and, Visual Studio C++ components, if they don't exist on the system and are required for installation.

For hardware prerequisites, you need to ensure that you have at least a 3 GB RAM on the Controller server, if you are doing a proof-of-concept deployment on a single server that will be configured as Controller, Studio, Director, Storefront, and also for licensing. The actual hardware sizing of your environment will be done on the basis of this analysis and customer requirements. This is covered later in *Chapter 7*, *Troubleshooting Performance*.

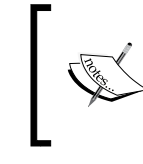

To know more about all the system requirements to configure Citrix XenDesktop, you can refer to the Citrix eDocs at http://docs.citrix.com/en-us/xenapp-andxendesktop/7-6/xad-system-requirements-76.html.

Another important aspect that we need take care of before starting our XenDesktop deployment is to make sure that we allow the relevant firewall exceptions to allow a smooth deployment of XenDesktop.

Refer to the following communication ports table that every Citrix administrator should know before starting the deployment:

| Source                         | Destination                       | Ports                                          |
|--------------------------------|-----------------------------------|------------------------------------------------|
| XenDesktop Delivery Controller | Citrix License Server             | TCP 27000, TCP 7279                            |
|                                | VMWare vCenter Server             | TCP 80, 443                                    |
|                                | SQL Database Server               | TCP 1433, 1434                                 |
|                                | Active Directory                  | UDP 636, 389                                   |
|                                | VDI Subnet                        | TCP 80, TCP 135, TCP 3389                      |
|                                | Citrix Storefront Server          | TCP 80, 443                                    |
| ICA clients/Receiver LAN       | XenDesktop Delivery<br>Controller | TCP 1494, 2598                                 |
| Citrix Storefront              | XenDesktop Delivery<br>Controller | TCP 80, 443                                    |
| Citrix NetScaler               | XenDesktop Delivery<br>Controller | TCP 8080/80, TCP<br>443, TCP 1494, TCP<br>2598 |
| VDI Subnet                     | XenDesktop Delivery<br>Controller | TCP 80, TCP 8080,<br>TCP 3268                  |

#### Dealing with prerequisite issues

With the XenDesktop 7.x release, the prerequisites are automatically installed and there have hardly been any issues reported regarding the installation of prerequisites for XenDesktop components.

The only issue that has been faced by many admins is that you might see the following screen after launching Studio:

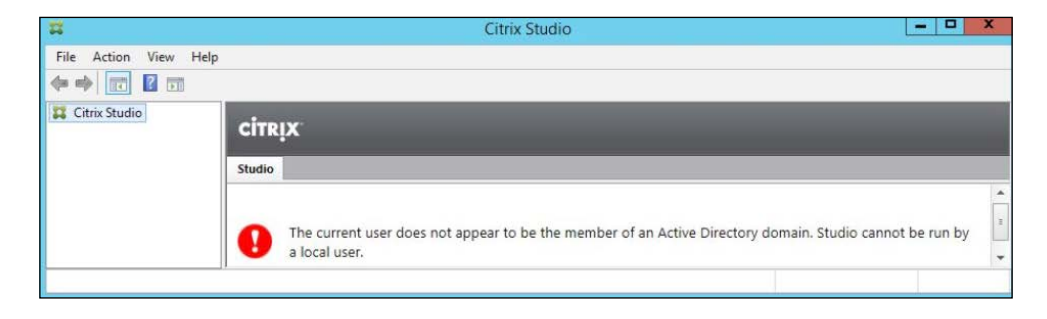

This happens when you install XenDesktop and its components with a local admin account. So, always make sure that you install a XenDesktop product suite with a domain account that has administrative privileges. Otherwise, you might end up with this confusing error. Apart from this, there have been no major issues reported regarding the prerequisites so far.

To resolve the preceding error, you need to uninstall Citrix XenDesktop and reinstall it using a domain account with administrative privileges on the Windows server where you will install the XenDesktop product components.

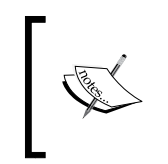

XenDesktop requires a SQL database and the account used to install XenDesktop must have the required DB permissions on the database server; otherwise, you may face issues with XenDesktop site creation.

### Overcoming database service account issues

While installing XenDesktop, you need to make sure that the service account or admin account that you will use to configure and build the XenDesktop site has the appropriate rights to the database server.

#### Getting Around Installation Issues

We have seen issues where site creation has failed if the appropriate DB rights are not given to the account being used to configure the site. Let's take a look at the following DB rights required to configure the XenDesktop site:

| DB<br>operation                         | Function                                                                                                    | Server roles  | Database<br>permission |
|-----------------------------------------|----------------------------------------------------------------------------------------------------|---------------|------------------------|
| Database creation                       | Creates an empty database for use by the XenDesktop site.                                                                 | dbcreator     |                        |
| Schema creation                         | Creates all service-specific database<br>schemas and adds the first controller<br>to the site.                            | securityadmin | db_owner               |
| Add<br>controller                       | Adds the controller (other than the first) to the site.                                                                   | securityadmin | db_owner               |
| Add<br>controller<br>(mirror<br>server) | Adds the controller login to the<br>database server currently in the<br>mirror role of a mirrored XenDesktop<br>database. | securityadmin |                        |
| Remove<br>controller                    | Removes the controller from the site.                                                                                     |               | db_owner               |
| Schema<br>update                        | Applies schema updates/hotfixes.                                                                                          |               | db_owner               |

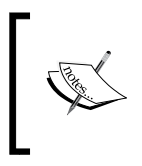

The database permissions table has been taken from a Citrix Knowledge Center article. For more details, refer to the article at http://support.citrix.com/article/CTX127998.

#### **Taming licensing issues**

If you have been working with the Citrix XenApp suite for a long time, you might be well aware of the licensing issues and their impact. Licensing issues are most commonly seen with mismatched cases of the product version and license server configuration on the farm and site level. While installing XenDesktop, always make sure that you are pointing your XenDesktop site to the correct license server. If you have configured your Controller server version as XenDesktop Platinum and your license server has Enterprise licenses, it will show license errors to the users, as shown in the following screenshot:

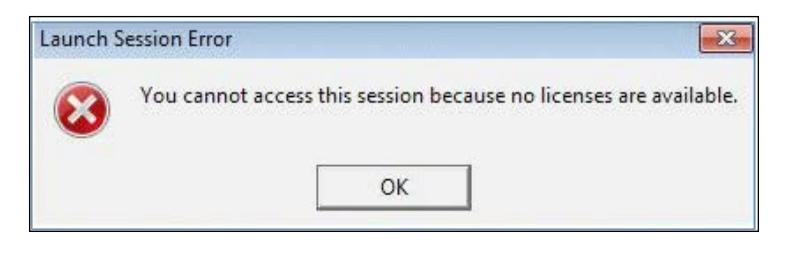

Also, make sure that your license server is upgraded to the latest version, as XenDesktop 7.6 doesn't support the license server version prior to 11.12.1. Citrix also recommends to install the latest license server before deploying XenDesktop and this will be first thing that Citrix Support will ask you before looking into any licensing issues.

You will see **Event 1152** in the event log viewer for Citrix Broker Service, as shown in the following screenshot:

| This XenDesktop s              | ite does not have the requir | ed product licenses | present on the license server     |  |
|--------------------------------|------------------------------|---------------------|-----------------------------------|--|
| Please use the Lice<br>server. | ense Administration Console  | to add the relevan  | t product licenses to the license |  |
| og Namer                       | Application                  |                     |                                   |  |
| Source:                        | Citrix Broker Service        | Logged:             | 9/17/2014 12:05:56 PM             |  |
| event ID:                      | 1152                         | Task Category:      | None                              |  |
| .evel:                         | Error                        | Keywords:           |                                   |  |
| Jser:                          | NETWORK SERVICE              | Computer:           |                                   |  |
| )pCode:                        | Info                         |                     |                                   |  |
| Nore Information:              | Event Log Online Help        |                     |                                   |  |
|                                |                              |                     |                                   |  |

Getting Around Installation Issues

There are multiple reasons for this particular error. The following are the two most commonly listed reasons for this error:

• The error can be encountered if Studio is configured for an incorrect licensing server, license version, platform, and so on. Open the Studio console to verify the details:

| RİX       |                      |                     |                        |                  |                  |           |             |           |
|-----------|----------------------|---------------------|------------------------|------------------|------------------|-----------|-------------|-----------|
| sing Oven | view Licensing Admin | istrators           |                        |                  |                  |           |             |           |
| šite Ove  | erview               |                     |                        |                  |                  |           |             |           |
| A         | our trial period has | expired             | 27 - 7 27              | 1000             | 14               |           | 100000      | 20.20     |
| ite info  | o continue using Xe  | nDesktop, a licensi | e file is required, si | mply visit: www  | .citrix.com/pro  | ducts/x   | rendesktop  | /buy.html |
| ite:      | AdminApps            |                     |                        | dition:          | XenDeskt         | op Platin | um (30-dav) | triaD     |
| erven     | XA01.testlab.com     |                     |                        | license model:   | Concurren        | st        |             | 19707-0   |
| lort:     | 27000                |                     | 1                      | Required SA date | 2014.0319        | ,         |             |           |
| icenses   |                      |                     |                        |                  |                  |           |             |           |
| Product   |                      | # Model             | Expiration             | Date             | Subscription Adv | antage    | Туре        | Quantity  |
|           |                      |                     |                        |                  |                  |           |             |           |
|           | Active               | licenses            | would sh               | ow up h          | ere              |           |             |           |
|           |                      |                     |                        |                  |                  |           |             |           |

To resolve this issue, please open the Citrix Studio console to correct the licensing configuration as per the required platform version.

• An error can also be observed when a XenDesktop upgrade does not complete successfully, and you will notice a warning on the Studio console that reads **A database upgrade is available. Learn more about this upgrade**, as shown in the following screenshot:

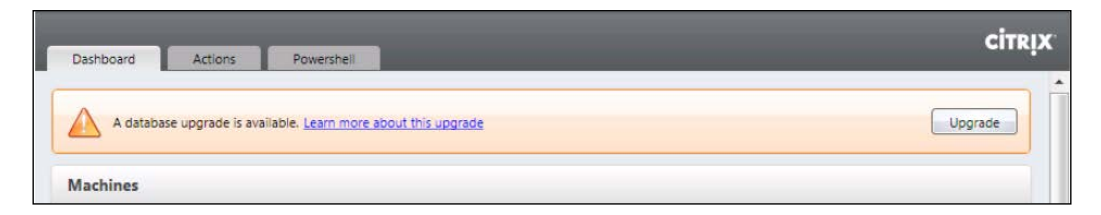

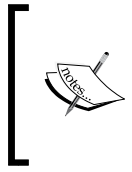

Sometimes, when there is a firewall blocking the license server ports, a XenDesktop site upgrade doesn't complete successfully and results in this error. For details on the licensing ports, let's take a look at the ports table, which we have already explained in this chapter in the *Prerequisites* section.

To resolve this issue, proceed with the database upgrade from Citrix Studio.

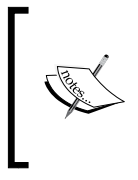

You can download the Citrix Licensing troubleshooting guide from http://support.citrix.com/servlet/KbServlet/ download/11186-102-665786/Troubleshooting.pdf for a basic understanding of licensing and some common issues.

#### Site creation issues

There are some issues reported that might arise while creating XenDesktop sites due to the following reasons:

- Insufficient database permissions
- Insufficient hypervisor connection permissions
- Domain permissions
- Incorrect configuration for storage pool

#### Insufficient database permissions

As highlighted in the *Overcoming database service account issues* section, it is very important to make sure that the service account you are using for the DB connection to create the XenDesktop site has sufficient permissions. Otherwise, the site creation may fail due to insufficient permission errors. You can refer to the DB permissions table given in the *Overcoming database service account issues* section.

#### Hypervisor connection permissions

Similar to the DB permissions, you also need to make sure that the admin account being used to create and administer a XenDesktop site has proper permissions for the hypervisor cluster. Otherwise, you might not be able to create the XenDesktop Machine Catalog and might see some weird errors on the Studio console. For detailed permissions of each type of hypervisor, please refer to the articles at:

 http://docs.citrix.com/en-us/xenapp-andxendesktop/7-6/xad-build-new-enviroment/xadinstall-prep-host-vmware.html

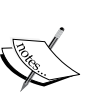

http://docs.citrix.com/en-us/xenapp-andxendesktop/7-6/xad-build-new-enviroment/xadinstall-prep-host-msscvmm.html

For XenDesktop Controller to communicate successfully with XenServer, you need permissions assigned to the Active Directory account in XenServer. The minimum permissions for an AD account to communicate with XenServer don't seem to be documented anywhere but, from testing, it looks like the VM admin role has the minimum requirements.

#### **Domain permissions**

Domain permissions are very essential for XenDesktop site creation; you cannot use a local admin account to administer a XenDesktop site joined to a corporate domain. You should use a domain account having administrative rights to the controller server for administering your XD sites. Otherwise, you might see an insufficient rights error while opening the Studio console.

#### Incorrect configuration for storage pools

You also need to make sure that your storage data stores are configured correctly with your hypervisor hosts. Incorrect storage connections can cause your MCS- or PVS-based machine creation wizard to fail.

Refer to the following screenshot for an MCS catalog failure due to incorrect storage configuration:

| r Del | tails                                                                                                    |   |
|-------|----------------------------------------------------------------------------------------------------|---|
|       |                                                                                                    |   |
| De    | sktonStudio Errorid - LinkoownError                                                                                                    | - |
| Fra   | Increased and the second and the second and the sec | 1 |
| En    | on energient in the presence of the second second                                                                                                    |   |
| Ta    | skFrorinformation : Ierminated                                                                                                    |   |
| Int   | ternalErrorMessage : No facility available for disk upload.DNo facility available for disk upload.DUnable to create any                                                                                                    |   |
| funct | tioning volume service VMs.                                                                                                    |   |
| De    | sktopStudio PowerShellHistory : Create Machine Catalog "Windows 7 VDI"                                                                                                    |   |
| 8/    | 30/2015 12:19:44 PM                                                                                                    |   |
| Ge    | et-LogSite -AdminAddress "xd01.testlab.com:80"                                                                                                    | Г |
| Sta   | art-LooHighLevelOperation -AdminAddress "xd01.testlab.com:80" -Source "Studio" -StartTime "8/30/2015 12:10:07 PM" -                                                                                                    |   |
| Text  | "Create Machine Catalog "Windows 7 VDI""                                                                                                    |   |
| Ne    | ew-BrokerCatalog -AdminAddress "xd01.testlab.com:80" -AllocationType "Random" -IsRemotePC \$False -LoggingId                                                                                                    |   |
| "628  | 61b7e-b095-4c5c-b327-4721fd1c07d7" -MinimumFunctionalLevel "L7 6" -Name "Windows 7 VDI" -PersistUserChanges                                                                                                    |   |
| "Disc | ard" -ProvisioningType "MCS" -Scope @() -SessionSupport "MultiSession"                                                                                                    |   |
| Ne    | ew-AcctIdentityPool -AdminAddress "xd01.testlab.com:80" -AllowUnicode -Domain "testlab.com" -IdentityPoolName                                                                                                    |   |
| "Win  | dows 7 VDI" -LoggingId "62861b7e-b095-4c5c-b327-4721fd1c07d7" -NamingScheme "VDI-Win7-##" -NamingSchemeType                                                                                                    |   |
| "Nun  | neric" -Scope @()                                                                                                    |   |
| Se    | tt-BrokerCatalogMetadata -AdminAddress "xd01.testlab.com:80" -CatalogId 1 -LoggingId "62861b7e-b095-4c5c-                                                                                                    | F |
| b327  | -4721fd1c07d7" -Name "Citrix_DesktopStudio_IdentityPoolUid" -Value "4401fda7-1ab2-4a4b-96d0-d48df487a10c"                                                                                                    |   |
| Te    | st-ProvSchemeNameAvailable -AdminAddress "xd01.testlab.com:80" -ProvisioningSchemeName @("Windows 7 VDI")                                                                                                    |   |
| Ne    | ew-ProvScheme -AdminAddress "xd01.testlab.com:80" -CleanOnBoot -HostingUnitName "VDI-Win7" -IdentityPoolName                                                                                                    |   |
| "Win  | dows 7 VDI" -LoggingId "62861b7e-b095-4c5c-b327-4721fd1c07d7" -MasterImageVM "XDHyp:\HostingUnits\VDI-Win7                                                                                                    |   |

The preceding error is reported if you are using an SSD drive while creating an AMI master image for your MCS deployment on the Amazon EC2 cloud. Amazon and Citrix are aware of the issue but they haven't released a fix as of now.

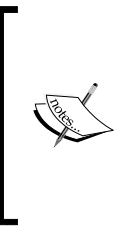

There is a known issue with the AWS plugin for **Elastic Network Interface** (**ENI**) that gets created during the image copy process of the MCS deployment wizard on the AWS EC2 cloud. AWS deletes this ENI interface automatically after the image copy process is completed; at the same time, XenDesktop also tries to delete it, which causes duplicate deletes and throws ENI a "Not Found Error". Getting Around Installation Issues

AWS has provided a workaround for this issue by using magnetic or standard drives instead of SSD drives while preparing your master image, as shown in the following screenshot:

| g-                    |                 |                  |                       |              |                          | )               |
|-----------------------|-----------------|------------------|-----------------------|--------------|--------------------------|-----------------|
| Instance ID (j)       | i-31a0aee3      |                  |                       |              |                          |                 |
| Image name 🏾 👔        | MasterImage     |                  |                       |              |                          |                 |
| Image description (j) | MasterImage for | ServerBased Desl | ktops                 |              |                          |                 |
| No reboot 🧃           |                 |                  |                       |              |                          |                 |
| nstance Volumes       |                 |                  |                       |              |                          |                 |
| Type (i) Device (i)   | Snapshot (j)    | Size (GiB)       | Volume Type (j)       | IOP S<br>(i) | Delete on<br>Termination | Encrypted<br>() |
| Root /dev/sda1        | snap-1080bf5c   | 30               | General Purpose (SSD) | 90 / 3000    | $\checkmark$             | Not Encrypted   |
|                       |                 |                  | Magnetic              |              |                          |                 |
| Add New Volume        |                 |                  |                       |              |                          |                 |

For a detailed step-by-step guide on how to deploy VDIs using MCS on the AWS EC2 cloud, please refer to the Citrix deployment guide at http://docs.citrix.com/content/dam/docs/en-us/ xenapp-xendesktop/xenapp-xendesktop-7-6/downloads/ Deploy\_XenApp\_and\_XenDesktop\_7\_5\_with\_Amazon\_VPC.pdf.

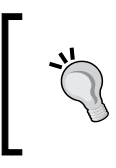

You might face similar or other issues with your storage configuration while using different hypervisors. To resolve such issues, it is always recommended to follow the Citrix deployment guides available for particular vendors.

#### Summary

We should now have a good understanding of prerequisite requirements, common issues related to licensing, database permissions, site creation, and many more topics that can help us in deploying a Citrix XenDesktop site successfully and troubleshooting some of the common issues that might arise while installing and configuring the XenDesktop site for the first time.

In our next chapter, we will focus on the VDA registration issues that might arise while configuring a MCS- and PVS-based Machine Catalog.

# **4** Overcoming VDA Registration Problems

In our last chapter, we discussed the common problems related to XenDesktop deployment and installation that may arise while installing and configuring it for the first time. We will now be dealing with the most common and important VDA registration problems that we often face while working with the XenDesktop product suite. Every Citrix administrator who has worked on the XenDesktop platform may have faced VDA registration problems. Sometimes, these issues make a Citrix admin's life a nightmare, if not tackled with proper troubleshooting skills.

This chapter is focused on acquiring skills related to the VDA registration process and troubleshooting different kinds of VDA registration problems that you may encounter in a XenDesktop environment. The skills acquired in this chapter will allow you to handle any kind of VDA registration issue without any major headache and also make your life easy.

In this chapter, we will cover the following points:

- Getting familiar with the VDA registration process
- Starting with the basics the event viewer
- Configuring the firewall
- Troubleshooting DNS resolution issues
- Overcoming NTP or time synchronization issues
- Conquering domain membership problems
- Working with multiple network adapters
- Working with **service principal name** (**SPN**)

- Surpassing DDC FQDN issues
- Getting familiar with local group policies and VDA communication
- Solving the .NET framework exceptions
- A basic troubleshooting flowchart
- Troubleshooting using the VDA and Broker Service logs and other tools

### Getting familiar with the VDA registration process

The VDA registration process involves two major components: **Virtual Desktop Agent (VDA)** and **Desktop Delivery Controller (DDC)**. These two components interact with each other for a successful VDA registration.

VDA is a collection of drivers and services that are loaded on to the desktop or host machine where you want to establish a connection. The VDA agent contacts one of the Delivery Controllers as per the configured DDC server-list and registers itself to be available to users, based upon the desktop groups/catalogs configured in the SQL data store. The list of DDC servers can be configured in the following ways:

- While installing the VDA agent on host machines
- Using Windows registry discovery
- Through Active Directory GPO
- Through Citrix policies

DDC is a component that enables you to deliver virtual desktops to endusers. It allows you to effectively manage, maintain, and provision all virtual desktop connections with a single management console called Studio. The Delivery Controller also manages the licensing and data store that contains the static configuration information for the XenDesktop site.

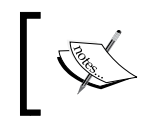

To test the VDA registration process, you can simply restart **Citrix Desktop Service** on the host machine and verify whether it registers itself with the Controller or not.

I have included a small flow diagram to show how the VDA registration takes place. The following diagram is self-explanatory and the details mentioned around each step make it easier for readers to understand:

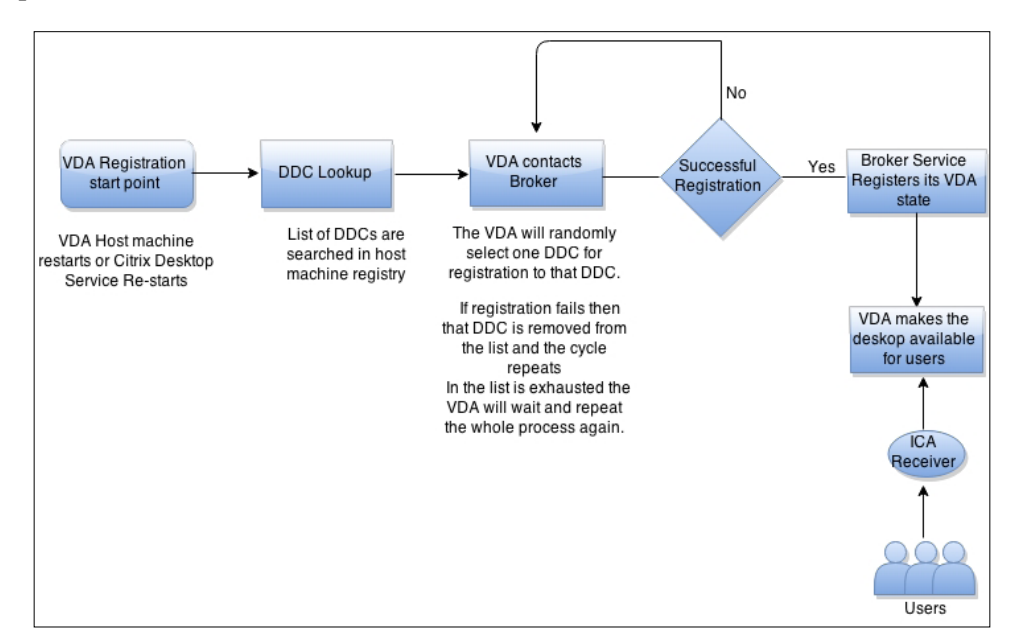

### Starting with the basics – the event viewer

One of the most common errors that you may encounter in a XenDesktop deployment is your VDA getting stuck in the unregistered state. Until the VDA is registered with the Controller, you won't be able to deliver virtual desktops to end users.

Troubleshooting any issue in a Windows environment starts with the event viewer. This is the starting point for any administrator looking to resolve a problem affecting their Windows server environment. The same applies when troubleshooting XenDesktop VDA registration issues.

So, whenever you see the VDA state as unregistered on the Studio console, open up the Windows event viewer on the host machine where VDA is installed and check the application logs. You will notice an error similar to the following screenshot:

| d Event Properties - Event 1017, Citrix Desktop Service                                                                                                    | <b>—</b>   |
|----------------------------------------------------------------------------------------------------|------------|
| General Details                                                                                                    |            |
| The Citrix Desktop Service failed to register with any delivery controller.                                                                                                 |            |
| The service will retry registering with controllers in approximately 8 seconds.                                                                                             |            |
| Please ensure that at least one delivery controller is available for Virtual Desktop Agents with. Refer to Citrix Knowledge Base article CTX117248 for further information. | o register |
|                                                                                                    |            |

The VDA or Broker Service has failed to register itself with the available controller servers. This means that either the registry entry for the list of DDC servers doesn't have any valid entries or there are some other communication issues.

There are some famous event IDs that every Citrix admin should be aware of while troubleshooting VDA registration issues. This is the sequence of events that you will see on the VDA host machine experiencing communication issues:

| Event ID                 | Description                                                                                                    | Explanation                                                                                                    |
|--------------------------|----------------------------------------------------------------------------------------------------|----------------------------------------------------------------------------------------------------|
| Warning Event<br>ID 1014 | The Citrix Desktop Service has lost<br>contact with the Citrix Desktop<br>Delivery Controller Service on<br>server ddc01.testlab.com.                                       | This happens when no DDC<br>server is listening at the<br>Controller address or there is<br>an issue with the SOAP service.               |
|                          | register again.                                                                                                    |                                                                                                    |
| Warning Event<br>ID 1002 | The Citrix Desktop Service<br>cannot connect to the Delivery<br>Controller at http://ddc01.<br>testlab.com:80/Citrix/<br>CdsController/Registrar (IP<br>address 10.33.1.21) | This happens when there is a<br>time sync issue between the<br>VDA machine and the Delivery<br>Controller.                                |
| Warning Event<br>ID 1017 | The Citrix Desktop Service failed<br>to register with any Delivery<br>Controller. The service will retry<br>registering with Controller in<br>approximately 17 seconds.     | Check for Delivery Controllers,<br>there should be at least one<br>Delivery Controller online<br>to serve the VDA agent<br>registrations. |

| Event ID                  | Description                                                                                                    | Explanation                                                                                                    |
|---------------------------|----------------------------------------------------------------------------------------------------|----------------------------------------------------------------------------------------------------|
| Warning Event<br>ID 1022  | The Citrix Desktop Service failed to<br>register with any Controllers in the<br>last 2 minutes. The service will now<br>try to register with Controllers at a<br>reduced rate of every 2 minutes.                                                                                                    | Check for domain controller<br>ports if these are allowed from<br>VDA. This error may occur<br>when the VDA is not able<br>to access a DC on port 3268<br>(Microsoft Global Catalog). The<br>VDA must communicate with<br>the DC during the registration<br>process in order to validate its<br>list of configured Controllers.       |
| Warning Event<br>ID 1012  | The Citrix Desktop Service<br>successfully registered with<br>Delivery Controller ddc01.<br>testlab.com (IP Address<br>10.33.1.21).                                                                                                    | This is a successful registration event.                                                                                                    |
| Warning Event<br>ID 1048  | The Citrix Desktop Service is<br>re-registering with the DDC:<br>NotificationManager:<br>NotificationServiceThread:<br>WCF failure or rejection<br>by broker (DDC: ddc01.<br>testlab.com)                                                                                                    | This happens when there are<br>name lookup issues on the<br>VDA machines or DNS lookup<br>failures. Check if your DNS is<br>working correctly and whether<br>you are able to resolve the<br>FQDN of DDC servers. You can<br>try troubleshooting by making<br>hostfile entries and removing<br>them for NetBIOS to FQDN<br>resolution. |
| Information<br>Event ID 0 | The error that occurs is The<br>description for event ID 0 from source<br>Self-service Plug-in cannot be found.<br>Either the component that raises<br>this event is not installed on your<br>local computer or the installation is<br>corrupted. You can install or repair the<br>component on the local computer. | This is a follow-up event to<br>Event 1048.                                                                                                    |
| Warning Event<br>ID 1001  | The Citrix Desktop Service failed to<br>obtain a list of Delivery Controllers<br>with which to register.                                                                                                    | Make sure that the VDA<br>machine is able to contact the<br>domain controller and is a part<br>of the correct Active Directory<br>domain.                                                                                                    |

**Overcoming VDA Registration Problems** 

#### **Firewall configuration**

If you have a firewall between your VDA and DDC subnets, make sure that it is properly configured to allow successful Controller communication. If you find that the firewall is interfering with the VDA registration process, you can try disabling it to successfully test and verify the VDA registration.

By default, the FMA architecture in XenDesktop 7.x uses TCP port 80 for communication. So, while planning to configure firewalls, we should be aware of all the ports that our VDA is using. If required, this port can be changed using the BrokerService.exe command. So, to make sure that you are correctly configuring the right exclusions in the firewall, it is always beneficial to check the port by using the BrokerService.exe command, as shown in the following screenshot:

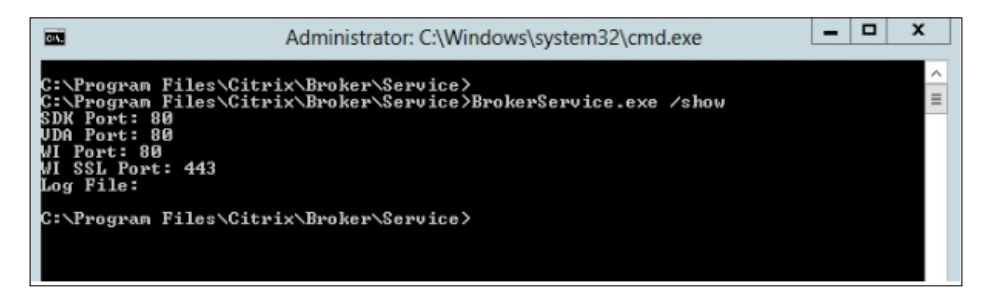

#### **Troubleshooting DNS resolution issues**

DNS resolution is one of the most common issues that we see while troubleshooting VDA registration issues. Whenever you see an unregistered state on the Studio console for VDA host machines and you are sure that the list of DDC servers is configured correctly, you should start troubleshooting for network and DNS resolution.

Try starting with the ping command that needs to be run from the VDA and DDC servers respectively. You should be able to ping and resolve the FQDN name for the DDC servers from the VDA host machine and vice versa.

#### Scenario – VDA is not able to reach the Delivery Controller

You start with the ping command and find that you are not able to ping the Delivery Controller from the VDA machine, as shown in the following screenshot:

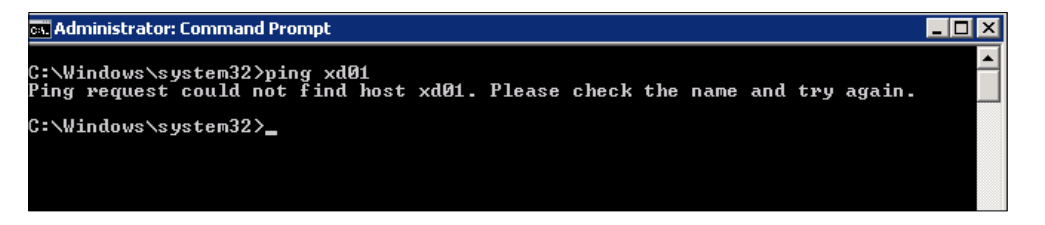

The next step we need to perform is to verify its entry in the DNS, so we need to run the nslookup command, as shown here:

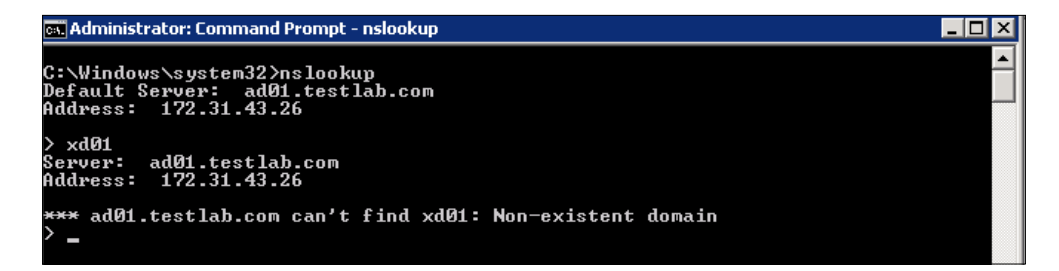

Citrix Studio shows the machine as unregistered:

| 骂 Citrix Studio                                                                                                    |                        |                        |                       |                  |                                                                  |             |                    | ,             |
|----------------------------------------------------------------------------------------------------|------------------------|------------------------|-----------------------|------------------|------------------------------------------------------------------|-------------|--------------------|---------------|
| File Action View Help                                                                                                    |                        |                        |                       |                  |                                                                  |             |                    |               |
| 🗢 🔿 🔰 🖬 🛛                                                                                                    |                        |                        |                       |                  |                                                                  |             |                    |               |
| Console Root<br>Citrix Studio (XDTestlab)<br>Search                                                                                                    | CITRIX                 |                        |                       |                  | <unsav< th=""><th>/ed&gt;</th><th>X Saved</th><th></th></unsav<> | /ed>        | X Saved            |               |
| Machine Catalogs                                                                                                    | Search results for '(M | fachine Catalog Is "Wi | indows 7 Desktops")'  |                  |                                                                  |             |                    | Clear search  |
| Policies                                                                                                    | Desktop OS Machines    | (0) Server OS Mach     | ines (1) Sessions (0) |                  |                                                                  |             |                    |               |
| Logging E Configuration                                                                                                    | Name +                 | Machine Catalog        | Delivery Group        | Maintenance Mode | Persist User Chang                                               | Power State | Registration State | Session Count |
| Administrators                                                                                                    | MASTERVM.testl         | Windows 7 Deskt        | -                     | Off              | On Local                                                         | On          | Unregistered       | 0             |
| Controllers<br>Charting<br>Licensing<br>StoreFront<br>Chartier<br>Chartier |                        |                        |                       |                  |                                                                  |             |                    |               |

**Overcoming VDA Registration Problems** 

We found that the system administrator has accidentally deleted the DNS host record for the Delivery Controller server due to which no machine was able to register with the Delivery Controller. I replicated this issue in my lab by deleting the DNS entry and re-creating it to resolve the issue.

After the re-creation of the DNS entry for the Delivery Controller, the VDA machine was successfully registered with the Delivery Controller, as shown in the following screenshot:

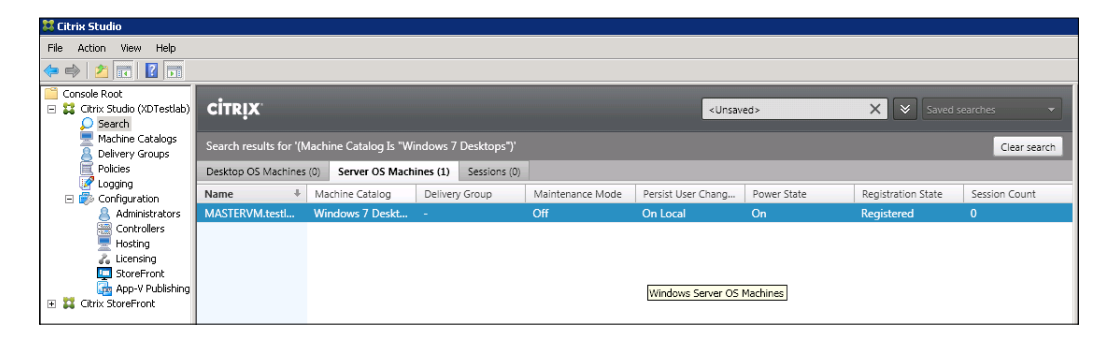

Similarly, you can encounter different issues with the DNS lookup in your environment and you can start with the basics, using the ping and nslookup commands to troubleshoot. For detailed troubleshooting, you can use the **XDPing** tool, as explained in *Chapter 2, Troubleshooting Toolkit for Citrix XenDesktop®*, to look at the DNS resolution issues.

Make sure that you have reverse DNS lookup enabled along with forward lookup in your DNS setup. This is essential for proper VDA registration.

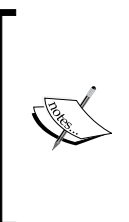

We have seen DNS resolution issues with Infoblox appliances; the devices are not fast enough for the DNS resolution that is expected for VDA registration. We are not sure if this has been resolved in their latest release. The workaround for this issue is to test it by adding a host entry on the VDA host machine with the FQDN names of the Controller servers that will resolve any VDA registration issue due to these devices.

#### **Overcoming time synchronization issues**

Time synchronization is done by Kerberos and is very important, as Kerberos allows a time skew of less than 5 minutes for the time difference between client and server. If the time difference between the VDA and Controllers is too big (more than 5 minutes), there is a fair chance that the tickets will get timed out, causing communication to fail.

To troubleshoot this issue, you can make use of the **W32tm** utility or PowerShell. The following screenshot shows how to find the time difference between your controller and VDA machine by issuing a simple w32tm query:

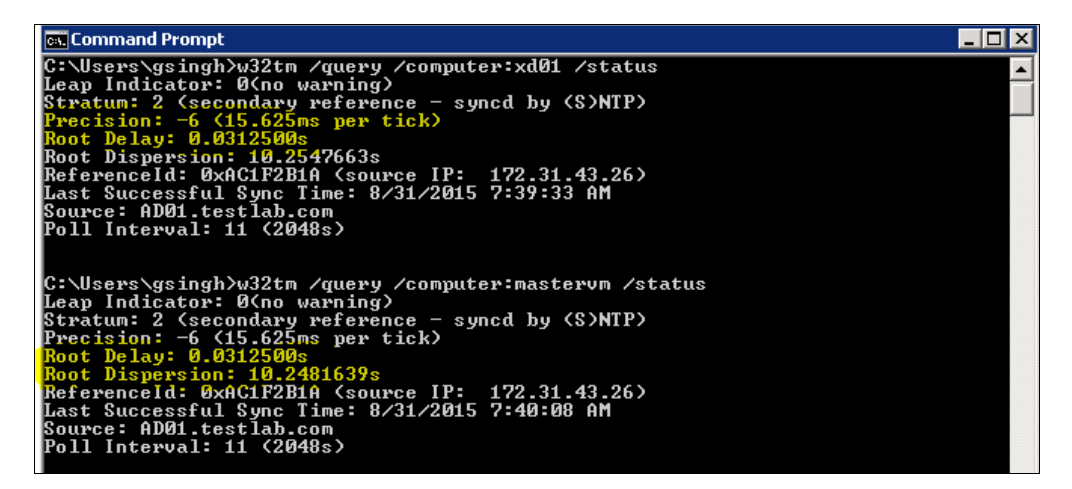

Always make sure that the system time on all the systems is within a small margin and doesn't vary with a big difference considering the Kerberos skew.

### Conquering domain membership problems

Being a Windows or Citrix administrator, you may have experienced issues with machine domain memberships. The machine will appear to be working fine, but will sometimes give weird errors related to domain membership. **Overcoming VDA Registration Problems** 

These issues tend to cause problems with the VDA registrations as well. So, it is always recommended that if you see any similar issues in your environment, try to remove the machine from the domain and then re-join it to the domain. After restart, the VDA machine should successfully register the VDA with the controllers.

For domain membership problems, you can enable Broker Agent logging, which can give you an insight into what is going wrong when the VDA is failing to register with the Controller server.

The example error log will look like this:

```
BrokerAgent:ConstructAndResolveRegistrarNames: Using IP Addresses; IP
172.31.38.21, Hostname xd01.testlab.com, m_UseIpv6Registration = False
BrokerAgent:======>>>> Attempting registration with following
controller(s): xd01.testlab.com(172.31.38.21)
BrokerAgent:AttemptRegistrationWithSingleDdc: Attempting to talk to
controller...
BrokerAgent:AgentHeartBeat m connectionId = S-1-5-21-3723409013-
3417450140-2352212834-1105
BrokerAgent:CurrentSettingsVersion is 0;
BrokerAgent: We are attempting to register with DDC 'xd01.testlab.
com'; Previous successful registration was with DDC ''
BrokerAgent:Sending CurrentSettingsVersion = 0 to DDC to force policy
delivery
BrokerAgent:Registration request 7.6.0.5026 Windows 2008 R2 Service
Pack 1 Microsoft Windows NT 6.1.7601 Service Pack1. S-1-5-21-
3723409013-3417450140-2352212834
BrokerAgent:request.WorkerCapabilities CBP1 5
BrokerAgent:request.WorkerCapabilities MultiSession
BrokerAgent:Registration multi-session Type MultiSession.
BrokerAgent:AttemptRegistrationWithSingleDdc: Failed to register with
http://Xd01.testlab.com:80/Citrix/CdsController/IRegistrar. WCF Fault
with detail CallbackCommunicationError, message 'Fail worker callback
using SPN HOST/MasterVM and IP address 172.31.21.13'
BrokerAgent: TimedEventLogWorkItemManager:
:ProcessWorkItemThreadBody - Processing
BrokerAgent:TimedEventLogWorkItemManager:
:ProcessWorkItemThreadBody - Sleeping 599999ms
BrokerAgent: Attempt Registration: Could not register with any
controllers. Waiting to try again in 120000 ms. Multi-forest - False
```

The preceding error indicates that there is an issue with the registration of the VDA while talking to the Delivery Controller with the SPN name MasterVM. We should look at the VDA machine for any Winlogon event or related error that is restricting the VDA machine while talking to the Domain Controller making the registration fail.

In this case, we couldn't find any specific events. However, with the previous log we found that the SPN seems to be missing an FQDN entry for the VDA machine. The issue was resolved by entering the correct FQDN entry.

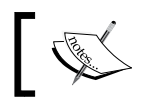

We will see how to edit SPN entries for AD objects to resolve similar issues in the upcoming sections.

#### Multiple network adapters

There are reports that if you have multiple network adapters configured on the VDA machines, it may interfere with the secure communication between the VDA and controller servers, causing the registration to fail.

It's recommended to have only a single network adapter configured on all the VDA machines that require registration with the Controller servers.

To troubleshoot issues where multiple network adapters are configured on the VDA host machines, it is recommended to disable the additional adapter and run the VDA registration test.

#### Service principal name

Microsoft Windows Communication Foundation (WCF) is used for the secure communication that happens between the VDA and DDC controller servers.

WCF communication uses the computer identity for endpoints participating in the communication and presents a **service principal name** (**SPN**) with the respective computer accounts. The SPN is normally a FQDN of the host machine.

The Controller server determines the SPN for virtual desktops using the servicePrincipalName attribute of the associated computer account in Active Directory. We can inspect the virtual desktop's computer account using tools, such as Active Directory Explorer, PowerShell commands using the Active Directory module, and so on.

If you don't see any entry in the servicePrincipalName attribute for the FQDN of the VDA host machine, try editing it manually to add the required FQDN entry. This should fix the VDA registration problems.

You can view and edit the SPN attribute by using Active Directory Administrative Center, as described in the following steps:

- 1. Log in to any domain controller or management server that has AD administrative tools installed.
- 2. Launch the **Active Directory Administrative Center** window, as shown in the following screenshot:

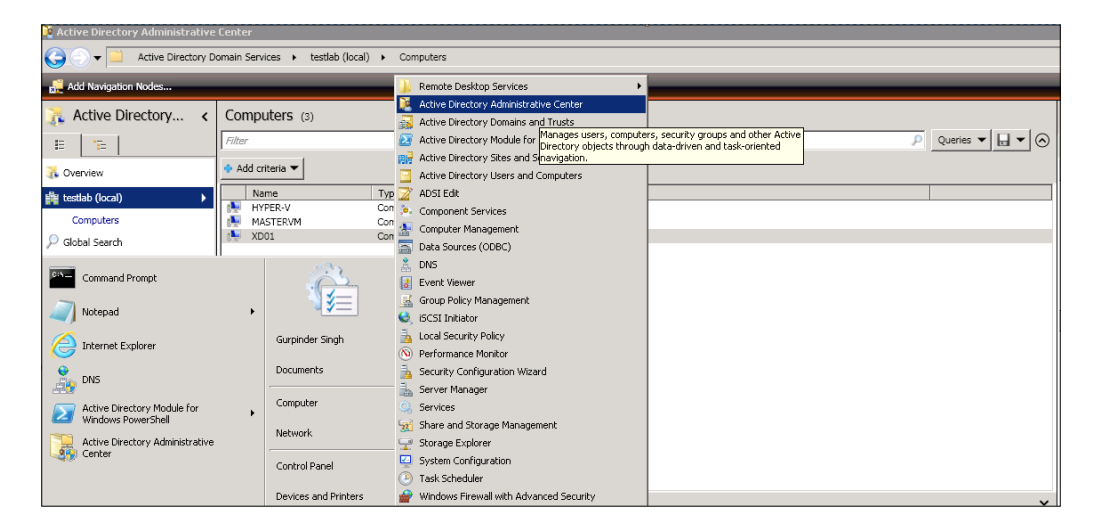

3. Expand your Active Directory site to select the VDA machine.

| 💐 Active Directory Administrative               | : Center                            |                                          |             |                   |                                                                                                    |
|-------------------------------------------------|-------------------------------------|------------------------------------------|-------------|-------------------|----------------------------------------------------------------------------------------------------|
| G 🕤 👻 📄 Active Directory D                      | oomain Services 🔸 testlab (loca     | al) + Computers                          |             |                   |                                                                                                    |
| Add Navigation Nodes                            |                                     | _                                        |             |                   |                                                                                                    |
| 🔼 Active Directory 🤇                            | Computers (3)                       |                                          |             |                   | Tasks                                                                                                    |
| E 1E                                            | Filter                              |                                          |             | 🔎 Queries 🔻 📘 🔻 🐼 | 0                                                                                                    |
| The Overview                                    | 💠 Add criteria 🔻                    |                                          |             |                   | MASTERVM                                                                                                    |
| i testab (local) →<br>Computers<br>Cobal Search | Name<br>HYPER-V<br>MASTREVM<br>XD01 | Type<br>Computer<br>Computer<br>Computer | Description |                   | Reset account<br>Add to group<br>Disable<br>Move<br>Delete<br>Properties<br>Computers<br>New<br>Move<br>Delete<br>Search under this node<br>Properties |

4. Now, click on **Extensions** to edit the attributes for the computer object.

| MASTERYM                                            | 804504_04_16                                                                    |                                                       |          |                                                                                                    |                                                                                        | <i>1</i> 1     | -16          |
|-----------------------------------------------------|---------------------------------------------------------------------------------|-------------------------------------------------------|----------|----------------------------------------------------------------------------------------------------|----------------------------------------------------------------------------------------|----------------|--------------|
| MASTEI                                              | RVM                                                                             |                                                       |          |                                                                                                    |                                                                                        | Taska   Add 5  | Sections 🗸 🛛 |
| Computer                                            | Computer                                                                        |                                                       |          |                                                                                                    |                                                                                        |                | 80           |
| Managed By<br>Member Of<br>Delegation<br>Extensions | Computer name:<br>DNS name:<br>Domain controller type:<br>Site:<br>Description: | MARTENNE<br>MARTENMAnstala.com<br>Waldstation ur weve |          | Computer (NetBIO5) neme:<br>OS name:<br>OS version:<br>Service pack:<br>Protect from accidental de | BAGTERVM<br>Windows Server 2008 P2 Detection<br>A.T. (2003)<br>Service Pack 1<br>Jeton |                |              |
|                                                     | Managed By                                                                      |                                                       |          |                                                                                                    |                                                                                        |                | 80           |
|                                                     | Managed by:<br>Phone numbers:<br>Main:<br>Mobile:<br>Fax:                       |                                                       | Edt. Dur | Office:<br>Address:<br>Stratt<br>City<br>Courtry/Region:                                           | Staty/Hearing                                                                          | 2ppPostal code |              |
|                                                     | Member Of                                                                       |                                                       |          |                                                                                                    |                                                                                        |                | 80           |

5. Go to the **Attributes** tab and select the SPN to edit the entry.

| MASTER      | RVM                                                                  |                           |                    |                                        |        |
|-------------|----------------------------------------------------------------------|---------------------------|--------------------|----------------------------------------|--------|
| Computer    | Service Principal Name Service Type User or Computer Port Service Na | me Realm                  |                    |                                        |        |
| Managed By  |                                                                      |                           |                    |                                        |        |
| Member Of   |                                                                      |                           |                    |                                        |        |
| Fightbar of |                                                                      |                           |                    |                                        |        |
| Delegation  |                                                                      |                           |                    |                                        |        |
| Extensions  | Extensions                                                           |                           |                    |                                        |        |
|             |                                                                      | Diskin                    | Security           | Location                               |        |
|             |                                                                      | Didi-In<br>Paceword Papie | security           | Attribute Editor                       |        |
|             |                                                                      | Password Replic           | Lauon              | Actionate Editor                       |        |
|             |                                                                      | Attributes:               |                    |                                        |        |
|             |                                                                      | Attribute                 | Value              | Multi-valued String Editor             | ×      |
|             |                                                                      | sAMAccountName            | MASTERVM\$         | Attributo: correisoPrincipalMamo       |        |
|             |                                                                      | sAMAccount l ype          | 805306369 = (      | Aubure. servicer incipalitane          |        |
|             |                                                                      | secretary                 | <not set=""></not> | Value to add:                          |        |
|             |                                                                      | securityIdentifier        | <not set=""></not> | 1                                      | Add    |
|             |                                                                      | seeAlso                   | <not set=""></not> | Values:                                |        |
|             |                                                                      | serialNumber              | <not set=""></not> | HOST/MASTERVM                          | Bemove |
|             |                                                                      | servicePrincipalName      | TERMSRV/M/         | HOST/MASTERVM.testlab.com              |        |
|             |                                                                      | shadowExpire              | <not set=""></not> | RestrictedKrbHost/MASTERVM.testlab.com | m      |
|             |                                                                      | shadowleastive            | (not cel)          | TERMSRV/MASTERVM                       |        |
|             |                                                                      | shadowl astChange         | (not set)          | IERMSRV/MASTERVM.testlab.com           |        |
|             |                                                                      | shadowMax                 | <not set=""></not> | WSMAN/MASTERVM.testlab.com             |        |
|             |                                                                      | shadowMin                 | <not set=""></not> |                                        |        |
|             |                                                                      | •                         |                    |                                        |        |

The highlighted SPN entries are required for successful VDA registration and if this is missing, you can edit it using Active Directory Administrative Center and fix the VDA registration issue for a particular VDA machine.

**Overcoming VDA Registration Problems** 

### Surpassing DDC FQDN issues

We have also seen issues with the latest XenDesktop 7.x version where, sometimes, ListOfDDCs containing the FQDN of the DDC servers are not enough for successful VDA registrations.

In older versions, we used to configure a DNS alias for multiple Controllers to provide a DNS round robin load distribution among multiple servers. This doesn't work anymore with XenDesktop 7.x versions. So, it is recommended to use FQDN for all the Controller servers listed in the ListOfDDCs.

Sometimes, you have multiple Active Directory domains connected by an external trust and you want those VDAs from multiple domains to register to the Controller servers. In this scenario, it is necessary to create a registry key under the following relevant paths:

- HKLM\Software\Citrix\VirtualDesktopAgent\
- HKLM\Software\Wow6432Node\Citrix\VirtualDesktopAgent\

You need to create a new string ListOfSIDs and set the value of the string to the SIDs of the Controllers (space delimited) similar to ListOfDDCs, as a workaround for this issue.

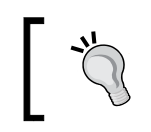

The SID for the Controller server can be found by initiating a PowerShell command Get-BrokerController on the Controller server.

## Local group policies and VDA communication

Sometimes, in a more secure environment where local group policies are enforced to disallow network access, the VDA registration can fail.

Event ID 1208 and Event ID 1123 would be seen on the application logs of the virtual desktop. The event detail gives the following errors:

- Ping request was rejected by the Citrix Desktop Delivery Controller Service. It may be unable to contact this machine. Check that there is not a firewall blocking connection.
- Failed to apply settings on the Virtual Desktop Agent on machine <SID Reference Number>. Reason: The caller was not authenticated by the service.

To resolve this issue, we need to grant a logon right on the **Access this computer from the network to the Controllers Security Group** setting. The Controller security group is created when the first Delivery Controller is installed and added to the Active Directory organizational unit.

You can also grant logon rights by completing one of the following tasks:

- Apply a group policy from the domain controller either to the domain as a whole or to an organizational unit containing the virtual desktops for the XenDesktop farm.
- Grant the rights by using a local policy on the virtual desktops. It might be necessary to restart the virtual desktops after setting this policy, to force the policy to update and register with the Desktop Delivery Controller.

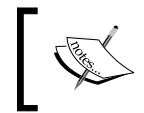

For more details on this issue and its resolutions, please refer to the Citrix Knowledge Center article at http://support.citrix.com/article/CTX117449.

#### Solving .NET framework exceptions

As we are aware, XenDesktop brokering works on WCF. This is a part of the Microsoft .NET framework where the communication works on channels and activities for the VDA communication and these activities have the following timeouts defined:

- **Open timeout**: Timeout defined for the amount of time it can wait once the connection is opened
- **Close timeout**: Timeout defined for the duration of time to dispose the client proxy
- Send timeout: Timeout defined to send a message to a client
- **Receive timeout**: Timeout defined to receive a response from a client once the message has been sent

Sometimes, due to these timeout settings, the VDA registration can fail and you will see the following exceptions reported on your screen: *Unhandled Exception: System. TimeoutException: The open operation did not complete within the allotted timeout of* 00:00:05. *The time allotted to this operation may have been a portion of a longer timeout.* 

You will see this exception when the server registration takes more than 5 seconds to complete. You should look in the network trace to find out what is going on with the network that is causing this delay and hence the timeout errors. You can increase the timeout value to resolve these timeouts as a workaround, but you should always analyze the network trace to find the root cause of the delay to configure it accordingly.

#### A basic troubleshooting flowchart

In a nutshell, every admin must follow this flowchart given by Citrix to troubleshoot all VDA registration issues:

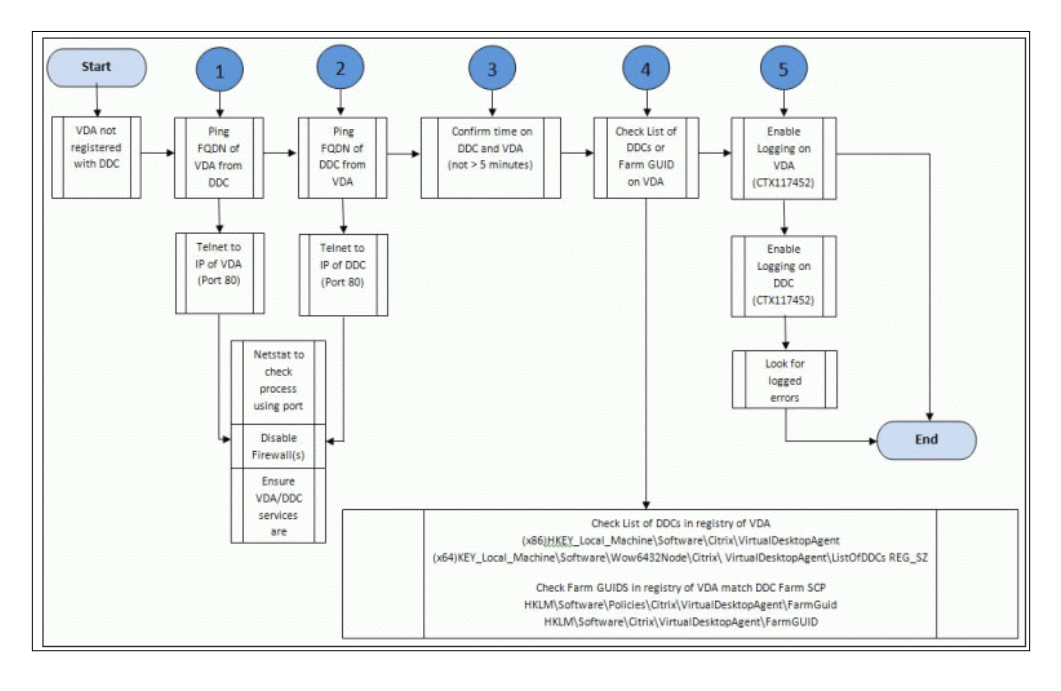

For more details on the flowchart, please visit the Citrix article at http://support.citrix.com/article/CTX136668.

For basic troubleshooting, you can use the XDPing utility from Citrix that provides very good basic diagnostic information about troubleshooting VDA registration issues. The download link details can be found in *Chapter 2*, *Troubleshooting Toolkit for Citrix XenDesktop*<sup>®</sup>.

-[116]-

#### Troubleshooting using the VDA and Broker Service logs and other tools

There can be some scenarios where basic troubleshooting won't be of much help and you need to dig down more into the brokering traces for expert level troubleshooting. You need to enable logging for both VDA and Broker Services and it requires a tool that can parse the traces for better analysis.

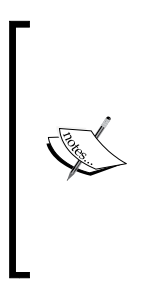

Microsoft Service Trace Viewer is a very good tool to pass and read trace files. The tool is a part of the Windows SDK that can be downloaded from http://www.microsoft.com/en-au/download/details.aspx?id=11310.

Once the Windows SDK is installed, you can locate the tool at <Installation\_Drive>\Program Files\Microsoft SDKs\Windows\v6.0\Bin Tools\SvcTraceViewer.exe.

You can refer to *Chapter 2, Troubleshooting Toolkit for Citrix XenDesktop*<sup>®</sup>, for details on how to enable VDA and Broker Service logs.

The Broker Service thread will provide you with the information on multiple threads and it can be confusing and time consuming to fetch the required details for effective troubleshooting. You can filter the desired logs that took more than 1 second to process, to get better results.

VDA communication is based on WCF and it is a subset of the Microsoft .NET framework. If you want to dig deep into troubleshooting VDA communication-related issues, you can use the Microsoft Service Trace Viewer tool (SvcTraceViewer). It has got a very nice GUI interface that is quite easy to understand and is used to troubleshoot .NET framework-related application issues.

Once you have this tool ready with you, the next step is to enable the VDA and Broker Service logging by editing the **config** files for both the services, as shown here:

```
<system.diagnostics>
<sources>
<source name="System.ServiceModel"
switchValue="Information, ActivityTracing"
propagateActivity="true">
<listeners>
```

Overcoming VDA Registration Problems

By enabling the traces, you will see that Traces.svclog is created in the subfolder D:\XDLogs. You can change the location as you wish.

Once we are ready with the log files, open Microsoft Trace Viewer by browsing to C:\Program Files\Microsoft SDKs\Windows\v7.1\Bin and selecting the svctraceviewer.exe file, as shown here:

| 🕌 Bin                |                                            |                       |                       |          |       |
|----------------------|--------------------------------------------|-----------------------|-----------------------|----------|-------|
| G 🕞 🗸 🕹 🗸 Local Disk | <(C:) ▼ Program Files ▼ Microsoft SDKs ▼ W | indows + v7.1 + Bin + | 👻 🌆 Search Bin        |          | 2     |
| Organize 🔻 🖻 Open 🕴  | New folder                                 |                       |                       | :==      | - 🔳 🔞 |
| 🔶 Eavorites          | Name ^                                     | Туре                  | Size                  | <b></b>  |       |
| Desktop              | sgen                                       | 5/13/2010 10:54 PM    | Application           | 50 KB    |       |
| Downloads            | sgen.exe.config                            | 4/19/2010 8:36 PM     | CONFIG File           | 1 KB     |       |
| 📃 Recent Places      | igntool                                    | 5/13/2010 10:26 PM    | Application           | 232 KB   |       |
|                      | 💷 sn                                       | 5/13/2010 10:54 PM    | Application           | 94 KB    |       |
| 🥽 Libraries          | sn.exe.config                              | 4/19/2010 8:36 PM     | CONFIG File           | 1 KB     |       |
| Documents            | SoapSuds                                   | 5/13/2010 10:54 PM    | Application           | 42 KB    |       |
| J Music              | SoapSuds.exe.config                        | 4/19/2010 8:36 PM     | CONFIG File           | 1 KB     |       |
| Pictures             | SoapSudsCode.dⅡ                            | 5/13/2010 10:54 PM    | Application extension | 19 KB    |       |
| Videos               | 🚳 SpOrder.Dll                              | 5/13/2010 10:44 PM    | Application extension | 20 KB    |       |
| Computer             | 🔜 SpOrder                                  | 5/13/2010 10:44 PM    | Application           | 24 KB    |       |
| 1.5                  | 💷 SqlMetal                                 | 5/13/2010 10:54 PM    | Application           | 286 KB   |       |
| 🙀 Network            | SqlMetal.exe.config                        | 4/19/2010 8:36 PM     | CONFIG File           | 1 KB     |       |
|                      | StartTools                                 | 4/19/2010 8:49 PM     | HTML Document         | 73 KB    |       |
|                      | 💷 StoreAdm                                 | 4/19/2010 8:36 PM     | Application           | 41 KB    |       |
|                      | 울 SvcConfigEditor                          | 4/4/2009 3:59 AM      | Compiled HTML Help    | 63 KB    |       |
|                      | SvcConfigEditor                            | 5/13/2010 10:54 PM    | Application           | 2,054 KB |       |
|                      | SvcConfigEditor.exe.config                 | 4/19/2010 8:36 PM     | CONFIG File           | 1 KB     |       |
|                      | 😵 SvcTraceViewer                           | 4/4/2009 3:59 AM      | Compiled HTML Help    | 60 KB    |       |
|                      | 💐 SvcTraceViewer                           | 5/13/2010 10:54 PM    | Application           | 690 KB   |       |
|                      | SvcTraceViewer.exe.config                  | 4/19/2010 8:36 PM     | CONFIG File           | 1 KB     | •     |

Once you open the trace to parse in Microsoft Trace Viewer and open the svctrace file for Broker Service, you will see a screen similar to the following screenshot:

| Microsoft Service Trace Vie  | wer-\/xdt | )1\c\$\xdlog | s\trac | es.svclog                                                                                                    |                                  |             |            |               |                    |                            |               |              |
|------------------------------|-----------|--------------|--------|----------------------------------------------------------------------------------------------------|----------------------------------|-------------|------------|---------------|--------------------|----------------------------|---------------|--------------|
| Tile Edit View Activity Help |           |              |        | Search In: None                                                                                                    | T Level All                      | Filter Now  | Ciner      |               |                    |                            |               |              |
| Find What:                   |           | - Look       | In: Al | Activities                                                                                                    | Find                             |             |            |               |                    |                            |               |              |
| Activity During Manager Gra  | de l      |              |        | Group By (None) Create O                                                                                                    | atom Filter Artuity - Sel up Sec | na Saccino  |            |               |                    |                            |               |              |
| and a lander langer and      | part .    |              |        | Group by - prover Create Co                                                                                                    | ormer annuel - ser de ser        | re sessori. | -          | 1             |                    | I wanted and               | La da a       |              |
| Activity                     | # Traces  | Duration     | -      | Description                                                                                                    |                                  | Level       | Trisead ID | Piocess Na    | Line               | 1 Lace Identifier          | Activity Name | Source       |
| Process action http://sche   | 8         | Jums         |        | From: Process action http://s                                                                                                    | chemat.citik.com/LBP/iuvery      | Transfer    | 10         | Brokersennce  | 3/3/2015 10:11:7.5 | Trace Transfer             |               | System Serv  |
| Processing message 11.4      | 5         | Ums          |        | Activity boundary.                                                                                                    |                                  | Stan        | 10         | Brokerservice | 9/3/2015 10:11:7.5 | http://mson.merosort.com/  | Set up Secu   | System Serv  |
| Receive bytes on connecti    | 3         | 3mi          |        | A security session operation v                                                                                                    | vas started at the client.       | Information | 10         | Brokerservice | 9/3/2015 10:11:7.5 | http://modn.microsoft.com/ | Set up Secu.  | System Serv  |
| Process action http://sche   | 9         | 56ms         |        | The Issuance LokenPhovider                                                                                                    | has started a new security negot | Information | 10         | Brokerservice | 3/3/2015 10:11:7.5 | http://msdn.microsoft.com/ | Set up Secu   | System Serv  |
| Processing message 114.      | 5         | Ome          |        | Identify was determined for an                                                                                                    | Endpoint/Seference.              | Information | 10         | BrokerService | 3/3/2015 10:11:7.5 | http://msdn.microsoft.com/ | Set up Secu   | System Serv  |
| Receive bytes on connecti    | 3         | 2mt          |        | Client's outgoing SSP1 negoti                                                                                                    | kion.                            | Information | 10         | Brokerservice | 9/3/2015 10:11:7.5 | http://medn.microsoft.com/ | Set up Secu   | System Serv  |
| Process action 'http://      | 17        | 54           |        | Throwing an exception.                                                                                                    |                                  | Error       | 10         | BrokerSer     | 9/3/2015 10:11     | http://msdn.microsoft      | Set up Se     | System S.    |
| Processing message 115.      | 5         | Ims          |        | All alled to send request m                                                                                                    | essage over HTTP                 | Warning     | 10         | BrokerSer     | 9/3/2015 10:11     | http://msdn.microsoft      | Set up Se     | System 5     |
| Execute Citrix Eds. Protocol | 10        | 50           |        | Throwing an exception.                                                                                                    |                                  | Error       | 10         | BrokerSer     | 9/3/2015 10:11     | http://msdn.microsoft      | Set up Se     | System.S.,   |
| Process action 'http://      | 30        | 51           |        | To: Process action http://sch                                                                                                    | enas.citix.com/C8P/IQueryAg_     | Transfer    | 10         | BrokerService | 9/3/2015 10:11:12  | Trace Transfer             | Set up Secu   | System Serv  |
| Cont. ChannelFactory. Cont.  | .4        | Oms          |        | Calcinity boundary.                                                                                                    |                                  | Stop        | 10         | BrokerService | 9/3/2015 10:11:12  | http://msdn.microsoft.com/ | Set up Secu   | System Serv. |
| Set up Secure Session.       | - 11      | 51           |        | and the second                                                                                                    |                                  |             |            |               |                    |                            |               |              |
| Receive bytes on connecti    | 9         | 3mt          |        |                                                                                                    |                                  |             |            |               |                    |                            |               |              |
| Process action http://sche   | 6         | 2mm          |        | Formatted VAI 1                                                                                                    |                                  |             |            |               |                    |                            |               |              |
| Processing message 116       | 5         | Oms          |        | Company Issue 1                                                                                                    |                                  |             |            |               |                    |                            |               |              |
| Process action http://temp   | 11        | 51mo         |        | Options -                                                                                                    |                                  |             |            |               |                    |                            |               |              |
| Process action http://temp   | 11        | 8mz          |        | B Barinketer                                                                                                    |                                  |             |            |               |                    |                            |               |              |
| Process action http://temp   | 11        | 10mm         |        | - Basic Information                                                                                                    |                                  |             |            |               |                    |                            |               |              |
| Process action http://temp   | 11        | 7mz          |        | Name :                                                                                                    | Value                            |             |            |               |                    |                            |               |              |
| Process action http://temp   | 11        | 26ms         |        | Activity Name Process action State //schemas cities com/CRP/ADuan4.com/CRP/ADuan4.com/CRP/ADUAADUAADUAADUAADUAADUAADUAADUAADUAADU                                                                                        |                                  |             |            |               |                    |                            |               |              |
| Receive bytes on connecti    | 9         | 2ms          |        | Pourry many in the Endows in the resource of the endows of the endows of |                                  |             |            |               |                    |                            |               |              |
| Process action http://sche   | . 8       | Sme          |        | Time                                                                                                    | 2015-09-03 10 11 07 5450         |             |            |               |                    |                            |               |              |
| Processing message 117.      | 5         | Oms          |        | Land                                                                                                    | Transfer                         |             |            |               |                    |                            |               |              |
| Receive bytes on connecti    | 9         | 2ms          |        | Source                                                                                                    | Eusteen Canacablodal             |             |            |               |                    |                            |               |              |
| Process action http://sche   | 9         | 10mm         | 1      | Purcess                                                                                                    | BulkeService                     |             |            |               |                    |                            |               |              |
| Processing message 118.      | 5         | 0mz          |        | Thread                                                                                                    | 10                               |             |            |               |                    |                            |               |              |
| Receive bytes on connecti    | 9         | 2mz          |        | Constar                                                                                                    | VD01                             |             |            |               |                    |                            |               |              |
| Process action 'http://      | 17        | 54           |        |                                                                                                    |                                  |             |            |               |                    |                            |               |              |
| Processing message 119.      | 5         | 1ms          |        |                                                                                                    |                                  |             |            |               |                    |                            |               |              |
| Execute Citrix Eds. Protocol | 10        | 50           |        |                                                                                                    |                                  |             |            |               |                    |                            |               |              |

WCF trace activities are listed by creation time on the left-hand side pane and their nested activities on the upper-right pane. All the errors are highlighted in red, which can be easily spotted. In this example, the issue is caused by a timeout:

| Activity                                                                                                    | # Traces | Duration | Start       | End 🔺     |
|----------------------------------------------------------------------------------------------------|----------|----------|-------------|-----------|
| Image: Contract Contract Co | 8        | 20ms     | 10:11:07 AM | 10:11:07. |
| Recessing message 113.                                                                                                    | 5        | Oms      | 10:11:07 AM | 10:11:07. |
| 🖘 Receive bytes on connection 'http://172.31.38.21/Citrix/CdsController/IRegistrar'.                                                                                                    | 9        | 3ms      | 10:11:07 AM | 10:11:07. |
| Process action "http://schemas.xmlsoap.org/ws/2005/02/trust/RST/SCT".                                                                                                    | 9        | 56ms     | 10:11:07 AM | 10:11:07. |
| Recessing message 114.                                                                                                    | 5        | Oms      | 10:11:07 AM | 10:11:07. |
| 🖘 Receive bytes on connection "http://172.31.38.21/Citrix/CdsController/IRegistrar".                                                                                                    | 9        | 2ms      | 10:11:07 AM | 10:11:07  |
| 📓 Process action 'http://schemas.citrix.com/CBP/IRegistrar/Register'.                                                                                                    | 17       | 5s       | 10:11:07    | 10:11:12  |
| Recessing message 115.                                                                                                    | 5        | 1ms      | 10:11:07 AM | 10:11:07. |
| 💭 Execute 'Citrix. Cds. Protocol. Controller. I Registrar. Register'.                                                                                                    | 10       | 5s       | 10:11:07 AM | 10:11:12. |
| Process action 'http://schemas.citrix.com/CBP/IQueryAgent/Test'.                                                                                                    | 30       | 5s       | 10:11:07    | 10:11:12  |
| 😪 Open ChannelFactory. Contract type: 'Citrix.Cds.Protocol.Worker.IQueryAgent'.                                                                                                    | 4        | Oms      | 10:11:07 AM | 10:11:07. |
| Set up Secure Session.                                                                                                    | 11       | 5s       | 10:11:07    | 10:11:12  |

**Overcoming VDA Registration Problems** 

In order to read the error, you need to click on the **Set up Secure Session** link and press the *F*4 key to display the detailed graphical-view stats, as shown here:

| 2 200m + 0       | gtions + Layout Mode - Process +         | Description                                             | Level                 | Thread ID        | Process Na                     | Time                                           | Trace Identifier                  |
|------------------|------------------------------------------|---------------------------------------------------------|-----------------------|------------------|--------------------------------|------------------------------------------------|-----------------------------------|
| Monday, June 04, | BrokerService                            | From: Process action http://schemas.ctrix.com/CBP/ID    | Transfer<br>Start     | 41               | BrokerService<br>BrokerService | 6/4/2012 10:18:36:896<br>5/4/2012 10:18:36:896 | Trace Transfer                    |
| CUIZ             | 10 0 % x % x % x % x % x % x 10 x 10 x 1 | A security session operation was started at the client. | Information           | 41               | BrokerService                  | 6/4/2012 10:18:36.896                          | http://medn.microsoft.com         |
|                  |                                          | The IssuanceTokenProvider has started a new security    | information           | 41               | BrokerService                  | 6/4/2012 10:18:36:897                          | http://medn.microsoft.com         |
| 10:14:20 AM:891  |                                          | identity was determined for an EndpointReference.       | information           | 41               | BrokerService                  | 6/4/2012 10:18:36:897                          | http://madin.microsoft.com        |
| 10:14:20 AM:895  |                                          | Sert a message over a channel.                          | Information           | 41               | BrokerSenvice                  | 6/4/2012 10:18:36:901                          | http://medn.microsoft.com         |
| 10.14.20 AM 896  | 2 M 44                                   |                                                         |                       |                  |                                |                                                |                                   |
| 10.14:20 AM:836  |                                          | C Throwing an exception.                                | Error                 | 41               | BrokerSer                      | 6/4/2012 10:18:41.949                          | http://msdn.microsoft             |
| 0.14:20 AM:898   | 40 - 60                                  | C Throwing an exception.                                | Error                 | 41               | BrokerSer                      | 6/4/2012 10:18:41.953                          | http://medn.microsoft             |
| 0:14:20 AM:898   |                                          | Aborted 'System ServiceModel Channels Http:ChannelFa    | Information           | 41               | BrokerService                  | 6/4/2012 10:18:41.954                          | http://medn.microsoft.com         |
| 0.14.20 AM 898   | 12                                       | Failed to open System ServiceModel.Security             | Warning               | 41               | BrokerSer                      | 6/4/2012 10:18:41.954                          | http://msdn.microsoft.            |
| I0.18:34 AM 746  |                                          | Shortart Sortan Caninal Andal Phannale Sitte Thannal Ca | Information.          | 41               | DellarCanine                   | E/4/2013 10:10:41 GE4                          | http://weide.mines.edt.exan       |
| 10:18:34 AM:746  | a 100 - 100                              |                                                         |                       |                  |                                |                                                |                                   |
| 10:18:34 AM:751  | - <u>-</u>                               | Formatted XML                                           |                       |                  |                                |                                                |                                   |
| 10:18:34 AM:752  |                                          | Options +                                               |                       |                  |                                |                                                |                                   |
| 10:18:34 AM:259  |                                          |                                                         |                       |                  |                                |                                                |                                   |
| 10.18.36 AM:894  |                                          | Basic Information                                       |                       |                  |                                |                                                |                                   |
| 10:18:36 AM:896  |                                          | 1 Marco                                                 |                       |                  |                                |                                                |                                   |
| 10:18:36 AM:896  |                                          | Name Value                                              |                       |                  |                                |                                                |                                   |
| 10:18:36 AM:896  |                                          | Activity Name Set up Secure Sesso                       | n.                    |                  |                                |                                                |                                   |
| 10.18.36 AM:897  |                                          | Time 2012-06-04 10:18:41                                | 9460                  |                  |                                |                                                |                                   |
| 10:18:36 AM:897  |                                          | Level Error                                             |                       |                  |                                |                                                |                                   |
| 10.18:36 AM:901  |                                          | Source System ServiceMode                               |                       |                  |                                |                                                |                                   |
| 10:18:41 AM 946  |                                          | Process Brokerbervice                                   |                       |                  |                                |                                                |                                   |
| 10.18.41 AM.949  | 0                                        | inego 41                                                |                       |                  |                                |                                                |                                   |
| 10:18:41 AM:953  | 0                                        | 1.512                                                   |                       |                  | 101                            |                                                |                                   |
| 10.18.41 AM:954  |                                          | Exception .                                             |                       |                  |                                |                                                |                                   |
| 10:18:41 AM:954  | <u>a</u>                                 | - Exception                                             |                       |                  |                                |                                                |                                   |
| 10.18.41 AM:954  |                                          | Exception Tree.                                         |                       |                  |                                |                                                |                                   |
| 10.18.41 AM:954  | <u>A</u>                                 | System TimeoutException, mscorib, Version=2.0.          | 0.0, Culture-neutral, | PublicKeyToke    | n-b77a5c56193                  | 4e089                                          |                                   |
| 10:18:41 AM:955  | <u>a</u>                                 | - System Net WebException, System, Version-             | 2.0.0.0. Cuture - neu | tral, PublicKey1 | oken-b77a5c56                  | 1934e089                                       |                                   |
| 10:18:41 AM:955  | A                                        |                                                         |                       |                  |                                |                                                |                                   |
| 10:18:41 AM:955  | <u>a</u>                                 |                                                         |                       |                  |                                |                                                |                                   |
| 10:18:41 AM:955  | A                                        | Exception Information                                   |                       |                  |                                |                                                |                                   |
| 10.18.41 AM:956  | Δ.                                       | Exception Type System Times (Ferention, mar             | offb. Version+2.0.0   | 0 Culture-neutr  | al PublicKeyTek                | en-b77a5c561934a089                            |                                   |
| 10.18.41 AM:956  |                                          | System, Trivious Ecolption, mil                         |                       | e. competition   | art i new CABY TOP             | an-9719303913346903                            |                                   |
| 10:18:41 AM:957  |                                          |                                                         |                       |                  |                                |                                                |                                   |
| 10:18:41 AM:957  |                                          | Message: The HTTP request to http://                    | Ctrix/Vir             | ualDesktop Age   | nt/iDynamicData                | Guery' has exceeded the allotted tim           | ecut of 00:00:04.9980000. The tit |
| 10:18:41 AM:957  |                                          | this operation may have been i                          | portion of a longer   | imeout.          |                                |                                                |                                   |
| 10:18:41 AM:957  |                                          |                                                         |                       |                  |                                |                                                |                                   |
| 10:18:41 AM:959  | 13                                       |                                                         |                       |                  |                                |                                                |                                   |
|                  |                                          |                                                         |                       |                  |                                |                                                |                                   |

You need to select the first error (the red cross) on the left pane, to see the detailed statistics on the right pane. Make a note of the **Identity was determined for an Endpoint Reference** message, it's very important for registration. It will give you the details of the related SPN of the device that is throwing the error.

A more detailed analysis can be done using Wireshark but that requires more effort and sufficiently good skills to use the tool and decode the trace.

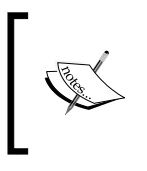

You can learn more about tracing and troubleshooting a WCF trace by visiting the MSDN hyperlink at https://msdn.microsoft.com/en-us/library/aa751795(v=vs.110).aspx.

#### Summary

By now we have a good understanding of the basic and advance level troubleshooting skills that are required to troubleshoot any kind of VDA registration issue that occurs in your XenDesktop environment.

In our next chapter, we will focus on the Citrix end users session launch-related issues that may arise while users are working locally or remotely and launching their virtual desktops for their daily tasks.

# 5 Conquering Citrix Session Launch Difficulties

In the last chapter, we discussed the VDA registration process and the related problems and issues that every Citrix administrator must know about while managing a XenDesktop infrastructure. We will now move forward to issues that are most commonly reported by endusers: Citrix launch issues. Every Citrix administrator who has worked on the XenDesktop platform should be very well versed with the Citrix VDA launch process.

This chapter focuses on gaining skills about the VDA launch process and its related problem areas that can help Citrix administrators to troubleshoot different kinds of VDA launch problems encountered in a XenDesktop environment.

In this chapter, we will cover the following points:

- Getting familiar with the VDA launch process
- Basic troubleshooting with Citrix Director
- Common Citrix XenDesktop launch issues
- Overcoming Citrix WI or StoreFront port mapping issues
- Configuring and analyzing logs

## Getting familiar with the VDA launch process

The VDA launch process involves enumerating, brokering, and connecting to XenDesktop resources. There are multiple communication checkpoints in this process and it can be a challenging task, for someone who isn't familiar with the product, to troubleshoot or pinpoint problem areas.

In order to understand logon issues better, we should first understand the logon processes shown in the following diagram. The following diagram illustrates the logon process that is focused on internal users. There are some additional steps that are required for external remote access via NetScaler Gateway.

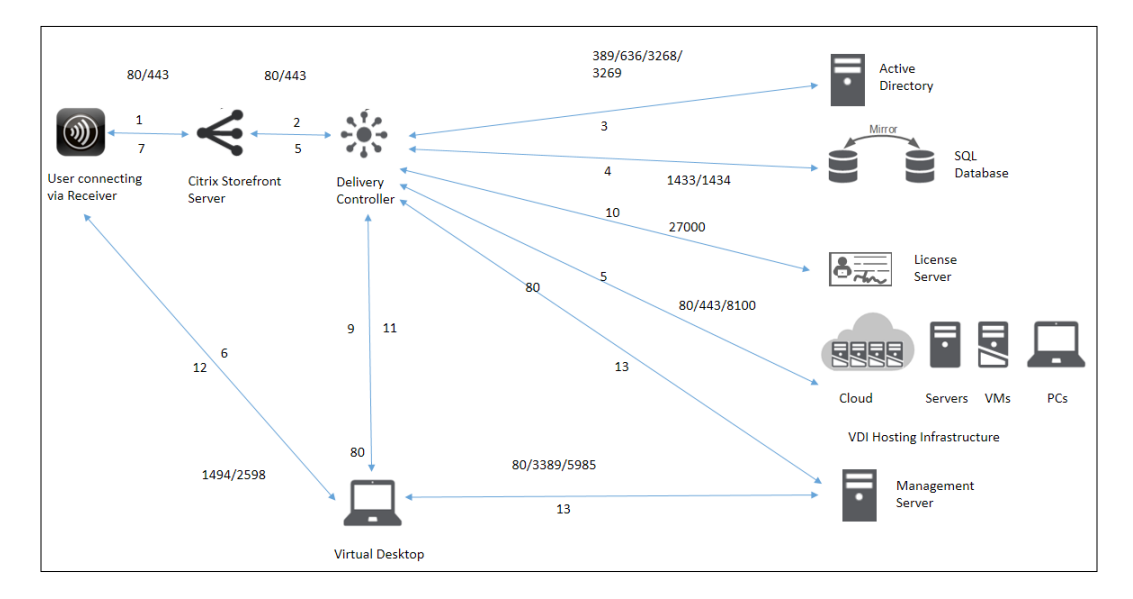

We have listed the steps that explain the VDA logon process and the flow of communication as follows:

- 1. The user enters credentials to the StoreFront web URL to log in.
- 2. StoreFront passes the credentials to Active Directory, which then does the validation check and passes it over to the Delivery Controller to enumerate applications.
- 3. The Controller queries the Microsoft Active Directory with the supplied user's credentials for a successful user authorization.

- 4. The Controller performs another query on the site database for the enduser's assigned delivery groups on ports 1434 and 1433 for assigned application/ desktop enumeration.
- 5. Now, the published applications and desktops are presented to the user on the StoreFront interface. The user clicks on one of the published/assigned desktop delivery groups to start a XenDesktop session. Now, the controller performs a query to the hypervisor about the status of the desktops for that particular delivery group.
- 6. The Controller validates the identification to StoreFront for the assigned desktop dedicated to this particular session.
- 7. StoreFront generates an ICA file and passes it to the Citrix Receiver for the required virtual desktop that is identified by the hypervisor.
- 8. Citrix Receiver connects to the specific virtual desktop through the ICA connection that the controller has allocated for this session.
- 9. License verification happens from the VDA to the controller for a valid license file.
- 10. The Controller then queries the Citrix License server to verify ticket validation for the enduser.
- 11. Session policies are passed to the VDA through the Controller, which then get applied to the virtual desktop.
- 12. Citrix Receiver completes the launch process and then displays the virtual desktop to the enduser.

For administration purposes, you can use Desktop Director and Desktop Studio tools installed on the management server to manage the desktops.

The NetScaler authentication steps are as follows:

- 1. Users browse a public URL on a HTTPS secure SSL connection.
- 2. Authentication takes place on NetScaler for Active Directory, Radius, or SAML if configured.
- 3. NetScaler forwards the user AD credentials to the StoreFront server over a virtual IP configured for load balancing the StoreFront service on NetScaler.
- 4. After retrieving the AD credentials from NetScaler, StoreFront passes them to the Active Directory Domain Controller, which completes the validation check and passes the credentials to the Delivery Controller. Then, the steps follow as explained in the preceding steps from step 3 of the VDA launch process.
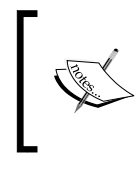

We explained Citrix StoreFront and NetScaler integration in *Chapter 11*, *Troubleshooting NetScaler*<sup>®</sup> *Integration Issues*. To learn about integration in detail, you can refer to this chapter.

## **Basic troubleshooting with Citrix Director**

The two basic tools provided with Citrix XenDesktop for helpdesk and administrators assist us in investigating issues within our environment; they are Citrix Studio and Citrix Director.

The Director has two views depending upon permissions: a helpdesk view and an administrator view. The following are the permissions that are available to control the level of access your helpdesk team and XenDesktop administrators have:

| Administrator role               | Permissions in Director                                                                                                    |
|----------------------------------|----------------------------------------------------------------------------------------------------|
| Full administrator               | Complete access to all views and can perform all commands, including shadowing a user's session, enabling maintenance mode, and exporting trend data.                                                                                                    |
| Delivery group<br>administrator  | Complete access to all views and can perform all commands,<br>including shadowing a user's session, enabling maintenance<br>mode, and exporting trends data. Can access all views and see<br>all objects in specified scopes as well as global information.                                                                                                    |
| Read-only<br>administrator       | Can download reports from HDX channels and can export<br>trend data using the <b>Export</b> option in the <b>Trends</b> view. Cannot<br>perform any other command or change anything in the views.                                                                                                    |
| HelpDesk administrator           | Can access only the <b>HelpDesk</b> and <b>User Detail</b> views and can<br>view only the objects that the administrator is delegated to<br>manage; can shadow a user's session and perform commands<br>for that user. Performs maintenance mode operations and uses<br>power control options for desktop OS machines. Cannot access<br>the <b>Dashboard</b> , <b>Trends</b> , or <b>Filters</b> views and also cannot use<br>the power control options for server OS machines. |
| Machine catalog<br>administrator | No access. This administrator is not supported for Director and cannot view data.                                                                                                    |
| Host administrator               | No access. This administrator is not supported for Director and cannot view data.                                                                                                    |

For more details on permissions, please refer to http://docs.citrix. com/en-us/xenapp-and-xendesktop/7-6.html.

The most important view that you will see here is the administrative view. It offers additional features compared to others and allows you to have historical views with data stored that can be viewed anytime for a single hour, days, months, and years.

On the dashboard, you can always see the average time taken for user logon, active sessions, failed machines, connections, and so on. This is shown in the following screenshot:

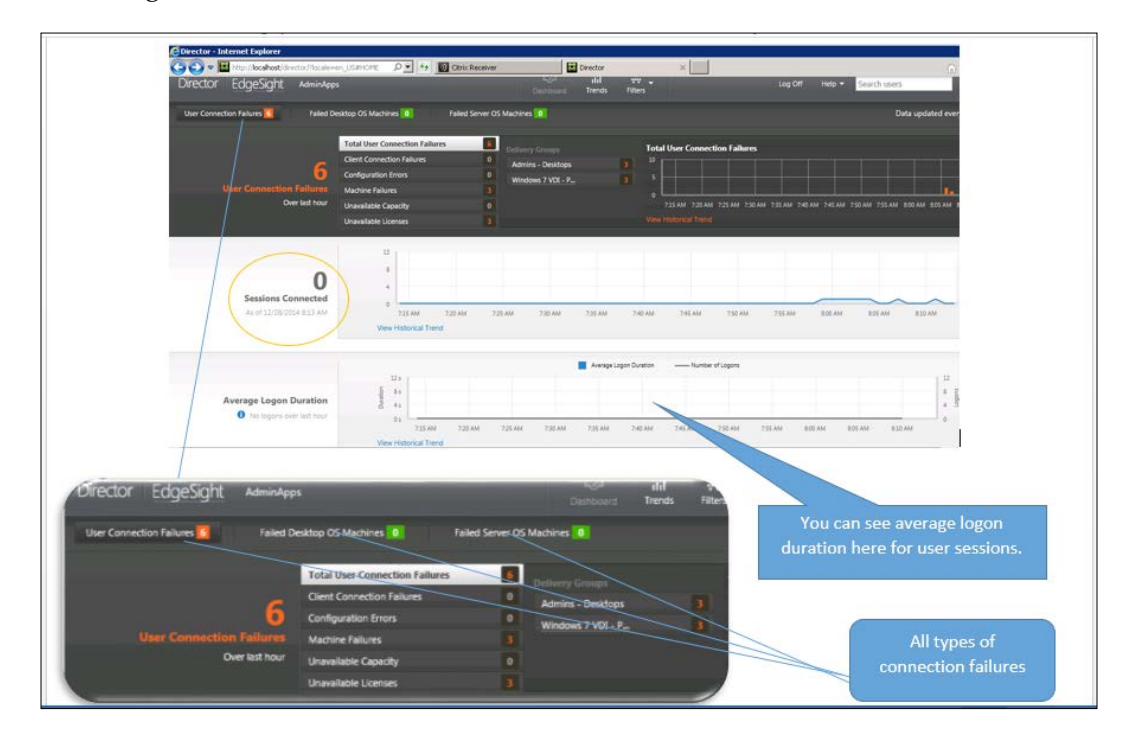

You can also view more granular details from the details option for users, such as currently loaded processes, HDX performance, launched applications, name of the VDA, memory/CPU usage statistics, policies applied, and so on:

| D  | irector Edg   | geSight 🗛 | dminApps        |                 |        |                                   | ()<br>Dashboard     | ाँ।<br>Trends           | Filters         | Log C  | ff Help <del>-</del> Se      | earch users   | CITRIX            |
|----|---------------|-----------|-----------------|-----------------|--------|-----------------------------------|---------------------|-------------------------|-----------------|--------|------------------------------|---------------|-------------------|
| Z  | Connected     | Admin     | s - Desktops (T | ESTLAB\XA02: 4) |        |                                   |                     |                         |                 |        |                              | A             | ctivity Manager   |
| Ac | tivity Manage | r         |                 |                 |        | Machine Detai                     | ls                  |                         |                 |        | Session Detail               | s             |                   |
| E  | Applications  | Processes |                 |                 | _      | Power Control -                   | Maintenance         | mode                    | Off             |        | Session Control              | Shadow        | Send Message      |
| l  | End Process   |           |                 |                 |        | Machine name<br>Site name         |                     | TESTLAB\X<br>AdminApp   | (A02<br>>s      |        | ID<br>State                  | 4<br>Active   |                   |
|    | Image Name    | CPU 🔻     | Memory          | User Name       | н      | Windows Conne<br>Registration sta | ction Setting<br>te | Logon Ena<br>Registered | ibled           |        | lime in state                | 8 minutes     |                   |
|    | csrss.exe     | 0         | 1,316 K         |                 | ~      | Delivery Group                    |                     | Admins - D              | Desktops        |        | Endpoint name<br>Endpoint IP | XA01 10.0.015 |                   |
|    | winlogon.exe  |           | 3,968 K         | SYSTEM          |        | Machine Catalog                   | )                   | Servers Pul             | blished Desktop | s i t  | Connection typ               | HDX           |                   |
|    | ctxgfx.Exe    |           | 22,228 K        | SYSTEM          |        | OS type<br>Allocation type        |                     | Windows 2<br>Random     | 2008 K2 Service | Pack 1 | Receiver versio              | n 14.1.0.0    |                   |
|    | taskhost.exe  |           | 4,744 K         | administrator   |        | Machine IP                        |                     | 10.0.0.61               |                 |        | Latency                      |               |                   |
|    | dwm.exe       |           | 2,036 K         | administrator   |        | Organizational u                  | unit                | CN=XA02,                | CN=Coestlab,[   | )C=com | Launched via                 | XA01.testla   | b.com (10.0.0.15) |
|    | wfshell.exe   |           | 5,052 K         | administrator   |        | VDA version                       |                     | 7.5.0.4523              |                 |        | Connected via                | XA01.testla   | b.com (10.0.0.15) |
|    | explorer.exe  |           | 21,912 K        | administrator   |        | Host                              |                     | EC2-cloud               |                 |        | Policies                     |               |                   |
|    | concentreve   |           | 2 628 K         | administrator   |        | Server                            |                     | n/a                     |                 |        | Unfiltered                   |               |                   |
|    | Deceiver eve  |           | 5,020 K         | administrator   |        | VM name                           |                     | EC2-XA02                | (i-7036749c)    |        | MyPolicy                     |               |                   |
|    | C. INC        |           | 5,020 K         |                 |        | vCPU                              |                     |                         |                 |        |                              |               |                   |
|    | SenservicePiu |           | 5,200 K         | administrator   |        | Memory                            |                     | 1024 MB                 |                 |        |                              |               |                   |
|    | wfcrun32.exe  |           | 3,664 K         | administrator   |        | Hard disk                         |                     | 30 GB                   |                 |        |                              |               |                   |
|    | DirectorComS  |           | 8,600 K         | administrator   |        | Avg. disk sec/tra                 | ansfer              | 0.001                   |                 |        | SmärtAcces                   | s Filters     |                   |
|    | tisbin.exe    |           | 460 K           | administrator   |        | Current disk que                  | eue length          |                         |                 |        | - none -                     |               |                   |
|    | iexplore.exe  |           |                 | administrator   |        | Load evaluator i                  | ndex                | 1%                      |                 |        |                              |               |                   |
|    | iexplore.exe  |           | 4,756 K         | administrator   | $\sim$ |                                   |                     |                         |                 |        |                              |               |                   |

So, with the information and the granular details from this tool, administrators can easily diagnose any basic session launch- and performance-related issues.

# **Common XenDesktop® launch issues**

When a user hits the StoreFront URL, his credentials are processed to present him with a list of published resources and multiple checks are performed in the background to select the correct virtual desktop to which the user must be connected.

In the whole VDA launch process, if any of the checkpoints or tests fail, the desktop launch is denied to the user and he is presented with an error on his screen. There are multiple events that can be presented to users who are facing launch refusal. The details of the events are presented in the following table:

| Event Description                                           | Explanation                                                                                                    | Resolution                                                                                                    |
|-------------------------------------------------------------|----------------------------------------------------------------------------------------------------|----------------------------------------------------------------------------------------------------|
| No desktop machine<br>is available (Event<br>1101)          | This event is generated when<br>a user requests for a desktop<br>launch to be assigned in a<br>delivery group where no<br>desktops are available to<br>serve the request. There can<br>be a reason why desktops<br>are not available or are in<br>maintenance mode. | As a resolution, you need to make<br>sure that there are sufficient desktops<br>available to serve the users. Either add<br>more desktops to the desktop group<br>using Citrix Studio or check and disable<br>maintenance mode on the desktops.                                     |
| Desktop machine<br>refused connection<br>(Event 1102)       | The VDA agent actively<br>refuses the connection<br>request to make the machine<br>ready for the user. This<br>happens when the virtual<br>desktop in question has not<br>been configured with the<br>right set of DDC controller<br>servers.                       | Check the DDC list on the machine to resolve this issue.                                                                                                    |
| Desktop machine<br>sessions already active<br>(Event 1103)  | This error is reported<br>when a user connection is<br>disconnected and the session<br>remains active; however,<br>the reconnection has been<br>configured to be disabled.                                                                                          | To allow active session<br>reconnection, a registry entry<br>DisableActiveSessionReconnect<br>must be enabled. For details on how<br>to create/modify registry entries for<br>XenDesktop, please refer to the Citrix<br>article at http://support.citrix.<br>com/article/CTX126704. |
| Desktop machine in<br>maintenance mode<br>(Event 1105)      | The machine that is<br>requested to be launched<br>is currently in maintenance<br>mode.                                                                                                    | You can launch Citrix Studio to check<br>the status of the machine and disable<br>maintenance mode to resolve the issue.                                                                                                    |
| Requested protocol<br>type is not supported<br>(Event 1106) | This error is reported when<br>a user tries to connect to a<br>desktop on a protocol that is<br>not supported; it can be RDP<br>or any other protocol.                                                                                                    | You can configure protocol restriction<br>using the Broker PowerShell SDK using<br>cmdlets for access policy rules.                                                                                                    |
| Desktop machine<br>already has a session<br>(Event 1108)    | The desktop that the user<br>is trying to connect to is<br>already running an active<br>session. This happens when<br>two users are assigned to<br>the same desktop and one<br>user already has a running<br>session.                                               | To resolve this issue, correct the desktop assignments.                                                                                                    |

Conquering Citrix Session Launch Difficulties

| Event Description                           | Explanation                                                                                                    | Resolution                                                                                                    |
|---------------------------------------------|----------------------------------------------------------------------------------------------------|----------------------------------------------------------------------------------------------------|
| Desktop no longer<br>available (Event 1109) | This event is reported when<br>a desktop requested to<br>be launched is no longer<br>available; either it is disabled<br>or deleted from Citrix<br>Studio. | Launch Citrix Studio to check the status<br>of the desktop and take corrective<br>action to resolve this issue. |
| Machine start failures<br>(Event 3012)      | This event is reported when<br>a XenDesktop is unable to<br>start the machine on the<br>hypervisor due to resources<br>issue.                              | Check the hypervisor pool or cluster to<br>make sure that it has enough resources<br>to power on the machine.   |

# Overcoming Citrix StoreFront<sup>™</sup> port mapping issues

Every web server communication depends on two basic ports: 80 and 443. Citrix StoreFront is installed on a Windows server that has preinstalled IIS services. So, we have the option to configure our StoreFront server to communicate at port 80 for HTTP communication and 443 for HTTPS communication.

These are the two basic ports that you should take care of while configuring your firewall. The following figure is the basic flow diagram for Citrix StoreFront communication for the external access scenario:

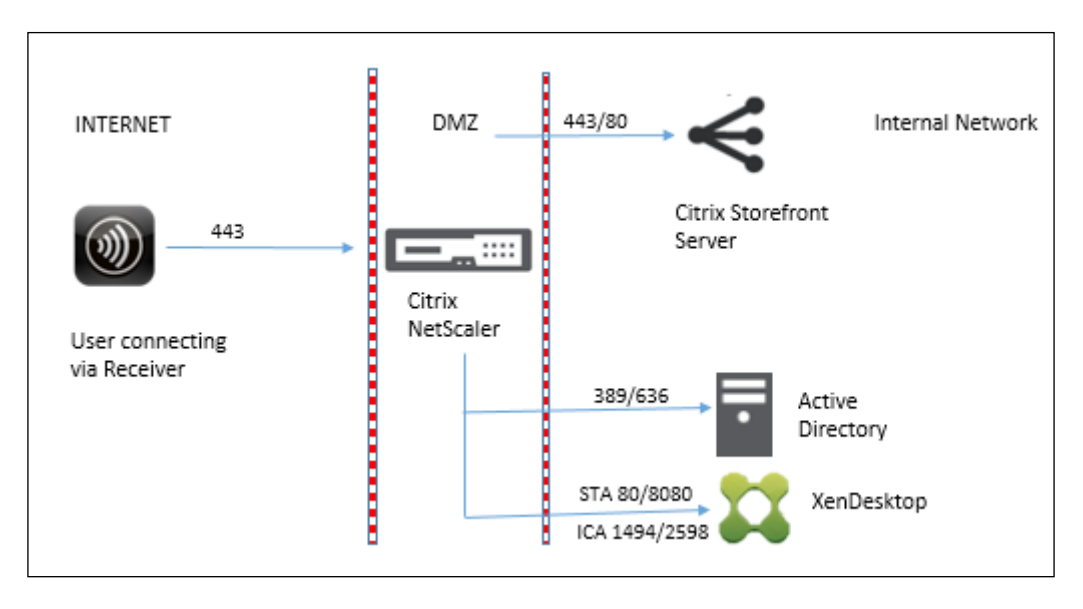

In this communication, users can receive multiple session launch errors due to incorrect firewall configuration for the required ports. We will discuss some basic session launch errors that users may encounter while launching desktop sessions.

• User gets the *incorrect username or password* error.

There are multiple reasons for user authentication to fail. The following is the list of reasons relevant to the preceding communication flow diagram:

- <sup>o</sup> The authentication for users fails if there is a communication issue between NSIP or SNIP and domain controllers. Check your firewall configuration and make sure that your domain controller ports are open for successful communication with SNIP or NSIP.
- There is an issue with the service account used for LDAP bind on the NetScaler LDAP vServer. The service account that you are using for LDAP binding should have the appropriate privileges.
- Misconfigured base DN on the NetScaler LDAP vServer. You should always be careful to add the correct base DN when your users are vying for successful authentication.
- ° Invalid credentials (the silliest and commonest scenario).

To troubleshoot authentication on NetScaler, you can open NS shell and browse to the following path:

>Shell

Run the following command to change to the tmp directory: cd /tmp

Run the following command to start the debugging process:

Cat aaad.debug

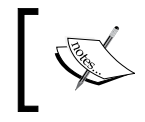

For more details on troubleshooting with the preceding commands, please refer to the Citrix article at http://support.citrix.com/article/CTX114999.

• Cannot complete your request.

Following a successful authentication on NetScaler, this error is thrown to the users on the StoreFront web page. There are three very common areas that all Citrix administrators start exploring when they see this error.

<sup>2</sup> Is StoreFront able to resolve the FQDN of the callback URL on NetScaler?

You should always be careful while configuring your remote access. Make sure that your StoreFront servers are able to reach the callback URL on NetScaler. We follow the best practice wherein we create a DNS alias entry for the VIP of NetScaler Gateway to FQDN to make it work smoothly.

- ° The FQDN URL will be https://remote.testlab.com.
- The VIP for the NetScaler Gateway vServer will be 10.100.1.15.
- A DNS entry (or localhost entry on the SF server) should be created: remote.testlab.com for IP address 10.100.1.15.
- ° StoreFront server network connectivity or port issue with NetScaler Gateway vServer.

For network connectivity, make sure that VIP of the NetScaler Gateway vServer is open for port 443 from the StoreFront server. Otherwise, StoreFront will throw the preceding error.

 StoreFront is not able to trust the SSL certificate of NetScaler Gateway.

We have seen issues where the StoreFront server is not able to trust the SSL certificate and the SSL chain is broken; users often see this error. So, always make sure that your third-party SSL certificate, be it SAN/Wildcard or standard SSL, has a common name that matches your URL FQDN.

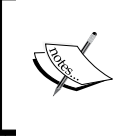

Also, note that StoreFront doesn't trust a certificate that uses lower than 1024 bits encryption. So, always select an encryption higher than 1024 bits while generating a CSR request.

• Unable to launch your application. Contact your helpdesk with following information: Cannot connect to Citrix XenApp server. Socket operation on non-socket.

This error is reported to users when NetScaler is not able to contact the Citrix STA servers on the XML port to validate the STA tickets or NetScaler is not able to reach the XenApp servers on ports 1494 and 2598. While configuring firewall rules for NetScaler to the backend infrastructure, we need to make sure that our Citrix STA and XenApp servers are reachable from NetScaler on the relevant ports.

For the best way to check whether the communication creates a service on NetScaler to point to your STA/XenApp servers on the relevant ports, refer to the following example service setup for the XenApp STA port:

| Name         | State | IP Address/Domain Name | Port | Protocol | Max Clients | Max Requests | Cache Type |
|--------------|-------|------------------------|------|----------|-------------|--------------|------------|
| XML_port_STA | 🕥 Up  | 148.195.206.218        | 8080 | ТСР      | 0           | 0            | SERVER     |

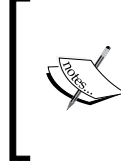

For more details on how to configure a service and monitor it on NetScaler, visit the Citrix eDocs article at http://docs.citrix.com/ en-us/netscaler/10-1.html.

## **Analyzing logs**

Sometimes, it is difficult to isolate launch issues where you need to dig down by enabling logs to capture broker and VDA agent activities. You can start with the CDF trace for the following modules to capture the Citrix Broker Service traces:

- BrokerController
- Broker
- BrokerXmlServices
- BrokerControllerDAL
- BrokerDAL
- BrokerLicensing
- BrokerHostingManagement
- BrokerTicketStore
- BrokerHostingPlugin
- BrokerInterService
- PRODLIC\_Library\_Common
- PRODLIC LicPolEng
- IcaClient\_DesktopViewer

Conquering Citrix Session Launch Difficulties

You can also enable Broker Service and VDA agent logs to do the analysis.

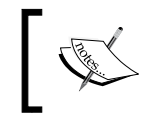

To know more on how to enable and capture CDF, BrokerService, and VDA logs, please refer to *Chapter 2, Troubleshooting Toolkit for Citrix XenDesktop*<sup>®</sup>.

We will go through one example scenario to look at a step by step analysis. We will study and analyze one common desktop launch error: 1030.

#### Background

While connecting to the Citrix VDI, the user gets the famous error code 1030, as shown:

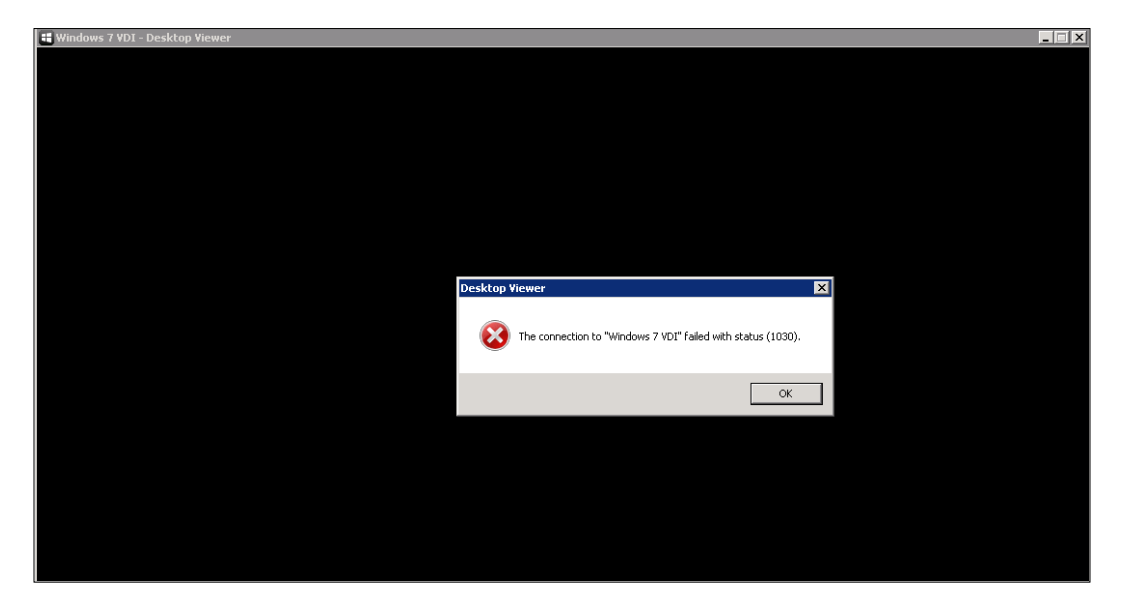

The error suggests that the communication didn't establish successfully on port 1494 or 2598 with the VDA machine and the connection timed out. This can be due to ports issue, DNS resolution, or IP conflicts.

#### Analysis steps

The steps for analysis are as follows:

1. On querying port results using Telnet from a client machine, we got a connection failure:

| 📾 Command Prompt                                                                                                    | _ 🗆 🗙 |
|----------------------------------------------------------------------------------------------------|-------|
| C:\>telnet mastervm 2598<br>Connecting To mastervmCould not open connection to the host, on port 2598<br>nnect failed | • Co  |
| C:\>_                                                                                                    |       |
|                                                                                                    |       |

2. We started looking into the event viewer of the VDA machine. We didn't find any major errors; however, we found one informational event, which doesn't seem to be good. The event is as follows:

| 🛃 Event Properties - | Event 1003, TdIca               |                   |                      |      | ×  |
|----------------------|---------------------------------|-------------------|----------------------|------|----|
| General Details      |                                 |                   |                      |      |    |
| The Citrix ICA Trar  | nsport Driver is no longer wait | ing for a connect | ion on port 2598.    |      |    |
| )<br>Log Name:       | System                          |                   |                      |      |    |
| Source:              | TdIca                           | Logged:           | 9/5/2015 10:20:28 AM |      |    |
| Event ID:            | 1003                            | Task Category:    | None                 |      |    |
| Level:               | Information                     | Keywords:         | Classic              |      |    |
| User:                | N/A                             | Computer:         | MASTERVM.testlab.com |      |    |
| OpCode:              |                                 |                   |                      |      |    |
| More Information:    | Event Log Online Help           |                   |                      |      |    |
|                      |                                 |                   |                      |      |    |
|                      |                                 |                   |                      |      |    |
| Сору                 |                                 |                   |                      | Clos | se |

3. We went ahead and checked Delivery Controller logs and found the following event in application logs:

| Event Propertie<br>General Details                                   | es – Event 1101, Citrix Broke                                                                                                    | r Service                                                                                          |                                                                                          |       |
|----------------------------------------------------------------------|----------------------------------------------------------------------------------------------------|----------------------------------------------------------------------------------------------------|------------------------------------------------------------------------------------------|-------|
| The Citrix Brok<br>"Windows 7 VD<br>Please add moi<br>becoming avail | er Service failed to broker a co<br>I'. The Citrix Broker Service ca<br>re virtual machines to the site<br>lable, see Citrix Knowledge Ba | onnection for user 'TE<br>nnot find any availab<br>. If the problem is du<br>use article CTX126992 | STLAB\gsingh' to resource<br>sle virtual machines.<br>e to existing virtual machines not |       |
| ,<br>Log Name:                                                       | Application                                                                                                    |                                                                                                    | 0/5/2015 11 20 20 414                                                                    | •     |
| Source:                                                              | Citrix Broker Service                                                                                                    | Logged:                                                                                            | 9/5/2015 11:20:29 AM                                                                     |       |
| Event ID:                                                            | 1101                                                                                                    | Task Category:                                                                                     | None                                                                                     |       |
| Level:<br>Hear                                                       | Warning<br>NETWORK SERVICE                                                                                                    | Computer:                                                                                          | XD01 textlab.com                                                                         |       |
| OnCode:                                                              | Info                                                                                                    | computer.                                                                                          | AD01.(estiab.com                                                                         |       |
| More Informatic                                                      | on: Event Log Online Help                                                                                                    |                                                                                                    |                                                                                          |       |
|                                                                      |                                                                                                    |                                                                                                    |                                                                                          |       |
|                                                                      |                                                                                                    |                                                                                                    |                                                                                          |       |
| Сору                                                                 |                                                                                                    |                                                                                                    |                                                                                          | Close |

The error suggests that there is some issue with the VDA machine and the Broker is not able to provide a session to the users.

4. While checking the Citrix StoreFront logs, we found a similar issue, which suggests that resources were not available for users to be served by an XML service. Have a look at the following event logs:

| Failed to launch ti<br>address ' <u>http://xd</u><br>com.citrix.wing.D<br>PublicKeyToken=<br>Desktop unavailal<br>at com.citrix.wir<br>appName, String<br>requestedAddress<br>Log Name: | ne resource 'XDTestlab.Wind:<br>01.testlab.com/scripts/wpnb<br>esktopUnavailableException,<br>null<br>ole<br>ig.core.mpssourceimpl.MPSI<br>deviceId, String clientName,<br>Tvpe. String friendIvName. S<br>Citrix Delivery Services | ows 7 VDI \$SI-1' us<br><u>r.dll'</u> . Desktop unav<br>PublicAPI, Version<br>.aunchImpl.GetAd<br>Boolean alternate,<br>trina hostId. Strina | ing the Citrix XML Service at<br>vailable<br>=2.6.0.0, Culture=neutral,<br>dress(Context env, String<br>MPSAddressingType<br>hostIdTvpe. String sessionId | • |
|----------------------------------------------------------------------------------------------------|----------------------------------------------------------------------------------------------------|----------------------------------------------------------------------------------------------------|----------------------------------------------------------------------------------------------------|---|
| Source:                                                                                                    | Citrix Store Service                                                                                                    | Logged:                                                                                                    | 9/5/2015 11:20:29 AM                                                                                                    |   |
| Event ID:                                                                                                    | 28                                                                                                    | Task Category:                                                                                                    | (2001)                                                                                                    |   |
| Level:                                                                                                    | Warning                                                                                                    | Keywords:                                                                                                    | Classic                                                                                                    |   |
| User:                                                                                                    | N/A                                                                                                    | Computer:                                                                                                    | XD01.testlab.com                                                                                                    |   |
| OpCode:                                                                                                    |                                                                                                    |                                                                                                    |                                                                                                    |   |
| More Information:                                                                                                    | Event Log Online Help                                                                                                    |                                                                                                    |                                                                                                    |   |

We checked the VDA machine and found that the Citrix Desktop service is running fine without any issue.

5. We enabled VDA agent logging on the VDA machine as the next step to troubleshoot this issue and also enabled Broker Service logging on the Delivery Controller.

The VDA agent log on the VDA machine: by analyzing the VDA agent logs on the VDA machine, we found that the Broker Agent (VDA agent) is timing out with highlighted message repeats, as shown here:

```
05/09/15 11:24:47.203 3280 5012: BrokerAgentMonitorManager:Monitor
ManagementAuditMethod - Waking up...
05/09/15 11:24:47.203 3280 5012: BrokerAgent:StackManager.
EnumerateSessionKeys: Enter
05/09/15 11:24:47.203 3280 5012: BrokerAgent:IsSimulationEnabled:
Simulated sessions are DISABLED
05/09/15 11:24:47.203 3280 5012: BrokerAgent:EnumerateSessionKeys
sessionKey = fb9d3ff3-05b4-4e23-a0dc-4731266438eb
05/09/15 11:24:47.203 3280 5012: BrokerAgent:EnumerateSessionKeys
sessionKey = a1f55c11-2443-49d5-85fe-efe066d74eea
```

Conquering Citrix Session Launch Difficulties

05/09/15 11:24:47.218 3280 5012: BrokerAgentLaunchStore:LaunchStor e:LaunchStoreCleanUp - 1 expired session key entries found 05/09/15 11:24:47.218 3280 5012: BrokerAgentLaunchStore:LaunchSto re:LaunchStoreCleanUp - 1. Session Key: fb9d3ff3-05b4-4e23-a0dc-4731266438eb, Launch Entries found: 1 05/09/15 11:24:47.218 3280 5012: BrokerAgentLaunchStore:LaunchS tore:LaunchStoreCleanUp - Removing ticket hash from Ticket Hash Dictionary 05/09/15 11:24:47.218 3280 5012: BrokerAgentLaunchStore:LaunchSto re:LaunchStoreCleanUp - Removing launch ref hash from Launch Ref Hash Dictionary 05/09/15 11:24:47.234 3280 5012: BrokerAgentLaunchStore:LaunchSto re:LaunchStoreCleanUp - Removing session key fb9d3ff3-05b4-4e23a0dc-4731266438eb from Session Key Dictionary 05/09/15 11:24:57.841 3280 4368: BrokerAgentLoadBalancing:LoadMa nagement CpuLoadRule:GetLoadIndex - This load rule is disabled. Skipping index calculation. 05/09/15 11:25:27.853 3280 4368: BrokerAgent:AgentHeartBeatCB Pv1 5.SendHeartbeatCbpV15Thread: Ping now. Max heartbeat exceeded.

Broker Service logs on the Delivery Controller didn't log any errors.

6. We took a CDF trace for the modules as explained in the last section. CDF tracing suggested that the ICA desktop viewer sessions are getting timed out and failing with error 1030:

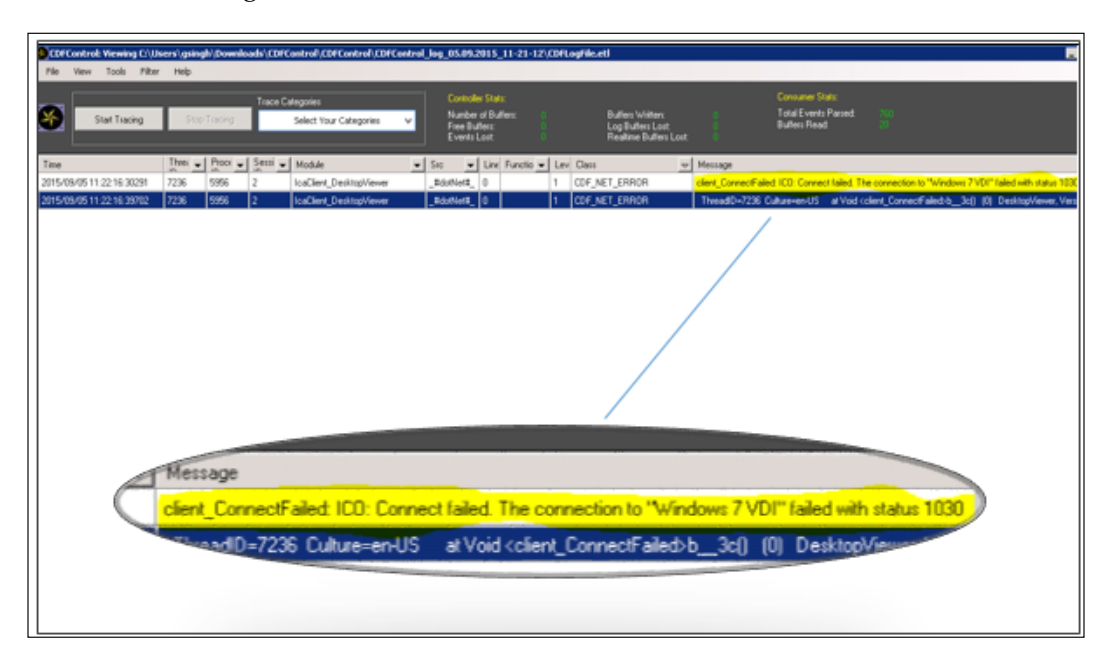

This analysis clearly explains that the sessions are getting timed out while the VDA machines are being contacted and there is something wrong with the communication that happens on port 2598.

7. We checked our firewall rules and found that there is no block configured for this particular VDA machine.

#### Resolution

Ultimately, the issue was found with the ICA-TCP listener on the VDA machine that was not responding and hence causing timeouts (Windows 2008 R2 Server OS VDA). We recreated the ICA-TCP listener to resolve this issue.

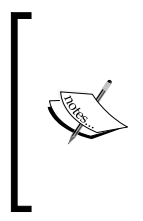

You can recreate ICA-TCP listeners using the built-in remote desktop services configuration utility. To create a new remote desktop service connection using an RDP or ICA listener, you can follow the steps outlined in the MS article at https://technet.microsoft.com/en-us/library/cc771694.aspx.

# Summary

We now have a good understanding of the VDA launch process and the skills acquired in this chapter will enable us to troubleshoot any kind of Citrix VDA launch issue that comes up in our XenDesktop environment.

In our next chapter, we will focus on the Citrix XenDesktop services architecture and its related issues.

# 6 Surpassing XenDesktop® Service Issues

In the last chapter, we discussed the VDA launch process, the communication framework, common issues, and the difficulties one can encounter while troubleshooting and resolving issues related to VDA sessions. We will now focus on the XenDesktop Services architecture; every administrator who is keen on developing a good understanding of the troubleshooting skills required for XenDesktop Services related issues must know this.

The ultimate goal of this chapter is to explain XenDesktop Service architecture and develop essential skills required to troubleshoot any service-related issue arising in your XenDesktop environment.

In this chapter, we will cover the following points:

- Understanding the XenDesktop service architecture
- Enabling service logs
- Surpassing database account credential issues
- Verifying Active Directory integration
- Using PowerShell to check the status of services

# Understanding the XenDesktop<sup>®</sup> service architecture

XenDesktop works on the FMA architecture, which includes subsets of multiple services that are responsible for the entire communication flow from controllers to VDAs for a successful desktop delivery platform.

To understand the communication flow and how the services interact with each other, refer to the following flow diagram that is based on the FMA service architecture. It includes 10-12 primary services that build up the complete FMA architecture.

There are 10 controller-level services with two services that run on a VDA device; we will discuss all the services and their roles in the following flow chart:

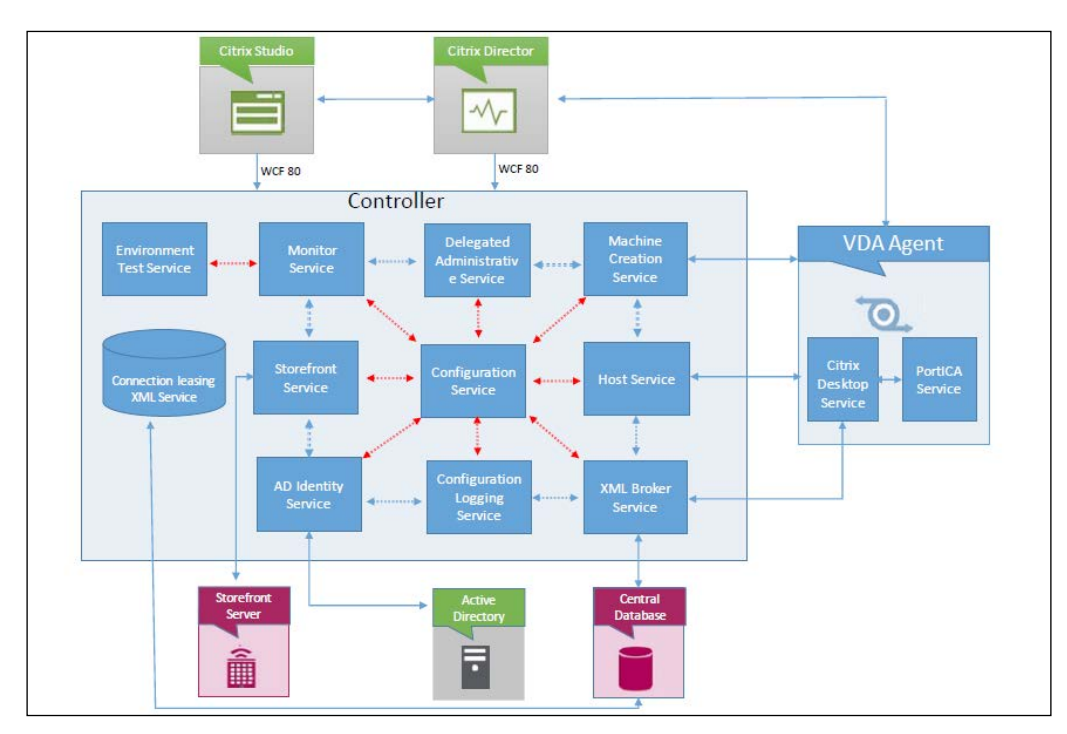

To understand this illustration and each service role in the communication framework, we have listed down the service interaction and roles, as follows:

- **Broker Service** (XML): This is one of the most common and important services, responsible to broker new sessions, desktop enumeration, STA tickets, handling and managing session data, and so on. This service interacts with the Desktop Service on the VDA to manage all the communication, to and fro from Delivery Controller to VDA.
- **Configuration Service**: This service stores the configuration for all the services in this framework, so each service needs to register its status on startup with this service. This is considered to be one of the critical services in the XenDesktop Services architecture.
- **AD ID Identity Service**: This manages all the Active Directory computer accounts for XenApp and XenDesktop machines.
- **Configuration Logging Service**: As the name suggests, this service is responsible for logging all the configuration changes within the XenDesktop site. This includes all the administrative changes being made in the environment.
- **Delegated Administration Service**: This service is responsible for managing all the administration and configuration for all the delegated administrative permissions. If the service goes down, you can't modify the existing or add any new administrative accounts.
- **Machine Creation Service**: This service is responsible for the creation of new virtual machines If this service fails or goes unresponsive, no new virtual machine creation will be possible.

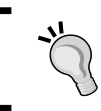

If you are looking to scale up your virtual infrastructure or serve physical machines lying in your datacentre, you should implement Citrix **Provisioning Services (PVS)** 

- **Citrix Host Service**: This service is responsible for managing connections between hypervisor and delivery controller.
- Environment Test Service: This service conducts and manages all tests on your XenDesktop site. You can initiate and validate the tests from Citrix Studio.

• **Monitor Service**: This service is responsible for monitoring all the FMA architecture and generates specific alerts for the issues found in the XenDesktop site. Make a note, that although this service is capable of generating alerts and warnings to alert you that something is wrong within your environment, it doesn't pinpoint the exact problem within your XenDesktop site and where you need to start investigating to resolve the problem.

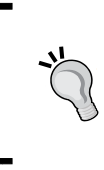

The best place to start the investigation related to XenDesktop services is to fire a PowerShell window and begin issuing commands related to each service. Please refer *Chapter 2*, *Troubleshooting Toolkit for Citrix XenDesktop*®, for details on checking the status of each service to troubleshoot service-related issues.

- **StoreFront**<sup>™</sup> **Service**: This service manages Storefront deployment. You also have an option to manage Storefront configuration from Citrix Studio.
- **Citrix Desktop Service**: This is one of the two major services running on your VDA, this service interacts with Delivery Controller and the PortICA service to exchange information related to logon ticket data and user credentials for authentication and STA ticket validation.
- The PortICA Service or PicaSvc2.exe: This is the other service running on VDA, this service accepts the initial connection requests and locks the workstation. It communicates with the display driver to change the remote display of the remote desktop, the information is passed on to the Thinwire driver, which then communicates with the Desktop Service.

# **Enabling service logs**

Service based logging can be enabled via the command line or using Citrix Scout installed by default on XenDesktop 7.5 and later versions. Citrix Scout lacks some feature logging; it doesn't enable Citrix Broker Service agent logging.

So, it's always better to enable your environment's service-based logging using the command line.

An example of a command to enable Citrix Broker Service Log is as follows:

```
BrokerService.exe -Logfile "C:\XDLogs\Citrix Broker Service.log"
```

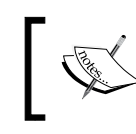

You need to run this command from the CMD prompt while you are in the appropriate service directory, such as C:\Program Files\ Citrix\Citrix Broker Service\Service.

# Surpassing database account credential issues

The XenDesktop site central-database is accessed by the services running on each controller. These services' access to the database is controlled by Active Directory machine accounts. The controller machine accounts and users are provided sufficient minimum database access privileges to carry out the daily operations.

Using machine accounts presents a simple and secure model to safeguard critical data in XenDesktop database. However, there are some administrative operations that fall out of scope for these machine accounts' access privileges and in those scenarios, we need to ask the database administrator with elevated privileges to pitch in and perform the tasks via SQL scripts.

The database access flow diagram is as follows:

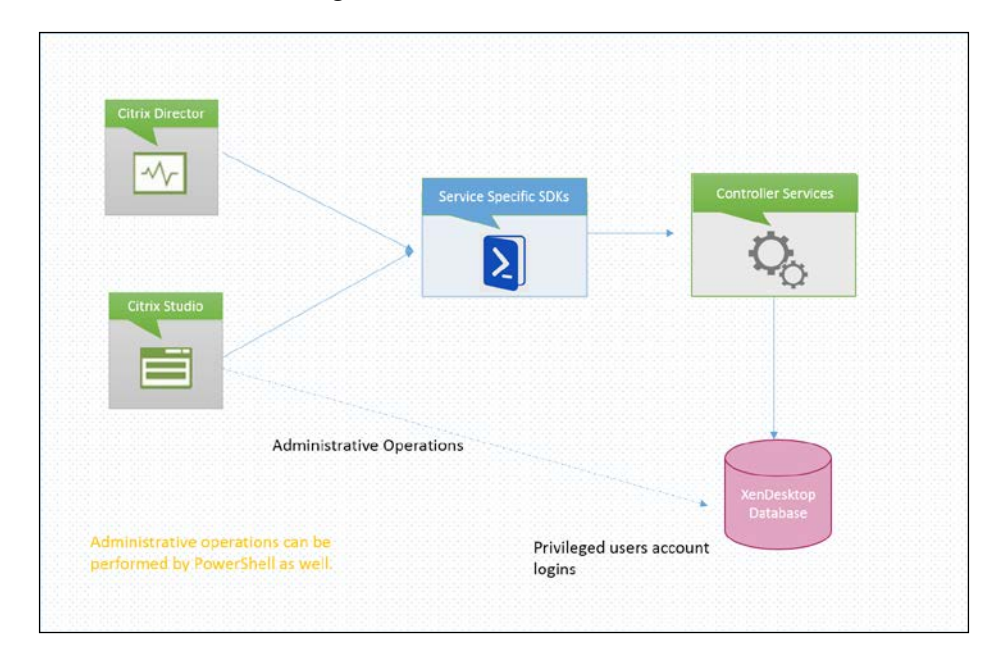

-[143]-

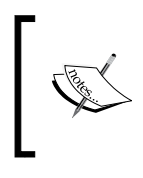

The XenDesktop service doesn't support use of SQL authentication. This is due to the fact that SQL scripts and SDKs are based on machine account logons and using SQL authentication can expose the SQL passwords through the SDKs.

Each XenDesktop service connects with the database using the controller's machine accounts. Citrix Studio, Director and PowerShell SDKs connect to the database using one of the services and their machine account login. There are no separate logins required for these components.

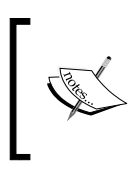

To know and configure the right set of XenDesktop database and administrative permissions, please refer to the Citrix knowledgebase article at http://support.citrix.com/article/CTX127998.

If the permissions are not set correctly, you may encounter issues related to database permissions while configuring or modifying a XenDesktop site.

There can be situations where you can still see the **Insufficient privileges** error while configuring your XenDesktop site database, even after following the recommended permissions given here.

In order to start your troubleshooting, you should always begin with network connectivity:

- 1. The first step should be to check if the database server is reachable and the firewall has been configured to allow DB ports TCP: 1433, TCP: 1434, and UDP: 1434.
- 2. To test the ports, you can always use Telnet to verify if the ports are opened or not.
- 3. Once you have established that the database server is reachable and the relevant ports are open on the firewall, you should check the permissions on the XenDesktop site database by contacting your SQL team; it should be configured as per recommendations given in the Citrix Article CTX127998 (http://support.citrix.com/article/CTX127998).

# **Active Directory integration**

XenDesktop relies on Active Directory for its operations. AD provides a data store that stores information related to users, computers, services, and other objects. The Delivery Controller and VDA depend upon the AD to establish trust relationships to secure communication.

XenDesktop controllers and VDA use AD for a number of tasks, such as:

- Authentication: End users authenticate to DDC and VDA using Active Directory
- **Management console authentication**: Administrators authenticate to DDC using AD credentials to make any changes to the XenDesktop site
- **Kerberos**: DDC and VDAs use the Kerberos security feature provided by AD to establish secure and encrypted communication channel
- Controller Discovery using Active Directory: Virtual desktops in a XenDesktop environment need to register themselves with the Controller server to be managed by a broker and allow ICA connections from client devices. One of the configuration methods for this discovery can be done by Active Directory. Citrix provides a built-in setup script to enable this configuration. The script can be located on the XenDesktop Controller server under the path C:\Program Files\Citrix\Broker\Service\Setup Scripts\Set-ADControllerDiscovery.Ps1.

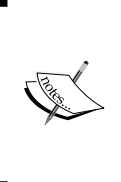

This method is deprecated and no more used for XenDesktop 7.x controllers and is just recommended for backwards compatibility. Please refer to the Citrix article at http://support.citrix.com/article/ctx122417/ to know more on supported Active Directory configuration for XenDesktop infrastructure.

# Using PowerShell to check the status of services

There can be situations where you won't be able to isolate issues related to services by looking at the alerts generated by Director or event viewer. To isolate issues related to XenDesktop services, you can always check the status of services using PowerShell commands. Here are a few example cmdlets to check the status of important FMA services:

- Get-BrokerServiceStatus
- Get-ConfigServiceStatus
- Get-HypServiceStatus
- Get-AcctServiceStatus
- Get-ProvServiceStatus

It is recommended to create a personal PowerShell profile to troubleshoot service-related issues. We discussed how to create a PoSH profile in *Chapter 2*, *Troubleshooting Toolkit for Citrix XenDesktop*<sup>®</sup>.

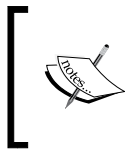

You can also import the XenDesktop PowerShell module by issuing the Add-PSSnapin Citrix\* command; it is not necessary to create a PoSH profile to take advantage of PowerShell in a XenDesktop environment.

The listed cmdlets will give you the state of the service and whether it is running or not. This looks similar to the status you view in the Services snap-in on the Windows server. However, it should be noted that. when there is any issue with any of the FMA services, these commands will give you a valid reason for the failure of service communication. Let's have a look at the following screenshot:

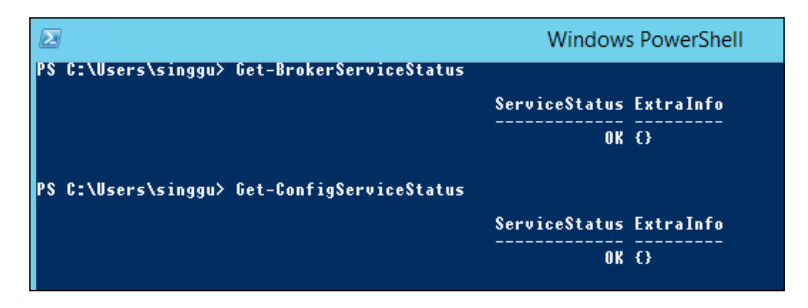

As shown in the preceding example cmdlets, the service status returned to us is **OK**, which means that the service is connected to the database and is running fine.

If there is any issue with your FMA services, you might receive errors as described here:

- **DbUnconfigured**: This means that the service doesn't have a database ٠ connection configured.
- DBRejectedConnection: This means that the database rejected the logon ٠ from the service. This may be because of bad credentials or database is not installed.
- DBNotFound: This means that the DB could not be located with the ٠ configured connection string.
- PendingFailure: This means that the connectivity between DB and ٠ service is lost.
- DBMissingOptionalFeature: This suggests that the service connected to the ٠ DB is valid but it doesn't seems to have the full functionality required for optimal performance. A database upgrade is advisable.

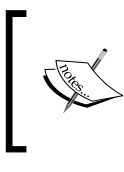

You can see a complete list of all possible return values by issuing the Help command as shown here: Help Get-BrokerServiceStatus -Full

So, on receiving any of the non-ok return codes, you can check the description of the return code by issuing the command as explained here and troubleshoot the underlying problem.

# Summary

We now have a good understanding of the XenDesktop service-oriented FMA architecture. The skills learned in this chapter will enable administrators to troubleshoot any XenDesktop service-related issues.

In our next chapter, we will focus on troubleshooting performance issues related to a XenDesktop environment

# Troubleshooting Performance

In our last chapter, we discussed the XenDesktop services architecture, the communication flow between XenDesktop services, common issues, and the difficulties one can encounter while troubleshooting and resolving services related issues. We will now focus on troubleshooting performance issues related to the XenDesktop infrastructure. Troubleshooting and resolving performance issues can become a nightmare for administrators if they are not diagnosed with the right approach.

The ultimate goal of this chapter is to understand the basics of performance parameters, details of sizing for the environment, and troubleshooting performance issues using Citrix and third-party tools.

In this chapter, we will cover the following topics:

- Getting a grip on the performance parameters
- Understanding sizing requirements
- Capturing performance data working with Perfmon, QSlice, and Process Explorer
- Using Xperf or Windows Performance Analyzer

# Getting a grip on the performance parameters

We see companies spend lot of money on building the base infrastructure, purchasing software, networking, storage, and computing to build a better and stable VDI solution to meet the demands of their user bases.

#### Troubleshooting Performance

However, the main key area or weak point lies in the organization's effective monitoring solution. This happens because many customers think that the budget or cost involved in purchasing such monitoring solutions doesn't really make any sense or affect their stable running environment.

So, many customers choose scripts and automated performance counters on the servers to capture basic performance parameters such as CPU, memory, disk utilization, and so on. These basic performance metrics and collected data help customers to analyze high-level performance metrics, but they do not provide a complete monitoring solution to integrate every layer of performance metric needed.

Let's discuss the basic performance parameters that are necessary and recommended by Citrix for a basic monitoring solution:

| Performance<br>Metric                | Description                                                                                                    | Remediation                                                                                                    |
|--------------------------------------|----------------------------------------------------------------------------------------------------|----------------------------------------------------------------------------------------------------|
| Processor:<br>% processor<br>time    | % processor is the percentage of<br>elapsed time that the processor takes<br>to process a non-idle thread. This is the<br>primary indicator of processor activity<br>and displays the average percentage of<br>busy time during the sample interval<br>for which the data is taken.                                                                                                    | For the purpose of<br>troubleshooting and<br>remediation, we need to<br>identify the processes that<br>consume more processor<br>time. This can be monitored<br>by using the Windows Task<br>Manager or resource monitor<br>or by configuring the Perfmon<br>counters. |
| System:<br>processor<br>queue length | This measures the number of threads<br>in the processor queue. It captures<br>only ready threads and not the<br>running threads. There is a single<br>queue for all processors, even for<br>servers with multiple processors. So,<br>for multiple processors, you need<br>to divide the number of threads by<br>number of processors. Processor queue<br>length is considered to be sustainably<br>good if the number falls below 10 per<br>processor. | CPU bottleneck can be<br>identified by a long queue<br>number.                                                                                                    |
| Memory:<br>available MBs             | This indicates the amount of available<br>memory left in the system after non-<br>paged pool, paged pool, processes<br>working set, and filesystem cache have<br>consumed their share.                                                                                                    | We need to identify the<br>processes or services that<br>consume more memory and<br>take corrective actions to<br>resolve the issue.                                                                                                    |

| Performance<br>Metric                                                                                               | Description                                                                                               | Remediation                                                                                                    |
|----------------------------------------------------------------------------------------------------|----------------------------------------------------------------------------------------------------|----------------------------------------------------------------------------------------------------|
| Memory:<br>pages/<br>seconds                                                                                        | This indicates the rate at which pages<br>are read and written back on the disk.                          | A memory bottleneck is<br>caused by a high value<br>reported by this counter.<br>Ideally, the value should be<br>< 10.                         |
| Paging file: %<br>usage                                                                                             | This indicates the percentage usage of page file utilization.                                             | The value should be<br>monitored carefully in<br>conjunction with pages/sec<br>and available memory left in<br>the system.                     |
| Logical/<br>physical disk:<br>% free space                                                                          | This indicates the percentage of free space left on the logical disk to be utilized.                      | Disk cleaning activities.                                                                                                    |
| Logical/<br>physical disk:<br>% disk time                                                                           | This indicates how much of the disk is busy in processing R/W requests.                                   | If you notice a high<br>percentage of disk time for<br>multiple processes, you<br>should think about upgrading<br>your disk system.            |
| Logical/<br>physical disk:<br>current queue<br>length                                                               | This measures the disk congestion.                                                                        | A long disk queue length<br>indicates a performance<br>bottleneck for the disk. The<br>ideal number should be <= 1<br>per spindle consistency. |
|                                                                                                    |                                                                                                    | This can be caused by high<br>number of disk I/Os or due<br>to smaller physical memory<br>allocated to the system.                             |
| Logical/<br>physical disk:<br>avg. disk sec/<br>read, avg.<br>disk sec/<br>write, and<br>avg. disk sec/<br>transfer | This indicates the average time, in<br>seconds, for a disk to read/write/<br>transfer to and from a disk. | High disk read or write value<br>indicates a disk performance<br>bottleneck. The ideal value<br>should be <= 15ms.                             |
| Network<br>interface: total<br>bytes/sec                                                                            | This is the rate at which the network interface card processes network bytes.                             | The ideal value should be<br>> 8MB/s for a 100 Mbits/s<br>adapter and > 80MB/s for a<br>1000 Mbits/s adapter.                                  |

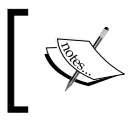

We discussed XenDesktop counters in *Chapter 2, Troubleshooting Toolkit for Citrix XenDesktop*<sup>®</sup>, which can be of great help while configuring Perfmon counters for XenDesktop.

# **Understanding sizing requirements**

Performance bottleneck of any infrastructure is linked directly to the sizing of its base infrastructure components. So, it's very important to ensure that any new environment that is being designed is built efficiently using proper sizing guidelines.

In this section, we will cover the basic sizing requirements of a XenDesktop environment, which is the key for a successful deployment.

For any XenDesktop deployment, you need to work on sizing the following components:

- Number of infrastructure servers
- vRAM and vCPU requirements for the infrastructure servers
- vRAM and vCPU requirements for VMs
- Base hardware required for the hypervisor layer
- SQL databases
- Storage
- IOPS requirements
- Bandwidth requirements
- vGPU and HDX 3D Pro sizing

Earlier, we sized the environment based on the data captured by enabling Perfmon counters on the VDI/server to measure the concurrent user load, memory/CPU stats, IOPS calculation, and so on. The method is still relevant and is used by many administrators for sizing smaller deployments.

Citrix has provided a wonderful online tool called Citrix Project Accelerator to perform sizing on your XenApp, XenClient, and XenDesktop environment. This tool was designed by Citrix Consulting after thorough testing. You only need Citrix account credentials to get started with this tool.

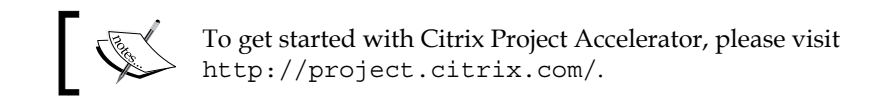

You need to create a new project to get started with the tool and follow the framework to define your organization's needs and requirements:

| citrix<br>Project Accelerator         | â Gurpinder ┯   Help Citrix.com |
|---------------------------------------|---------------------------------|
| Your Projects                         | Start New Project               |
| Select a project you want to work on: |                                 |

The tool allows you to start from scratch and follow best practices and recommendations for hardware sizing, storage, networking, user groups and applications to structure a complete architecture design for your deployment.

Project Accelerator is structured in three phases:

- 1. Assess
- 2. Design
- 3. Deploy

## The assessment phase

In the assessment phase, you need to define and assess the organizational requirements starting from the organization's priorities, number of concurrent users, user group type, applications, licensing and infrastructure building blocks:

| Assess                   | Edit Organization                   |
|--------------------------|-------------------------------------|
| Organization             |                                     |
| Project                  | Name of organization being assessed |
|                          | TestLab                             |
| User Groups              |                                     |
| Applications             | Industry                            |
| Link Apps to User Groups | Technology                          |

Troubleshooting Performance

### The design phase

The design phase gives you a solid foundation for sizing storage, calculating IOPS, memory/CPU's sizing, network throughput and configuring remote access. If you assess your organization's requirements and follow the recommended design properly, Project Accelerator will give you what is needed and take away all your worries.

Let's have a look at the following customized architecture diagram generated by XenDesktop Project Accelerator. It provides you with the complete details about sizing your infrastructure components, IOPS calculations, and VDI requirements.

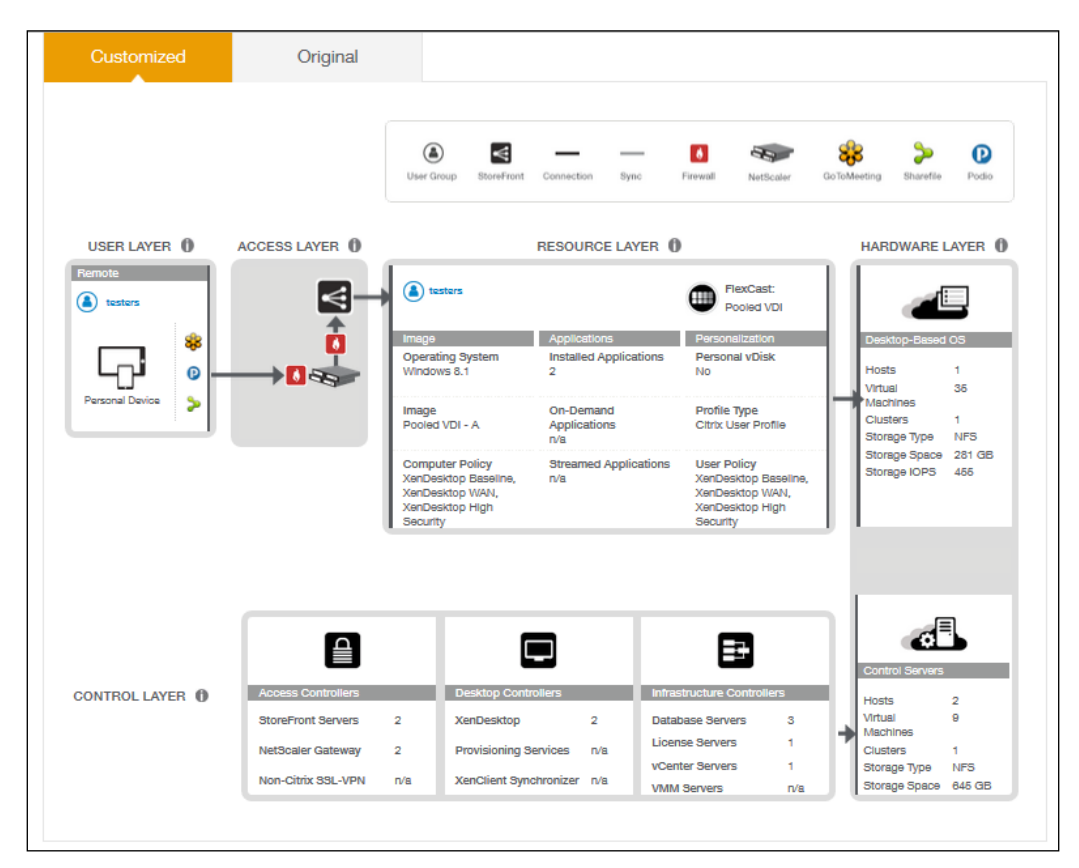

## The deployment phase

In the deployment phase, you only need to follow the sizing guidelines and architecture diagram created by Project Accelerator to successfully complete your deployment.

There are other third-party tools available to do the sizing for your VDI deployment. The sizing calculators that I like the most were developed by Andrzej Gołębiowski. It fulfils your requirements and provides you with all the sizing details for your VDI project:

|                                               | -              | -                          | -                    | -                |         | -              |                             |             |  |
|-----------------------------------------------|----------------|----------------------------|----------------------|------------------|---------|----------------|-----------------------------|-------------|--|
|                                               |                |                            |                      |                  |         |                |                             |             |  |
|                                               |                | Citrix 7 / 7.5 sizing tool |                      |                  |         |                |                             |             |  |
|                                               |                |                            |                      |                  |         |                |                             |             |  |
|                                               |                |                            |                      |                  |         | _              |                             |             |  |
| D                                             | ata Centers    | 1                          | Τα                   | tal capacity:    | 50      | Expected value | •                           |             |  |
|                                               |                |                            |                      | Data Center 1    | 50      | OK             |                             |             |  |
| XenDesktop sites: 1                           |                | 1                          |                      | Data Center 2    | 0       | ОК             |                             |             |  |
| Discont                                       | . D            | 01/                        | DD -hh               |                  | OK      |                |                             |             |  |
| Disaste                                       | er Hecovery    | 0%                         | UH check:            |                  | UK      |                |                             |             |  |
| Personal vDis                                 | c size (GB):   | 0                          |                      |                  |         |                | <u>-</u>                    |             |  |
|                                               |                | -                          |                      | Light users:     | 10%     | 20%            | 0.54                        |             |  |
| s                                             | iBC Images:    | 0                          |                      | Normal users:    | 60%     | 50%            | Oplit for use               | r types     |  |
|                                               | -              |                            |                      | Heavy users:     | 30%     | 30%            | Split check:                | ОК          |  |
|                                               | VDI Images:    | 1                          |                      |                  |         |                |                             |             |  |
|                                               |                |                            | Lig                  | ht applications: | 20%     | 20%            | Split for application types |             |  |
| Users with 3D Apps:                           |                | 0%                         | Normal applications: |                  | 50%     | 50%            | opictor application types   |             |  |
|                                               |                |                            | Hea                  | vy applications: | 30%     | 30%            | Split check:                | OK          |  |
| XenDesk                                       | top version:   | 7.5                        |                      |                  |         |                |                             |             |  |
|                                               |                |                            | Hosted Shared (HS):  |                  | 70%     | 60%            |                             |             |  |
| Тур                                           | pe of profile: | Local profile              | Host                 | ed VDI Random:   | 0%      | 257            | Split for Flex              | (cast types |  |
|                                               |                |                            | Ho                   | sted VUI Static: | 20%     | 5%             |                             |             |  |
|                                               | Server US:     | Win2K12 B2                 | Hoste                | d VUI Assigned:  | 10%     | 10%            | Split check:                | OK          |  |
|                                               | L              | Horace O(Destand)          | -                    |                  | 001/    | 001/           |                             |             |  |
|                                               | nypervisor:    | Hyper-V (Preferred)        |                      | oncurrency H3:   | 100%    | 100*/          |                             |             |  |
|                                               | SSL require    | Yes                        |                      | Shoarency vbi.   | 1007.   | 1007.          |                             |             |  |
|                                               | Derequiree     |                            |                      |                  |         |                |                             |             |  |
|                                               |                |                            | Users                | OS               | light   | normal         | heavy                       |             |  |
|                                               | sessions fo    | r Hosted Shared (HS):      | 35                   | Server 2012 R2   | 4       | 21             | 11                          |             |  |
| stances Hosted VDI (Random Non-Persistent):   |                | -                          | Windows 7            | -                | -       | -              |                             |             |  |
| instances Hosted VDI (Static Non-Persistent): |                | 10                         | Windows 8            | 1                | 6       | 3              |                             |             |  |
| instances Hosted VDI (Static Persistent):     |                | 5                          | Windows 7            | 1                | 3       | 2              |                             |             |  |
|                                               |                |                            | 50                   | Totals           | 5       | 30             | 15                          |             |  |
|                                               |                |                            |                      |                  |         |                |                             |             |  |
| ( )                                           | Docu           | iment Control              | Input 0              | utput Va         | riables | +              |                             |             |  |

To download this wonderful tool, you can visit http://blog.citrix24.com/Xendesktop7\_Sizing\_Calculator.

#### Troubleshooting Performance

NVIDIA provides GRID vGPU, which is a feature of Kepler-based GPUs that allows hardware level virtualization of the GPU. Citrix was the first to provide the Citrix HDX 3D Pro solution to support this capability in the year 2013 and Citrix XenServer was the only hypervisor to support GRID vGPU. Recently, vSphere 6 added support to join the group.

The sizing and understanding of the NVIDIA GRID vGPU architecture for XenDesktop with HDX 3D Pro is out of scope for this book. However, I recommend you to read the following design and reviewer guides to understand the deployment, design, and sizing requirements:

- https://www.citrix.com/content/dam/citrix/en\_us/documents/ products-solutions/virtualize-3d-professional-graphics-designguide.pdf
- https://www.citrix.com/content/dam/citrix/en\_us/documents/go/ reviewers-guide-remote-3d-graphics-apps-part-1-xenserver-gpupassthrough.pdf
- http://www.citrix.com/content/dam/citrix/en\_us/documents/go/ reviewers-guide-remote-3d-graphics-apps-part-3-xenserver-vgpu. pdf
- http://www.citrix.com/content/dam/citrix/en\_us/documents/go/ reviewers-guide-remote-3d-graphics-apps-part-2-vsphere-gpupassthrough.pdf
- http://www.citrix.com/content/dam/citrix/en\_us/documents/ products-solutions/reviewers-guide-for-hdx-3d-pro.pdf

# Capturing performance data

Much advancement has been made in the XenDesktop product suite and Citrix Director to capture data and present it through EdgeSight. However, these tools don't capture or provide bottleneck issues related to network and storage layers. Administrators have to work with multiple teams to perform analysis to understand if there is any bottleneck in the network and storage components that is slowing things up for the XenDesktop performance.

## **Performance Monitor**

To troubleshoot performance issues, many administrators take help from a very old and powerful Windows tool called Performance Monitor. You can configure custom control sets in order to monitor multiple components for a XenDesktop site. It may be configured to monitor basic components, such as CPU/memory, disk utilization for read and writes, disk/storage IOPS, SQL database counters, and other relevant counters.

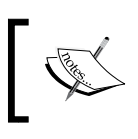

To learn more about configuring Performance Monitor counters, please refer to *Chapter 2, Troubleshooting Toolkit for Citrix XenDesktop*<sup>®</sup>.

## **QSlice or Process Monitor**

Since the era of Windows 2000 systems, Microsoft has provided a very good tool to analyze CPU performance. Task Manager displays CPU usage by value and to view the information graphically, administrators used to prefer QuickSlice (Qslice.exe), which is found in Windows 2000 Resource Kit tools. This tool was later replaced by Process Explorer and Procmon.

The basic configuration of setting and capturing the process, registry, filesystem, and network related data with Procmon has already been explained in *Chapter 2*, *Troubleshooting Toolkit for Citrix XenDesktop*<sup>®</sup>. Go though it once to configure Process Monitor to capture performance.

# **Xperf or Windows Performance Analyzer**

Windows Performance Analyzer has been an excellent tool to analyze any performance related issues. Many administrators rely on this to troubleshoot slow logon issues in XenApp/XenDesktop environment.

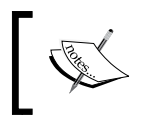

Refer to *Chapter 2, Troubleshooting Toolkit for Citrix XenDesktop*<sup>®</sup>, for details on how to configure and troubleshoot performance issues in your XenDesktop environment.

#### Case study – troubleshooting a slow logon Problem

Users reported that they are experiencing a slow logon where it takes more than a minute to log into Citrix Desktop.

#### Environment

The following is the summary provided for customer's Citrix environment:

- XenDesktop 7.6
- Citrix Profile Management 5.2.1
- Citrix ICA Client 14.2.0.10

#### Troubleshooting

We found that all the users were experiencing delays between 55 seconds to 90 seconds while logging into Citrix Desktop.

We started troubleshooting using Citrix Director; we found that logging into a Citrix desktop took 59 seconds, which wasn't that bad. However, a customer complained that it was pretty fast a month back:

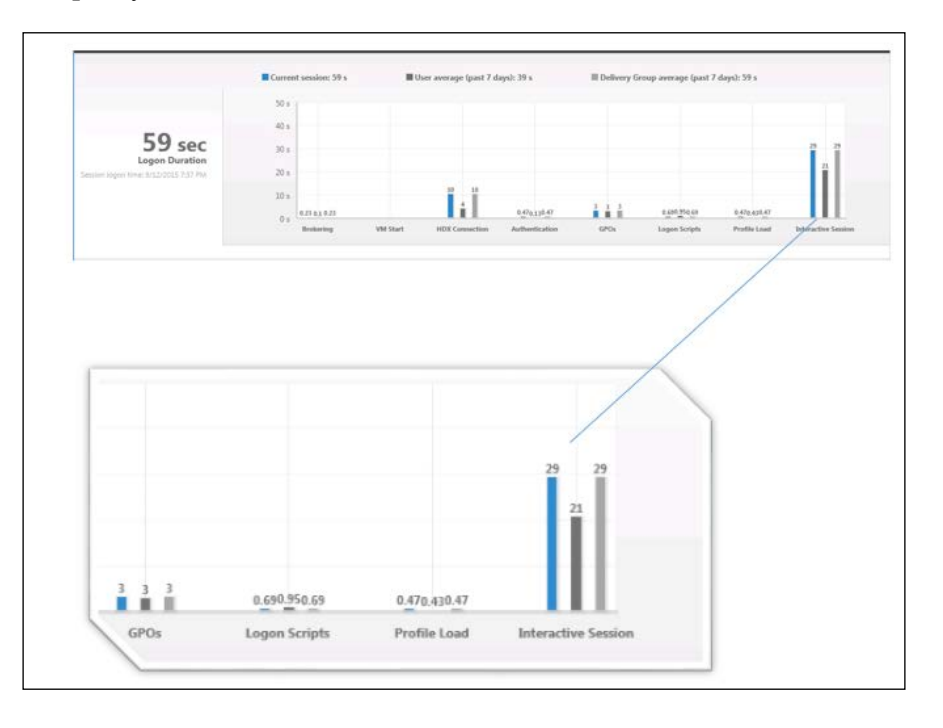

Citrix Director provides the granular details of the logon process with the duration. We found that interactive sessions took more than 29 seconds and this was consistent for all user logons.

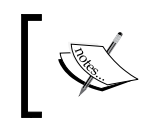

An interactive session is a logon process duration, which hands off the keyboard and mouse control to the user.

We took a Procmon trace to understand what is going on for 29 seconds, which is delaying the logon. After applying the filter with session ID for the user, together with the winlogon.exe process, we found a huge amount of Access Denied entries for the backup client and Internet settings zone maps. See the following screen capture from the Procmon trace:

| Process Name           | Operation            | Path                                                                                  | Result        |
|------------------------|----------------------|---------------------------------------------------------------------------------------|---------------|
| 📮 CvSystem Tray.exe    | 🛃 CreateFile         | C:\Windows\Temp\Commvault Systems\LogFiles\CvSystemTray.log                           | ACCESS DENIED |
| 📮 CvSystem Tray.exe    | 🛃 CreateFile         | C:\Windows\Temp\Commvault Systems\LogFiles\CvSystemTray.log                           | ACCESS DENIED |
| 📮 CvSystem Tray.exe    | 🛃 CreateFile         | C:\Windows\Temp\Commvault Systems\LogFiles\CvSystemTray.log                           | ACCESS DENIED |
| 록 CvSystem Tray.exe    | 🛃 CreateFile         | C:\Windows\Temp\Commvault Systems\LogFiles\CvSystemTray.log                           | ACCESS DENIED |
| Optimized Concentr.exe | 🕵 RegOpenKey         | HKLM\System\CurrentControlSet\Services\WinSock2\Parameters                            | ACCESS DENIED |
| Optimized Concentr.exe | 式 RegOpenKey         | HKLM\System\CurrentControlSet\Services\WinSock2\Parameters                            | ACCESS DENIED |
| Win7LookAndFeel        | 式 RegOpenKey         | HKLM\System\CurrentControlSet\services\eventlog\Security                              | ACCESS DENIED |
| 📮 CvSystem Tray.exe    | 🛃 CreateFile         | C:\Windows\Temp\Commvault Systems\LogFiles\CvSystemTray.log                           | ACCESS DENIED |
| 록 CvSystem Tray.exe    | 🛃 CreateFile         | C:\Windows\Temp\Commvault Systems\LogFiles\CvSystemTray.log                           | ACCESS DENIED |
| 📮 CvSystem Tray.exe    | 🛃 CreateFile         | C:\Windows\Temp\Commvault Systems\LogFiles\CvSystemTray.log                           | ACCESS DENIED |
| Win7LookAndFeel        | 🕵 RegOpenKey         | HKLM\System\CurrentControlSet\services\eventlog\Security                              | ACCESS DENIED |
| Win7LookAndFeel        | 🕵 RegOpenKey         | HKLM\System\CurrentControlSet\services\eventlog\Security                              | ACCESS DENIED |
| Win7LookAndFeel        | 🕵 RegOpenKey         | HKLM\System\CurrentControlSet\services\eventlog\Security                              | ACCESS DENIED |
| 🔊 concentr.exe         | RegOpenKey           | HKLM\Software\Wow6432Node\Microsoft\Windows\CurrentVersion\Internet Settings\ZoneMap\ | ACCESS DENIED |
| Concentr.exe           | 🕵 RegOpenKey         | HKLM\Software\Wow6432Node\Microsoft\Windows\CurrentVersion\Internet Settings\ZoneMap\ | ACCESS DENIED |
| Concentr.exe           | 🕵 RegOpenKey         | HKLM\Software\Wow6432Node\Microsoft\Windows\CurrentVersion\Internet Settings\ZoneMap\ | ACCESS DENIED |
| Concentr.exe           | 🕵 RegOpenKey         | HKLM\Software\Wow6432Node\Microsoft\Windows\CurrentVersion\Internet Settings\ZoneMap\ | ACCESS DENIED |
| 🖙 CvSystem Tray.exe    | 🛃 CreateFile         | C:\Windows\Temp\CommvaultSystems\LogFiles\CvSystemTray.log                            | ACCESS DENIED |
| 📮 CvSystem Tray.exe    | 🛃 CreateFile         | C:\Windows\Temp\Commvault Systems\LogFiles\CvSystemTray.log                           | ACCESS DENIED |
| 록 CvSystem Tray.exe    | 🛃 CreateFile         | C:\Windows\Temp\Commvault Systems\LogFiles\CvSystemTray.log                           | ACCESS DENIED |
| Receiver.exe           | 🕵 RegOpenKey         | HKLM\System\CurrentControlSet\Services\WinSock2\Parameters                            | ACCESS DENIED |
| Receiver.exe           | 🕵 RegOpenKey         | HKLM\System\CurrentControlSet\Services\WinSock2\Parameters                            | ACCESS DENIED |
| 📮 CvSystem Tray. exe   | 🛃 CreateFile         | C:\Windows\Temp\Commvault Systems\LogFiles\CvSystemTray.log                           | ACCESS DENIED |
| 록 CvSystem Tray.exe    | 🛃 CreateFile         | C:\Windows\Temp\CommvaultSystems\LogFiles\CvSystemTray.log                            | ACCESS DENIED |
| 🚍 CvSystem Tray.exe    | 🛃 CreateFile         | C:\Windows\Temp\Commvault Systems\LogFiles\CvSystemTray.log                           | ACCESS DENIED |
| Receiver.exe           | RegCreateKey         | HKLM\Software\Wow6432Node\Citrix\Receiver\Inventory\Services                          | ACCESS DENIED |
| Receiver.exe           | RegCreateKey         | HKLM\S0FTWARE\Wow6432Node\Citrix\Receiver\Inventory\Services                          | ACCESS DENIED |
| 📮 CvSystem Tray. exe   | 🛃 CreateFile         | C:\Windows\Temp\Commvault Systems\LogFiles\CvSystemTray.log                           | ACCESS DENIED |
| 🚝 CvSystemTray.exe     | 🛃 CreateFile         | C:\Windows\Temp\CommvaultSystems\LogFiles\CvSystemTray.log                            | ACCESS DENIED |
| 📮 CvSystem Tray.exe    | 🛃 CreateFile         | C:\Windows\Temp\CommvaultSystems\LogFiles\CvSystemTray.log                            | ACCESS DENIED |
| 📑 taskhost.exe         | 🕵 RegOpenKey         | HKLM\Software\Microsoft\Windows\CurrentVersion\Internet Settings\5.0\Cache\Content    | ACCESS DENIED |
| 📮 CvSystem Tray.exe    | 🛃 CreateFile         | C:\Windows\Temp\CommvaultSystems\LogFiles\CvSystemTray.log                            | ACCESS DENIED |
| 🗬 CvSystemTray.exe     | 🛃 CreateFile         | C:\Windows\Temp\Commvault Systems\LogFiles\CvSystemTray.log                           | ACCESS DENIED |
| 🚝 CvSystemTray.exe     | 🛃 CreateFile         | C:\Windows\Temp\Commvault Systems\LogFiles\CvSystemTray.log                           | ACCESS DENIED |
| Receiver.exe           | 🕵 RegOpenKey         | HKLM\Software\Wow6432Node\Microsoft\Windows\CurrentVersion\Internet Settings\ZoneMap\ | ACCESS DENIED |
| Receiver.exe           | <b>@K</b> RegOpenKey | HKLM\Software\Wow6432Node\Microsoft\Windows\CurrentVersion\Internet Settings\ZoneMap\ | ACCESS DENIED |

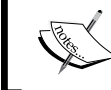

For details on how to take a Procmon trace, refer to *Chapter 2*, *Troubleshooting Toolkit for Citrix XenDesktop*<sup>®</sup>.
#### Troubleshooting Performance

This issue directed us to look for the GPOs, where Internet settings are being pushed to diagnose the issue. We found that the customer had a domain-wide user policy that was pushing all the Internet settings and was also responsible for setting the desktop wallpaper on the desktops.

We enabled WMI filtering to apply the policy to Windows 7 desktop operating systems only, for the purpose of testing this on the server VDA published desktops. Surprisingly, it reduced our interactive session time from 29 seconds to 7 seconds. Refer the following screenshot:

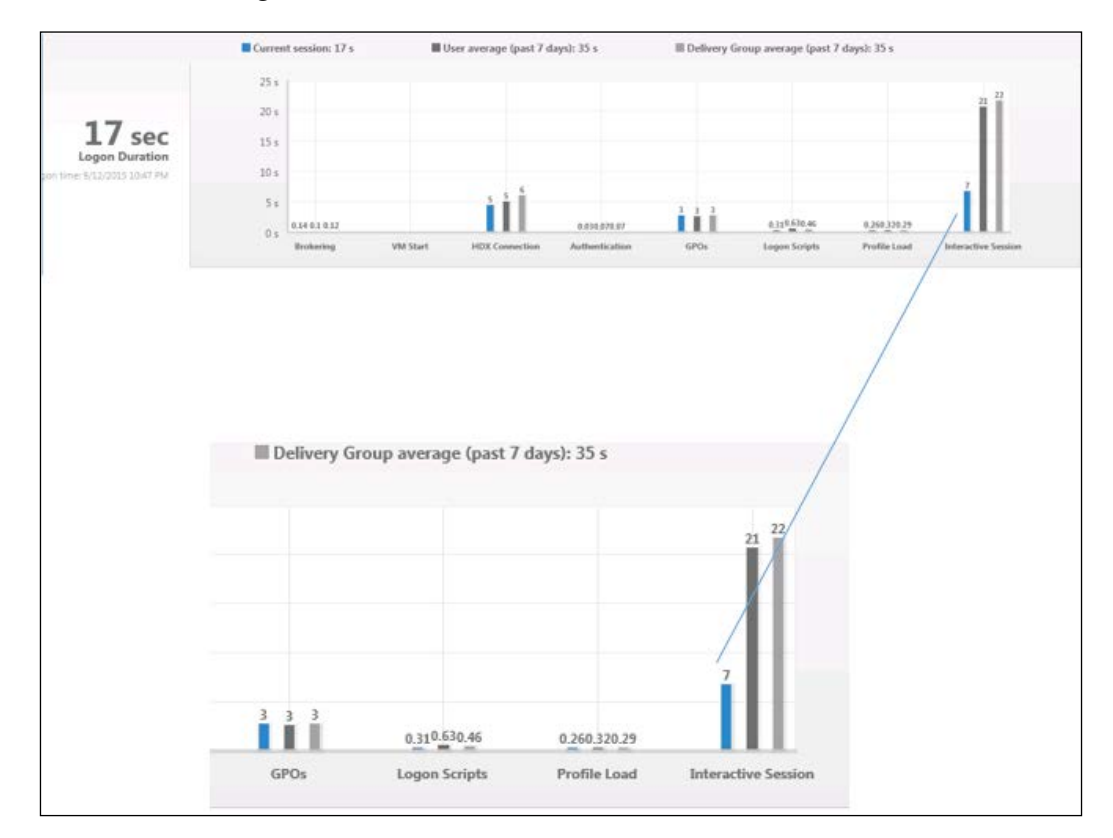

#### Resolution

There were multiple Internet settings that required correct permissions on the following registry paths:

- HKLM\Software\Wow6432Node\Microsoft\Windows\CurrentVersion\ Internet Settings\ZoneMap\
- HKLM\Software\Microsoft\Windows\CurrentVersion\Internet Settings\ZoneMap\

Also, we fixed the bitmap image of the desktop wallpaper that was taking a little longer to apply.

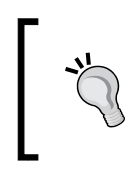

A more granular study for the Winlogon process can be done using Xperf or Windows Performance Analyzer. You can refer to *Chapter 2*, *Troubleshooting Toolkit for Citrix XenDesktop*<sup>®</sup>, for the tool's usage.

# Summary

We now have a good understanding of performance analysis and the tools required to troubleshoot any performance related issues surfacing in a XenDesktop environment.

In the next chapter, we will focus on troubleshooting printing issues related to the XenDesktop environment.

# 8 Solving Printing Issues

In the last chapter, we discussed the basics of performance parameters, details of sizing for environment, and troubleshooting performance issues using Citrix and third-party tools.

We will now discuss the basic printing issues that might arise in XenDesktop infrastructure for users. Printing issues are the most common and frustrating for administrators to troubleshoot, if they are not tackled with the right approach.

The ultimate goal of this chapter is to understand the basics of setting up the Citrix printing architecture, configuring printing policies, and troubleshooting printing issues.

In this chapter, we will cover the following points:

- Understanding the printing setup
- Citrix printing policies
- Exploring the XenDesktop printing registry settings
- Using Print Detective and StressPrinters

# Understanding the printing setup

Citrix XenDesktop supports a variety of printing solutions. Before choosing any solution for printing, we must understand the organization's needs and the solution that offers to meet the desired requirement.

The following are the solutions that are supported by Citrix XenApp and XenDesktop: let's have a quick look at what each solution offers.

Solving Printing Issues

# **Provisioning printers**

The process by which printers are created in XenApp or XenDesktop sessions is called **printer provisioning**. Printer provisioning is classified into two types:

- **Static**: In this type of provisioning, a collection of printers is created in every session. This type of printer collection is created each time and does not vary as per policy. This is best suited for smaller setups.
- **Dynamic**: In this type of provisioning, a collection of printers is created in each session according to policies. Here, the set of printers created might vary in each session based on the policy changes, IP subnet, or user location base. This is best suited for geographically widespread enterprise environments.

Many organizations choose **hybrid** provisioning to map some static printers to each employee's login along with some specific printers whose mapping is restricted to a set of employees controlled via Active Directory groups.

**Auto-creation** is a type of dynamic provisioning and every Citrix administrator might have used it in his XenApp/XenDesktop setup. It creates all printers attached to a client device – local printers as well as network printers.

It is not necessary to map all the printers for all users in their user sessions. So, this can be controlled via the following Citrix policies:

- Auto-create all client printers: This is the default setting
- **Do not auto-create all client printers**: This turns off printer auto-creation, users need to manually add printers in their ICA sessions
- Auto-create client default printers only: This only creates a printer that is directly configured as a default printer on a client device
- Auto-create local printers only: This only creates local printers directly connected to the client device using the LPT, COM, USB, and TCP ports

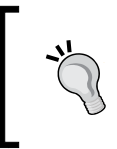

Never choose the **Auto-create all client printers** option; it can significantly increase session logon time as each printer is enumerated during the logon process.

# **Session printers**

Session printers are a collection of network based printers created using a Citrix policy during each session logon. These can be statically or dynamically provisioned depending upon the Citrix policy configuration.

The session printers can behave as static printers, if configured to be mapped in each session for all users and can vary as well if a filter is applied using the IP subnet or user groups.

# Print driver management

Print driver management is the most tedious work in a XenApp/XenDesktop environment where hundreds of printers need to be managed. There are several methods available to manage print drivers.

#### Automatic installation

When a user connects to a XenApp/XenDesktop session, a check is performed to validate whether the required printer driver is installed in the operating system. If this check fails, a native printer driver installation will trigger automatically. Otherwise, Citrix Universal Print Driver will be used instead.

If there are mobile users who roam regularly and access printers from multiple devices and locations, they can cause inconsistency across sessions as they may access different resources each time they connect to a XenApp or XenDesktop session. It becomes very challenging to troubleshoot printing problems in this type of scenario due to the multiple sets of drivers that are installed on hosted devices.

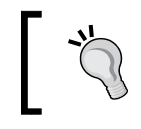

It is always recommended to not enable automatic installation of native drivers to ensure consistency and avoid printing issues.

# Manual installation

There can be scenarios where native drivers are not available and Citrix Universal Print Driver is not supported for specific printer models. In this case, you can install the printer drivers manually. However, this can again be a challenge for users using multiple devices and different locations to access printers, and manual installation of the print drivers can cause inconsistency in the environment. It is always recommended to install print drivers on the master image to ensure consistency. Solving Printing Issues

#### **Citrix Universal Print Driver**

Citrix **Universal Print Driver** (**UPD**) is an independent print driver and has been designed to work with most of the printer models. It simplifies printer driver management and administration tasks. Citrix UPD consists of two components:

- Server component: The Citrix UPD is installed along with the XenApp or XenDesktop VDA installation. When a user initiates a print job, the UPD driver records the output and sends it across to the endpoint device via HDX.
- **Client component**: The Citrix UPD is installed with the Citrix Receiver installation. It fetches the incoming stream from the server component and forwards it to the local printing subsystem, where the print job is actually rendered using device-specific print drivers.

#### Vendor-specific print drivers

There are multiple vendors who provide vendor-specific universal print drivers to simplify print driver management. So, you can also use a vendor-specific universal driver, which can help you reduce the number of print drivers to be managed across XenApp or XenDesktop devices.

It is always recommended to install a vendor-specific universal driver on the master image for XenApp and XenDesktop.

#### **Citrix Universal Print Server**

Citrix introduced the Citrix Universal Print Server to extend its support for universal printing to network printers. It comprises of two components:

- **Server component**: The Citrix UPS component is installed on a Windows based print server. It captures the print data and forwards it to the respective printer using the Citrix UPServer virtual port monitor.
- **Client component**: The client component is installed on the base image of the XenApp server or XenDesktop Windows operating system. It captures the EMF- or XPS-based print stream from the Citrix UPD driver and forwards it to the print server. Print commands and print data are sent to their respective ports.

Print commands are sent over TCP port 8080 and print data is sent over TCP port 7229 by default.

# **Citrix printing policies**

Printer mappings are controlled by Citrix policies in a Citrix XenApp or XenDesktop environment. It is very important to configure these policies correctly in your XenDesktop environment, to avoid any unusual hiccups and issues.

Let's have a look at the major Citrix printing policies that every administrator must know about and more essentially, they should know where to apply them.

#### Auto-create client printers

The Auto-create client printers policy is one of the most important and basic policies that is used in a XenApp or XenDesktop environment. The policy can be configured in four ways:

- **Auto-create all client printers**: This setting will allow the auto-creation of all client printers on the client device, be it locally attached printers on the client device or the network mapped printers.
- Auto-create client default printer only: This setting will allow auto-creation of the client's default printer only. None of the other printers will be auto-created in the ICA session.
- Auto-create all local (non-network) client printers only: This setting will only allow the auto-creation of locally attached client printers. This setting will prohibit network printers from being auto-created from client device.
- **Do not auto-create client printers**: This setting will disallow any client printers from being auto-created in ICA session.

## Auto-create generic universal printer

The Auto-create generic universal printer policy controls the Citrix Universal Printer feature. The Citrix Universal Printer is disabled by default on XenApp 6.0 or XenDesktop 5.0 and the higher versions. You need to enable it under this policy to make use of the Citrix Universal Printer and UPD driver. Solving Printing Issues

#### **Client printer names**

The Client printer names policy controls the naming convention to be used in XenApp or XenDesktop printer mapping. By default, standard printer names similar to Terminal Service are used; for example, *HPLaserJet 1 from client name in session 2*.

You can select **Legacy printer names** under this policy to enable backward compatibility for the old Metaframe-style printers that have the naming convention as *Client/Clientname#/HPLaserJet1*.

#### **Direct connections to print servers**

The Direct connections to print servers policy enables or disables the direct connections that are to be used for host to network printer connections. By default, the direct connections are enabled.

For fast communication in a LAN environment, it is always recommended to enable direct connections.

# Printer mapping and driver compatibility

With the Printer mapping and driver compatibility policy, you can create rules to control the printer mappings for a specific driver. You can also use the driver compatibility feature to auto-create client printers using Citrix Universal Print driver only. You can also choose or provide a replacement driver for conflicting drivers by creating a specific rule under this policy:

| 🚟 Add driver mapping              |    | ×           |
|-----------------------------------|----|-------------|
| Driver Name:                      |    |             |
|                                   |    |             |
| • Allow                           |    |             |
| C Do not create                   |    |             |
| Create with universal driver only |    |             |
| C <u>R</u> eplace with            |    | Find Driver |
|                                   |    |             |
|                                   | ОК | Cancel      |

# **Printer properties retention**

The Printer properties retention policy is used to define where to store the printer properties. By default, the printer properties are stored on either the client device or user profile. There are four different ways to control the printer properties using this policy:

- Held in profile if not saved on client: This setting will force the system to store printer properties on a client device if possible. If the printer properties are not stored on a client machine, it will save the properties on the user profile.
- **Retained in user profile only**: This setting will force systems to store the printer properties in the user profile only.
- **Saved on client device only**: This setting will force the system to store the printer properties on a client device only.
- **Do not retain printer properties**: This will prohibit you from saving the printer properties.

# **Retain and restore client printers**

The Retain and restore client printers policy lets you choose if you want to retain and restore a client's auto-created printers or not. By default, this policy is enabled to retain the client's auto-created printers and restore them in the next session launched by the user.

You can disable this feature by selecting the **Prohibit** option under this policy.

# Automatic installation of in-box drivers

The Automatic installation of in-box drivers policy provides a control to enable or disable the automatic installation of in-box printer drivers and is enabled by default.

You can restrict the automatic installation of in-box drivers by choosing the **Disabled** option under this policy.

Solving Printing Issues

# **Universal driver preference**

The Universal driver preference policy allows you to control UPD driver preferences; you can add, remove, and alter the driver preference order as per your requirements:

| ĥ | Add Setting                       | × | < |
|---|-----------------------------------|---|---|
| l | Universal driver preference       |   |   |
|   |                                   |   |   |
| ł | <u>/alues:</u>                    | _ |   |
|   | EMF                               |   |   |
|   |                                   |   |   |
|   | XPS                               |   |   |
|   |                                   |   |   |
|   | PCLSC                             |   |   |
|   | PCL4                              | _ |   |
|   |                                   | - |   |
| Ì | New Edit Delete Move Up Move Down |   |   |
| 1 |                                   |   |   |

For details on each of the preference formats in the preceding screenshot, you can refer to the *Printing* section in *XenDesktop Handbook* 7.x available at http://support.citrix.com/ content/dam/supportWS/kA460000000CoLKCA0/Citrix\_ Virtual\_Desktop\_Handbook\_%287x%29.pdf.

# **Universal Print Driver usage**

The Universal Print Driver usage policy is used to configure Citrix UPD usage. You can configure the policy settings to specify when to use universal printing and when to force the use of the generic Universal Print Driver instead of the printer model-specific native drivers. The policy provides the following options to configure UPD usage:

- Use universal printing only if the requested driver is unavailable: This setting allows the system to make use of universal printing when no standard printer drivers are available.
- Use only printer model-specific drivers: This policy will ensure that no printer is auto-created using Citrix Universal Print Driver. If the standard model-specific driver is unavailable, the printer will not be created.

- Use universal printing only: This setting will force the system to use universal printing only. It will make use of the Universal Print Driver to create client printers.
- Use printer model-specific driver only if universal printing is unavailable: This setting will allow the printers to be created using a model-specific print driver if Universal Print Driver is unavailable.

# Universal printing EMF processing mode

The Universal printing EMF processing mode policy controls the way in which the EMF spool files are processed from printer to the client machine. By default, all EMF spool files are directly sent to the client's Windows subsystem to be processed. However, there are some printers where the EMF format might not be compatible; in that case the EMF spool files are reprocessed under the GDI subsystem, before being sent to the client for processing.

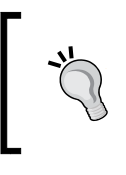

If you are unaware if your printers support the EMF format for printing, it is recommended to force the **Re-process EMFs for printer** setting under this policy.

# Universal printing image compression limit

The Universal printing image compression limit policy defines the maximum quality and minimum compression level for the images printed using Universal Print Driver. By default, the best quality is selected for lossless compression. You can alter the settings under this policy for image quality and compression.

# Universal printer optimization defaults

The Universal printer optimization defaults policy provides the default settings for the universal printer created during the ICA session. This setting provides the following options to control the optimization behavior:

- Desired image quality
- Enable heavyweight compression
- Allow caching of embedded images
- Allow caching of embedded fonts
- Allow non-administrators to modify these settings

#### Solving Printing Issues

By default, standard image quality is selected. However, you can alter these settings to get the desired image quality. Please refer to the following screenshot for the policy outlook:

| 🖀 Add Setting                                                       | × |
|---------------------------------------------------------------------|---|
| Universal printing optimization defaults                            |   |
| Image Compression                                                   |   |
| Desired image guality: Standard quality                             |   |
| Enable heavyweight compression                                      |   |
| Image and Font Caching                                              |   |
| ✓ Allow caching of embedded images                                  |   |
| Allow caching of embedded fonts                                     |   |
| $\square$ Allow <u>n</u> on-administrators to modify these settings |   |

This policy requires the printing optimization pack to be installed on XenApp 6.0 or later. This doesn't apply to XenDesktop.

# Universal printing preview preference

The Universal printing preview preference policy defines whether to use the print preview function for auto-created or generic universal printers. By default, this policy disables the print preview function.

You can alter the settings under this policy to make use of the print preview function for auto-created printers, generic universal printers, or both:

- **Universal printing print quality limit**: It specifies the maximum DPI (dots per inch) available for generating the print output in the ICA session.
- Wait for printers to be created: This policy controls whether you want the printers to be created while the desktop is launched or not. This should be disabled as we don't want the printers to delay the desktop launch.

# Exploring the XenDesktop<sup>®</sup> printing registry settings

XenDesktop uses a different way to implement the DefaultPrnFlags registry setting. Unlike XenApp, where multiple sessions run on the server at the same time, VDAs in XenDesktop run only a single sessions at a time.

So, it doesn't store a farm-wide configuration in the DefaultPrnFlags key in each VDA agent. XenDesktop employs a different approach of using XML blob where both farm and policy wide information is passed to each Virtual Desktop Agent during the start of a session. The information is captured at the desktop Delivery Controller from various resources and then passed in the form of an XML document.

You can use the **PortICASetDefaults** tool to set the DefaultSessionFlags value in XenDesktop. When a logon is initiated, session settings for printing are collected from policies, Terminal Services defaults, and the DefaultSessionFlags value from the XML blob.

You can modify the system default values by the following procedure:

- 1. Log in to the Delivery Controller server and browse to the following directory: C:\Program Files\Citrix\Desktop Delivery Controller\.
- 2. Run the following command on a CMD prompt to extract the Default XML Blob:

```
PortICASetDefaults /o <Directory>\<FileName.txt>
```

3. Open the extracted file with Notepad and look for the opening <session> tag. Now, paste the following immediately after the <session> tag:

```
<PrinterManagement><DefaultSessionFlags>value</
DefaultSessionFlags></PrinterManagement>
```

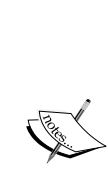

This value is calculated by adding together the decimal values decided upon from the table provided by Citrix, as given at http://support.citrix.com/servlet/KbServlet/ download/18846-102-722088/CTXPRN\_OVERRIDE\_TS\_DEFAULTS.pdf.

Make sure that you add 128 to the value to override the Terminal Services defaults if the setting you want is marked as having a Terminal Services default value.

- Save the file and run the following command:
   PortICASetDefaults /i <Directory>\<FileName.txt>
- 5. To revert the values to the default, use the following command:

PortICASetDefaults /d

# **Using Print Detective and StressPrinters**

Troubleshooting printing problems can become a headache if we are not using the right set of tools needed to diagnose the problem. Citrix has developed the Print Detective and StressPrinters tools to diagnose and resolve these issues.

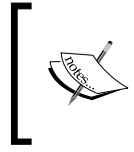

Citrix recommends using Citrix universal printing and if the print policies and Citrix universal printing are configured optimally, you won't have any major issues in your XenDesktop environment.

We have explained the basic setup and usage of these tools in *Chapter 2*, *Troubleshooting Toolkit for Citrix XenDesktop*<sup>®</sup>, to troubleshoot common Citrix printing problems that surface in a Citrix XenDesktop environment. To learn more about using these tools, please refer *Chapter 2*, *Troubleshooting Toolkit for Citrix XenDesktop*<sup>®</sup>.

# Summary

We should now have a good understanding of the XenDesktop printing setup, print policies and the tools required to troubleshoot major printing issues that might arise in a XenDesktop environment.

In our next chapter, we will focus on configuring and setting up the right set of HDX MediaStream policies required for a XenDesktop environment to provide the smoothest and best visual experience to the endusers.

# 9 Getting the Better of HDX<sup>™</sup> MediaStream Challenges

In the last chapter, we discussed the printing architecture and solved the common printing issues that you may encounter while working in a Citrix XenDesktop environment.

We will now focus on Citrix XenDesktop HDX policies and their configuration, which is a key area to optimizing the performance in any XenDesktop deployment. If the policies and rules are not set in the right direction, the administrators might end up with a XenDesktop deployment that is totally unstable and the users will complain every now and then about performance issues.

In this chapter, we will cover the following points:

- Understanding the HDX display modes
- HDX policies and their impact on user experience
- Using Flash Redirection for a smooth HDX experience
- Working with HDX RealTime audio/video and the HDX plugin for Microsoft Lync 2010

# Understanding the HDX<sup>™</sup> display modes

Citrix HDX was introduced in February 2009 with Citrix XenDesktop 3.0 and since then, many features have been added and improvements have been made to this technology to deliver the best possible user experience.

There are basically three main delivery methods that need to be taken care of while configuring HDX policies in your XenApp or XenDesktop environment. They are as follows:

- Desktop Composition Redirection or DCR
- H.264-enhanced SuperCodec
- Legacy graphics mode

# **Desktop Composition Redirection**

Desktop Composition Redirection can be enabled only for desktop OS VDAs in a XenDesktop environment. DCR operates at the level of Windows Desktop Manager, which means that we can now manage the Windows UI using GPU at the end user device, leveraging the DirectX feature of Windows endpoints.

It supports Mac OS X 10.7, 10.8, 10.9, and 10.10 as well as Windows 7, Windows 8, and also the latest Windows OS.

# H.264-enhanced SuperCodec

H.264 is the HDX SuperCodec. It's a collection of codecs that is optimized for handing different types of data. The codec is encoded with the new encoder to optimize Windows drawing in Windows 8's and Windows 2012's new display architecture.

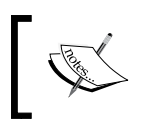

To read more on GDI that controls the graphics in Windows, please read MSDN article at https://msdn.microsoft.com/ en-us/library/aa925824.aspx.

The Citrix Legacy display driver, which was being used till now, is based on the GDI commands to support the Windows display driver. However, with the introduction of Windows 8 it has become obsolete. So, Citrix has to come up with an improved and better SuperCodec using the adaptive H.264 technology.

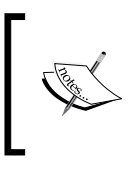

If any enduser device is running a non-H.264 based receiver, the user would still be able to work using the fallback compatibility. Citrix doesn't recommend using this until and unless there is a real dependency of other legacy apps that can't work using the new receiver.

# The legacy graphics mode

The legacy graphics mode was the display mode that was used in the earlier XenApp and XenDesktop versions. Lots of improvements have been made in this mode, such as Progressive Display, extra color compression, and lastly Adaptive Display, to deliver the operating system graphics using Microsoft GDI.

Refer to the following table for the display modes versus operating system matrix that will give you a fair idea about which display modes are supported by various operating systems:

| Operating system      | DCR | H.264 SuperCodec<br>supported                 | H.264 fallback<br>mode                        | Legacy<br>graphics<br>mode |
|-----------------------|-----|-----------------------------------------------|-----------------------------------------------|----------------------------|
| Windows 8             | Yes | Yes <sup>ab</sup>                             | Yes                                           | NA                         |
| Windows 7 Aero        | Yes | Yes <sup>ab</sup>                             | Yes                                           | Yes <sup>a</sup>           |
| Windows 7             | NA  | Yes <sup>ab</sup>                             | Yes                                           | Yes                        |
| Windows Vista<br>Aero | Yes | NA (limitation<br>due to legacy<br>VDA agent) | NA (limitation<br>due to legacy<br>VDA agent) | Yes <sup>a</sup>           |
| Windows Vista         | NA  | NA (limitation<br>due to legacy<br>VDA agent) | NA (limitation<br>due to legacy<br>VDA agent) | Yes                        |
| Windows XP            | NA  | NA (limitation<br>due to legacy VDA<br>agent) | NA                                            | Yes                        |
| Windows 2012 R2       | NA  | Yes <sup>ab</sup>                             | Yes, but not<br>recommended                   | Yes                        |
| Windows 2008 R2       | NA  | Yes <sup>ab</sup>                             | Yes                                           | Yes                        |

(\*): Even if the legacy graphics mode is enabled by a policy for a VDA agent, DCR can still be used to provide the Aero experience to the users unless:

- DCR has been disabled by a policy
- The endpoint client is DCR-capable
- The Aero theme has been applied for the session

(<sup>ab</sup>): H.264 requires the following receiver versions:

| Operating system | Receiver version |
|------------------|------------------|
| Windows          | 3.4 and above    |
| Mac OS           | 11.8 and later   |
| Android          | 3.5              |
| iOS              | 5.9              |
| Chrome OS        | 1.4              |

# HDX<sup>™</sup> policies and their impact on user experience

There is a long list of Citrix HDX graphics policies; sometimes it becomes very difficult to understand which one should be configured to provide an optimal user experience.

So, we will be going through all the relevant and important HDX policies that every administrator must be aware of to configure.

# **Desktop Composition graphics quality**

The Desktop Composition graphics quality policy helps us define the quality of graphics for Desktop Composition Redirection.

There are four settings that can be used to set the graphics quality; **High**, **Medium**, **Low**, or **Lossless**, as shown in the following screenshot:

| Edit Setting                                                                                                    |
|----------------------------------------------------------------------------------------------------|
| Desktop Composition graphics quality<br>Applies to: Virtual Delivery Agent: 5.5, 5.6 Feature Pack 1, 7.0 Desktop OS, 7.1 Desktop OS, 7.5<br>Desktop OS, 7.6 Desktop OS |
| Value: Medium  Lossless Use High Medium Medium Low Use J                                                                                                    |
| Determine the quality of graphics for Desktop Composition Redirection. You can use either high, medium, low, or lossless quality. Default setting is medium quality.   |
| OK Cancel                                                                                                    |

#### **Desktop Composition Redirection**

The Desktop Composition Redirection policy allows us to redirect the desktop composition from VDA to the endpoint device to provide an enriched user experience.

| t Setting                                                |                                                                             |
|----------------------------------------------------------|-----------------------------------------------------------------------------|
| Desktop Composition I                                    | Redirection                                                                 |
| Applies to: Virtual Deliver<br>Desktop OS, 7.6 Desktop O | y Agent: 5.5, 5.6 Feature Pack 1, 7.0 Desktop OS, 7.1 Desktop OS, 7.5<br>DS |
| Enabled                                                  |                                                                             |
| This setting will be e                                   | nabled.                                                                     |
| <ul> <li>Disabled</li> </ul>                             |                                                                             |
| This setting will be d                                   | isabled.                                                                    |
| <ul> <li>Details and related set</li> </ul>              | ttings                                                                      |
| Allow the redirection of D                               | esktop Composition from VDA to client to enrich user experience.            |
|                                                          | OK Cancel                                                                   |

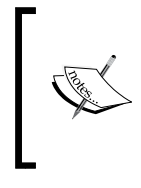

The Desktop Composition feature was introduced with Windows Vista and it actually changed the way applications display pixels to form an image on the screen. With the desktop composition enabled, all the windows drawings happen off-screen in the video memory, which is then rendered to the desktop image and it forms a display.

# **Enhanced Desktop Experience**

The Enhanced Desktop Experience policy helps us to configure the server OSs to deliver the closest desktop OS look possible. This is useful when you are publishing XenApp desktops or hosted shared desktops:

| Ēr | hanced Desktop Experience                                                                     |
|----|-----------------------------------------------------------------------------------------------|
| Ą  | oplies to: Virtual Delivery Agent: 7.0 Server OS, 7.1 Server OS, 7.5 Server OS, 7.6 Server OS |
|    | Allowed                                                                                       |
|    | This setting will be allowed.                                                                 |
|    | Prohibited                                                                                    |
|    | This setting will be prohibited.                                                              |

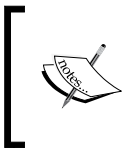

Please make a note that this policy won't be applied for the users who already have their profiles created on the server. As a result, you will need to reset the user profile. Also, ensure that you don't share roaming profiles between server and desktop OSs.

# **Display memory limit**

The Display memory limit policy allows us to set the maximum video buffer size for the session in Kbytes; the default value is set to 65,536 KB. If you use color depth and higher resolution, you will have to increase this value as it requires more memory. The range is between 128–131,072. Upon reaching the memory threshold, the session display is degraded to the **Display mode degrade preference** setting:

| Dis               | splay memory limit                                                                                                    |      |
|-------------------|----------------------------------------------------------------------------------------------------|------|
| Ap<br>De          | plies to: Virtual Delivery Agent: 5.0, 5.5, 5.6 Feature Pack 1, 7.0 Desktop OS, 7.1 Desktop OS, sktop OS, 7.6 Desktop OS                                                                                                    | , 7. |
|                   | Value (KB): 6553d                                                                                                    |      |
|                   | Use default value: 65536 KB                                                                                                    |      |
| Ŧ                 | Details and related settings                                                                                                    |      |
| Ple<br>Spe<br>me  | ase enter a number between 128 and 131072 (Kbytes)<br>ecifies the maximum video buffer size in kilobytes for the session. By default, the display<br>mory limit is 65536 kilobytes.                                                                   |      |
| Spe<br>res<br>deg | ecify an amount in kilobytes from 128 to 131072. Using more color depth and higher<br>olution for connections requires more memory. If the memory limit is reached, the display<br>grades according to the "Display mode degrade preference" setting. |      |
| Rel<br>Dis        | lated Settings:<br>play mode degrade preference, Notify user when display mode is degraded, Maximum                                                                                                    |      |

The **Display Mode Degrade Preference** option is only available when we use the legacy graphics mode. This is not applicable when we are using the latest DCR or H.264 SuperCodec graphics.

Getting the Better of HDX<sup>™</sup> MediaStream Challenges

### **Dynamic windows preview**

The Dynamic windows preview policy enables the seamless Windows preview to be seen on the published applications; this is applicable just for XenApp and is enabled by default.

| Dynamic windov                                                                                                    | vs preview                                                                                                    |       |
|----------------------------------------------------------------------------------------------------|----------------------------------------------------------------------------------------------------|-------|
| Applies to: Virtual<br>DS, 7.1 Desktop OS                                                                                                    | Delivery Agent: 5.5, 5.6 Feature Pack 1, 7.0 Server OS, 7.0 Desktop OS, 7.1 S<br>5, 7.5 Server OS, 7.5 Desktop OS, 7.6 Server OS, 7.6 Desktop OS                                                                                                    | Serve |
| Enabled                                                                                                    |                                                                                                    |       |
| Enable dynar                                                                                                    | nic windows preview for seamless windows.                                                                                                    |       |
| ~                                                                                                    |                                                                                                    |       |
| <ul> <li>Disabled</li> </ul>                                                                                                    |                                                                                                    |       |
| <ul> <li>Disabled</li> <li>Disable dyna<br/>shown in place</li> </ul>                                                                                                    | mic windows preview for seamless windows. Only a small application icon is<br>ce of the preview.                                                                                                    | 5     |
| <ul> <li>Disabled</li> <li>Disable dyna<br/>shown in place</li> <li>Details and rel</li> </ul>                                                                                     | mic windows preview for seamless windows. Only a small application icon i<br>ce of the preview.<br>ated settings                                                                                                    | 5     |
| <ul> <li>Disabled</li> <li>Disable dyna</li> <li>shown in play</li> <li>Details and rel</li> <li>Dynamic windows</li> <li>vindows previews</li> <li>preview is enabled.</li> </ul> | mic windows preview for seamless windows. Only a small application icon i<br>ce of the preview.<br>ated settings<br>preview enables the state of seamless windows to be seen on the various<br>(Flip, Flip 3D, Taskbar Preview, and Peek). By default, dynamic windows | 5     |

## Image caching

As the name suggests, the Image caching policy is used to cache images to make the scrolling smoother. This works only in the legacy graphics mode.

## Legacy graphics mode

The legacy graphics mode policy can be used to turn on the legacy graphics mode for the end users using legacy Citrix clients, as shown in the following screenshot:

| Edit Setting                                                                                                    |  |
|----------------------------------------------------------------------------------------------------|--|
| Legacy graphics mode<br>Applies to: Virtual Delivery Agent: 7.0 Server OS, 7.0 Desktop OS, 7.1 Server OS, 7.1 Desktop OS,<br>7.5 Server OS, 7.5 Desktop OS, 7.6 Server OS, 7.6 Desktop OS                             |  |
| <ul> <li>Enabled</li> <li>This setting will be enabled.</li> <li>Disabled</li> <li>This setting will be disabled.</li> </ul>                                                                                          |  |
| Details and related settings                                                                                                    |  |
| This setting disables the rich graphics experience and provides a fallback to the legacy graphics experience. This can improve scalability but will reduce user experience, especially on a WAN or mobile connection. |  |
| OK Cancel                                                                                                    |  |

#### Maximum allowed color depth

The Maximum allowed color depth policy is enabled while using the legacy graphics mode and specifies the maximum allowed color depth for a session. By default, it is set to 32 bits per pixel as shown in the following screenshot. Setting this value higher means that you require more memory per session.

*Getting the Better of HDX<sup>™</sup> MediaStream Challenges* 

You need to consider the **Display Memory Limit** and **Display mode degrade preference** settings accordingly.

| Agelles ter Virtual Dali    |                                                                          |     |
|-----------------------------|--------------------------------------------------------------------------|-----|
| Amerikan Ant. Mintural Dali |                                                                          |     |
| Applies to: virtual Dell    | very Agent: 5.0, 5.5, 5.6 Feature Pack 1, 7.0 Server OS, 7.0 Desktop OS, | 7.1 |
| Server OS, 7.1 Desktop      | OS, 7.5 Server OS, 7.5 Desktop OS, 7.6 Server OS, 7.6 Desktop OS         |     |
|                             |                                                                          |     |
|                             |                                                                          |     |
| Value: 32 Bits Per Pi       | xel 👻                                                                    |     |
| 8 Bits Par Div              |                                                                          |     |
| Use 15 Bits Per Pi          | vel er Pixel                                                             |     |
| 16 Bits Per Pi              | xel                                                                      |     |
| 24 Bits Per Pi              | xel                                                                      |     |
| V Datail                    |                                                                          |     |

# Notify user when display mode is degraded

The Notify user when experience is degraded policy is disabled by default and the experience is degraded silently for a user. This is applicable only while using RDS. When this policy is enabled, it displays a pop-up when the color depth or resolution is degraded as per the **Display mode degrade preference** setting, as shown in the following screenshot:

| ify user \      | /hen display mode is degraded                                                   |
|-----------------|---------------------------------------------------------------------------------|
| olies to: Vi    | tual Delivery Agent: 7.0 Server OS, 7.1 Server OS, 7.5 Server OS, 7.6 Server OS |
| <br><br>Enabled |                                                                                 |
| Users ar        | notified when display is degraded                                               |
| Disabled        |                                                                                 |
| Display         | s degraded silently                                                             |

#### Persistent cache threshold

The Persistent cache threshold policy allows us to control the caching threshold of bitmap images on the client machines. This enables us to re-use the large cached images from the previous user sessions. You can even adjust the bandwidth threshold value in Kbps below which will enable the persistent cache. The default value is set to 3,000,000 Kbps.

This policy is applicable only while using the legacy graphics mode.

| dit Setl                                                                                                    | ing                             |
|----------------------------------------------------------------------------------------------------|---------------------------------|
| Pers                                                                                                    | istent cache threshold          |
| Applies to: Virtual Delivery Agent: 5.0, 5.5, 5.6 Feature Pack 1, 7.0 Server OS, 7.0 Desktop OS, 7.1<br>Server OS, 7.1 Desktop OS, 7.5 Server OS, 7.5 Desktop OS, 7.6 Server OS, 7.6 Desktop OS |                                 |
| Va                                                                                                    | alue (Kbps): 300000d            |
|                                                                                                    | Use default value: 3000000 Kbps |

#### **Queuing and tossing**

The Queuing and tossing policy is used to discard queued images, which have been replaced by another image. Ensure that you disable this policy if you need to run animations. This is applicable only with the legacy graphics mode. It is shown in the following screenshot.

| dit Setting                                                                                                    |  |
|----------------------------------------------------------------------------------------------------|--|
|                                                                                                    |  |
| Queuing and tossing                                                                                                    |  |
| Applies to: Virtual Delivery Agent: 5.0, 5.5, 5.6 Feature Pack 1, 7.0 Server OS, 7.0 Desktop OS, 7.1 Server OS, 7.1 Desktop OS, 7.5 Server OS, 7.5 Desktop OS, 7.6 Server OS, 7.6 Desktop OS |  |
| Enabled                                                                                                    |  |
| Images queued for transmission are discarded when replaced by another image                                                                                                    |  |
| ○ <u>D</u> isabled                                                                                                    |  |
| Queued images are left alone                                                                                                    |  |

#### Extra color compression

The Extra color compression policy allows us to manage the color compression for images. By enabling this setting, you can improve the responsiveness of low bandwidth connections. However, it can impact the quality of images displayed to the users.

| Applies to: Virtual Delivery Agent: 5.0, 5.5, 5.6 Feature Pack 1, 7.0 Server O<br>Server OS, 7.1 Desktop OS, 7.5 Server OS, 7.5 Desktop OS, 7.6 Server OS, 7.<br><u>Enabled</u><br>Improve responsiveness over low bandwidth connections, at the experi- | er OS, 7.0 Desktop OS, 7.3 |
|----------------------------------------------------------------------------------------------------|----------------------------|
| <ul> <li><u>E</u>nabled</li> <li>Improve responsiveness over low bandwidth connections, at the experi-</li> </ul>                                                                                                    | s, 7.6 Desktop OS          |
| Improve responsiveness over low bandwidth connections, at the expe                                                                                                    |                            |
|                                                                                                    | expense of image quality   |
| Disabled                                                                                                    |                            |

#### Extra color compression threshold

The Extra color compression threshold policy allows us to control the threshold at which the color compression is applied. The default value is 8,192 Kbps. You can set any value between 0 and 4,294,967. This setting is applicable only while using the legacy graphics mode:

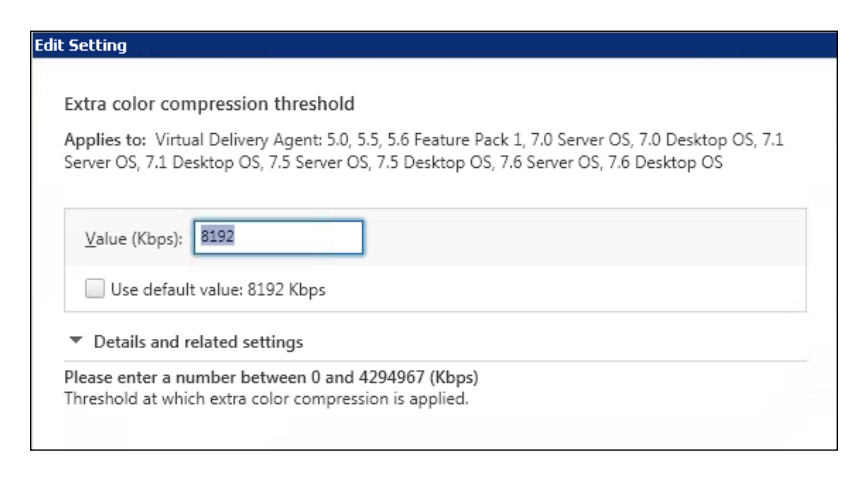

#### Heavyweight compression

The Heavyweight compression policy helps us to reduce the bandwidth consumption without losing much of the image quality using an advanced CPU-intensive graphic algorithm. This compression is disabled by default and is only used with Citrix Receiver and has no effect while using other legacy Citrix ICA clients.

This setting is only applicable when using the legacy graphics mode:

| avywe                   | ght compression                                                                                                    |
|-------------------------|----------------------------------------------------------------------------------------------------|
| oplies to<br>3, 7.5 Ser | Virtual Delivery Agent: 5.0, 5.5, 5.6 Feature Pack 1, 7.0 Server OS, 7.0 Desktop OS, 7.1 Server OS, 7.1 Desktop<br>ver OS, 7.5 Desktop OS, 7.6 Server OS, 7.6 Desktop OS |
|                         | led                                                                                                    |
| Redu<br>inter           | ce bandwidth beyond normal progressive compression, without losing image quality, by using a CPU-<br>sive algorithm                                                      |
| Disat                   | bled                                                                                                    |
| Don                     | ot perform heavy compression                                                                                                    |

#### Lossy compression level

The Lossy compression level policy is one of the compression policies used to save bandwidth to improve session responsiveness. This is generally avoided if image quality and data is vital for a customer. An example of such a case is while processing X-ray images or using AutoCAD 3D modeling.

If enabled, the policy uses the Lossy compression threshold value setting while processing the images for compression. The default value is set to **Medium** for this policy.

| it Setting |                                                                                            |
|------------|--------------------------------------------------------------------------------------------|
| Lossy cor  | npression level                                                                            |
| Applies to | : Virtual Delivery Agent: 5.0, 5.5, 5.6 Feature Pack 1, 7.0 Server OS, 7.0 Desktop OS, 7.1 |
| Server OS, | 7.1 Desktop OS, 7.5 Server OS, 7.5 Desktop OS, 7.6 Server OS, 7.6 Desktop OS               |
| 1          |                                                                                            |
| Value:     | Medium 👻                                                                                   |
|            | None                                                                                       |
| Use        | Low                                                                                        |
|            | Medium                                                                                     |
| Detail:    | High                                                                                       |

### Lossy compression threshold value

The Lossy compression threshold value policy controls the bandwidth requirement of sessions where you want to enable the lossy compression. By default, this is set to unlimited, which means the session will be enabled to go through the lossy compression. You should set the threshold value as per the requirement between 0 and 2,147,483,647 Kbps.

| Second                                 |                                                                                                    |
|----------------------------------------|----------------------------------------------------------------------------------------------------|
| Lossy compress                         | ion threshold value                                                                                                    |
| Applies to: Virtu<br>Server OS, 7.1 De | l Delivery Agent: 5.0, 5.5, 5.6 Feature Pack 1, 7.0 Server OS, 7.0 Desktop OS, 7.1<br>ktop OS, 7.5 Server OS, 7.5 Desktop OS, 7.6 Server OS, 7.6 Desktop OS |
| Value (Kbps):                          | 2147483647                                                                                                    |
| Use default                            | value: 2147483647 Kbps                                                                                                    |

#### Minimum image quality

The Minimum image quality policy controls the Adaptive Display minimum acceptable image quality for moving images while using the legacy graphics mode. The default value is **Normal** and you can set the value anywhere between **Low** (lowest quality) and **Ultra High** (highest quality) settings, as shown in the following screenshot:

| it Sett        | ing                                                                                                    |
|----------------|----------------------------------------------------------------------------------------------------|
|                |                                                                                                    |
| Mini           | mum image quality                                                                                                    |
| Appli<br>OS, 7 | ies to: Virtual Delivery Agent: 5.5, 5.6 Feature Pack 1, 7.0 Server OS, 7.0 Desktop OS, 7.1 Server<br>1 Desktop OS, 7.5 Server OS, 7.5 Desktop OS, 7.6 Server OS, 7.6 Desktop OS |
|                |                                                                                                    |
| <u>V</u> a     | ilue: Normal 👻                                                                                                    |

#### Moving image compression

The Moving image compression policy enables or disables the Adaptive Display when using the legacy graphics mode; the Adaptive and Progressive Display cannot work simultaneously. When one is enabled, the other gets disabled automatically.

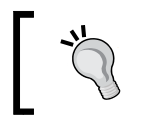

Progressive Display is a legacy feature which is not recommended to be enabled at anytime in your XenDesktop deployment.

This policy is always enabled by default. If you want to disable the Adaptive Display, you can disable this policy, as shown here:

| dit Setting                                                                                                    |    |
|----------------------------------------------------------------------------------------------------|----|
|                                                                                                    |    |
| Moving image compression                                                                                                    |    |
| Applies to: Virtual Delivery Agent: 5.5, 5.6 Feature Pack 1, 7.0 Server OS, 7.0 Desktop OS, 7.1 Serve OS, 7.1 Desktop OS, 7.5 Server OS, 7.5 Desktop OS, 7.6 Server OS, 7.6 Desktop OS | er |
| Enabled                                                                                                    |    |
| This setting will be enabled.                                                                                                    |    |
| Disabled                                                                                                    |    |
| This setting will be disabled.                                                                                                    |    |

## **Progressive compression level**

With the Progressive compression level policy, you can provide a faster initial display for the images compared to lossy compression. However, for progressive compression to be effective in your deployment, always ensure that its values are set higher than the lossy compression values. By default, progressive compression level settings are not set.

| Progressive                  | compression level                                                                                                    |
|------------------------------|----------------------------------------------------------------------------------------------------|
| Applies to:<br>Server OS, 7. | ïrtual Delivery Agent: 5.0, 5.5, 5.6 Feature Pack 1, 7.0 Server OS, 7.0 Desktop OS, 7.1<br>L Desktop OS, 7.5 Server OS, 7.5 Desktop OS, 7.6 Server OS, 7.6 Desktop OS |
| _                            |                                                                                                    |

-[189]-

Getting the Better of HDX<sup>™</sup> MediaStream Challenges

# Progressive compression threshold value

The Progressive compression threshold value policy is used to define the bandwidth under which compression would be applied on the sessions. You can set the value between 0 and 214,748,364 Kbps. By default, the value is unlimited:

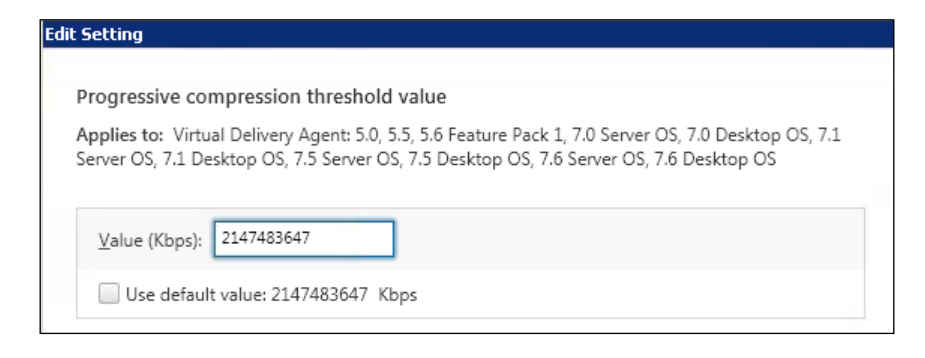

## **Target frame rate**

The Target frame rate policy provides you with an option to configure the maximum number of frames per second that the virtual desktop will send to the client. The maximum and default setting is 30 fps, as shown in the following screenshot. You shouldn't change this setting unless you want to reduce the bandwidth and resource consumption at the expense of user experience.

This setting is applicable while using any of the graphics mode, be it DCR, H.264 SuperCodec, or the legacy graphics mode.

| Edit Setting                                                                                                    |  |
|----------------------------------------------------------------------------------------------------|--|
|                                                                                                    |  |
| Target frame rate                                                                                                    |  |
| Applies to: Virtual Delivery Agent: 5.0, 5.5, 5.6 Feature Pack 1, 7.0 Server OS, 7.0 Desktop OS, 7.1<br>Server OS, 7.1 Desktop OS, 7.5 Server OS, 7.5 Desktop OS, 7.6 Server OS, 7.6 Desktop OS |  |
| Value (fps): 3d                                                                                                    |  |
| Use default value: 30 fps                                                                                                    |  |

#### Target minimum frame rate

The Target minimum frame rate policy provides a control to maintain a minimum target frame rate in a low bandwidth session. This is applicable for legacy Adaptive Display only, as shown here:

| Edit Setting                                                                                                    |  |
|----------------------------------------------------------------------------------------------------|--|
|                                                                                                    |  |
| Target minimum frame rate                                                                                                    |  |
| Applies to: Virtual Delivery Agent: 5.5, 5.6 Feature Pack 1, 7.0 Server OS, 7.0 Desktop OS, 7.1 Server OS, 7.1 Desktop OS, 7.5 Server OS, 7.5 Desktop OS, 7.6 Server OS, 7.6 Desktop OS |  |
| Value (fps): 10                                                                                                    |  |
| Use default value: 10 fps                                                                                                    |  |

# **Visual quality**

The Visual quality policy allows you to control the visual quality of the images. The higher the visual quality, the higher will be the bandwidth requirement of the users. The default setting is for medium visual quality, as shown in the following screenshot.

It can be configured in five visual quality modes: **Low**, **Medium**, **High**, **Build to Lossless**, and **Always Lossless**. When the data is playing a vital role and you don't want to compromise on the visual quality of images, select the **Always Lossless** option.

| dit Setting                     |                                                                                                    |
|---------------------------------|----------------------------------------------------------------------------------------------------|
| Visual qualit                   |                                                                                                    |
| Applies to: V<br>7.5 Server OS, | tual Delivery Agent: 7.0 Server OS, 7.0 Desktop OS, 7.1 Server OS, 7.1 Desktop OS,<br>.5 Desktop OS, 7.6 Server OS, 7.6 Desktop OS |
| Value: M                        | ium 👻                                                                                                    |
| Use def                         | ult value: Medium                                                                                                    |

# Using Flash Redirection for a smooth HDX<sup>™</sup> experience

To provide the users with an uninterrupted and flawless video experience, we should always configure Flash Redirection that will force the Flash processing to happen on the user device. To configure Flash Redirection, we require two types of Flash players:

- Adobe Flash Player for Internet Explorer
- Adobe Flash Player for other browsers; for example, **Netscape Plugin Application Programming Interface** (**NPAPI**)

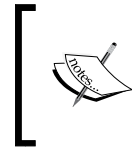

To know about the systems supported for Flash Redirection and all the prerequisites, refer the Citrix article at https://www.citrix.com/support/product-lifecycle/product-matrix.

Citrix recommends you to configure Flash Redirection with client-side rendering and client-side fetching wherever possible. This will always provide a better user experience by utilizing local device resources to display the Flash content.

When configuring a second-generation Flash Redirection, you should take the following considerations into account to ensure an optimal experience that has to be provided to the users:

- Flash Redirection is enabled by default via the **Flash default behavior** policy of Citrix XenDesktop 7.x. There are other additional policies that are provided to control this behavior in a much better way, such as **Flash intelligent fallback** and whitelist and blacklist options.
- The Flash intelligent fallback option automatically reverts to the server side rendering wherever client-side rendering doesn't work or provides a poor user experience.
- Ensure that the clients are using Citrix Receiver v3.4 and above and have enough system resources.
- Validate with Adobe before committing or implementing any solution based on the GPU based processing.

- Flash Redirection is supported on Linux and Windows operating systems.
- Citrix Consulting recommends to implement client-side rendering and clientside fetching wherever possible. However, there is one important thing to note here: when a client fetches multimedia content from the Internet, it utilizes the same connection it uses for HDX traffic. So, you might face network contention if QoS is not implemented in your deployment.
- For optimum experience, Citrix recommends to implement 2 vCPUs on each desktop VM for best Flash Redirection performance.
- If you have a heavy Flash Redirection load, Citrix recommends to leverage Citrix Branch Repeater as a WAN optimization solution.

To troubleshoot issues related to HDX redirection, your go-to tool will be HDX Monitor. We have already gone through the tool configurations and troubleshooting methodology in *Chapter 2, Troubleshooting Toolkit for Citrix XenDesktop*<sup>®</sup>.

# Working with HDX<sup>™</sup> RealTime audio/video and the HDX<sup>™</sup> plugin for Microsoft Lync 2010

Many customers look for audio/video conferencing that can be achieved easily via remote means. They need not be present in offices all the time to attend meetings and Citrix HDX RealTime is a technology that enables users working on Citrix apps and virtual desktops to join audio/video conferencing smoothly.

The key features of HDX RealTime are as follows:

- **TCP audio jitter buffer**: This is a Citrix Receiver audio enhancement feature which utilizes buffering to counter attack and improve the performance of the packet switched networks that bring audio jitter along with them. With this enhancement, end users receive a smooth playback of audio and videos on a virtual desktop. The buffering of jitter brings in some latency but that is taken care of by XenDesktop latency reduction audio stack.
- **UDP for audio**: Another feature that HDX RealTime brings to you is the ability to utilize UDP for audio in a multimedia conference. By taking advantage of using UDP as a protocol for sending and receiving audio, it avoids the lag that can occur with TCP when there is a network congestion or packet loss. This is best suited for voice over telephony and can be set under XenDesktop policies.

• **Microphone redirection**: This feature enables the audio device redirection to happen over Citrix Receiver to utilize the end user's local audio input. You can set this option using XenDesktop audio policies.

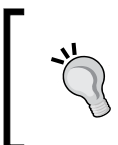

In Citrix validation testing, UDP outperformed TCP in audio quality. Citrix Consulting recommends using the UDP for audio feature if you have users separated geographically on WAN connections and using VOIP applications for audio/video conferencing.

The key points to note are as follows:

- UDP for audio uses no more bandwidth than the TCP protocol while delivering superior audio quality.
- If you want to do video conferencing, make sure that you enable the Windows Media Redirection policy.
- If using softphone or other VOIP apps, please configure the audio quality policy to be modified to have them medium-optimized for a speed setting to reduce any excessive data transfer overhead.

Many organizations have been using Microsoft Lync as a strategic application to do video/audio conferencing. Citrix took this as an opportunity to step up and develop a HDX RealTime optimization pack for Microsoft Lync 2010 in June 2012. With the release of XenDesktop 7.6 FP1, Citrix has released v1.7 for the HDX RealTime optimization pack for Lync 2013 clients on Windows and Linux platforms.

The HDX RealTime optimization pack is built upon an optimized architecture that offloads media processing onto the user device maximizing server scalability and improvising audio/video quality delivered to the end users.

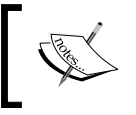

HDX RealTime v1.7 is a part of XenApp and XenDesktop 7.6 FP1; it is still fully compatible to work with XenApp 6.x and XenDesktop 5.x product suites.

Citrix fully supports the Microsoft VDI plugin for Lync 2013 but sometimes it becomes difficult for customers to decide which plugin they should go with. You should take a note of the following points that clearly explain why we need the HDX optimization pack for Lync:

• The Microsoft VDI plugin for Lync supports only Windows devices, whereas the Citrix HDX optimization pack supports Windows, Linux, and Mac devices.

- The HDX optimization pack gives you an option to publish Lync as the published application.
- The HDX optimization pack supports Lync Online / Office365.
- The Microsoft VDI plugin just supports Lync 2013 whereas the HDX optimization pack supports Lync 2010 as well as Lync 2013.
- The HDX optimization pack falls back to ICA MediaStream if no MediaStream engine is found on the user device.

To configure the HDX optimization pack for Lync 2013, you need to download the latest pack from the Citrix Downloads section. Once downloaded, it will contain two components:

- **The client component**: This includes the Citrix HDX RealTime MediaStream engine that integrates with the Citrix Receiver on the enduser device and is responsible for doing all the processing at the client device.
- **The server component**: This includes the Citrix HDX RealTime Connector for Microsoft Lync that interacts with the Lync client which in turn utilizes the client MediaStream engine to start processing at the client device.

There are some limitations to this new version; some of the important ones are as follows:

- No support for Lync Basic for RealTime connector, you need to use the full version of Lync
- No support for response groups
- Delegation not supported
- No access to voicemail and playback
- No recording
- The auto-discovery to locate Lync servers still needs to use the DNS/SRV method for Lync server discovery
- No Call and Video Call buttons in the Lync contact card
- Issues with multimedia redirection in Linux devices

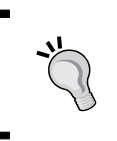

The HDX optimization pack v1.7 seems promising to serve the enterprise customer needs. But, it still has not been tested and proven. So, make sure that you analyze all the options and choose what's best for your customers.
### Summary

We now have a good understanding of the Citrix HDX display modes and important HDX policies required to be configured to provide optimal visual experience to end users in a virtual desktop environment.

In our next chapter, we will focus on working with Citrix PVS and MCS challenges and issues we might face in configuring both the environments for our virtual desktop deployments.

# 10 Taming MCS and PVS<sup>™</sup> Setbacks Gracefully

In the last chapter, we discussed Citrix HDX display modes and important HDX policies that need to be configured to provide an optimal visual experience to endusers on a virtual desktop environment.

We will now focus on troubleshooting common **Machine Creation Services (MCS**) and **Provisioning Services (PVS**) configuration issues that may arise in your Citrix XenDesktop environment during daily operations.

In this chapter, we will cover the following points:

- Enabling logging for MCS and PVS
- Using MCS service logging to troubleshoot common issues
- Troubleshooting the PVS stream service and console issues
- Overcoming common PVS issues

### Enabling logging for MCS and PVS<sup>™</sup>

To troubleshoot any environment, you must have proper logging enabled to provide you with an insight about what caused the issue. So, we will now look at the options that we have to configure the right set of logging features for both MCS and PVS services.

You can download the LogEnabler utility to enable the right set of logging required on the controller and VDA for all the required services of MCS. To download and configure the LogEnabler utility for your environment, visit http://support.citrix.com/article/CTX127492.

To collect PVS logs, Citrix has developed a tool called PVSDataTools and this can be downloaded and configured easily to collect diagnostic information by following the instructions provided with the tool. Later, the traces collected by this tool are uploaded to the Citrix Insight Services website or to https://taas.citrix.com to get the analysis done. You can also use any third-party log parser utility to do the analysis yourself.

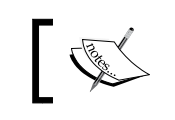

You can download and configure the latest version of PVSDataTools by visiting http://support.citrix.com/article/CTX136079.

There are other ways as well to enable logging using PowerShell commands, CDF trace, and Citrix Scout; these have been explained earlier in *Chapter 2, Troubleshooting Toolkit for Citrix XenDesktop*<sup>®</sup>, which you can refer to for more details.

You also have a default logging level that can be enabled on the provisioning server and target device on the PVS console by following these steps:

- 1. Log in to the Citrix PVS server and open the PVS Console MMC snap-in.
- 2. Go to **Servers** | **server** | **Properties** | **Logging**. For the **Logging level** option, select **Trace** for verbose logging, as shown in the following screenshot:

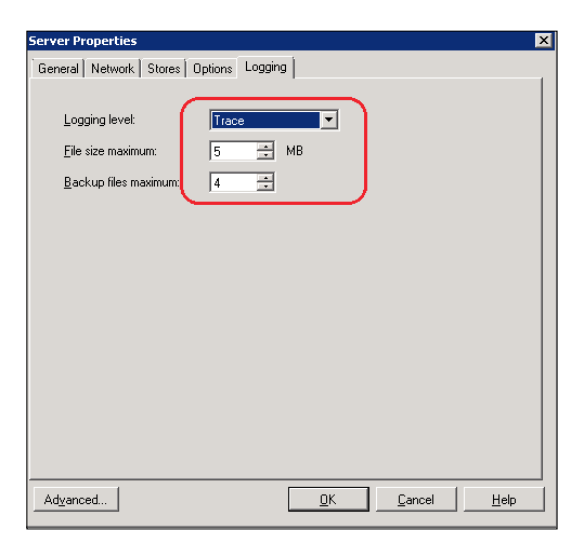

[ 198 ]-

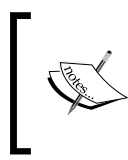

If you select the **Log events to the server's Windows Event Log** option, as shown in the following screenshot, all events will be logged to Windows Event Viewer instead of the default path C:\ProgramData\Citrix\Provisioning Services\Log.

| Server Properties |                                   |          |        | ×    |
|-------------------|-----------------------------------|----------|--------|------|
| General Network   | Stores Options Logging            | 9        |        |      |
| Name:             | HWCX11VP                          |          |        |      |
| Description:      |                                   |          |        |      |
| Power Rating:     | 1.00<br>to the server's Windows E | vent Log |        |      |
| Advanced          |                                   | OK       | Cancel | Help |

There are seven logging levels that you can select, the **Trace** option will give you the most verbose results:

| Server Properties             |                                   | × |
|-------------------------------|-----------------------------------|---|
| General Network Stores 0      | Options Logging                   |   |
|                               |                                   |   |
| Logging level:                | Trace                             |   |
| <u>F</u> ile size maximum:    | Off<br>Fatal                      |   |
| <u>B</u> ackup files maximum: | Error<br>Warning<br>Info<br>Debug |   |
|                               | Indee                             |   |
|                               |                                   |   |
|                               |                                   |   |
|                               |                                   |   |
|                               |                                   |   |

 To configure target device logging, open the Provisioning Services Console. Go to Device Collections | Collection | target device | Properties | Logging. Set the Logging level option to Trace:

| Target Device Properties                                                                                                    |
|----------------------------------------------------------------------------------------------------|
| General vDisks Authentication Personality Status Logging                                                                                                    |
| General vDisks Authentication Personality Status Logging Logging Loggi |
|                                                                                                    |
| OK Cancel Help                                                                                                    |

The target device logging should be set at the same level as, or lower than, the logging level that is set at the server level. If the client level logging is set to **Trace** and server level logging is set to **Error**, then the client will only log errors. Target device logs are also logged to Citrix Provisioning Server logs; you can view the events viewer on the Citrix PVS server and check PVS logs under the default path on the Citrix PVS server.

The data collected by these logs will help you to troubleshoot issues related to MCS, PVS, and other broker communication issues. These logs are a must for deep level analysis and troubleshooting and even Citrix Support requires these logs to be uploaded once you open a new case with them.

### Using MCS service logging for troubleshooting common issues

Once the XenDesktop service logging is enabled for all relevant MCS-related services, we are ready to collect logs and troubleshoot any issue that arises in a XenDesktop environment due to misconfiguration or communication problems with these components.

Before proceeding to look at the service logs, we just want to highlight that there are some common areas that can be a cause of issues pertaining to MCS:

- Hypervisor communication
- Domain permissions
- Failed database entries
- Host-to-storage connection issues
- Naming convention issues with host

Let's look at a case study to understand MCS issues while creating a catalog and adding machines.

### Case study – Machine Creation Services fail while creating a catalog

This may happen if you have recently migrated your XenDesktop 5.x environment to a XenDesktop 7.x site and have not adjusted the vCenter permissions required for the XenDesktop 7.x site.

Let's look at the error you receive while creating a new catalog for MCS.

Taming MCS and PVS<sup>™</sup> Setbacks Gracefully

The following screenshot shows the error details:

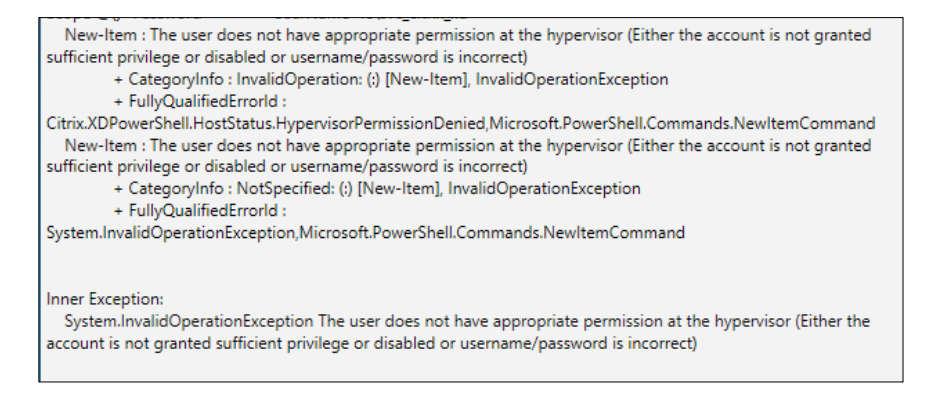

This happens because the new XenDesktop 7.x site admin doesn't have the required permissions on the vCenter resources. XenDesktop 7.x and higher versions require the site admin account to have two or more vCenter permissions:

- VirtualMachine.Config.AdvancedConfig: This is accessible from Virtual machine | Configuration | Advanced
- VirtualMachine.Config.Settings: This is accessible from Virtual machine | Configuration | Settings

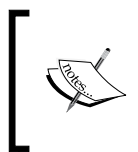

For more details on vCenter service account permissions, visit http://docs.citrix.com/en-us/xenapp-and-xendesktop/7-1/cds-integrate-wrapper-rho/cds-vmware-rho.html.

Once permissions are fixed, you will be able to create MCS catalogs.

For additional details on the errors, you can always refer to the **Logging** tab in Citrix Studio and the MCS log that you have configured to save the logs at the c:XDLogsMCS.log path or any other relevant location on your broker.

The following screenshot shows the MCS log:

|    | MCS - Notepad                                                                                                    |
|----|----------------------------------------------------------------------------------------------------|
| Fi | le Edit Format View Help                                                                                                |
| 1  | 9/07/15 19:05:32.4692 : MachineCreationIsm:WcfClientBase.RegisteredCallAndRetry CurrentServiceInstance:                 |
| 1  | 9/07/15 19:05:32.4692 : MachineCreationIsm:Enter:WcfClientBase.SelectNewConnection                                      |
| 1  | 9/07/15 19:05:32.4692 : MachineCreationIsm:Enter:InterServiceManager.GetPreferredServiceInstance                        |
| s  | erviceFamily:serviceTypeName:'Admin' interfaceType:'InterService' minVersion:1 maxVersion:1                             |
| 1  | 9/07/15 19:05:32.4692 : MachineCreationIsm:InterServiceManager.PopulateCacheIfRequired enter                            |
| 1  | 9/07/15 19:05:32.4692 : MachineCreationIsm:InterServiceManager.PopulateCacheIfRequired lock acquired                    |
| 1  | 9/07/15 19:05:32.4692 : MachineCreationIsm:InterServiceManager.PopulateCacheIfRequired exit                             |
| 1  | 9/07/15 19:05:32.4692 : MachineCreationIsm:InterServiceManager.GetPreferredServiceInstance                              |
| р  | referredServiceInstance:ServiceGroupName:'Citrix_XD' ServiceGroupUid:22541cc9-4319-4493-a0b1-7965baf5cb23               |
| S  | erviceInstanceUid:ab2c7057-7be6-4ba6-9c8b-14c5f893164d                                                                  |
| A  | ddress:'http://citrix01.testlab.com/Citrix/DelegatedAdminContract/DelegatedAdminAPI/v1' Binding:wcf_HTTP_kerb Version:1 |
| S  | erviceAccount:'TESTLAB\XD-001\$' ServiceAccountSid:S-1-5-21-962264046-888720465-393826521-76512                         |
|    | nterfaceType:InterService FailureTime: 01/01/0001 00:00:00                                                              |
| 1  | 9/07/15 19:05:32.4692 : MachineCreationIsm:WcfClientBase.SelectNewConnection: CurrentServiceInstance:                   |
| S  | erviceGroupName: 'Citrix_XD' ServiceGroupUid:22541cc9-4319-4493-a0b1-7965baf5cb23 ServiceInstanceUid:ab2c7057-7be6-4ba6 |
| 1  | 9c8b-14c5f893164d Address: http://citrix01.testlab.com/Citrix/DelegatedAdminContract/DelegatedAdminAPI/v1               |
| B  | inding:wcf_HIP_kerb Version:1 ServiceAccount: IESILAB\XD-001\$' ServiceAccountSid:S-1-5-21-962264046-888/20465-         |
| 3  | 93826521-76512 InterfaceType:InterService FailureTime: 01/01/0001 00:00                                                 |
| 12 | 9/0//15 19:05:32.4692 : MachineLreationIsm:Enter:WctclientBase.CallAndKetryInternal 1:                                  |
| C: | itrix.interService.DelegatedAdminApi.IDelegatedAdminApi, IKesult:System.Boolean                                         |
| 1  |                                                                                                    |

There can be multiple MCS-related issues that will come your way while creating catalogs, managing host connections, adding new brokers, and so on. The basics remain the same: you need to configure logging for the required services and then you are ready to dig down to troubleshoot.

# Troubleshooting PVS<sup>™</sup> Streaming Service and console issues

Citrix PVS is a technology that provides us with an alternate procedure to clone and deploy large number of machines efficiently. This technology allows us to create clones for both XenDesktop and XenApp.

We must remember that a PVS Streaming Server or PVS server provides a PXE bootstrap and holds all the records of the target systems via bound MAC addresses in its database. When a target requests a vDisk, the MAC address is checked in the PVS database and the relevant vDisk is provided for the device to boot off of using a TFTP service on the PVS server.

Now the key points to note here are:

- PVS depends upon a network boot using PXE (there can be an exception to it when using a boot device manager to boot vDisks)
- Write cache location required for each target device
- A PVS store where all the vDisks are kept
- A hypervisor layer where all VMs reside

The preceding points are checkpoints before you begin troubleshooting PVS-related issues. You must review your settings on a PVS console.

The Citrix PVS Streaming Service is a critical component of the Citrix PVS environment. Any issue with the stream process or service will break down streaming from the Citrix PVS streaming server. If the targets are going in to an unresponsive state too often or are having issues in booting, consider enabling stream service logs.

With PVS 7.1 and above, you can't see the stream and other PVS service logs in the C:\ProgramData\Citrix\Provisioning Services\Log folder. You need to run PVSDataTools to extract the logs to troubleshoot issues.

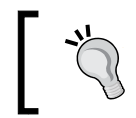

For any issues related to the PVS console, please check the status of Citrix PVS Soap server. Recycling this service will normally resolve any common console-related problem.

Let's look at a case study to understand PVSDataTools log analysis to resolve a PVS target booting issue.

### Case study – the connection to the database failed, network connection may be down

**Customer environment** 

- XenDesktop 7.6
- Citrix PVS 6.1
- vSphere 5.5

The error was frequently seen on the PVS and was hanging stream processes on the PVS server; thus, target devices went unresponsive on a daily basis. The first place where you should start viewing the logs will be the event viewer on the PVS server.

The exact error will look similar to the following screenshot:

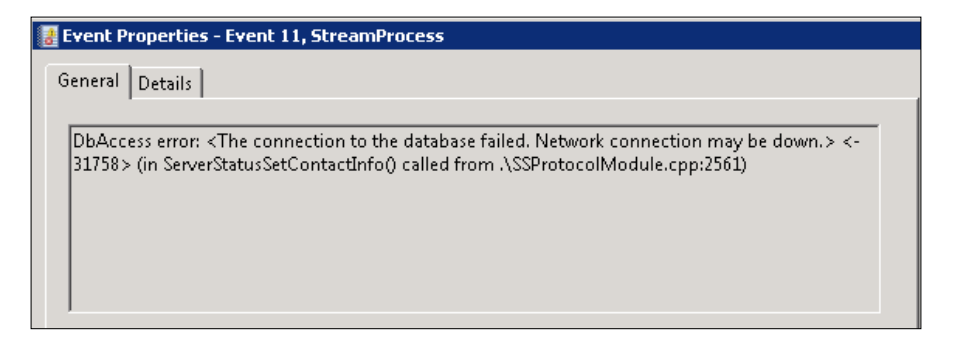

The details were provided to the database team to analyze the DB status and whether the server was having any issues or was rebooting frequently. The database team couldn't find any relevant details that could cause the issue in connectivity. Only Citrix databases were impacted and all the other application databases were working fine.

We went ahead and collected the PVS logs using PVSDataTools, to get more details on the error logs:

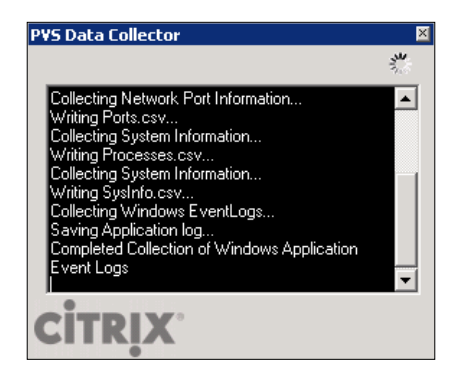

The PVSDataTools will capture all the settings of your PVS server and capture all PVS service-related logs. It will give you a ZIP folder with all the relevant details and the ZIP is created under the same path where PVSDataCollector.exe is placed and executed:

| Name ^                               | Date modified      | Туре                  | Size      |  |
|--------------------------------------|--------------------|-----------------------|-----------|--|
| ]]> PVS_Server_PVS001_201507190828PM | 19/07/2015 8:32 PM | File folder           |           |  |
| 🚳 ICSharpCode.SharpZipLib.dll        | 19/07/2015 8:26 PM | Application extension | 196 KB    |  |
| PV5_Server_PV5001_201507190828PM.zip | 19/07/2015 8:30 PM | Compressed (zippe     | 51,941 KB |  |
| 🔜 PVSDataCollector.exe               | 19/07/2015 8:26 PM | Application           | 171 KB    |  |
|                                      |                    |                       |           |  |

The extracted version of the folder has all the relevant logs that are required to troubleshoot any PVS services-related issue:

| DVSConfigs                          | 19/07/2015 8:32 PM | File folder   |          |
|-------------------------------------|--------------------|---------------|----------|
| 🔑 PVSData                           | 19/07/2015 8:32 PM | File folder   |          |
| 🌗 PVSLogs                           | 19/07/2015 8:32 PM | File folder   |          |
| AllWinServices.csv                  | 19/07/2015 8:27 PM | CSV File      | 5 KB     |
| Application.csv                     | 19/07/2015 8:27 PM | CSV File      | 432 KB   |
| 🔮 Manifest.×ml                      | 19/07/2015 8:28 PM | XML Document  | 1 KB     |
| Ports.csv                           | 19/07/2015 8:27 PM | CSV File      | 4 KB     |
| Processes.csv                       | 19/07/2015 8:27 PM | CSV File      | 2 KB     |
| PVSDataCollector_201507190826PM.log | 19/07/2015 8:28 PM | Text Document | 21 KB    |
| PVSServices.csv                     | 19/07/2015 8:27 PM | CSV File      | 1 KB     |
| SysInfo.csv                         | 19/07/2015 8:27 PM | CSV File      | 3 KB     |
| System.csv                          | 19/07/2015 8:27 PM | CSV File      | 1,474 KB |
|                                     |                    |               |          |

For any database connectivity issue, you need to browse to the PVS logs category and select **Stream.log**, **Streamprocess.log**, and **Console.log** to view the details for any DB connectivity issues.

Let's have a look at the following screenshot that displays the DB error that occurs while connecting with the database:

| 2015-07-19 20:23:31,615 [3] DEBUG EnterpriseAccess.Mapichannel - SPN: PVSSoap/localhost:54322                           | Π |
|----------------------------------------------------------------------------------------------------|---|
| 2015-07-19 20:23:31,833 [3] INFO EnterpriseAccess.MapiChannel – Mapi channel connection timeout is 120 seconds.         |   |
| 2015-07-19 20:23:32,286 [3] INFO EnterpriseAccess.Access - connected                                                    |   |
| 2015-07-19 20:23:36,529 [3] INFO EnterpriseAccess.HandlerBase - DatabaseSQLHandler                                      |   |
| 2015-07-19 20:23:36,529 [3] INFO EnterpriseAccess.HandlerBase - return code: 167                                        |   |
| 2015-07-19 20:23:36,529 [3] INFO EnterpriseAccess.HandlerBase - exception type: DatabaseSQL                             |   |
| 2015-07-19 20:23:36,529 [3] INFO EnterpriseAccess.HandlerBase – message: A database SQL error occurred.                 |   |
| 2015-07-19 20:23:36,529 [3] INFO EnterpriseAccess.HandlerBase – source: Mapi                                            |   |
| 2015-07-19 20:23:36 529 [3] INFO EnternriseAccess HandlerBase - inner excention type: SolExcention                      |   |
| 015-07-19 20:23:36,529 [3] INFO EnterpriseAccess.HandlerBase - inner exception message: A transport-level error has     |   |
| courred when sending the request to the server. (provider: TCP Provider, error: 0 - An existing connection was forcibly |   |
| losed by the remote host.)                                                                                              |   |
| 015-07-19 20:23:36,529 [3] INFO EnterpriseAccess.HandlerBase - inner exception source: Net SqlClient Data Provider      |   |
| 015-07-19 20:23:36,529 [3] INFO EnterpriseAccess.HandlerBase - inner exception data:                                    |   |
| 015-07-19 20:23:36,529 [3] INFO EnterpriseAccess.HandlerBase - HelpLink.ProdName=Microsoft SQL Server                   |   |
| 015-07-19 20:23:36,529 [3] INFO EnterpriseAccess.HandlerBase - HelpLink.EvtSrc=MSSQLServer                              |   |
| 015-07-19 20:23:36,529 [3] INFO EnterpriseAccess.HandlerBase - HelpLink.EvtID=10054                                     |   |
| 015-07-19 20:23:36,529 [3] INFO EnterpriseAccess.HandlerBase - HelpLink.BaseHelpUrl=http://go.microsoft.com/fwlink      |   |
| 015-07-19 20:23:36,529 [3] INFO EnterpriseAccess.HandlerBase - HelpLink.LinkId=20476                                    |   |
| 015-07-19 20:23:36,529 [3] ERROR EMCObjects.AccessEMCO - about to display exception                                     |   |
|                                                                                                    |   |

The errors in the highlighted section suggest that the connection gets forcibly closed by a remote host. We again requested the database team to look at the DB logs to check if any network interruptions are happening.

We found that the database server was having resource utilization issues that were causing our PVS server to timeout while reaching the database. The PVS database was moved to a dedicated SQL cluster for the Citrix environment to resolve this issue.

So, PVSDataTools provides you with the required details on the existing PVS configurations and error logs that can help you to diagnose issues in your XenDesktop or XenApp site.

### Overcoming common PVS<sup>™</sup> issues

There are some common Citrix PVS issues that you might face while working with a Citrix PVS environment for your XenDesktop VDI deployments.

#### **Target devices hang at Windows startup**

This issue can be due to multiple unsupported hardware on your VM; it can also be an issue with vNIC, SataController, or any other component on your Hypervisor layer. The easiest solution or workaround provided by Citrix is to enable the Interrupt Safe mode on the PVS console bootstrap configuration.

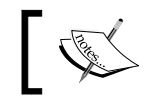

To learn more about the procedure to enable this setting, visit http://support.citrix.com/article/CTX131993.

#### Target devices fail to boot and display error "No entry found in Database"

This is a simple error that suggests that the device you are trying to boot doesn't have an entry in the PVS database. Sometimes, while creating PVS devices on a PVS console, administrators make a typo while entering the device MAC that matches the VM on hypervisor. You will receive this error due to the mismatch between VM and MAC address.

To resolve this error, you need to verify the MAC address on the PVS console. Once the MAC address is correctly configured, you will be able to boot your target device without any issue. There can be some scenarios where an incorrect MAC address entry caches in the PVS database and results in the error being displayed on the PXE boot screen:

| gPXE 1.0.0 Open Source Boot Firmware http://etherboot.org         |
|-------------------------------------------------------------------|
| Features: AgE HTTP iSCSI DNS TFTP bz1mage ELF Multiboot PXE PXEXT |
| net0: 72:6b:0c:77:f9:e6 on PC100:04.0 (open)                      |
| Llink:up, TX:0 TXE:0 RX:0 RXE:01                                  |
| DHCP (met@ 72:6b:0c:77:f9:e6), ok                                 |
| net0: 192.168.1.202/255.255.255.0 gw 192.168.1.1                  |
| Booting from filename "ARDBP32,BIN"                               |
| tftp://192.168.1.52/ARDBP32.BIN. ok                               |
| No entry found in database for device.                            |
| Press any key to continue                                         |

To resolve such issues, you can run the following command to clear the PVS server cache:

#### Executerun ForceInventory

This command refreshes the PVS inventory. Sometimes, this doesn't resolve the issue and you can recycle these scenarios in the Citrix PVS stream services.

#### Target devices halt at boot screen waiting for Provisioning Services<sup>™</sup> to respond

The error message reads *Connecting to the Provisioning Services*. *Please wait*.... This error message is displayed on the screen suggesting that there is an issue with the PVS server. It is shown in the following screenshot:

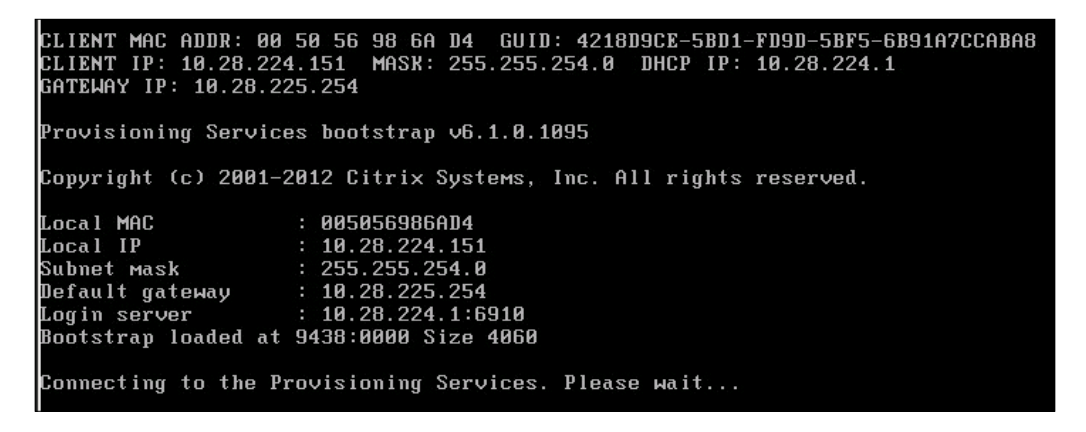

The first troubleshooting step will be to check whether the PVS server stream service is responding successfully or not. Sometimes, PVS Streaming Service might be hung and stops responding to stream threads.

So, under event logs, just review application logs to ensure that the stream process has not got terminated unexpectedly. If you see such logs, then restarting the stream service on the PVS server will resolve this issue.

However, there can be situations where an administrator has just updated the vDisk and forgets to copy the vDisk in all the local stores on PVS servers.

You will receive this error if the vDisk is not copied to other PVS servers' local stores and vDisk load balancing is enabled. To resolve this, you need to copy the vDisk to all PVS servers' local stores and try again.

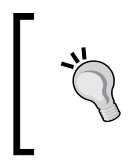

This is valid only while using the PVS server's locally attached disk as a vDisk store. The troubleshooting step will be to change the PVS vDisk LB to serve from the primary server from where the administrator has just updated the vDisk.

#### Target devices give a BSOD

Sometimes, booting target devices using PXE network boot and using DHCP can land you in difficult situations where you won't be able to boot devices and you see a **blue screen of death (BSOD)** for multiple targets.

The blue screen of death on PVS targets can be seen for the following two most obvious reasons:

- If there is problem with the master VM template cloning procedure causing a BSOD on PVS target devices with error code 0x0000007B
- If you have an IP conflict arising in your DHCP scope causing a BSOD with error code 0x000000BC

The first reason is well documented in the Citrix Knowledge Center. This issue is more often reported on vSphere where the master VM doesn't seem to have any issue and boots fine. However, when the target devices boot from the standard vDisk, they receive the BSOD 0x000007B error, as shown here:

The issue is caused by an incorrect Ethernet PCI slot parameter and is a known issue with Citrix PVS 6.x.

The following steps help in resolving this issue:

- 1. Right-click on the target VM in the vCenter Console and select **Edit Properties**.
- 2. Click on **Options**. Then, select **General** | **Configuration Parameters**:

| Settings       Summary         General Options       hwcxl7/vp         Vybp Options       Disabled         Whwar Tools       Shut Down         Power Management       Standby         Advanced       Normal         CPUID Mask       Expose Ntr flag to         Boot Options       Delay 2000 ms         Fibre Channel NPIV       None         CPUMMU Virtualization       Automatic         SWRFR Location       Use default settings         SDRS Rules       0 rules         Configuration Parameters       Click the Configuration Parameters         Configuration Parameters       Configuration Parameters |
|----------------------------------------------------------------------------------------------------|
|                                                                                                    |

3. You should look for **ethernet0.pciSlotNumber** under the **Name** column and make a note of the value, shown in the following screenshot:

| questCPUID.80000001     |                                                                     |
|-------------------------|---------------------------------------------------------------------|
| ,                       | 0000000000000000000128100800                                        |
| userCPUID.0             | 000000b756e65476c65746e49656e69                                     |
| userCPUID.1             | 0002065100010800829822030fabbbff                                    |
| userCPUID.80000001      | 0000000000000000000128100800                                        |
| evcCompatibilityMode    | TRUE                                                                |
| debugStub.linuxOffsets  | 0xcd07408,0xffffffff,0xcd0741a,0x0,0xfc0520b8,0xffffffff,0x0,0x0,0x |
| svga.autodetect         | true                                                                |
| ethernet0.pciSlotNumber | 160                                                                 |
| ethernet0.teatures      | 1                                                                   |
| tools.remindInstall     | FALSE                                                               |
| scsi0:1.ctkEnabled      | true                                                                |
| scsi0:2.ctkEnabled      | true                                                                |
| tkEnabled               | true                                                                |
| softPowerOff            | FALSE                                                               |
|                         |                                                                     |
| ethernet0.filter0.name  | vshield-dvfilter-module                                             |

-[211]-

4. The value should match the value on the master VM. If the value doesn't exist on the master VM, create one as shown previously. Once created, use the PVS stream wizard to create more virtual machines using the updated master VM virtual machine.

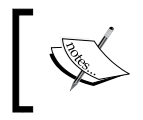

The solution is documented under Citrix article CTX133636; visit http://support.citrix.com/article/CTX133636 for more details.

The second reason is due to a duplicate IP being issued by your DHCP server to your target devices. The issue can also be due to incorrect DHCP configuration or a Ghost NIC on your Windows 7 VDIs.

Target devices when booted are presented with a BSOD error 0x00000BC, as shown here:

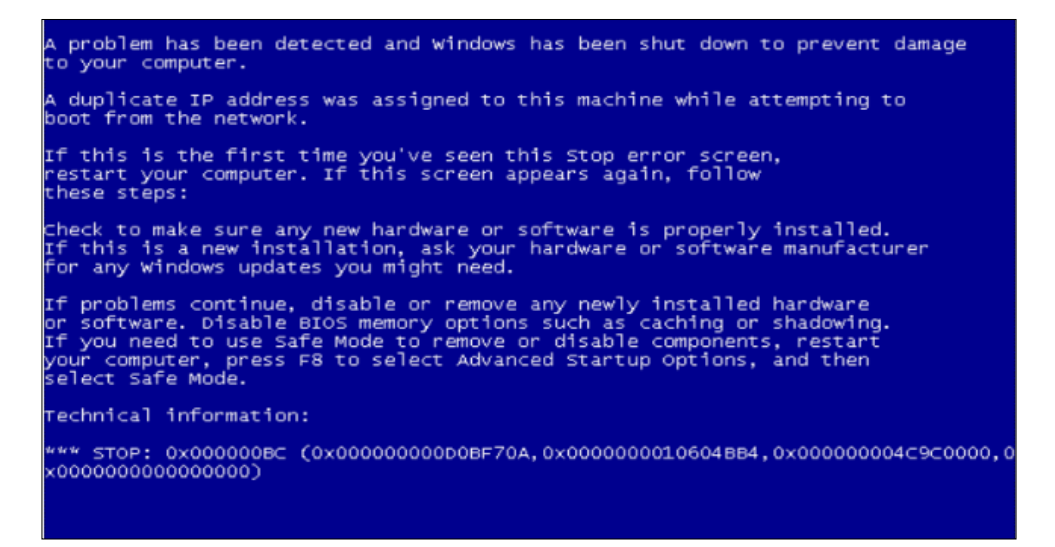

The DHCP server issuing a duplicate IP to new machines often happens due to the deployment of two or more DHCP Relay Agent components for a Windows Server 2012-based DHCP Failover Cluster.

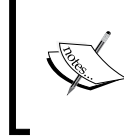

This issue can also be resolved by installing the Windows RT, Windows 8, and Windows Server 2012 update rollup 2845533. For more details, visit https://support.microsoft.com/en-us/kb/2845533.

#### Target device failed to load BNIstack drivers

You might see this error on PVS target devices due to a Ghost NIC seen on Windows 7/Windows 2008 R2 machines built from VMWare templates when the template uses VMXNET3 as the network adapter.

You will see Event ID 7026, similar to this:

The following boot-start or system-start driver(s) failed to load:

bnistack

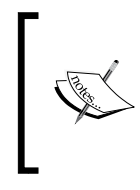

To resolve this issue, remove the Ghost NIC from the master VM before installing PVS target device software. The resolution to the issue is documented under Citrix Knowledge Center article CTX133188. For more details, refer to the Citrix article at http://support.citrix.com/article/CTX133188.

### Summary

We now have a good understanding of the Citrix MCS and PVS logging methods and how to analyze the service logs to troubleshoot any issue that comes our way.

In our next chapter, we will focus on XenDesktop integration with Citrix NetScaler.

# 11 Troubleshooting NetScaler® Integration Issues

In the last chapter, we discussed the troubleshooting of common MCS and PVS configuration issues that may arise in your Citrix XenDesktop environment in daily operations. We will now focus on troubleshooting some common issues that you may encounter while integrating Citrix NetScaler with your XenDesktop environment to enable remote access for users.

In this chapter, we will cover the following points:

- Integrating Citrix NetScaler with Citrix StoreFront
- NetScaler configuration
- Citrix StoreFront configuration to enable remote access
- Challenges with NetScaler integration

# Integrating Citrix NetScaler<sup>®</sup> and Citrix StoreFront<sup>™</sup>

To configure Internet remote access for users who are geographically apart, you require Citrix NetScaler Gateway integrated with Citrix StoreFront to provide remote access to published applications and desktops.

Citrix has been doing this from a long time now. Initially, Citrix made use of its software based product called Citrix Secure Gateway, which was then changed to a more robust hardware appliance called Citrix Access Gateway.

However, all customers couldn't take advantage of Citrix Access Gateway due to its high cost as compared to the software version of Citrix Secure Gateway, which actually came free with the XenApp Enterprise license.

Due to customers' growing needs and demands, Citrix soon released a virtual appliance for Citrix Access Gateway commonly known as the CAG VPX appliance, which was later included as a feature in NetScaler ADC appliances. You can also opt for the NetScaler Gateway VPX appliance.

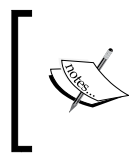

With NetScaler Gateway and Citrix StoreFront, you can host multiple gateways on NetScaler pointing to different stores on the same StoreFront server. This was not possible with Citrix Web Interface servers.

Before we start with the integration, make sure that you meet the following prerequisites:

- Public and domain SSL certificates for NetScaler Gateway and Citrix StoreFront servers.
- Availability of NetScaler licenses
- A NetScaler appliance installed and ready with networking
- At least three IPs available to be used for integration

Let's get started with the NetScaler configuration.

### **Configuring NetScaler®**

Once we are ready with the prerequisites and have either a NetScaler appliance installed in the data center or a VPX appliance imported on our Hypervisor, it is time to start configuring the NetScaler appliance according to the following steps:

1. Power on your NetScaler appliance and complete the initial configuration of setting IPv4 address, NetMask, and Gateway IPv4 address to create a default route, as shown in the following screenshot:

- 2. Once you are done, save and exit by opting for option 4 (type 4), as shown in the preceding screenshot.
- 3. The NetScaler device will then reboot. Once rebooted, browse to the NetScaler IPv4 address that we set in the previous step to open the GUI console. This is called NSIP (management IP for NetScaler).

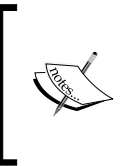

With NetScaler 10.5, Citrix has removed the dependency on Java, which has been a big relief and a good news for all administrators. Due to enhanced Java security, the NetScaler GUI had faced a lot of issues and administrators were getting frustrated.

4. You are provided with default credentials, which are nsroot as username and nsroot again as password for the appliance. The login page is shown in the following screenshot:

| S CITRIX                 | User Name<br>Password                                           |
|--------------------------|-----------------------------------------------------------------|
| To use https; click here |                                                                 |
|                          | citrux.<br>opyright(C) Otcix Systems, Inc. All rights reserved. |

5. The console will directly take you to the configuration wizard to complete the remaining configuration in order to complete the NetScaler setup. The wizard will take you through setting up of the subnet IP, DNS IP addresses, and also through adding time zone, hostname, and licenses to the device, as shown in the following screenshot:

#### Chapter 11

| Dashboard                                               | Configuration                                               | Reporting                                             |                                                                                                    | Documentation                                                                                                   | Downloads                                   |
|---------------------------------------------------------|-------------------------------------------------------------|-------------------------------------------------------|----------------------------------------------------------------------------------------------------|----------------------------------------------------------------------------------------------------|---------------------------------------------|
| /elcome!                                                |                                                             |                                                       |                                                                                                    |                                                                                                    |                                             |
| e this wizard fo<br>low. If a param<br>ip this section. | or initial configuration of y<br>eter has already been conf | our NetScaler virtual app<br>figured, a check mark ap | liance. To configure or to change a<br>pears within a green circle. An orani                                                                                                    | previously configured setting, click or<br>ge circle containing a dash indicates                                | ach of the sections that you have chosen to |
|                                                         | NetScaler IP Addr                                           | ess<br>access the NetScaler for c                     | infiguration, monitoring, and other ma                                                                                                    | inigement tasks.                                                                                                |                                             |
| Q                                                       | NetScaler IF Address                                        |                                                       | Netmask                                                                                                    |                                                                                                    |                                             |
|                                                         | 192.168.1.3                                                 |                                                       | 255.255.255.0                                                                                                    |                                                                                                    |                                             |
|                                                         | Subnet IP Address                                           |                                                       |                                                                                                    |                                                                                                    |                                             |
| ~                                                       | Specify an IP address for                                   | r your NetScaler to comm                              | nicate with the backend servers.                                                                                                    |                                                                                                    | 0                                           |
|                                                         | Subret IP Address<br>Not configured                         |                                                       |                                                                                                    |                                                                                                    | 0                                           |
|                                                         | Host Name, DNS I                                            | P Address, and Tim                                    | Zone                                                                                                    |                                                                                                    |                                             |
|                                                         |                                                             | dentilý ynur NetScaler, an                            | IP address for a DNS server to resolve                                                                                                    | domain names, and this time zone in w                                                                           | Not your                                    |
| CHART                                                   | Fight Niette                                                | DRS IF Address                                        | Time Zone                                                                                                    |                                                                                                    | 0                                           |
|                                                         |                                                             |                                                       | at a set of the set of the set of | Contraction of the second second second second second second second second second second second second second s |                                             |

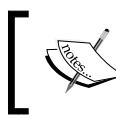

Subnet IP address is used by NetScaler to communicate with the backend servers, using it as a source IP to proxy the client connections and send monitor probes to do a health check of backend servers.

- 6. Once done, reboot the device. This is required for licensing.
- 7. Once rebooted, check that your device has acquired the correct license and all features are licensed. For viewing license details, go to **System** and select **Licenses**:

| - System                               | NetScaler > System > Licenses              |            |                           |           | 0 | 0 |   |
|----------------------------------------|--------------------------------------------|------------|---------------------------|-----------|---|---|---|
| Licenses                               | Manager University                         |            |                           |           |   |   | _ |
| Settings                               | (Manage Licenses                           |            |                           |           |   |   |   |
| Diagnostics                            | License type                               | Enterprise | Model ID                  | 200       |   |   |   |
| High Availability                      | Load Balancing                             | ~          | SSL Offloading            | ~         |   |   |   |
| NTP Servers                            | Content Switching                          | 1          | Cache Redirection         | 1         |   |   |   |
| Reports                                | Global Server Load Balancing               | 1          | GSLB Proximity            | ~         |   |   |   |
| Profiles                               | Authentication, Authorization and Auditing | 1          | NetScaler Gateway         | ~         |   |   |   |
| + User Administration                  | Maximum NetScaler Gateway Users<br>Allowed | 5          | Maximum ICA Users Allowed | Unlimited |   |   |   |
| + Auditing                             | Clustering                                 | 1          | Web Interface             | 1         |   |   |   |
| + CNIMP                                | Integrated Caching                         | ×          | Front End Optimization    | ~         |   |   |   |
| + AnnElow                              | Rewrite                                    | ~          | Responder                 | ~         |   |   |   |
| - Chuster                              | HTTP Compression                           | 1          | Content Filtering         | 1         |   |   |   |
| - Natural                              | Application Firewall                       | ×          | Cloud Bridge              | ×         |   |   |   |
| + Web Interface                        | Priority Queuing                           | 1          | Sure Connect              | 4         |   |   |   |
| Backup and Bestore                     | Surge Protection                           | 1          | Do5 Protection            | -         |   |   |   |
|                                        | AppFlow                                    | ~          | AppFlow for ICA           | ~         |   |   |   |
| AppExpert                              | IPv6 Protocol Translation                  | 1          | Dynamic Routing           | 1         |   |   |   |
| <ul> <li>Traffic Management</li> </ul> | BGP Routing                                | 1          | OSPF Routing              | ~         |   |   |   |
| Optimization                           | RIP Routing                                | ~          | ISIS Routing              | ~         |   |   |   |
|                                        | Content Accelerator                        | x          | AppQoE                    | ~         |   |   |   |
| r Security                             | NetScaler Push                             | ~          | Web Logging               | ~         |   |   |   |
| <ul> <li>NetScaler Gateway</li> </ul>  | vPath                                      | 1          | RISE                      | 4         |   |   |   |
| how Unlicensed Features                |                                            |            |                           |           |   |   |   |

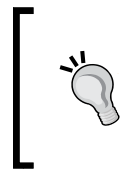

Please make sure that if you are migrating your NetScaler appliances, you need to reallocate the NetScaler licenses (Platform and Enterprise licenses) as they are tied to the MAC address and hostname respectively. Otherwise, your devices will not pick up the licenses.

- 8. The next step is to create an SSL certificate. To create an SSL certificate, first you need to create an RSA key:
  - 1. Go to the SSL tab under Traffic Management and select Create RSA Key.
  - 2. Fill in the requested information, as shown.
  - 3. Make sure that you select key size equal to or higher than 1024 bits. The latest browsers don't trust SSL certificates that have 512-bit or lower encryption.
  - 4. Click on OK, once you are done.

| Dashboard           | Configuration | Reporting | <br> | Documentation | Downloads | ۵ |
|---------------------|---------------|-----------|------|---------------|-----------|---|
| + Back              | -<br>         |           |      |               |           | ? |
| Create RSA Key      |               |           |      |               |           |   |
| Key Filename*       |               |           |      |               |           |   |
| mydesktop.testlal   | b.key         | Browse 🔻  |      |               |           |   |
| Key Size(bits)*     |               |           |      |               |           |   |
| 2048                |               |           |      |               |           |   |
| Public Exponent Val | lue*          |           |      |               |           |   |
| F4                  | $\checkmark$  |           |      |               |           |   |
| Key Format*         |               |           |      |               |           |   |
| PEM                 | ~             |           |      |               |           |   |
| PEM Encoding Algo   | rithm         |           |      |               |           |   |
| DES3                | ~             |           |      |               |           |   |
| PEM Passphrase      |               |           |      |               |           |   |
| •••••               |               |           |      |               |           |   |
| Confirm PEM Passp   | hrase         |           |      |               |           |   |
| •••••               |               |           |      |               |           |   |
| Create Close        |               |           |      |               |           |   |

9. Now we need to create a **Certificate Signing Request** (**CSR**). To do this, click on **Create Certificate Signing Request** (**CSR**):

#### Chapter 11

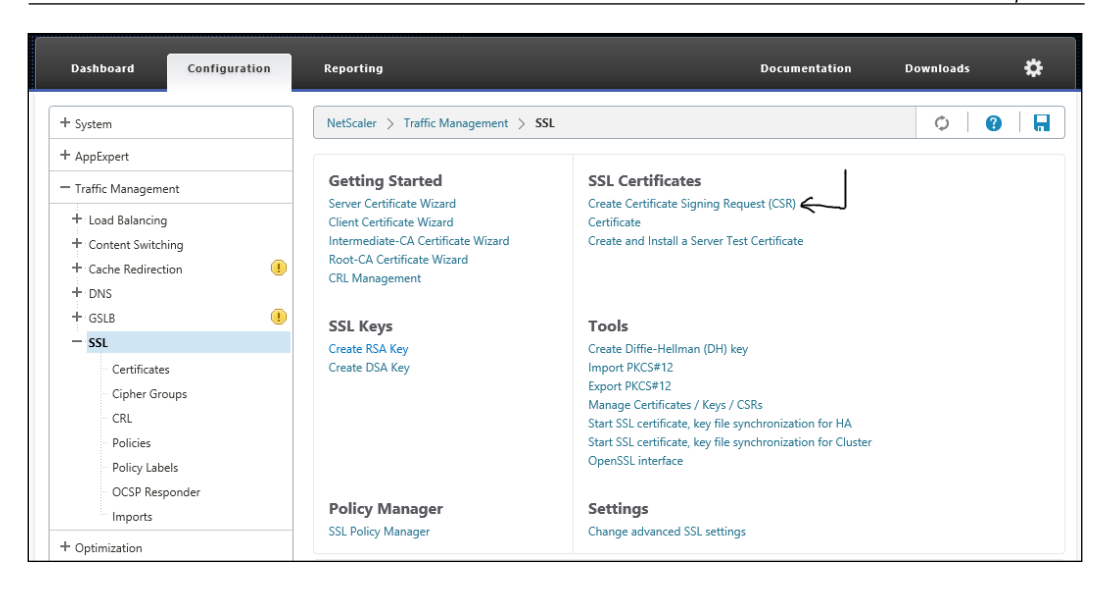

Fill in the required information as per your company or customer needs. Once the information is populated, just click on **OK**:

| Create Certificate Signing Reques  | t (CSR)  |
|------------------------------------|----------|
| Request File Name*                 |          |
| mydesktop.testlab.txt              | Browse 🔻 |
| Key Filename*                      |          |
| mydesktop.testlab.key              | Browse 🔻 |
| Key Format                         |          |
| ● PEM ○ DER                        |          |
| PEM Passphrase (For Encrypted Key) |          |
| •••••                              |          |
| Distinguished Name Fields          |          |
| Country*                           |          |
| AUSTRALIA                          |          |
| State or Province*                 |          |
| NSW                                |          |
| Organization Name*                 |          |
| TestLab                            |          |
| City                               |          |
| Sydney                             |          |
| Email Address                      |          |
| info@testlab.com                   |          |
| Organization Unit                  |          |
| ICT                                |          |
| Common Name                        |          |
| mydesktop.testlab.com              |          |

10. To download the CSR file, click on **Manager Certificate** and then select **Download**:

| Dashboard Configuration Repor     | ting      |                          | Documentation            | Downloads | ۰      |
|-----------------------------------|-----------|--------------------------|--------------------------|-----------|--------|
| Back                              |           |                          |                          |           | 8      |
| Manage Certificates               |           |                          |                          |           |        |
| Current Directory: /nsconfig/ssl/ |           |                          |                          |           | 120    |
| Name                              | Type      | Date Modified            | Date Accessed            | Se        | arch * |
| mydesktop.testlab.txt             | File      | Fri Jul 31 11:12:37 2015 | Fri Jul 31 11:12:37 2015 |           |        |
| i mydesktop.testlab.key           | File      | Fri Jul 31 11:11:11 2015 | Fri Jul 31 11:12:37 2015 |           |        |
| AG_Cert                           | Directory | Wed Jul 1 10:06:54 2015  | Fri Jul 31 11:12:00 2015 |           |        |
| ns-root.key                       | File      | Fri Jun 19 13:22:34 2015 | Thu Jul 2 12:13:45 2015  |           |        |
| ns-root.req                       | File      | Fri Jun 19 13:22:34 2015 | Thu Jul 2 12:13:45 2015  |           |        |
| ns-root.cert                      | File      | Fri Jun 19 13:22:34 2015 | Thu Jul 2 12:13:45 2015  |           |        |
| ns-server.key                     | File      | Fri Jun 19 13:22:34 2015 | Mon Jul 13 12:53:04 2015 |           |        |
| 📄 ns-server.req                   | File      | Fri Jun 19 13:22:34 2015 | Thu Jul 2 12:13:45 2015  |           |        |
| 📄 ns-root.srl                     | File      | Fri Jun 19 13:22:34 2015 | Thu Jul 2 12:13:45 2015  |           |        |
| ns-server.cert                    | File      | Fri Jun 19 13:22:34 2015 | Mon Jul 13 12:53:04 2015 |           |        |

- 11. Now get your certificate generated by a third-party SSL certificate vendor, such as GoDaddy, VeriSign, or Thawte for the Apache server and get the certificate imported on your NetScaler appliance under the /nsconfig/ssl directory.
- 12. Once this is done, go to **Traffic Management** | **SSL** | **Certificates** and select **Install**. Fill in the information, as shown in the following screenshot and click on **OK**:

| Dashboard                                                        | Configuration                                               | Reporting                        | _ | _ | _ | Documentation | Downloads | ۵ |
|------------------------------------------------------------------|-------------------------------------------------------------|----------------------------------|---|---|---|---------------|-----------|---|
| + Back                                                           |                                                             |                                  |   |   |   |               |           | ? |
| Install Certificat                                               | e                                                           |                                  |   |   |   |               |           |   |
| Certificate-Key Pair<br>mydesktop.testla                         | Name*<br>b.pair                                             |                                  |   |   |   |               |           |   |
| Certificate and Key<br>Certificate File Nam<br>AG_Cert/ssl_certi | files are stored in the fol<br>e <sup>*</sup><br>licate.crt | der /nsconfig/ssl/ on appliance. |   |   |   |               |           |   |
| Key File Name<br>mydesktop.testla                                | b.key                                                       | Browse 🔻 +                       |   |   |   |               |           |   |
| Certificate Format<br>● PEM ○ DER                                |                                                             |                                  |   |   |   |               |           |   |
| Password                                                         |                                                             |                                  |   |   |   |               |           |   |
| Certificate Bun<br>Notify When E<br>Notification Period          | dle<br>pires                                                |                                  |   |   |   |               |           |   |
| Install Close                                                    |                                                             |                                  |   |   |   |               |           |   |

- 13. Now you will see a new certificate appearing along with the certificates of your NetScaler.
- 14. With the SSL part done, now we will configure the NetScaler Gateway for XenApp and XenDesktop. Click on **XenApp and XenDesktop** under the **Integrate with Citrix Products** tab, as shown in the following screenshot:

| Dashboard Configuration       | Reporting                                              | Documentation | Downloads | ۵ |
|-------------------------------|--------------------------------------------------------|---------------|-----------|---|
| + System                      | NetScaler > System > System Information                |               | 0         |   |
| + AppExpert                   |                                                        |               |           |   |
| + Traffic Management          | System Information System Sessions                     |               |           |   |
| + Optimization                | System Upgrade Reboot Statistics                       |               |           |   |
| + Security                    | System Information                                     |               |           |   |
| + NetScaler Gateway           | NetScaler IP Address 10.13.45.26                       |               |           |   |
| Show Unlicensed Features      | Netmask 255.255.255.0                                  |               |           |   |
|                               | Node Primary                                           |               |           |   |
|                               | Time Zone GMT+11:00-EST-Australia/Sydney               |               |           |   |
| ntegrate with Citrix Products | System Time Fri, 31 Jul 2015 11:27:05 EST              |               |           |   |
| XenMobile                     | Last Config Changed Time Tue, 21 Jul 2015 12:51:30 EST |               |           |   |
|                               | Last Config Saved Time Tue, 21 Jul 2015 12:51:41 EST   |               |           |   |

15. You will now be presented with a default checklist that you should review and make sure that you are ready with it. Once ready, click on **Get Started**:

| Optimization<br>Security<br>NetScaler Gateway | XenApp and XenDesktop                                                                                                    |                                                                                                |
|-----------------------------------------------|----------------------------------------------------------------------------------------------------|------------------------------------------------------------------------------------------------|
| how Unlicensed Features                       | Welcome!                                                                                                    |                                                                                                |
| egrate with Citrix Products                   | This wizard assists you in setting up NetScaler for XenApp and XenDesktop deploy<br>You can use this wizard to configure NetScaler to provide access to hosted virtual deskt | ments.<br>ops (XenDesktop) and hosted Windows virtual apps (XenApp) through NetScaler Gateway. |
| 🕻 XenMobile                                   |                                                                                                    |                                                                                                |
| XenApp and XenDesktop                         | Before you Begin<br>Make sure you have the following information available.                                                                                                  |                                                                                                |
|                                               | Access through NetScaler Gateway                                                                                                    | Load Balance StoreFront/Web Interface/Xen Farm                                                 |
|                                               | Public IP address for NetScaler Gateway                                                                                                    | IP address for the load balancing virtual server                                               |
|                                               | A server certificate for the NetScaler appliance                                                                                                    | SSL certificate and key pair                                                                   |
|                                               | LDAP/RADIUS authentication server details                                                                                                    | - Site Path and PNAgent Site Path                                                              |
|                                               | Fully Qualified Domain Name (FQDN) of StoreFront/Web Interface Server                                                                                                    | Secure Ticket Authority Server                                                                 |
|                                               | Optimization Features Overview                                                                                                    | Security and Visibility Overview                                                               |
|                                               | TCP Profile Settings                                                                                                    | AnnFw Profile                                                                                  |
|                                               | SSL Quantum Settings                                                                                                    | - AppEw Policy                                                                                 |
|                                               | HTTP Compression                                                                                                    | <ul> <li>AppFlow Policy for HDX Insight</li> </ul>                                             |

16. You will see a diagrammatic representation of your integration topology. We are doing a single-hop configuration here. Select **StoreFront** as your integration point from the drop-down menu and click on **Continue**, as shown in the following screenshot:

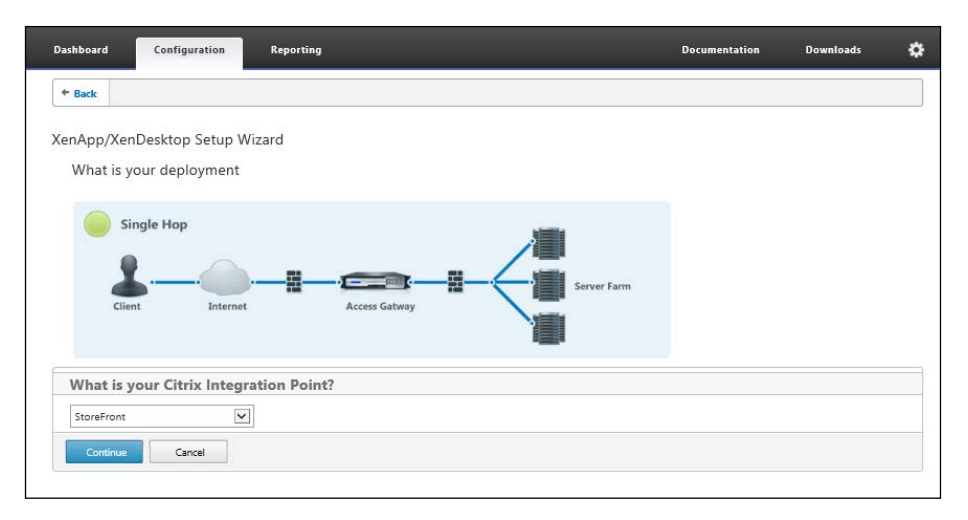

This wizard automatically discovers the deployment options to configure NetScaler Gateway. If your customer or your company has protected their internal networks using firewalls or created a DMZ, you will see an option to configure NS Gateway in double-hop deployment, as shown here:

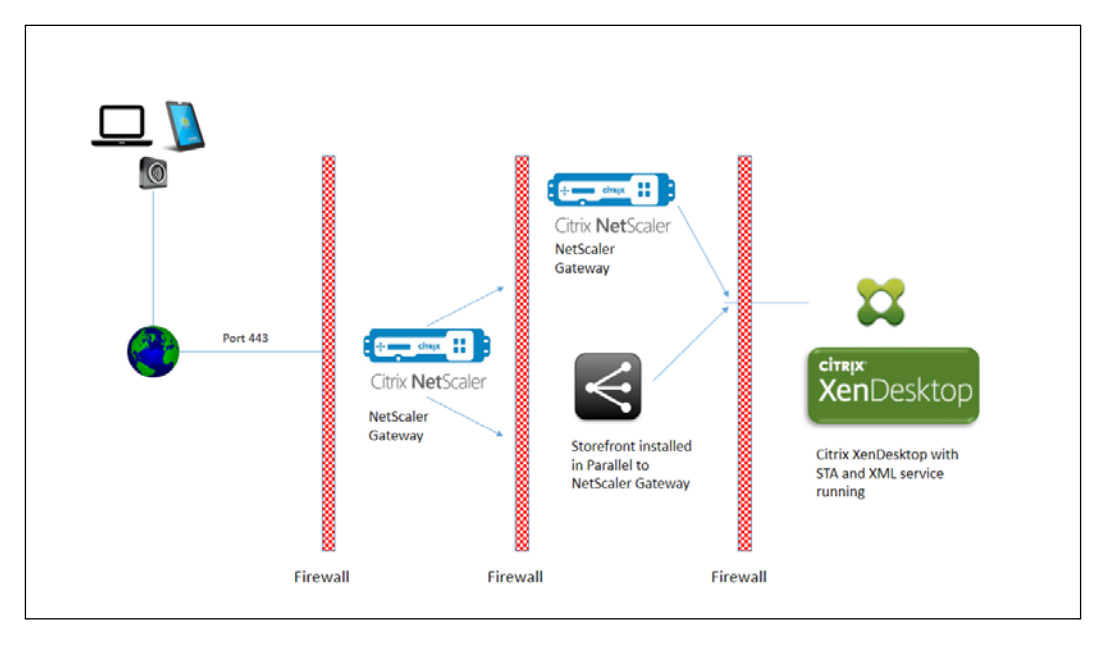

-[224]-

If the NetScaler Gateway is configured in a double-hop DMZ with StoreFront, then the e-mail-based autodiscovery for Receiver does not work. For more information about this deployment option, read the *Deploying NetScaler Gateway in a Double-Hop DMZ* article at http://docs.citrix.com/en-us/netscaler-gateway/10-5/ng-advanced-wrapper-con/ng-double-dmz-wrapper-con.html.

17. You will be asked to fill in the details to configure the NS Gateway virtual server. Fill in the required details and proceed:

18. Now you should bind the existing SSL certificate that we imported and installed on NetScaler appliance in the previous steps:

| Dashboard Config                     | uration Reporting                            |             | Docum                                                | entation | Downloads | ₽ |
|--------------------------------------|----------------------------------------------|-------------|------------------------------------------------------|----------|-----------|---|
| ← Back                               |                                              |             |                                                      |          |           |   |
| NetScaler Gateway Se                 | ttings                                       |             |                                                      |          |           | / |
| Name<br>NS_gateway                   | NetScaler Gateway IP Address<br>192.168.10.5 | Port<br>443 | Redirect requests from port 80 to secure port<br>Yes |          |           |   |
| Server Certificate                   |                                              |             |                                                      |          |           |   |
| • Use existing certifica             | te O Install Certificate                     |             |                                                      |          |           |   |
| Server Certificate* mydesktop.testla | b.com                                        |             |                                                      |          |           |   |
| Continue Do It                       | Later                                        |             |                                                      |          |           |   |

-[225]-

Click on **Continue** and Netscaler will check the certificate chain and if anything is missing, it will direct you to get the missing parts and complete the chain. This is a really cool new feature added.

19. After the SSL certificate is bound to the NetScaler Gateway virtual server, it is now time to configure the LDAP authentication server for Active Directory authentication:

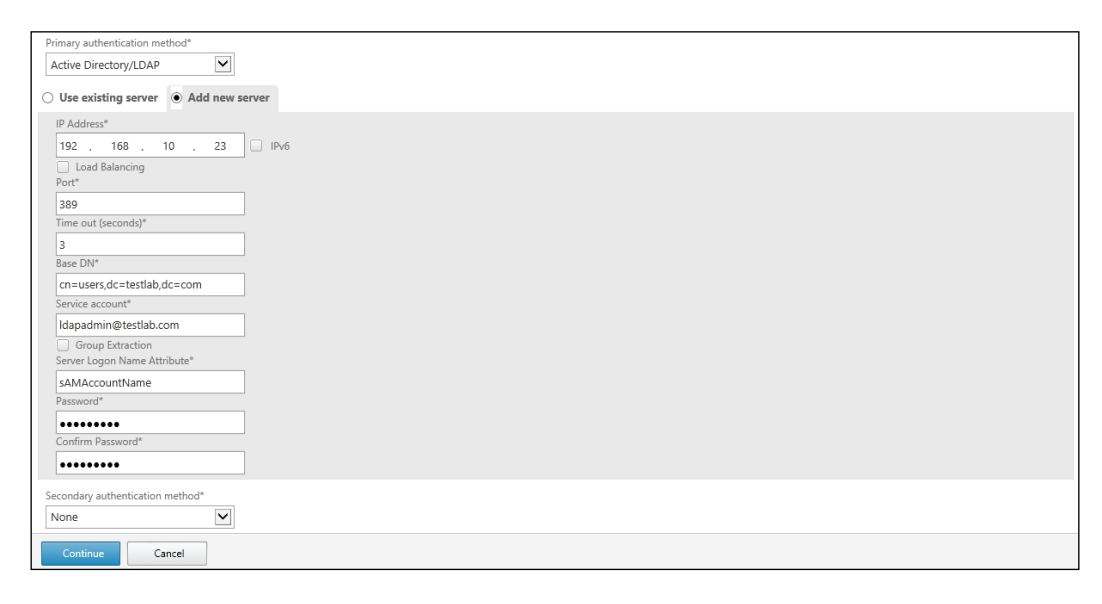

This will automatically create an LDAP policy and LDAP vServer. In the previous versions, we had to manually create an LDAP policy and LDAP vServer. We can still do it through the **Authentication** tab of the NetScaler Gateway.

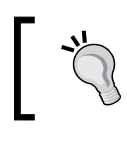

Similarly, you can configure Radius authentication vServer for secondary authentication. The Radius servers use a Radius key, which needs to be provided while configuring the Radius vServer.

20. Now we should be ready to configure our Citrix StoreFront server on NetScaler. You need to fill in the requested details and choose if you want to load balance StoreFront and XenDesktop controllers using the load balance vServer, as shown:

#### Chapter 11

| Storefront                                                                                            |                                                                                 | 1 |
|----------------------------------------------------------------------------------------------------|---------------------------------------------------------------------------------|---|
| StoreFront FQDN storefront testlab.com<br>Site Path /Citrix/Storeweb<br>Single Sign-on Domain testlab | Secure Ticket Authority https://citrix.testiab.com Load Balancing configured No |   |
| Xen Farm                                                                                              |                                                                                 |   |
| Configure                                                                                             |                                                                                 |   |
| XenDesktop                                                                                            |                                                                                 |   |
| XenDesktop Farm                                                                                       |                                                                                 |   |
| Desktop Delivery Controller Server*                                                                   |                                                                                 |   |
| 192 . 168 . 10 . 30 ×                                                                                 |                                                                                 |   |
| 192 . 168 . 10 . 31 × +                                                                               |                                                                                 |   |
| Services Port*                                                                                        |                                                                                 |   |
| 80                                                                                                    |                                                                                 |   |
| Load Balancing     Validate Credentials                                                               |                                                                                 |   |
| Continue Cancel                                                                                       |                                                                                 |   |

21. Now you can apply optimization policies, AppFW policies (if you have the license for it), and HDX Insight policies:

| Optimization                                                                                         |  |  |  |  |
|----------------------------------------------------------------------------------------------------|--|--|--|--|
| Optimize TCP Profile Settings                                                                        |  |  |  |  |
| Optimize SSL Quantum Settings                                                                        |  |  |  |  |
| Apply HTTP Compression                                                                               |  |  |  |  |
| Security                                                                                             |  |  |  |  |
| Apply AppFW policies and profiles (These settings will not be applied as there is no License for it) |  |  |  |  |
| Apply                                                                                                |  |  |  |  |
| Visibility                                                                                           |  |  |  |  |
| Apply HDX Insight AppFlow policies                                                                   |  |  |  |  |
| Apply                                                                                                |  |  |  |  |

22. Once you apply the required policies, click on **Done**. It will ask for a reboot if you are applying TCP optimizations.

23. Now in NetScaler Gateway, go to **Global Settings** and select **Change Global Settings** and then go to the **Client Experience** tab and change the **UI Theme** option to **Green Bubble**:

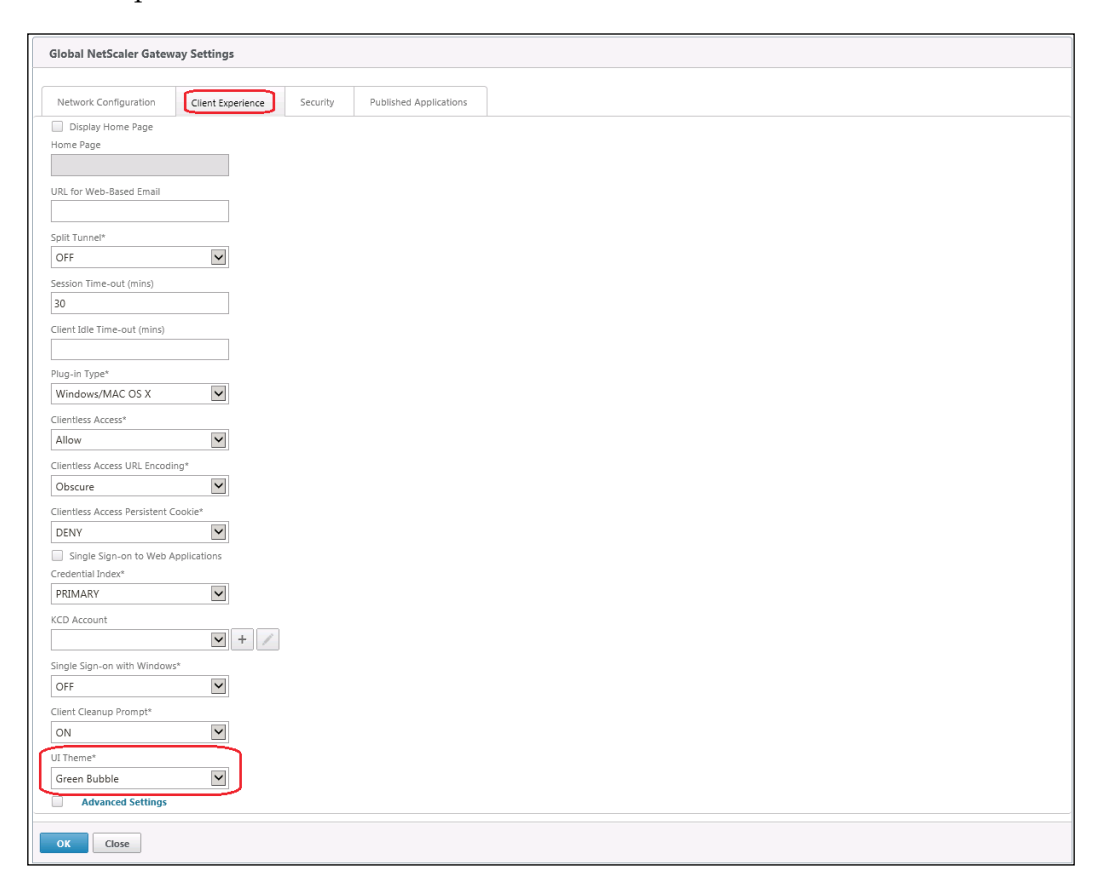

24. We are done with the NetScaler Gateway configuration, you need to just save the configuration and reboot NetScaler.

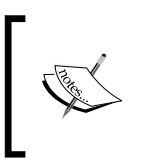

The configuration shown in this section is based on the latest NetScaler 10.5 version; there could be a difference in the UI interface while configuring it on previous versions. So, refer to the Citrix Knowledge Center for the required version configuration.

# Citrix StoreFront<sup>™</sup> configuration for enabling remote access

We have configured our NetScaler appliance in the previous section to integrate with the XenDesktop environment. Now we need to enable the remote access on our Citrix StoreFront servers. The steps are as follows:

 Log in to Citrix StoreFront server, open the StoreFront console, and navigate to the Authentication tab to select the appropriate authentication methods. We need to ensure that the Pass through from NetScaler Gateway option is checked:

| Citrix StoreFront                                                                                                    |                                                                                                    |                                                                                                    | A | tions                                                                         |
|----------------------------------------------------------------------------------------------------|----------------------------------------------------------------------------------------------------|----------------------------------------------------------------------------------------------------|---|-------------------------------------------------------------------------------|
| Server Group                                                                                                    | CITRIX                                                                                                    |                                                                                                    | A | uthentication 🔺                                                               |
| Server Group<br>Anternitation<br>Stores<br>Receiver for Web<br>Receiver for Web<br>Receiver for Web<br>Receiver for Web<br>Receiver for Web | CITRIX Authentication Method User name and password Pass-through from NetScaler Add/Remove Aut Choose the au stores on this | Enabled<br>Yes<br>Yes<br>hentication Methods<br>thentication methods with which users can authenticate to<br>enver |   | Add/Remove Methods<br>View  View  View  View  View  Configure Trusted Domains |
|                                                                                                    | Stores on this<br>Authen<br>The auther<br>server.<br>Over<br>Token<br>Numbe<br>Statu:<br>Statu:<br>Statu:                   | server.<br>and password<br>s-through A<br>h from NetScaler Gateway<br>OK Cancel                                    | 2 | Manage Password Options<br>Disable Method<br>Help                             |

- Cents StoreFront Server Group Authentication Stores Receiver for Web Actions CITRIX Add NetScaler Gateway Appliance Display Name Used By Services UR Add NetScaler Gateway Appliance Enter Display Name for Gateway General Settings StoreFront The display name is visible to users in Citrix Receiver pr General Settings Display name Secure Ticket Authority Enter remote access URL such as https://mydesktop.testlab.com NetScaler Gateway URL: Version: 10.0 (Build 69.4) or later . Subnet IP address (optional) Logon type: Domain ۰. \* Callback URL: () wy/FQ\_\_\_\_/CitrixAuthService/AuthService.asmx (optional) en no Callback URL is specified, Smart Access is not available. Enter Same URL in Callback URL
- 2. Now navigate to NetScaler Gateway and add the NetScaler appliance:

3. Click on Secure Ticket Authority and add STA servers:

|                          | Manage Secure Ticket Authority Settings                                | Q Refresh                          |
|--------------------------|------------------------------------------------------------------------|------------------------------------|
|                          | Teruer service tickets is services to application connection requests  | 🛛 Help                             |
|                          | issues session lickets in response to application connection requests. | NetScaler Gateway                  |
|                          | Add Secure Ticket Authority URL                                        | Change General Settings            |
| NotCon                   |                                                                        | Secure Ticket Authority            |
| Netsca                   | STA_URL: http://Controller1.testlab.com /scripts/ctxsta.dll            | Remove NetScaler Gateway Appliance |
| With remo<br>NetScaler ( |                                                                        | 🕜 Help                             |
|                          | OK Cancel                                                              |                                    |
| NetSc                    |                                                                        |                                    |
| URL:                     | Add Edit Remove                                                        |                                    |
| Versior                  | Enable session reliability                                             |                                    |
|                          | Request tickets from two STAs, where available                         |                                    |
|                          |                                                                        |                                    |
|                          | OK Cancel                                                              |                                    |
|                          |                                                                        |                                    |
|                          |                                                                        |                                    |

- Citrix StoreFront Server Group Authentication Stores Receiver for Web NetScaler Gateway Beacons Actions CITRIX Store Name Authenticated Advertised Store URL Create Store Acce.. Create Store for Unauthenticated User Export Multi-Store Provisioning File View 🔕 Refresh Help MyDesktop MyDesktop Hide Store Manage Delivery Controllers Overview Enable Remote Access Authenticated: Yes Disable User Subscriptions Advertised: Yes Integrate with Citrix Online Subscriptions Enabled: Yes URL: Export Provisioning File https://remote.testlab.com/Citrix/MyDesktop Configure Kerberos Delegation Configure XenApp Services Support Status Remove Store StoreFront using HTTPS. 👔 Help
- 4. Now go to **Stores** and click on **Enable Remote Access**:

5. Select the **No VPN tunnel** option and select the previously created NetScaler Gateway:

| Enable Remote Access                                                               |                     |  |
|------------------------------------------------------------------------------------|---------------------|--|
| Select NetScaler Gateway appliances to provide user access from external networks. |                     |  |
| Remote access:                                                                     | O None              |  |
|                                                                                    | No VPN tunnel ()    |  |
|                                                                                    | Sull VPN tunnel 1   |  |
| NetScaler Gateway appliances:                                                      | ✓ NetScaler Gateway |  |
|                                                                                    | Add                 |  |
| Default appliance:                                                                 | NetScaler Gateway 👻 |  |
|                                                                                    | OK Cancel           |  |
You are done and you can now browse the public URL using HTTPS:

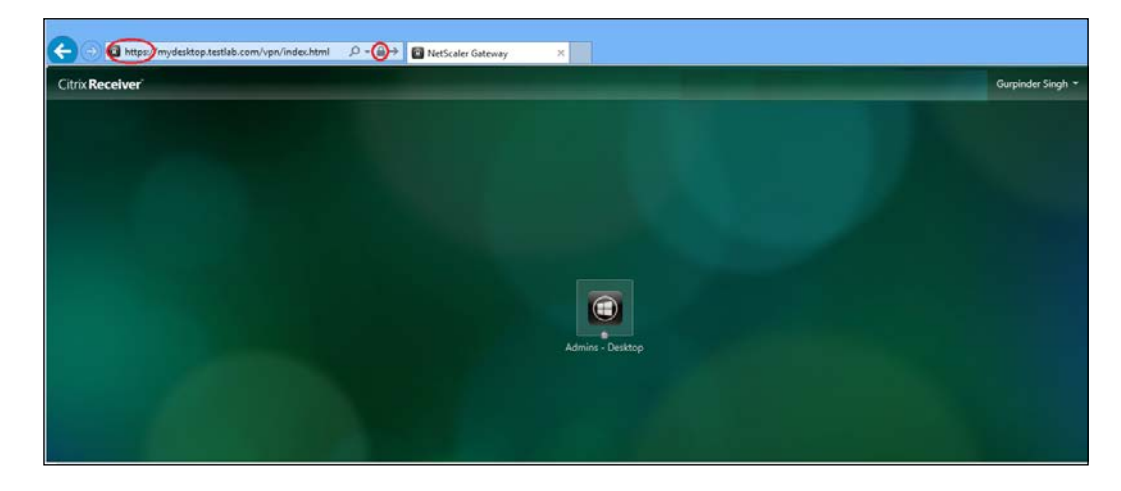

To bind your access gateway FQDN to the public IP, you need to create a public DNS entry. This can be done using the customer portal of your public SSL certificate vendor.

# **Challenges with NetScaler® integration**

There are some common challenges that you might face while configuring Citrix NetScaler Gateway to enable remote access to your XenDesktop environment.

# NATing and firewall configuration challenges

While configuring the NetScaler Gateway in one-arm mode, we will assign a private IP to the NetScaler Gateway vServer. For requests that come from Internet to this private IP, you need to configure the route and open an SSL port to allow communication.

We should not forget two important tasks here:

- We need to make sure that network admin performs NAT for the public IP to the vServer private IP over ports 443 and 80 (to allow HTTP to HTTPS redirection)
- The firewall should be configured to receive 443/80 TCP traffic on the NS Gateway vServer private IP

If you have configured your network and firewall configuration as suggested here, you should all be set up to reach the NS Gateway VPN logon page from Internet. Any misconfiguration in the preceding components can result in HTTP errors for your users.

### SSL certificates and challenges

When it comes to SSL certificates, we need to make sure that we have the appropriate SSL certificates installed on the following components:

- Citrix NetScaler
- Citrix StoreFront

NetScaler 10.5 has made identifying the issues related to the SSL certificate chain very easy, as described earlier in the NetScaler configuration steps. However, you might struggle if you are using a NetScaler version lower than 10.5 and have not installed the public SSL certificate keypair properly:

| Install Certificate                |                                  |                           |
|------------------------------------|----------------------------------|---------------------------|
| Certificate-Key Pair Na            | ne* TestCert-Bundle              |                           |
| Details<br>Certificate and key fil | es are stored in the folder /nso | confin/ssl/ on anniance   |
| Certificate File Name*             | c:\test.pem                      | 🕼 Browse (Local) 🔹 🛃 Inse |
| Private Key File Name              | c:\test.pem                      | 😡 Browse (Local) 🔹 🛃 Inse |
| Pass <u>w</u> ord                  |                                  |                           |
| Certificate Format                 |                                  |                           |
| Certificate Bundle                 |                                  |                           |
| Notify When Expires                | 🔿 Enable 💿 Disable               |                           |
| Notify When Expires                | O Enable  O Disable              |                           |

There are some common errors that you may encounter if your SSL certificates are misconfigured on the Citrix NetScaler or Citrix StoreFront components. The errors are as follows:

# The server certificate received is not trusted – SSL Error 61

SSL Error 61 suggests that the NetScaler device doesn't have the required CA root certificate to establish trust with the SSL certificate, as shown in the following screenshot. However, you may find that you already have a CA root certificate installed on the device and this error is noticed only when using a Citrix Receiver. If you downgrade the receiver to Online Plug-in, this issue goes away.

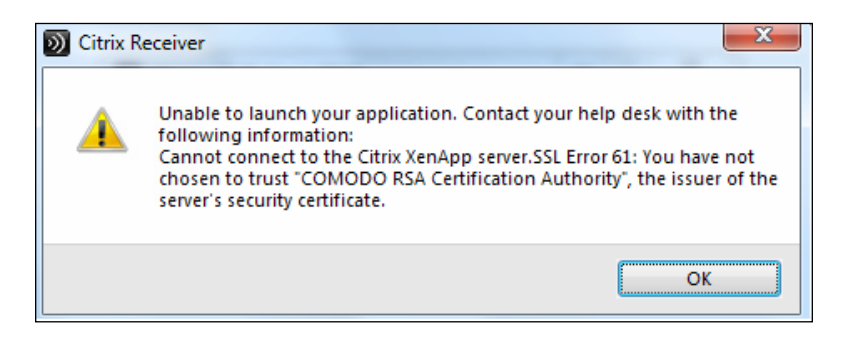

This happens when your third-party CA issues an SSL certificate that is not compliant with RFC 3280 instructions for the Enhanced Key Usage field. The NetScaler Gateway acts as an SSL server, so server authentication (1.3.6.1.5.5.7.3.1) must be listed among the designated key uses if any are present.

If the Extended Key Usage field is not present in the certificate, the certificate might be considered valid. Many SSL certificate vendors already have their SSL cert root installed on operating system vendors but sometimes the issue arises due to incorrect SSL certificate issued to the customer.

You can request your CA vendor to reissue the certificate and get it corrected.

# An underlying problem when establishing the SSL/TLS trust relationship

You may encounter this problem when you are using a self-signed certificate on Citrix StoreFront servers. Citrix StoreFront doesn't like self-signed certificates and may break the trust relationship.

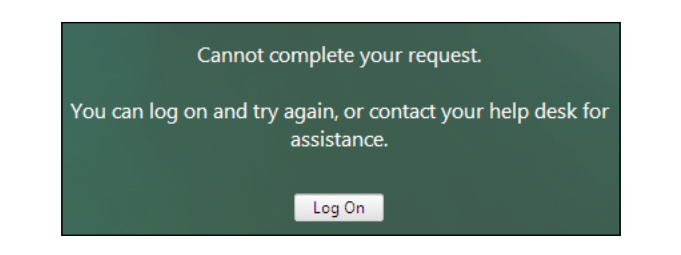

It is recommended to install domain certificates issued by an internal CA authority to avoid any such issues.

# **NetScaler® callback URL configuration**

One of the important components of NetScaler integration is to set the **Callback URL** option properly:

| Change Gen           | eral Settings     |                                    |           |                             |
|----------------------|-------------------|------------------------------------|-----------|-----------------------------|
| The disp             | lay name is visib | le to users in Citrix Receiver pre | ferences. |                             |
| Display r            | name:             | NetScaler Gateway                  |           |                             |
| NetScale             | er Gateway URL:   | https://mydesktop.testlab.com      |           | ]                           |
| Version:             |                   | 10.0 (Build 69.4) or later         | -         | ]                           |
| Subnet I<br>(optiona | P address:<br>I)  | SNIP or MIP                        |           | ]                           |
| Logon ty             | /pe:              | Domain                             | -         | ]                           |
| Smart ca             | rd fallback:      | None                               | •         |                             |
| Callback<br>(optiona | URL: 🚺<br>I)      | https://mydesktop.testlab.com      | /CitrixAu | uthService/AuthService.asmx |
|                      |                   |                                    |           | OK Cancel                   |

You may encounter a *Cannot complete your request* error during the StoreFront logon if the callback URL is not set properly. It is recommended to always set the callback URL same as the FQDN to which the certificate is issued.

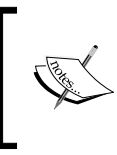

Don't forget to add a host entry on the StoreFront servers to point the FQDN of your NetScaler Gateway URL to the private IP address of your NS Gateway vServer or create a DNS entry to resolve the FQDN to the NetScaler Gateway vServer private IP.

# Securing XenApp<sup>®</sup>/XenDesktop<sup>®</sup> communication

You might want to secure the communication between your XenDesktop Delivery Controller and StoreFront communication and you can use HTTPS for the same:

| Edit Delivery Controller    |                                                                                                    |  |  |  |  |
|-----------------------------|----------------------------------------------------------------------------------------------------|--|--|--|--|
| Display name:               | Delivery Controller                                                                                                    |  |  |  |  |
| Туре:                       | <ul> <li>XenApp 7.5 (or later), or XenDesktop</li> <li>XenApp 6.5 (or earlier)</li> <li>AppController</li> <li>VDI-in-a-Box</li> </ul> |  |  |  |  |
| Servers<br>(load balanced): | Controller1.testiab.com                                                                                                    |  |  |  |  |
| Transport type:<br>Port:    | Add Edit Remove                                                                                                    |  |  |  |  |
|                             | OK Cancel                                                                                                    |  |  |  |  |

You need to install the SSL certificate on Delivery Controllers and then change the configuration on the StoreFront server to use HTTPS to communicate to Delivery Controllers. However, you might encounter an issue where no users will be able to see any of their published applications or desktops based on the delivery groups.

This is a known issue with Windows Server 2012 R2 having security update KB2919355. This update actually changed the cipher suite due to which the Delivery Controller stops all HTTPS communication.

To work around this issue, you need to get a GPO created and implemented on the Delivery Controllers' OU. The steps for this are as follows:

- 1. Create a new GPO.
- 2. Browse to Computer Configuration | Administrative Templates | Network | SSL Configuration Settings | SSL Cipher Suite Order.
- 3. Enable this policy.

Once enabled, users will be able to see their apps.

## Summary

We should now have a good understanding of the NetScaler configuration and its integration with Citrix StoreFront to enable remote access for your VDI deployments. Also, we have covered the basic challenges that should help you troubleshoot and fix integration issues for Citrix components.

In our next chapter, we will focus on dealing with the known issues concerning Citrix XenDesktop and how to work around these issues to get a successful VDI deployment.

# 12 Dealing with Known Issues in Citrix XenDesktop®

In the last chapter, we discussed the integration of Citrix NetScaler with our XenDesktop environment to enable remote access for users and also the common challenges that you may encounter while doing the integration.

We have covered almost all the troubleshooting topics in our last 11 chapters in Citrix XenDesktop environment. We will now be looking at some general issues that have been identified and recorded by Citrix in their database. These are the issues that every admin must be aware of before starting troubleshooting other Citrix XenDesktop issues.

# Known Citrix XenDesktop<sup>®</sup> general issues

There are many issues that have been discovered with Citrix XenDesktop 7.6. We will cover the basic and general issues that every administrator should be aware of and they are listed in the following section.

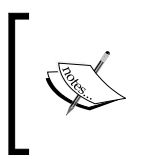

We are referring to the latest version, many issues that were reported with the previous versions have been resolved with this release. You can always refer to the Citrix Knowledge Center for a particular version's known issues by visiting http://docs.citrix.com.

#### The CreateAnonymousUserApp tool doesn't delete anonymous user accounts

The tool deletes only the user profiles and passwords and not the users, as these users are local to the server they are not deleted with the tool. As a workaround, you need to delete the users from the computer management console manually.

# You cannot change the SOAP/HTTP port for Citrix Universal Print Server web service

Citrix recommends that you change the port using PowerShell cmdlets. To set a session printer policy, use the following command:

Set-ItemProperty LocalGpo:\Computer\Unfiltered\Settings\ICA\Printing\ UniversalPrintServer\UpsHttpPort -name Value -Value <portnumber>

#### Known Hyper-V host limitations

If a Hyper-V host is paused and then resumed from a paused state, the state does not get updated immediately by System Center Virtual Machine Manager servers and it might fail catalog creation or cause other issues for Machine Creation Services.

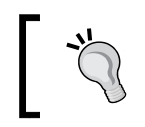

It is always recommended to refresh the Hyper-V host node before performing any MCS admin tasks or you can also run environment tests to avoid any communication issues.

# The Enhanced Desktop Experience policy setting does not affect pre-existing user or administrator profiles

You need to delete all the pre-existing profiles before enabling this setting in the Citrix policies. You need to also delete the profile used for VDA installation once it has been completed on the server or desktop.

#### No support for the RemoteFX vGPU feature on a Hyper-V host

Citrix XenDesktop 7.6 doesn't support the use of the RemoteFX vGPU feature on Hyper-V hosts. We need to use RDP to access the RemoteFX functionality such as Hyper-V vGPU.

#### RDP connections to the VDIs are not recommended

If multiple users make an RDP and ICA connection to one of the windows desktop and if the RDP user locks the desktop screen, the user with ICA session cannot log in to the desktop. In this case, you need to log off the user RDP session forcefully in order to allow ICA sessions.

#### Session sharing can't be disabled

You can't disable session sharing in XenApp 7.6 even through registry. This is enabled by default and if you try to disable it with the registry key, the first application will launch whereas the subsequent applications will fail to launch. There is no workaround for this issue.

#### Windows Server 2012 memory leak issue

If the user connects and disconnects to their session frequently to work from home and mobile locations, it will cause memory leaks with the DWM.exe process in Windows Server 2012 and can even cause the server to get exhausted and crash. This is a known issue in Microsoft code.

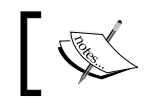

For more details on this issue, visit https://support. microsoft.com/en-us/kb/2855336.

#### **Profile management delay**

Enabling the profile management feature and running logon scripts in an environment can cause Windows Server 2012 R2 or Windows 8.1 to delay login by up to five minutes. Once the session is established, you won't be able to see the logon duration for logon scripts in the Director console. However, you can control the delay by using the Configure Logon Script Delay policy that is set to 0 by default.

#### Windows 8.1 desktop launch issue

There is a known issue with Windows 8.1 desktop launch when Microsoft software update management enabled. To work around this issue, follow these steps:

1. Go to the Windows 8.1 **Taskbar and Navigation properties** dialog box.

2. In the **Navigation** tab, select all the options in the **Start screen** section, as shown in the following screenshot:

| Taskbar and Navigation properties                                                                                            | X |  |  |  |  |  |
|----------------------------------------------------------------------------------------------------|---|--|--|--|--|--|
| Taskbar Navigation Jump Lists Toolbars                                                                                       |   |  |  |  |  |  |
| Corner navigation                                                                                                    |   |  |  |  |  |  |
| $\checkmark$ When I point to the upper-right corner, show the charms                                                         |   |  |  |  |  |  |
| ✓ When I dick the upper-left corner, switch between my recent apps                                                           |   |  |  |  |  |  |
| Replace Command Prompt with Windows PowerShell in the menu<br>when I right-dick the lower-left corner or press Windows key+X |   |  |  |  |  |  |
| Start screen                                                                                                    |   |  |  |  |  |  |
| When I sign in or close all apps on a screen, go to the desktop instead of Start                                             |   |  |  |  |  |  |
| Show my desktop background on Start                                                                                          |   |  |  |  |  |  |
| Show Start on the display I'm using when I press the Windows logo                                                            |   |  |  |  |  |  |
| Show the Apps view automatically when I go to Start                                                                          |   |  |  |  |  |  |
| Search everywhere instead of just my apps when I search from the Apps view                                                   |   |  |  |  |  |  |
| List desktop apps first in the Apps view when it's sorted by category                                                        |   |  |  |  |  |  |
|                                                                                                    |   |  |  |  |  |  |
| OK Cancel Apply                                                                                                    |   |  |  |  |  |  |

#### License error while opening an RDP session to a brokered session

You may see an error, such as: *You cannot access the session because there are no licenses available,* while connecting to a brokered session using RDP. To work around this issue, disable the settings described here.

Open the Default.ICA file on Citrix StoreFront server by browsing to the C:\inetpub\wwwroot\Citrix\Store\App\_data location and then disable the following settings:

- RDPConnection=False
- RDP-RedirectDrives=False
- RDP-RedirectDynamicDrives=False

#### The Persistent Cache Policy setting is incorrectly configured as Kbps

The value is actually in **bits per second** (**bps**) and not Kbps.

#### **Connecting timeout failure**

The maximum connection timer and disconnect timer settings might not work correctly on Windows Server 2012 machines containing Windows Server OS VDAs; hence, causing unexpected session timeout behavior.

#### Citrix Generic Universal Printer autocreation issue

When the **Auto-create Generic Universal Printer** policy is enabled, CpSvc.exe might not create the printer automatically. You need to apply the hotfix to address this issue. For hotfix details, refer Citrix Knowledge Center articles CTX141565 and CTX141566.

#### Maximum allowed color depth failure on Windows 2012 R2 Server OS VDAs

Do not enable the **Maximum Allowed Color Depth** policy if you have Windows 2012 R2 Server OS VDAs in your environment. It may affect the user connections to the XenApp server, as color depth doesn't apply on the machines using WDDM as a display driver.

#### Citrix Studio console issue

You might see MMC crashing if you attempt to launch Citrix Studio and Citrix StoreFront console. This happens if you have XenApp and XenDesktop software installed on a single Windows 2008 SP1 server. To work around this issue, you need to update native image generator. The command to do this is as follows:

ngen update /force

This may take several minutes to complete.

#### Long names with machine catalogs and storage paths cause disk errors

There is a maximum limit of 255 characters for the length of the file path for the VM resources identified by Microsoft. This issue has been reported while using local storage on a standalone Hyper-V host, due to the long file path used to store the VMs. However, it is not limited to standalone Hyper-V hosts.

To work around this issue, always create VMM MCS catalogs with relatively short names, especially when the storage is accessed using a long path. If possible, try to shorten the storage path where the VMs are stored.

#### Citrix ICA® listener connection timeout policy issue

Citrix ICA listener connection timeouts apply to VDAs 5.0, 5.5, and 5.6 FP1. These don't apply to VDA 7.0, 7.1, 7.5, and 7.6 even if Studio policies say so. This is a known issue.

# User devices unable to connect to Windows 2012 R2 OS VDA using a HTML5 receiver

To avoid this issue, don't use the Master Image (either MCS or PVS) to create new a Server OS VDA machine. Alternatively, you can modify the following registry entries to work around this issue:

- HKEY\_LOCAL\_MACHINE\Software\Citrix\GroupPolicy\Defaults\ IcaPolicies\AcceptWebSocketsConnections = 1
- HKEY\_LOCAL\_MACHINE\Software\Citrix\GroupPolicy\Defaults\ IcaPolicies\AllowDesktopLaunchForNonAdmins = 1
- HKEY\_LOCAL\_MACHINE\Software\Citrix\GroupPolicy\Defaults\ IcaPolicies\WebSocketsPort = 8008

If you have a machine with issues that was created using Citrix Provisioning Services, follow the recommendations in the article CTX139265.

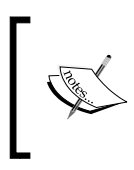

For complete list of known issues with the Citrix XenDesktop product suite, visit http://docs.citrix.com/en-us/ xenapp-and-xendesktop/7-6/xad-whats-new/xadxaxd76-knownissues.html.

# Summary

With this chapter, we have now come to an end of this wonderful troubleshooting book. You should now have a good understanding of the basic issues related to the XenDesktop product and how to work around these issues.

It has been a great pleasure to write this troubleshooting book to help you gain the required skills on troubleshooting the Citrix XenDesktop environment. I hope that the skills acquired in this book will help you to resolve Citrix XenDesktop issues with confidence. Thank you for reading this book and happy troubleshooting.

# Index

#### Symbol

**.NET framework exceptions** solving 115

#### Α

Active Directory integration 145 architectural components, XenDesktop® Citrix Director 8 Citrix Studio 8 database 7 EdgeSight® 8 HDX<sup>™</sup> technology 7 license server 7 NetScaler Gateway<sup>™</sup> 7 Receiver<sup>™</sup> 7 StoreFront<sup>™</sup> 8 Virtual Delivery Agent (VDA) 7 XenDesktop® Controller 8 auto-creation 164

#### В

blue screen of death (BSOD) 210 boot device manager (BDM) 12 Broker Service logs used, for troubleshooting 117-120

#### С

CDFControl about 22-25 references 22 Certificate Signing Request (CSR) 220 challenges, NetScaler® integration NATing and firewall configuration challenges 232, 233 SSL certificate challenges 233, 234 **Citrix Director** about 8 troubleshooting with 124-126 Citrix FlexCast® delivery technology 5, 6 **Citrix Log Enabler utility** reference 27 Citrix NetScaler® integrating, with StoreFront<sup>™</sup> 215, 216 Citrix printing policies about 167 Auto-create client printers 167 Auto-create generic universal printer 167 Automatic installation of in-box drivers 169 Client printer names 168 Direct connections to print servers 168 Printer mapping and driver compatibility 168 Printer properties retention 169 Retain and restore client printers 169 Universal driver preference 170 Universal Print Driver usage 170 Universal printer optimization defaults 171 Universal printing EMF processing mode 171 Universal printing image compression limit 171 Universal printing preview preference 172 **Citrix Project Accelerator** reference 153

Citrix PVS<sup>™</sup> 203 **Citrix Quick Launch 51** Citrix Receiver<sup>™</sup> 7 **Citrix Scout** about 45 configuring 45-50 prerequisites 45 **URL 45 Citrix StoreFront**<sup>™</sup> configuring, for enabling remote access 229-232 port mapping issues, overcoming 128-130 Citrix Studio 8, 16, 17 **Citrix Universal Print Driver (UPD)** about 166 client component 166 server component 166 **Citrix Universal Print Server** about 166 client component 166 server component 166 Citrix User Profile Manager (UPM) reference 34 Citrix XenDesktop® about 1 general issues 239-244 prerequisites 89 client component 195 common PVS<sup>™</sup> issues about 207 display error 208 target device failed to load BNIstack drivers 213 target devices fail to boot 208 target devices give blue screen 210-212 target devices halt at boot screen 209 target devices hang at Windows startup 207 Computation graph 75

#### D

database 7 database account credential issues surpassing 143, 144 database service account issues overcoming 91, 92 **DDC FQDN issues** surpassing 114 dedicated desktops 9 delivery technology, Citrix FlexCast® 5 **Desktop Composition graphics** quality policy 178 **Desktop Composition Redirection** policy 179, 180 Desktop Delivery Controller (DDC) 102 desktop machine details checking 85 disconnect/logoff settings 86, 87 identity pools, managing 86 desktop virtualization about 2 benefits 3 **Director console** about 18, 19 Filters view 20 Trends view 21 Display memory limit policy 181 **DNS** resolution issues troubleshooting 106-108 domain membership problems conquering 109, 110 Dynamic windows preview policy 182

#### Ε

EdgeSight® 8 Elastic Network Interface (ENI) 97 Enhanced Desktop Experience policy 180 event IDs, VDA host machine defining 104, 105 event viewer defining 103-105 Extra color compression policy 186 Extra color compression threshold policy 186

#### F

FileMon 27 firewall configuration defining 106 Flash Redirection for smooth HDX<sup>™</sup> experience 192 reference 192 FlexCast<sup>®</sup> Management Architecture (FMA) 13 FlexCast<sup>®</sup> models reference link 6

#### Η

HDX<sup>™</sup> display modes about 176 Desktop Composition Redirection 176 H.264-enhanced SuperCodec 176 legacy graphics mode 177, 178 HDX<sup>™</sup> policies about 178 **Desktop Composition graphics** quality policy 178 Desktop Composition Redirection policy 179 Display memory limit policy 181 Dynamic windows preview policy 182 Enhanced Desktop Experience policy 180 Extra color compression policy 186 Extra color compression threshold policy 186 Heavyweight compression policy 187 Image caching policy 182 Legacy graphics mode policy 183 Lossy compression level policy 187 Lossy compression threshold value policy 188 Maximum allowed color depth policy 183 Minimum image quality policy 188 Moving image compression policy 189 Notify user when experience policy 184 Persistent cache threshold policy 185 Progressive compression level policy 189 Progressive compression threshold value policy 190 Queuing and tossing policy 185 Target frame rate policy 190 Target minimum frame rate policy 191 Visual quality policy 191

#### HDX<sup>™</sup> RealTime features 193 key points 194 limitations 195 microphone redirection 194 TCP audio jitter buffer 193 UDP for audio 193 HDX<sup>™</sup> RealTime audio/video HDX plugin, working with for Microsoft Lync 2010 193, 194 HDX<sup>™</sup> technology 1,7 **HDX<sup>™</sup> Monitor** about 35 features 37-44 URL 35 Heavyweight compression policy 187 Hosted Shared Desktops (HSD) versus Hosted Virtual Desktops (HVD) 4,5 hybrid provisioning 164 hypervisor connection permissions **URL 96**

#### I

Image caching policy 182

#### L

launch issues, XenDesktop<sup>®</sup> 126, 127
Legacy graphics mode policy 183
license server 7
licensing issues
taming 92-95
local group policies 114, 115
reference 198
logs
analyzing 131-137
Lossy compression level policy 187
Lossy compression threshold value
policy 188

#### Μ

Machine Creation Services (MCS) about 197 architecture 10 logging, enabling 197-200 versus PVS 8

Maximum allowed color depth policy 183 MCS based deployment characteristics 9 MCS service logging case study 201-203 using, for troubleshooting common issues 201 Memory graph 77 **Microsoft Service Trace Viewer** about 117 URL 117 Minimum image quality policy 188 modular framework architecture 6,7 Moving image compression policy 189 MSDN article reference 176 multiple network adapters defining 111

#### Ν

NetScaler® configuring 216-228 NetScaler® callback URL configuration 235 NetScaler Gateway<sup>™</sup> 7 NetScaler® integration challenges 232 Netscape Plugin Application Programming Interface (NPAPI) 192 Notify user when display mode is degraded policy 184

#### Ρ

PDB (Program Database) 71 Perfmon (Performance Monitor) about 27 configuring 27-32 performance sizing requirements 152 troubleshooting 149 performance data capturing 156 case study, troubleshooting slow logon 158-161 performance monitor 157

Process Explorer 157 **QSlice** 157 Windows Performance Analyzer 157 Xperf 157 performance parameters 149-151 Persistent cache threshold policy 185 personal desktop 9 PicaSvc2.exe 25 ping command used, for Delivery Controller 107, 108 Pooled-Random 9, 12 Pooled-Static 9, 12 **PortICA logging** reference 27 PortICASetDefaults tool 173 port mapping issues, Citrix StoreFront<sup>™</sup> overcoming 128-130 **PowerShell** used, for checking services status 145-147 PowerShell SDK, for XenDesktop® about 81-83 controller services, checking 84, 85 DB version, checking 85 prerequisites about 89 issues, dealing with 90, 91 **URL 90 Print Detective** about 52, 53 URL 53 print driver management about 165 automatic installation 165 Citrix Universal Print Server 166 manual installation 165 vendor-specific print drivers 166 printer provisioning about 164 dynamic 164 static 164 printing setup about 163 print driver management 165 printer provisioning 164 session printers 165

print spooler service 52 Procmon (Process Monitor) about 27 configuring 32, 33 filesystem 33 log data 33, 34 process 33 reference 32 registry 33 slow logons, troubleshooting 34, 35 Progressive compression level policy 189 Progressive compression threshold value policy 190 **Provisioning Services<sup>™</sup> (PVS)** about 10, 197 architecture 11, 12 logging, enabling 197-200 versus MCS 8 **PVSDataTools** reference 198 **PVS<sup>™</sup> Streaming Service** case study 204-207 console issues, troubleshooting 203, 204 troubleshooting 203, 204

#### Q

Queuing and tossing policy 185

#### R

RegMon 27 Remote PC Access 12 resource catalogs, MCS dedicated or personal desktops 9 Pooled-Random 9 Pooled-Static 9 XenApp® based Shared Desktops 9

#### S

server component 195 service logs enabling 142 service principal name (SPN) defining 111-113 editing 112 viewing 112 services architecture, XenDesktop® about 140 AD ID Identity Service 141 Broker Service (XML) 141 Citrix Desktop Service 142 Citrix Host Service 141 Configuration Logging Service 141 Configuration Service 141 Delegated Administration Service 141 Environment Test Service 141 Machine Creation Service 141 Monitor Service 142 PicaSvc2.exe 142 PortICA Service 142 StoreFront<sup>™</sup> Service 142 services status checking, with PowerShell 145-147 site creation issues about 95 domain permissions 96 hypervisor connection permissions 95, 96 incorrect configuration, for storage pools 96-98 insufficient database permissions 95 sizing requirements, performance about 152, 153 assessment phase 153 deployment phase 155 design phase 154 SSL certificate challenges about 233, 234 SSL Error 61 234 SSL/TLS trust relationship 234 Storage graph 76 StoreFront<sup>™</sup> 8 **StressPrinters** about 53 **URL 54** using 54, 55, 174 System Activity graph 74, 75

#### Т

Target frame rate policy 190 Target minimum frame rate policy 191 tasks, Active Directory authentication 145 controller discovery 145 Kerberos 145 management consoles authentication 145 timeouts close timeout 115 open timeout 115 receive timeout 115 send timeout 115 time synchronization issues overcoming 109 trace message format (TMF) files 24

#### V

vCenter service account permissions reference 202 VDA (Virtual Desktop Agent) about 102 communication 114, 115 launch process 122 logon process 122, 123 registration issues, troubleshooting 116 registration process, defining 102 used, for troubleshooting 117-120 vendor specific print drivers 166 Visual quality policy 191

#### W

W32tm utility 109 Windows Communication Foundation (WCF) 111 Windows Performance Recorder (WPR) about 67 advanced recording 71, 72 Computation graph 75 Memory graph 75 Memory graph 77 Storage graph 76 System Activity graph 74, 75 trace, reading 72, 73 URL 67 using 67-70 Wireshark about 78-81 references 81 URL 78

#### Х

**XDDBDiag 63** XDPing 58-63 XenApp® securing 236 XenApp<sup>®</sup> based Shared Desktops 9, 12 XenDesktop® about 91 architectural components 7 launch issues 126, 127 logging, configuring 26, 27 services 144 services architecture 140 XenDesktop<sup>®</sup> 7.x about 4 enhancements 13 key highlights 13, 14 XenDesktop<sup>®</sup> communication securing 236 XenDesktop® Controller 8 XenDesktop® printing registry settings exploring 173 XenDesktop<sup>®</sup> Site Checker about 56, 57 references 56 Xperf 66

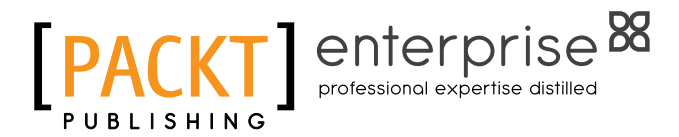

### Thank you for buying Troubleshooting Citrix XenDesktop®

## **About Packt Publishing**

Packt, pronounced 'packed', published its first book, *Mastering phpMyAdmin for Effective MySQL Management*, in April 2004, and subsequently continued to specialize in publishing highly focused books on specific technologies and solutions.

Our books and publications share the experiences of your fellow IT professionals in adapting and customizing today's systems, applications, and frameworks. Our solution-based books give you the knowledge and power to customize the software and technologies you're using to get the job done. Packt books are more specific and less general than the IT books you have seen in the past. Our unique business model allows us to bring you more focused information, giving you more of what you need to know, and less of what you don't.

Packt is a modern yet unique publishing company that focuses on producing quality, cutting-edge books for communities of developers, administrators, and newbies alike. For more information, please visit our website at www.packtpub.com.

### **About Packt Enterprise**

In 2010, Packt launched two new brands, Packt Enterprise and Packt Open Source, in order to continue its focus on specialization. This book is part of the Packt Enterprise brand, home to books published on enterprise software – software created by major vendors, including (but not limited to) IBM, Microsoft, and Oracle, often for use in other corporations. Its titles will offer information relevant to a range of users of this software, including administrators, developers, architects, and end users.

# Writing for Packt

We welcome all inquiries from people who are interested in authoring. Book proposals should be sent to author@packtpub.com. If your book idea is still at an early stage and you would like to discuss it first before writing a formal book proposal, then please contact us; one of our commissioning editors will get in touch with you.

We're not just looking for published authors; if you have strong technical skills but no writing experience, our experienced editors can help you develop a writing career, or simply get some additional reward for your expertise.

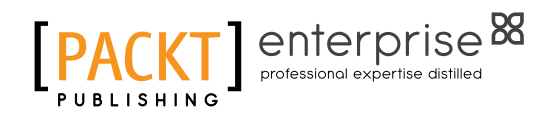

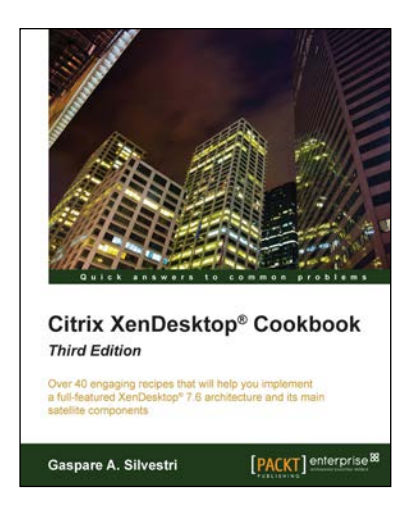

# Citrix XenDesktop® Cookbook

ISBN: 978-1-78217-517-9

Paperback: 430 pages

Over 40 engaging recipes that will help you implement a full-featured XenDesktop® 7.6 architecture and its main satellite components

- 1. Implement, configure, and optimize the migration from a physical to a VDI architecture using XenDesktop 7.6.
- 2. Publish desktops and applications to the end user devices, optimizing their performance and increasing the security for the delivered resources.

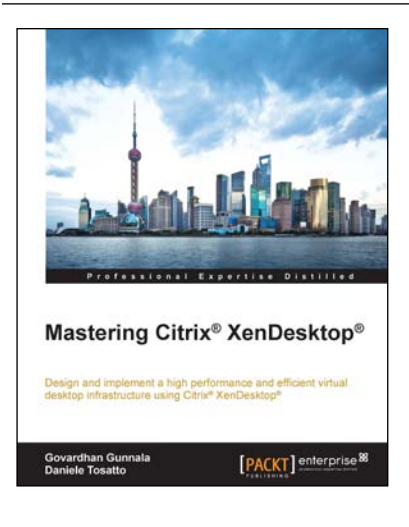

#### Mastering Citrix<sup>®</sup> XenDesktop<sup>®</sup>

ISBN: 978-1-78439-397-7

Paperback: 484 pages

Design and implement a high performance and efficient virtual desktop infrastructure using Citrix<sup>®</sup> XenDesktop<sup>®</sup>

- 1. Design, deploy, configure, optimize, troubleshoot, and maintain XenDesktop for enterprise environments and to meet emerging high-end business requirements.
- 2. Configure Citrix XenDesktop to deliver a rich virtual desktop experience to end users.
- 3. A comprehensive, practical guide to monitoring a XenDesktop environment and automating XenDesktop tasks using PowerShell.

Please check www.PacktPub.com for information on our titles

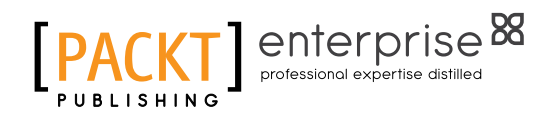

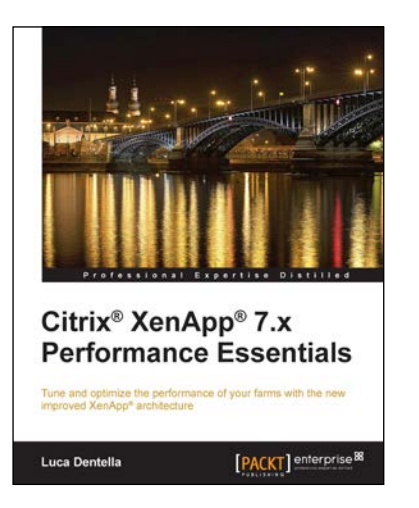

#### Citrix<sup>®</sup> XenApp<sup>®</sup> 7.x Performance Essentials

ISBN: 978-1-78217-611-4

Paperback: 120 pages

Tune and optimize the performance of your farms with the new improved XenApp<sup>®</sup> architecture

- 1. Monitor your infrastructure using the new tools, and learn how to optimize the end-user experience.
- 2. Discover the new FlexCast Management Architecture of XenApp 7.5 and its components.
- 3. Explore the new features designed for mobile and remote users.

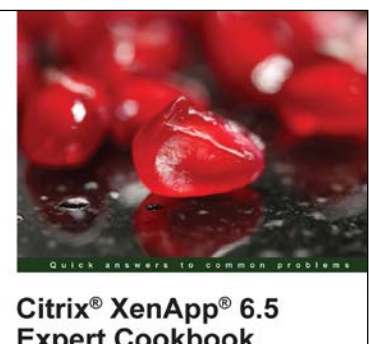

Esther Barthel MSc

#### Citrix<sup>®</sup> XenApp<sup>®</sup> 6.5 Expert Cookbook

ISBN: 978-1-84968-522-1

Paperback: 420 pages

Over 125 recipes that enable you to configure, administer, and troubleshoot a XenApp<sup>®</sup> infrastructure for effective application virtualization

- 1. Create installation scripts for Citrix XenApp, License Servers, Web Interface, and StoreFront.
- 2. Use PowerShell scripts to configure and administer the XenApp's infrastructure components.
- 3. Discover Citrix and community written tools to maintain a Citrix XenApp infrastructure.

Please check www.PacktPub.com for information on our titles